# HP LaserJet P3010 sorozat Nyomtatók Felhasználói kézikönyv

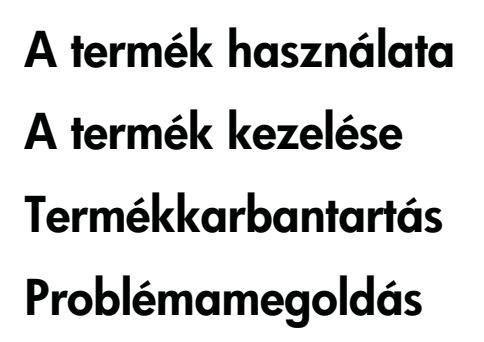

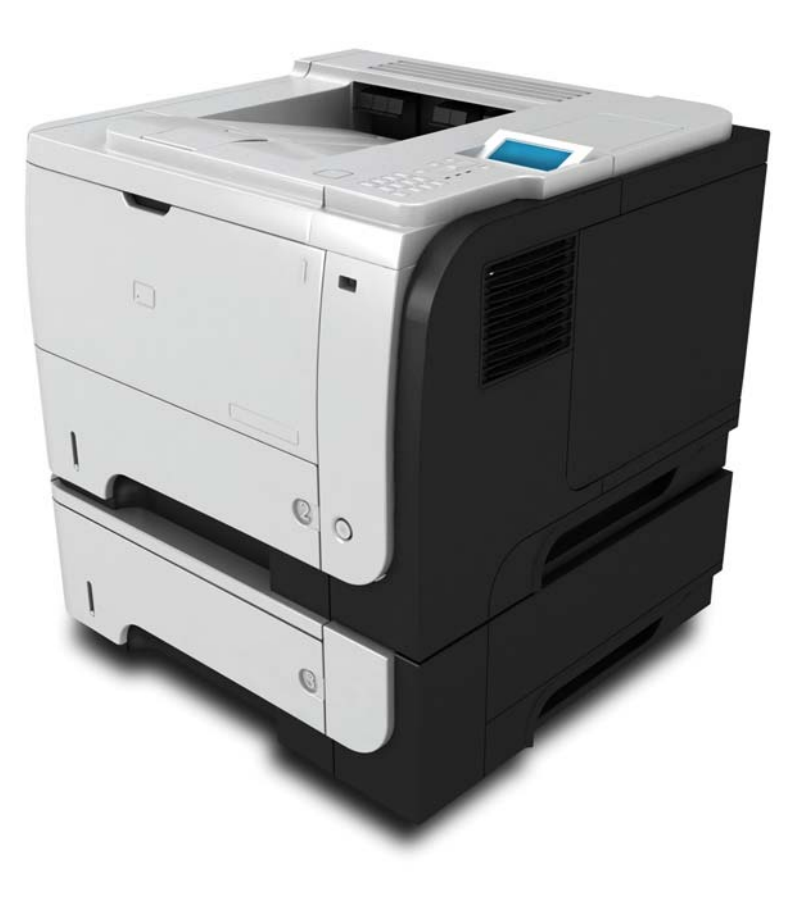

hp

Kiegészítő termékinformáció: www.hp.com/support/ljp3010series

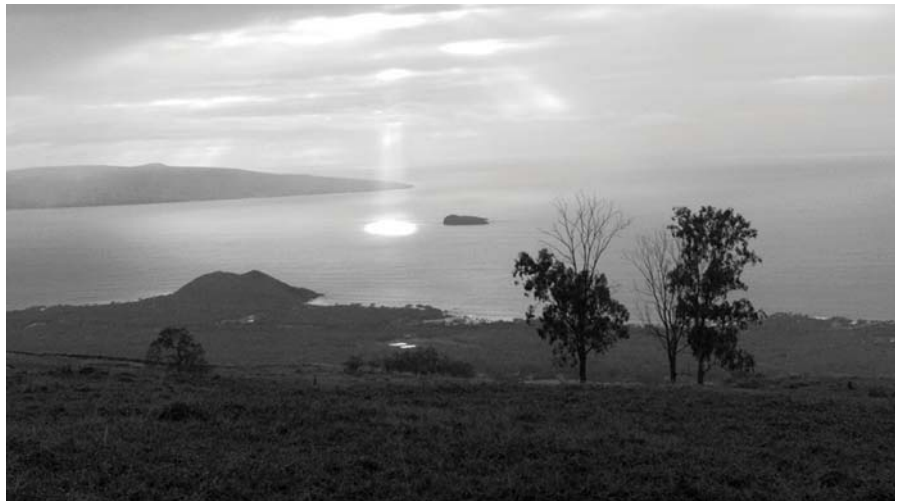

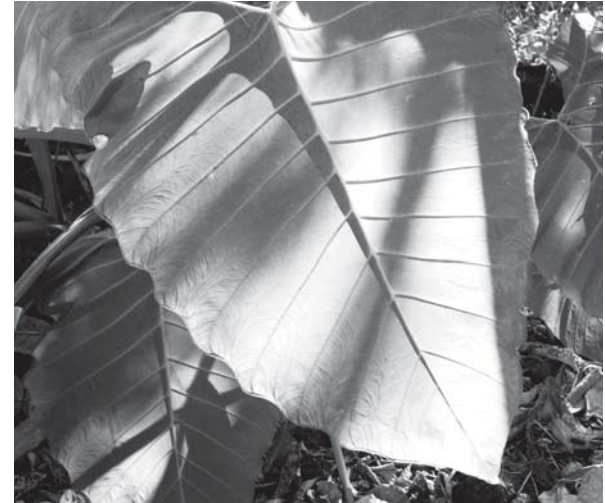

# HP LaserJet P3010 sorozat Nyomtatók Felhasználói kézikönyv

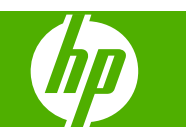

#### Copyright és licenc

© 2009 Copyright Hewlett-Packard Development Company, L.P.

Előzetes írásbeli engedély nélküli reprodukálása, adaptálása vagy fordítása tilos, kivéve ahol ezt a szerzői jogi rendelkezések megengedik.

A jelen kézikönyvben megadott információk előzetes bejelentés nélkül megváltozhatnak.

A HP termékekre és szolgáltatásokra vonatkozó kizárólagos garanciák az adott termékhez és szolgáltatáshoz mellékelt garancianyilatkozatokban találhatók. Az ebben az útmutatóban foglaltak nem tekinthetők további garanciavállalásnak. A HP nem vállal felelősséget a jelen útmutatóban előforduló műszaki vagy szerkesztési hibákért, illetve kihagyásokért.

Cikkszám: CE524-90925

Edition 1, 4/2009

#### Védjegyek

Az Adobe<sup>®</sup>, az Acrobat<sup>®</sup> és a PostScript<sup>®</sup> az Adobe Systems Incorporated bejegyzett védjegye.

Az Intel® Core™ az Intel Corporation Egyesült Államokban és egyéb országokban/térségekben bejegyzett védjegye.

A Java<sup>™</sup> a Sun Microsystems, Inc. Egyesült Államokban bejegyzett védjegye.

A Microsoft®, a Windows® és a Windows® XP a Microsoft Corporation Egyesült Államokban bejegyzett védjegyei.

A Windows Vista® a Microsoft Corporation Egyesült Államokban és/vagy egyéb országokban/térségekben bejegyzett védjegye vagy védjegye.

A UNIX<sup>®</sup> az Open Group bejegyzett védjegye.

Az ENERGY STAR és az ENERGY STAR jel az Egyesült Államokban bejegyzett jelzés.

# Tartalomjegyzék

### 1 A készülékkel kapcsolatos alapvető tudnivalók

| Jelen útmutatóban alkalmazott ielölések | 2 |
|-----------------------------------------|---|
| Termékek összehasonlítása               | 3 |
| Környezetvédelmi jellemzők              | 5 |
| Termékjellemzők                         | 6 |
| A készülék nézetei                      | 8 |
| Elölnézet                               | 8 |
| Hátulnézet                              | 9 |

#### 2 Kezelőpanel

| A kezelőpanel elrendezése                           | 12 |
|-----------------------------------------------------|----|
| A kezelőpanel-menük használata                      | 14 |
| A menük használata                                  | 14 |
| Műveletek bemutatása menü                           | 15 |
| Feladatok visszakeresése menü                       | 16 |
| Információs menü                                    | 18 |
| Papírkezelés menü                                   | 19 |
| Kellékek kezelése menü                              | 20 |
| Eszköz konfigurálása menü                           | 21 |
| Nyomtatási menü                                     | 21 |
| PCL almenü                                          | 22 |
| Nyomtatásminőségi menü                              | 23 |
| Rendszer beállítása menü                            | 26 |
| I/O-menü                                            | 30 |
| Beépített Jetdirect és <x>. EIO Jetdirect menük</x> | 31 |
| Visszaállítások menüje                              | 38 |
| Diagnosztika menü                                   | 40 |
| Szolgáltatás menü                                   | 42 |

### 3 Szoftver Windows rendszerhez

| Támogatott Windows operációs rendszerek                             | . 44 |
|---------------------------------------------------------------------|------|
| Támogatott nyomtató-illesztőprogramok Windows operációs rendszerhez | . 45 |
| HP univerzális nyomtató-illesztőprogram (UPD)                       | . 46 |
| UPD telepítési módok                                                | . 46 |

| Válassza ki a megfelelő nyomtató-illesztőprogramot a Windowshoz | 47   |
|-----------------------------------------------------------------|------|
| A nyomtatási beállítások fontossági sorrendje                   | 48   |
| A nyomtató-illesztőprogram beállításainak módosítása, Windows   | . 49 |
| Szoftver eltávolítása Windows rendszer esetében                 | . 50 |
| Támogatott segédprogramok Windows-rendszerekhez                 | . 51 |
| HP Web Jetadmin                                                 | 51   |
| Beágyazott webszerver                                           | 51   |
| HP Easy Printer Care                                            | 51   |
| Szoftver más operációs rendszerekhez                            | 53   |

### 4 A készülék használata Macintosh operációs rendszerrel

| Szoftverek Macintosh operációs rendszerhez                             | 56 |
|------------------------------------------------------------------------|----|
| Támogatott operációs rendszerek, Macintosh                             | 56 |
| Támogatott nyomtató-illesztőprogramok, Macintosh                       | 56 |
| Szoftver eltávolítása Macintosh operációs rendszerről                  | 56 |
| A nyomtatási beállítások fontossági sorrendje, Macintosh               | 56 |
| A nyomtató-illesztőprogram beállításainak módosítása, Macintosh        | 57 |
| Szoftver Macintosh számítógépekhez                                     | 58 |
| HP Printer Utility (Nyomtatósegéd)                                     | 58 |
| HP Printer Utility (Nyomtatósegéd) megnyitása                          | 58 |
| A HP Printer Utility (Nyomtatósegéd) funkciói                          | 58 |
| Támogatott segédprogramok Macintosh-rendszerekhez                      | 59 |
| Beépített webszerver                                                   | 59 |
| A Macintosh nyomtató-illesztőprogram funkcióinak használata            | 60 |
| Nyomtatási parancsikonok létrehozása és használata Macintosh operációs |    |
| rendszerben                                                            | 60 |
| Dokumentumok átméretezése vagy nyomtatás egyéni méretű papírra         | 60 |
| Borítólap nyomtatása                                                   | 60 |
| Vízjelek használata                                                    | 61 |
| Több oldal nyomtatása egyetlen papírlapra Macintosh rendszerben        | 61 |
| Nyomtatás a papír mindkét oldalára (kétoldalas nyomtatás)              | 62 |
| Feladatok tárolása                                                     | 63 |
| A Szolgáltatások menü használata                                       | 63 |

### 5 Csatlakoztathatóság

| USB-csatlakozó                                          | 66   |
|---------------------------------------------------------|------|
| Hálózati konfigurációk                                  | 67   |
| Támogatott hálózati protokollok                         | 67   |
| A hálózati készülék konfigurálása                       | 69   |
| Hálózati beállítások megtekintése és módosítása         | 69   |
| A hálózati jelszó beállítása vagy megváltoztatása       | 69   |
| IPv4 TCP/IP-paraméterek kézi beállítása a kezelőpanelen | . 69 |
| IPv6 TCP/IP-paraméterek kézi beállítása a kezelőpanelen | . 70 |

| Hálózati protokollok letiltása (opcionális)7  | 71 |
|-----------------------------------------------|----|
| Az IPX/SPX, AppleTalk, vagy DLC/LLC letiltása | 71 |
| Kapcsolati sebesség és duplex beállítások     | 71 |

### 6 Papír és nyomtatási adathordozó

| Támogatott papír- és nyomtatási hordozó méretek                   | 75                                                                     |
|-------------------------------------------------------------------|------------------------------------------------------------------------|
| Egyéni papírméretek                                               | 77                                                                     |
| Támogatott papír- és nyomtatási adathordozó-típusok               | 78                                                                     |
| Tálcák kapacitása                                                 | 79                                                                     |
| Speciális papírok és nyomtatási hordozók útmutatója               | 80                                                                     |
| Tálcák betöltése                                                  | 81                                                                     |
| A papír iránya a tálcák feltöltésekor                             | 81                                                                     |
| Az 1. tálca feltöltése                                            | 81                                                                     |
| A 2. adagolótálca vagy a kiegészítő 500 lapos tálca feltöltése    | 83                                                                     |
| A tálcák konfigurálása                                            | 88                                                                     |
| Tálca konfigurálása papír betöltésekor                            | 88                                                                     |
| Tálcakonfigurálás a nyomtatási feladat beállításainak megfelelően | 88                                                                     |
| A tálca konfigurálása a Papírkezelési menü segítségével           | 89                                                                     |
| A papír kiválasztása forrás, típus vagy méret szerint             | 89                                                                     |
| Forrás                                                            | 89                                                                     |
| Típus és méret                                                    | 89                                                                     |
| A papírkimeneti opciók használata                                 | 90                                                                     |
| Nyomtatás a felső (normál) kimeneti tálcába                       | 90                                                                     |
| Nyomtatás a hátsó kimeneti tálcába                                | 90                                                                     |
|                                                                   | Támogatott papír- és nyomtatási hordozó méretek<br>Egyéni papírméretek |

### 7 A készülék funkcióinak használata

| Energiatakarékos beállítások                |    |
|---------------------------------------------|----|
| EconoMode                                   |    |
| Készenléti állapot                          |    |
| Alváskésleltetés beállítása                 |    |
| Alváskésleltetés engedélyezése vagy tiltása | 93 |
| Feléledési idő                              |    |
| A valós idejű óra beállítása                |    |
| A feléledési idő beállítása                 |    |
| Feladattárolási funkciók használata         |    |
| Tárolt feladat létrehozása                  |    |
| Tárolt feladat kinyomtatása                 |    |
| Tárolt feladat törlése                      |    |
| Helyszíni nyomtatás USB portról             |    |

### 8 Nyomtatási feladatok

| Nyomtatási feladat törlése 100 |
|--------------------------------|
|--------------------------------|

| Az aktuális nyomtatási feladat leállítása a vezérlőpulton keresztül         | 100   |
|-----------------------------------------------------------------------------|-------|
| Az aktuális nyomtatási feladat leállítása a szoftveralkalmazás segítségével | 100   |
| A Windows nyomtató-illesztőprogram funkcióinak használata                   | . 101 |
| A nyomtató-illesztőprogram megnyitása.                                      | . 101 |
| A nyomtatási parancsikonok használata                                       | 101   |
| Papírral és minőséggel kapcsolatos opciók beállítása                        | 101   |
| Effektusok beállítása dokumentumokhoz                                       | 102   |
| Kivitelezési opciók beállítása a dokumentumhoz                              | 102   |
| A feladattárolási beállítások megadása                                      | . 104 |
| Támogatással és termékállapottal kapcsolatos információk beszerzése         | 105   |
| Speciális nyomtatási opciók beállítása                                      | 105   |

### 9 A készülék kezelése és karbantartása

| Nyomtassa ki az információs és Hogyan történik? oldalakat                 | 108 |
|---------------------------------------------------------------------------|-----|
| A HP Easy Printer Care szoftver használata                                |     |
| A HP Easy Printer Care szoftver megnyitása                                | 110 |
| A HP Easy Printer Care szoftver részei                                    | 110 |
| A beépített webszerver használata                                         | 113 |
| A beépített webszerver megnyitása hálózati kapcsolat használatával        | 113 |
| A beépített webszerver részei                                             | 114 |
| A HP Web Jetadmin szoftver használata                                     | 117 |
| Biztonsági funkciók használata                                            | 118 |
| IP Security (IP-biztonság)                                                |     |
| A beépített webszerver biztonságának biztosítása                          | 118 |
| Biztonsági lemeztörlés                                                    | 118 |
| Módosított adatok                                                         | 119 |
| További tudnivalók                                                        | 119 |
| HP titkosított High Performance (nagy teljesítményű) merevlemezek         | 119 |
| Zseb hardver beillesztéséhez                                              | 119 |
| A tárolt feladatok védelme                                                | 119 |
| A kezelőpanel menüjének lezárása                                          | 120 |
| A formázó zárolása                                                        | 120 |
| Kellékek kezelése                                                         | 122 |
| A nyomtatópatron tárolása                                                 | 122 |
| A HP álláspontja a nem HP által gyártott nyomtatópatronokkal kapcsolatban | 122 |
| A HP hamisításokkal foglalkozó forródrótja és webhelye                    | 122 |
| A kellékek élettartama                                                    | 122 |
| Kellékek és alkatrészek cseréje                                           | 123 |
| Általános tanácsok a kellékek cseréjéhez                                  | 123 |
| A nyomtatópatron cseréje                                                  | 123 |
| Memória, belső USB-eszközök és külső I/O-kártya beszerelése               | 127 |
| Áttekintés                                                                | 127 |
| Memória telepítése                                                        | 127 |
|                                                                           |     |

| Készülékmemória beszerelése                                     | . 127 |
|-----------------------------------------------------------------|-------|
| DIMM telepítésének ellenőrzése                                  | 131   |
| Erőforrások mentése (állandó erőforrások)                       | 132   |
| Memória engedélyezése a Windows számára                         | 132   |
| Belső USB-eszközök beszerelése                                  | . 133 |
| EIO-kártyák telepítése                                          | 135   |
| A készülék tisztítása                                           | . 138 |
| A készülék külsejének tisztítása                                | 138   |
| A papírút tisztítása                                            | 138   |
| A firmver frissítése                                            | . 139 |
| A firmver verziójának meghatározása                             | 139   |
| Új firmver letöltése a HP webhelyéről                           | . 139 |
| Az új firmware áttöltése a készülékbe                           | 139   |
| A firmware frissítése a Flash végrehajtható fájl segítségével   | 139   |
| FTP használata a firmver böngészőn át történő feltöltésére      | . 140 |
| Firmver frissítése FTP használatával hálózati kapcsolat mellett | . 141 |
| Firmware-frissítés a HP Web Jetadmin szoftver használatával     | 141   |
| Firmware-frissítés Microsoft Windows-parancsok használatával    | . 142 |
| A Jetdirect firmware frissítése                                 | . 142 |

### 10 Problémamegoldás

| Általános problémák megoldása                                                        | . 146 |
|--------------------------------------------------------------------------------------|-------|
| Hibaelhárítási ellenőrzőlista                                                        | 146   |
| A készülék teljesítményét befolyásoló tényezők                                       | 147   |
| Gyári alapbeállítások visszaállítása                                                 | . 148 |
| A kezelőpanel-üzenetek értelmezése                                                   | . 149 |
| A kezelőpanel-üzenetek típusai                                                       | 149   |
| A kezelőpanelen megjelenő üzenetek                                                   | . 149 |
| Elakadások                                                                           | 166   |
| Az elakadások leggyakoribb okai                                                      | . 166 |
| Elakadások megszüntetése                                                             | 167   |
| Az 1. tálcán kialakult elakadás megszüntetése                                        | 167   |
| A 2. tálcán vagy az opcionális, 500 lapos tálcán kialakult elakadás<br>megszüntetése | 168   |
| A fedélnél kialakult elakadás megszüntetése                                          | . 171 |
| A hátsó ajtónál vagy a beégetőmű környékén kialakult elakadás<br>megszüntetése       | 173   |
| A duplex egység környékén kialakult elakadások megszüntetése                         | . 176 |
| Elakadás elhárítása                                                                  | . 180 |
| Papírkezelési problémák                                                              | . 181 |
| A termék több lapot húz be                                                           | 181   |
| A termék helytelen méretű lapot tölt be                                              | . 181 |
| A termék nem a megfelelő tálcából húzza be a papírt                                  | 182   |
| A papír nem töltődik be automatikusan                                                | . 182 |
|                                                                                      |       |

| A papír nem töltődik be a 2., a 3. vagy a 4. tálcából             | 182 |
|-------------------------------------------------------------------|-----|
| A nyomtató nem húzza be az írásvetítő-fóliát vagy a fényes papírt | 183 |
| A borítékok elakadnak, vagy nem húzza be őket a termék            | 184 |
| A nyomat hajlott vagy gyűrött                                     | 184 |
| Nem működik vagy hibásan működik a duplex nyomtatás               | 185 |
| Nyomtatás minőségével kapcsolatos problémák megoldása             | 186 |
| A papírral kapcsolatos nyomtatási minőségproblémák                | 186 |
| A környezettel összefüggő nyomtatásminőségi problémák             |     |
| Az elakadásokkal összefüggő nyomtatásminőségi problémák           | 186 |
| Képhibákra vonatkozó példák                                       | 187 |
| Skála az ismétlődő hibákhoz                                       | 193 |
| Működési problémák megoldása                                      | 194 |
| Csatlakoztatási problémák megoldása                               | 195 |
| Közvetlen csatlakoztatási problémák megoldása                     | 195 |
| Hálózati problémák megoldása                                      | 195 |
| USB-portról történő, helyszíni nyomtatás problémáinak megoldása   | 197 |
| A termék szoftverével kapcsolatos problémák                       | 199 |
| Általános Windows problémák megoldása                             | 200 |
| Általános Macintosh problémák elhárítása                          | 201 |

### A függelék Kellékek és tartozékok

| Alkatrésze | ek, tartozékok és kellékek rendelése | 206 |
|------------|--------------------------------------|-----|
| Cikkszám   | ok                                   | 207 |
|            | Papírkezelő tartozékok               | 207 |
|            | Festékkazetták                       | 207 |
|            | Memória                              | 207 |
|            | Kábelek és illesztők                 | 208 |

### B függelék Szerviz és terméktámogatás

| A Hewlett-Packard korlátozott garancia nyilatkozata                      | 210 |
|--------------------------------------------------------------------------|-----|
| A HP kiegészítő védelmi garanciája: A LaserJet festékkazetta korlátozott |     |
| garancianyilatkozata                                                     | 212 |
| Végfelhasználói licencszerződés                                          | 213 |
| A fogyasztó által végzett javításra vonatkozó garanciális szolgáltatás   | 216 |
| Ügyfélszolgálat                                                          | 217 |
| A termék visszacsomagolása                                               | 218 |
| Szervizinformációs adatlap                                               | 219 |

### C függelék Műszaki adatok

| Fizikai specifikációk                                       | 222 |
|-------------------------------------------------------------|-----|
| Teljesítményfelvétel, elektromos jellemzők és zajkibocsátás | 223 |
| Működési környezet                                          | 224 |

### D függelék Az előírásokra vonatkozó információk

| FCC-előí               | rások                                                                            | 226         |
|------------------------|----------------------------------------------------------------------------------|-------------|
| Környeze               | tbarát termékgazdálkodási program                                                | 227         |
|                        | Környezetvédelem                                                                 | 227         |
|                        | Ózonkibocsátás                                                                   | 227         |
|                        | Energiafogyasztás                                                                | 227         |
|                        | Festékfelhasználás                                                               | 227         |
|                        | Papírfelhasználás                                                                | 227         |
|                        | Műanyagok                                                                        | 227         |
|                        | HP LaserJet nyomtatási kellékek                                                  | 227         |
|                        | Visszajuttatási és újrahasznosítási tudnivalók                                   | 228         |
|                        | Egyesült Államok és Puerto Rico                                                  | 228         |
|                        | Többszörös visszajuttatás (több kazetta)                                         | 228         |
|                        | Egy termék visszajuttatása                                                       | 228         |
|                        | Szállítás                                                                        | 228         |
|                        | Visszajuttatás az Egyesült Államokon kívül                                       | 229         |
|                        | Papír                                                                            | 229         |
|                        | Anyagkorlátozások                                                                | 229         |
|                        | Otthoni felhasználók által kidobott használt berendezések elhelyezése az Európai | 230         |
|                        |                                                                                  | 200<br>220  |
|                        | Anvaghiztancági adatlan (Material Safety Data Shoot – MSDS)                      | 230<br>220  |
|                        | További informáciák                                                              | 200<br>220  |
| Doclarati              |                                                                                  | 230<br>221  |
| Deciai ali<br>Piztoneó | atechnikai pyilatkozatek                                                         | 23 1<br>ວວວ |
| סוצנטווזמי             | Lázarbiztonsági pvilatkozat                                                      | 232<br>ວວວ  |
|                        | Lezerbizionsagi nyilalikozat                                                     | 202<br>222  |
|                        | VCCI statement ( Japan)                                                          | 232         |
|                        | Power cord statement (Japan)                                                     | 202<br>222  |
|                        | Fower cord statement (Japan)                                                     | 202         |
|                        | Livio-Tyliatrozat (roled)                                                        | ∠ວ∠<br>ວວດ  |
|                        |                                                                                  | ∠د∠         |

| gymutató |
|----------|
|----------|

# 1 A készülékkel kapcsolatos alapvető tudnivalók

- Jelen útmutatóban alkalmazott jelölések
- Termékek összehasonlítása
- <u>Környezetvédelmi jellemzők</u>
- <u>Termékjellemzők</u>
- <u>A készülék nézetei</u>

## Jelen útmutatóban alkalmazott jelölések

- ☆ **TIPP:** A tippek hasznos ötleteket vagy hivatkozásokat adnak.
- MEGJEGYZÉS: A megjegyzések fontos információkat tartalmaznak egy adott fogalom magyarázása vagy egy feladat végrehajtása kapcsán.
- △ VIGYÁZAT! A figyelmeztetések olyan eljárásokat tartalmaznak, amelyeket követnie kell, hogy elkerülje az adatvesztést vagy a készülék károsodását.
- ▲ FIGYELEM! A fontos figyelmeztetések olyan specifikus eljárásokra hívják fel a figyelmet, amelyeket követnie kell a személyes sérülések, a katasztrofális léptékű adatvesztés, illetve a készülék komoly károsodása elkerülése érdekében.

# Termékek összehasonlítása

| HP LaserJet P3015 nyomtató<br>(alaptípus)                                                                                                    | <ul> <li>Percenként akár 42 oldalt is nyomtat Letter méretű papírra,<br/>illetve 40 oldalt A4-es méretű papírra.</li> </ul> |
|----------------------------------------------------------------------------------------------------|----------------------------------------------------------------------------------------------------|
| CE525A                                                                                                    | <ul> <li>96 megabájt (MB) közvetlen elérésű memóriát (RAM) tartalmaz.<br/>Bővíthető 1 GB méretig.</li> </ul>                |
|                                                                                                    | Az 1. tálca legfeljebb 100 lapot képes befogadni                                                                            |
|                                                                                                    | A 2. tálca legfeljebb 500 lapot képes befogadni                                                                             |
|                                                                                                    | 250 lapos, nyomtatott oldallal lefelé gyűjtő kimeneti tálca                                                                 |
| -                                                                                                    | 50 lapos, nyomtatott oldallal felfelé gyűjtő kimeneti tálca                                                                 |
|                                                                                                    | 4 soros, grafikus kezelőpanel-kijelző                                                                                       |
|                                                                                                    | Nagy sebességű (Hi-Speed) USB 2.0 port                                                                                      |
|                                                                                                    | <ul> <li>A készülék előoldalán elhelyezkedő USB-port a helyszíni<br/>nyomtatáshoz</li> </ul>                                |
|                                                                                                    | <ul> <li>"Enhanced Input Output" (bővített bemenet/kimenet; EIO)<br/>bővítőhely</li> </ul>                                  |
|                                                                                                    | <ul> <li>Egy darab nyitott, két érintkezősoros memóriamodul (DIMM)<br/>bővítőhely</li> </ul>                                |
| HP LaserJet P3015d nyomtató                                                                                                    | Ugyanazokkal a tulajdonságokkal rendelkezik, mint a HP LaserJet<br>P3015 nyomtató, a következő eltérésekkel:                |
|                                                                                                    | 10 gombos számbillentyűzet a kezelőpanelon                                                                                  |
|                                                                                                    | Automatikus kétoldalas (duplex) nyomtatás                                                                                   |
|                                                                                                    | 128 MB RAM-memóriát tartalmaz. Bővíthető 1 GB méretig                                                                       |
| 100                                                                                                    | <ul> <li>Hardver beillesztésére szolgáló zseb, más gyártótól származó<br/>biztonsági eszközök elhelyezéséhez.</li> </ul>    |
| HP LaserJet P3015n nyomtató                                                                                                    | Ugyanazokkal a tulajdonságokkal rendelkezik, mint a HP LaserJet<br>P3015 nyomtató, a következő eltérésekkel:                |
| Jese Market Market | 10 gombos számbillentyűzet a kezelőpanelon                                                                                  |
|                                                                                                    | Beépített HP Jetdirect hálózatkezelés                                                                                       |
|                                                                                                    | 128 MB RAM-memóriát tartalmaz. Bővíthető 1 GB méretig                                                                       |
| do                                                                                                    | <ul> <li>Hardver beillesztésére szolgáló zseb, más gyártótól származó<br/>biztonsági eszközök elhelyezéséhez.</li> </ul>    |

| HP LaserJet P3015dn nyomtató | Ugyanazokkal a tulajdonságokkal rendelkezik, mint a HP LaserJet<br>P3015 nyomtató, a következő eltérésekkel:             |  |  |
|------------------------------|----------------------------------------------------------------------------------------------------|--|--|
| CE528A                       | 10 gombos számbillentyűzet a kezelőpanelon                                                                               |  |  |
|                              | Automatikus kétoldalas (duplex) nyomtatás                                                                                |  |  |
|                              | Beépített HP Jetdirect hálózatkezelés                                                                                    |  |  |
|                              | 128 MB RAM-memóriát tartalmaz. Bővíthető 1 GB méretig                                                                    |  |  |
|                              | <ul> <li>Hardver beillesztésére szolgáló zseb, más gyártótól származó<br/>biztonsági eszközök elhelyezéséhez.</li> </ul> |  |  |
| HP LaserJet P3015x nyomtató  | Ugyanazokkal a tulajdonságokkal rendelkezik, mint a HP LaserJet<br>P3015 nyomtató, a következő eltérésekkel:             |  |  |
| CE529A                       | 10 gombos számbillentyűzet a kezelőpanelon                                                                               |  |  |
|                              | Automatikus kétoldalas (duplex) nyomtatás                                                                                |  |  |
|                              | Beépített HP Jetdirect hálózatkezelés                                                                                    |  |  |
|                              | 128 MB RAM-memóriát tartalmaz. Bővíthető 1 GB méretig                                                                    |  |  |
|                              | Egy további, 500 lapos adagolótálca (3. tálca)                                                                           |  |  |
|                              | <ul> <li>Hardver beillesztésére szolgáló zseb, más gyártótól származó</li> </ul>                                         |  |  |

 Hardver beillesztésére szolgáló zseb, más gyártótól származó biztonsági eszközök elhelyezéséhez

# Környezetvédelmi jellemzők

| Duplex                 | Takarékoskodjon a papírral, alapértelmezett nyomtatóbeállításként használja a kétoldalas nyomtatást.                                                                                                    |  |
|------------------------|----------------------------------------------------------------------------------------------------|--|
| Újrahasznosítás        | Újrahasznosított papír felhasználásával csökkentse a hulladékot.                                                                                                    |  |
|                        | Hasznosítsa újra a nyomtatókazettákat a HP visszajuttatási programja által.                                                                                                    |  |
| Energiatakarékosság    | Energiát takaríthat meg, ha a készüléket alvó üzemmódra állítja.                                                                                                    |  |
| HP Smart Web nyomtatás | Használja a HP Smart Web nyomtatási módot több weboldalon elhelyezkedő szöveg és grafika kiválasztására, tárolására és szervezésére, majd szerkessze meg és nyomtassa ki pontosan azt, amit a képernyőn lát. Ez megadja Önnek azt az ellenőrzési lehetőséget, amely a jelentőséggel bíró információ kinyomtatásához szükséges, egyúttal a lehető legkisebbre csökkenti a hulladékot. |  |
| Feladatok tárolása     | A nyomtatási munkák kezeléséhez használja a feladattárolási funkciókat. A feladattárolás használata révén akkor aktiválja a nyomtatást, mialatt a megosztott készüléken dolgozik, így kiküszöböli az elveszett nyomtatási munkákat, amelyeket aztán újból kinyomtatnak.                                                                                                    |  |

# Termékjellemzők

| Funkció                    | Leírás |                                                                                                    |
|----------------------------|--------|----------------------------------------------------------------------------------------------------|
| Teljesítmény               | •      | 540 MHz órajelű processzor                                                                                                    |
| Felhasználói felület       | •      | Vezérlőpult súgója                                                                                                    |
|                            | •      | 4 soros, grafikus kijelző számbillentyűzettel. (A számbillentyűzetet az alaptípus nem tartalmazza)                                                             |
|                            | •      | HP Easy Printer Care szoftver (egy webalapú állapotjelző és problémamegoldó eszköz)                                                                            |
|                            | •      | Windows® és Macintosh nyomtató-illesztőprogramok                                                                                                    |
|                            | •      | Beágyazott webszerver a támogatás eléréséhez és a kellékek rendeléséhez (csak hálózatba kapcsolt modellek esetében)                                            |
| Nyomtató-illesztőprogramok | •      | HP PCL 5 Universal Print Driver for Windows (univerzális nyomtató-illesztőprogram Windows operációs rendszerhez) (HP UPD PCL 5)                                |
|                            | •      | HP PCL 6                                                                                                    |
|                            | •      | HP postscript emulation Universal Print Driver for Windows (postscript-emuláló univerzális nyomtató-illesztőprogram Windows operációs rendszerhez) (HP UPD PS) |
| Felbontás                  | •      | FastRes 1200: felbontása 1200 dpi, amely gyors és kiváló minőségű nyomtatást biztosít az<br>üzleti szövegekhez és grafikákhoz                                  |
|                            | •      | ProRes 1200: felbontása 1200 dpi, amely a legmegfelelőbb minőség a vonalrajzokhoz és a<br>grafikus képekhez                                                    |
|                            | •      | 600 dpi - a leggyorsabb nyomtatást nyújtja                                                                                                    |
| Tárolási jellemzők         | •      | Fontok, űrlapok és egyéb makrók                                                                                                    |
|                            | •      | Feladatvisszatartás                                                                                                    |
| Fontok                     | •      | 103 beépített méretezhető betűtípus áll rendelkezésre a PCL-eljáráshoz, 93 pedig a HP UPD<br>postscript-emulációhoz                                            |
|                            | •      | 80, az eszközzel egyező képernyőfont érhető el, TrueType formátumban, a szoftvermegoldással                                                                    |
|                            | •      | USB-porton keresztül további betűtípusok is hozzáadhatók                                                                                                    |
| Tartozékok                 | •      | HP 500 lapos adagolótálca (legfeljebb két kiegészítő tálcáig)                                                                                                  |
| Csatlakoztathatóság        | •      | Hi-Speed gazdagép-USB 2.0 csatlakozás                                                                                                    |
|                            | •      | HP Jetdirect, teljes körű szolgáltatást kínáló beépített nyomtatószerver (csak a n, dn és x típusok esetében) IPv4-, IPv6- és IP-biztonsággal.                 |
|                            | •      | A készülék előoldalán elhelyezkedő USB-port a helyszíni nyomtatáshoz                                                                                           |
|                            | •      | HP Web Jetadmin szoftver                                                                                                    |
|                            | •      | "Enhanced Input Output" (bővített bemenet/kimenet; EIO) bővítőnyílás                                                                                           |
| Kellékek                   | •      | A kellékállapot oldal a festékszintről, a lapszámláló állásáról és az élettartam becsült hátralévő százalékértékéről tájékoztat.                               |
|                            | •      | A nyomtatókazettákra vonatkozó információkat lásd: www.hp.com/go/learnaboutsupplies.                                                                           |
|                            | •      | A készülék telepítéskor ellenőrzi, hogy a nyomtatókazetta eredeti HP gyártmányú-e.                                                                             |
|                            | •      | Internetes kellékrendelési lehetőség (a HP Easy Printer Care segítségével)                                                                                     |

| Funkció                         | Leírás |                                                                                                    |
|---------------------------------|--------|----------------------------------------------------------------------------------------------------|
| Támogatott operációs rendszerek | •      | Microsoft® Windows® 2000, Windows® XP, Windows Server 2003, Windows Server 2008 és Windows Vista®                                 |
|                                 | •      | Macintosh OS X V10.3, V10.4, V10.5 vagy újabb verzió                                                                              |
|                                 | •      | Novell NetWare                                                                                                    |
|                                 | •      | Unix®                                                                                                    |
|                                 | •      | Linux                                                                                                    |
| Biztonság                       | •      | Biztonságos lemeztörlés                                                                                                    |
|                                 |        | Biztonsági zár (opcionális)                                                                                                    |
|                                 | •      | Feladat-visszatartás                                                                                                    |
|                                 | •      | Felhasználó hitelesítése PIN-kóddal a tárolt feladatokhoz                                                                         |
|                                 | •      | IPsec biztonság                                                                                                    |
|                                 | •      | HP-titkosított High Performance (nagy teljesítményű) EIO merevlemez (opcionális)                                                  |
|                                 | •      | Hardver beillesztésére szolgáló zseb, más gyártótól származó biztonsági eszközök<br>elhelyezéséhez (az alaptípus nem tartalmazza) |
| Kisegítő lehetőségek            | •      | A szöveges képernyőolvasókkal kompatibilis online felhasználói kézikönyv.                                                         |
|                                 | •      | A nyomtatópatron egy kézzel is behelyezhető és eltávolítható.                                                                     |
|                                 | •      | Minden ajtó és fedél egy kézzel is kinyitható.                                                                                    |
|                                 | •      | A papír az 1. tálcába egy kézzel is behelyezhető.                                                                                 |

# A készülék nézetei

### Elölnézet

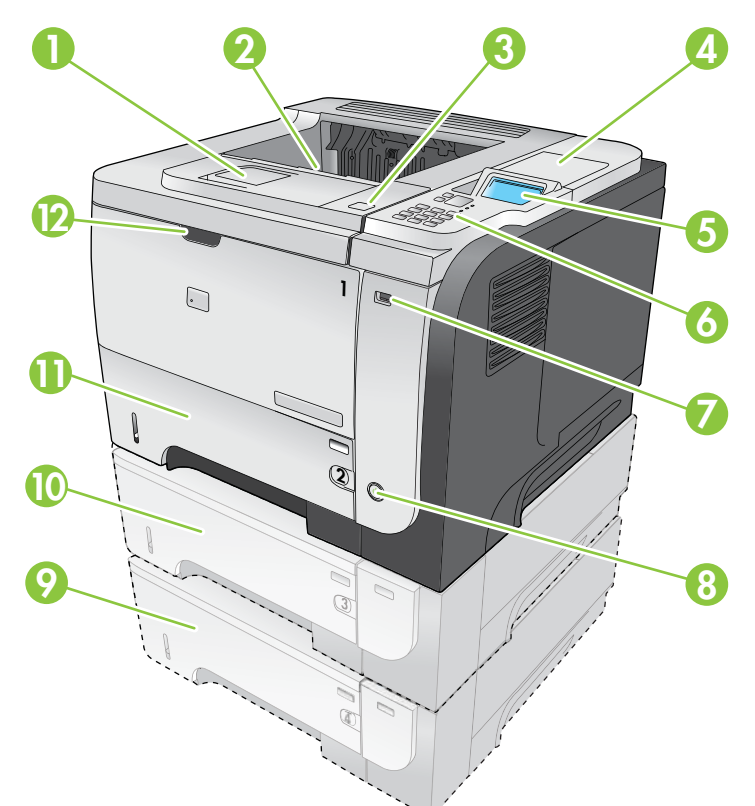

| 1  | Bővítés a felső kimeneti tálcához                                                                                              |
|----|----------------------------------------------------------------------------------------------------|
| 2  | Felső kimeneti tálca                                                                                                    |
| 3  | Fedél (hozzáférést biztosít a nyomtatókazettához és a címkéhez, amely a típus- és a sorozatszámot adja meg)                    |
| 4  | Hardver beillesztésére szolgáló zseb, más gyártótól származó biztonsági eszközök elhelyezéséhez (az alaptípus nem tartalmazza) |
| 5  | Kezelőpanel kijelző                                                                                                    |
| 6  | A kezelőpanel gombjai (a 10 gombos számbillentyűzet az alapmodellen nem található)                                             |
| 7  | USB-port a helyszíni nyomtatáshoz                                                                                              |
| 8  | Be/ki gomb                                                                                                    |
| 9  | Opcionális 4. tálca                                                                                                    |
| 10 | Opcionális 3. tálca (a x típus tartozéka)                                                                                      |
| 11 | 2. tálca                                                                                                    |
| 12 | 1. tálca (kihúzva nyitható)                                                                                                    |

### Hátulnézet

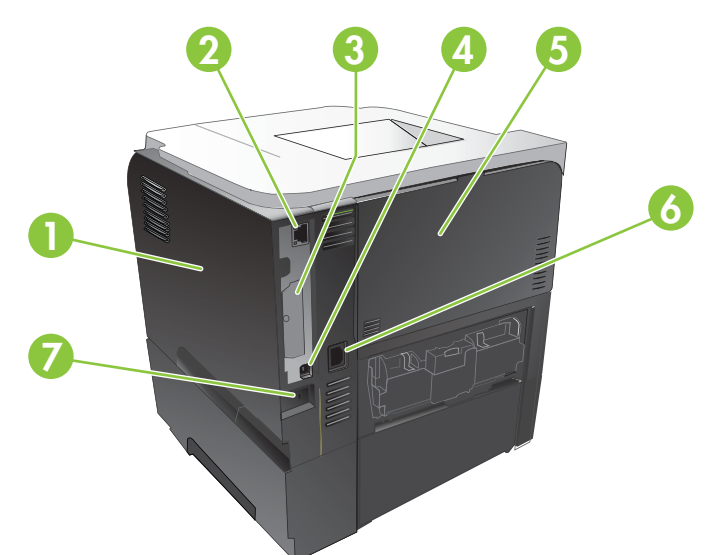

| 1 | Jobb oldali fedél (itt férhető hozzá a DIMM-kártyahely és a kiegészítő USB-portok)                                                   |
|---|----------------------------------------------------------------------------------------------------|
| 2 | RJ.45 hálózati csatlakozás (csak az n, dn és x típusokhoz)                                                                           |
| 3 | EIO-kártyahely (lefedve)                                                                                                    |
| 4 | Hi-speed USB 2.0 csatlakozás, számítógéphez történő közvetlen csatlakozáshoz                                                         |
| 5 | Hátsó ajtó (nyissa fel 45 fokos szögben egyenes áthaladású nyomtatáshoz, 90 fokos szögben pedig a papírelakadás<br>megszüntetéséhez) |
| 6 | Tápcsatlakozó                                                                                                    |
| 7 | Rés kábel típusú biztonsági zár számára                                                                                              |

# 2 Kezelőpanel

- <u>A kezelőpanel elrendezése</u>
- <u>A kezelőpanel-menük használata</u>
- <u>Műveletek bemutatása menü</u>
- Feladatok visszakeresése menü
- Információs menü
- Papírkezelés menü
- Kellékek kezelése menü
- Eszköz konfigurálása menü
- Diagnosztika menü
- Szolgáltatás menü

# A kezelőpanel elrendezése

A kezelőpanel segítségével hozzáférhet a készülék- és feladatállapotokhoz, és konfigurálhatja a készüléket.

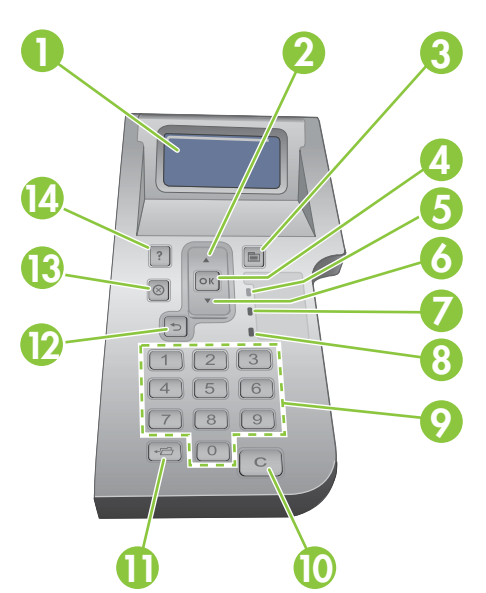

| Szám | Gomb vagy jelzőfény | Funkció                                                                                                    |  |
|------|---------------------|----------------------------------------------------------------------------------------------------|--|
| 1    | Kezelőpanel kijelző | A kijelzőn állapotinformációk, menük, súgó és hibaüzenetek jelenhetnek meg                                                                                                    |  |
| 2    | ▲ "Fel" nyíl        | Visszalép a lista előző elemére, számértékek esetében pedig növeli az értéket                                                                                                    |  |
| 3    | gomb Menü           | Megnyitja és bezárja a menüket                                                                                                    |  |
| 4    | OK gomb             | Menti az adott elemhez kiválasztott értéket                                                                                                    |  |
|      |                     | <ul> <li>Végrehajtja a kezelőpanel kijelzőn kijelölt elemhez tartozó műveletet</li> </ul>                                                                                                    |  |
|      |                     | Törli a hibaállapotot, ha az törölhető                                                                                                    |  |
|      |                     | <ul> <li>Megnyitja a menüket, amikor a készülék Üzemkész állapotban van</li> </ul>                                                                                                    |  |
| 5    | Üzemkész jelzőfény  | Be: A készülék üzemkész állapotban van, felkészült a nyomtatandó adatok fogadására.                                                                                                    |  |
|      |                     | <ul> <li>Ki: A készülék nem képes adatok fogadására, mert offline (szünet)<br/>üzemmódban van vagy hiba történt.</li> </ul>                                                                               |  |
|      |                     | <ul> <li>Villog: A készülék éppen offline üzemmódba vált. A készülék megszakítja<br/>az aktuális nyomtatási feladat feldolgozását, és az összes aktív lapot<br/>kiadja, amely a papírúton van.</li> </ul> |  |
| 6    | ▼ "Le" nyíl         | A lista következő elemére lép, számértékek esetében pedig csökkenti az értéket                                                                                                    |  |
| 7    | Adatok jelzőfény    | <ul> <li>Be: A készülékhez már beérkezett a nyomtatandó adatok egy része, de<br/>megvárja, amíg az összes adat megérkezik.</li> </ul>                                                                     |  |
|      |                     | • Ki: A készüléken nincsenek kinyomtatandó adatok.                                                                                                    |  |
|      |                     | <ul> <li>Villog: A készülék a feladat feldolgozását vagy az adatok nyomtatását végzi.</li> </ul>                                                                                                    |  |

| Szám | Gomb vagy jelzőfény                                                                                                    | Funkció                                                                                                   |
|------|----------------------------------------------------------------------------------------------------|----------------------------------------------------------------------------------------------------|
| 8    | Figyelem jelzőfény                                                                                                    | <ul> <li>Be: A készülék hibát észlelt. Olvassa el a kezelőpanelen megjelenő<br/>üzenetet.</li> </ul>      |
|      |                                                                                                    | Ki: A készülék problémamentesen üzemel.                                                                   |
|      |                                                                                                    | <ul> <li>Villog: Beavatkozásra van szükség. Olvassa el a kezelőpanelen<br/>megjelenő üzenetet.</li> </ul> |
| 9    | Számbillentyűzet                                                                                                    | Számértékek megadása                                                                                      |
|      | MEGJEGYZÉS: Ezt a tételt a<br>HP LaserJet P3011 illetve<br>HP LaserJet P3015 nyomtatók<br>nem tartalmazzák.                                                                                                    |                                                                                                    |
| 10   | C Törlőgomb                                                                                                    | Az alapértelmezés szerinti értékeket állítja vissza, és elhagyja a Súgó képernyőt                         |
|      | MEGJEGYZÉS: Ezt a tételt a<br>HP LaserJet P3011 illetve<br>HP LaserJet P3015 nyomtatók<br>nem tartalmazzák.                                                                                                    |                                                                                                    |
| 11   | <b>⊷⊟</b> Mappa gomb                                                                                                    | Gyors hozzáférést biztosít a FELADAT LEKÉRÉSE menühöz                                                     |
|      | MEGJEGYZÉS: Ezt a tételt a<br>HP LaserJet P3011 illetve<br>HP LaserJet P3015 nyomtatók<br>nem tartalmazzák.                                                                                                    |                                                                                                    |
| 12   | <ul> <li>System version state</li> <li>System version state</li></ul> | Egyet visszalép a menüfán, vagy töröl egy számbejegyzést                                                  |
| 13   | ⊗ Leállítás gomb                                                                                                    | Visszavonja az aktuális nyomtatási feladatot, és törli az oldalakat a készülékből.                        |
| 14   | ? Súgó gomb                                                                                                    | <ul> <li>A kezelőpanel kijelzőjén látható üzenettel kapcsolatos tudnivalókat jeleníti<br/>meg</li> </ul>  |
|      |                                                                                                    | Kilép a Súgó képernyőről                                                                                  |

# A kezelőpanel-menük használata

A legtöbb rutinszerű nyomtatási feladat elvégezhető a számítógépről a nyomtató-illesztőprogramon vagy a szoftveren keresztül. Ez a készülék vezérlésének legkényelmesebb módja, és az így megadott beállítások felülírják a kezelőpanelen megadott beállításokat. A szoftver súgófájljait, illetve a nyomtató-illesztőprogram megnyitására vonatkozó tudnivalókat lásd itt: <u>A nyomtató-illesztőprogram</u> <u>beállításainak módosítása, Windows, 49. oldal</u> vagy <u>A nyomtató-illesztőprogram beállításainak módosítása, Macintosh, 57. oldal</u>.

Úgy is vezérelheti a készüléket, hogy a készülék kezelőpaneljének beállításait változtatja meg. A kezelőpanel segítségével elérhetők azok a funkciók, amelyeket a nyomtató-illesztőprogram vagy a szoftver nem támogat, valamint konfigurálhatók a tálcák papírméret és -típus szerint.

### A menük használata

- 1. Nyomja meg a Menü gombot 🚍.
- 2. Nyomja meg a "le" nyilat ▼ vagy a "fel" nyilat ▲ ha a listák között navigálni akar.
- 3. Az OK gomb megnyomásával válassza ki az opciót.
- **4.** A "vissza" gomb megnyomásával *s* visszatérhet az előző szintre.
- 5. A menüből való kilépéshez nyomja meg a Menü gombot =.
- 6. Ha egy tételről több információt szeretne megtudni, nyomja meg a Súgó gombot ?.

Az alábbi felsorolás mutatja a főmenüket.

| Főmenük | MŰVELETEK BEMUTATÁSA |
|---------|----------------------|
|         | FELADAT LEKÉRÉSE     |
|         | INFORMÁCIÓ           |
|         | PAPÍRKEZELÉS         |
|         | KELLÉKEK KEZELÉSE    |
|         | ESZKÖZ KONFIGURÁLÁSA |
|         | DIAGNOSZTIKA         |
|         | SZERVIZ              |

### Műveletek bemutatása menü

A készülék használatára vonatkozó utasítások kinyomtatásához használja a MŰVELETEK BEMUTATÁSA menüt.

**Megjelenítéshez:** Nyomja meg a Menü gombot , majd válassza a MŰVELETEK BEMUTATÁSA menüt.

| Elem                         | Magyarázat                                                                                                    |
|------------------------------|----------------------------------------------------------------------------------------------------|
| ELAKADÁSOK MEGSZÜNTETÉSE     | Útmutatást nyújt a készülékben fellépő elakadások elhárításához.                                                             |
| TÁLCÁK BETÖLTÉSE             | Útmutatást nyújt a tálcák betöltéséhez és konfigurálásához.                                                                  |
| KÜLÖNLEGES HORDOZÓ BETÖLTÉSE | Útmutatást nyújt speciális nyomtatási hordozók, mint például borítékok,<br>írásvetítő-fóliák és címkék betöltéséhez.         |
| KÉTOLDALASNYOMTATÁS          | Útmutatást nyújt a papír mindkét oldalára történő nyomtatáshoz (kétoldalas nyomtatás).                                       |
| HASZNÁLHATÓ PAPÍR            | Támogatott papír- és nyomtatásihordozó-típusok felsorolása.                                                                  |
| NYOMTATÁSI SÚGÓ              | Hatására a nyomtató kinyomtat egy oldalt, amelyen a világhálón további segítséget tartalmazó hivatkozások vannak felsorolva. |
| A TERMÉK NÉZETEI             | Kinyomtat egy oldalt, amely ismerteti a készülék alkotórészeit.                                                              |

### Feladatok visszakeresése menü

Használja a FELADAT LEKÉRÉSE menüt a tárolt feladatok listájának megtekintéséhez.

### Megjelenítéshez: Nyomja meg a Menü gombot 🚔, majd válassza a FELADAT LEKÉRÉSE menüt.

| Elem                              | Alelem                             | Beállítások                                | Leírás                                                                                                    |
|-----------------------------------|------------------------------------|--------------------------------------------|----------------------------------------------------------------------------------------------------|
| <felhasználónév></felhasználónév> |                                    |                                            | A listán minden olyan felhasználó neve<br>szerepelni fog, akinek tárolt feladatai<br>vannak a nyomtatón. A tárolt feladatok<br>listájának megtekintéséhez jelölje ki a<br>megfelelő felhasználónevet.                                                                                                    |
|                                   | MINDEN FELADAT<br>(PIN-KÓDDAL)     | NYOMTATÁS<br>NYOMTATÁS ÉS TÖRLÉS<br>TÖRLÉS | Ez az üzenet akkor jelenik meg, ha egy<br>felhasználónak kettő vagy több olyan<br>tárolt feladata van, amelyhez PIN-kód<br>szükséges.<br>A NYOMTATÁS opció vagy a<br>NYOMTATÁS ÉS TÖRLÉS opció jelenik<br>meg, a felsorolt feladatok típusától<br>függően.<br>A PÉLDÁNYSZÁM opció segítségével<br>meghatározhatja a feladatból<br>kinyomtatandó példányszámot. |
|                                   | MINDEN FELADAT<br>(PIN-KÓD NÉLKÜL) | NYOMTATÁS<br>NYOMTATÁS ÉS TÖRLÉS<br>TÖRLÉS | Ez az üzenet akkor jelenik meg, ha egy<br>felhasználónak kettő vagy több olyan<br>tárolt feladata van, amelyhez nem kell<br>PIN-kód.<br>A NYOMTATÁS opció vagy a<br>NYOMTATÁS ÉS TÖRLÉS opció jelenik<br>meg, a felsorolt feladatok típusától<br>függően.<br>A PÉLDÁNYSZÁM opció segítségével<br>meghatározhatja a feladatból<br>kinyomtatandó példányszámot.  |
|                                   | <x. feladatnév=""></x.>            | NYOMTATÁS<br>NYOMTATÁS ÉS TÖRLÉS<br>TÖRLÉS | Az egyes feladatok név szerint vannak<br>felsorolva.<br>A <b>NYOMTATÁS</b> opció vagy a<br><b>NYOMTATÁS ÉS TÖRLÉS</b> opció jelenik<br>meg, a felsorolt feladatok típusától<br>függően.<br>A <b>PÉLDÁNYSZÁM</b> opció segítségével<br>meghatározhatja a feladatból<br>kinyomtatandó példányszámot.                                                             |

| Elem       | Alelem                                              | Beállítások | Leírás                                                                                                    |
|------------|-----------------------------------------------------|-------------|----------------------------------------------------------------------------------------------------|
|            |                                                     | PÉLDÁNYSZÁM | Meghatározza a feladatból<br>kinyomtatandó példányszámot. Az<br>alapértelmezett érték 1.                                                                                                    |
|            |                                                     |             | A <b>MINDEN FELADAT (PIN-KÓD<br/>NÉLKÜL)</b> és a <b>MINDEN FELADAT (PIN-<br/>KÓDDAL)</b> menük esetében két további<br>lehetőség is rendelkezésre áll:                                                                                                    |
|            |                                                     |             | <ul> <li>A FELADAT opció választása<br/>esetén a nyomató-<br/>illesztőprogramban meghatározott<br/>számú példány lesz kinyomtatva.</li> </ul>                                                                                                    |
|            |                                                     |             | <ul> <li>Az EGYEDI ÉRTÉK menü<br/>kiválasztásával egy másik beállítás<br/>jelenik meg, ahol meghatározhatja<br/>a feladatból kinyomtatandó<br/>példányszámot. Az<br/>illesztőprogramban megadott<br/>példányszám összeszorzódik a<br/>kezelőpanelen megadott<br/>példányszámmal. Például, ha az<br/>illesztőprogramban két példányt<br/>adott meg, és a kezelőpanelen is két<br/>példányt állít be, akkor összesen<br/>négy példány kerül kinyomtatásra a<br/>feladatból.</li> </ul> |
| USB-TÁROLÓ | <mappanév><br/><feladatnév></feladatnév></mappanév> | PÉLDÁNYSZÁM | Ez a menü jelenik meg, ha a készülék<br>előlapján USB-tárolóeszközt<br>csatlakoztatott. Válassza ki a fájl<br>mappáját és nevét, majd adja meg a<br>nyomtatandó példányszámot.                                                                                                    |

## Információs menü

Az INFORMÁCIÓ menü segítségével elérheti és kinyomtathatja a speciális készülékinformációkat.

Megjelenítéshez: Nyomja meg a Menü gombot 🚔, majd válassza a INFORMÁCIÓ menüt.

| Elem                            | Leírás                                                                                                    |
|---------------------------------|----------------------------------------------------------------------------------------------------|
| MENÜTÉRKÉP NYOMTATÁSA           | A menütérkép a kezelőpanel menüpontjainak elrendezését és jelenlegi beállításait mutatja meg.                                                                                                    |
| KONFIGURÁCIÓ NYOMTATÁSA         | A termékkonfigurációs oldalak nyomtatása, amelyek feltüntetik a nyomtató beállításait és a telepített tartozékokat.                                                                                                    |
| KELLÉKÁLLAPOT-OLDAL NYOMTATÁSA  | Az oldalon látható a kellékek becsült hátralévő élettartama, a kinyomtatott oldalakról és a végrehajtott feladatokról vezetett statisztika, sorozatszáma, a lapszámláló állása, valamint karbantartási információk.                  |
|                                 | A HP a kellékek hátralévő élettartamára vonatkozó becsléseket a<br>megrendelők érdekében biztosítja. A ténylegesen még rendelkezésre álló<br>kellékszintek eltérhetnek a megadott becslésektől.                                      |
| HASZNÁLATI LAP NYOMTATÁSA       | Használati oldal nyomtatása, amelyen a készülékkel eddig használt<br>papírméretek láthatók, továbbá információ arról, hogy a nyomtatás egy- vagy<br>kétoldalas volt-e. A használati oldalról az oldalszámláló állása is leolvasható. |
| DEMÓOLDAL NYOMTATÁSA            | Demonstrációs oldal nyomtatása.                                                                                                    |
| FÁJLKÖNYVTÁR NYOMTATÁSA         | A terméken tárolt fájlok nevének és könyvtárának kinyomtatása.                                                                                                    |
| PCL BETŰKÉSZLETLISTA NYOMTATÁSA | A rendelkezésre álló PCL fontok kinyomtatása.                                                                                                    |
| PS BETŰKÉSZLETLISTA NYOMTATÁSA  | A rendelkezésre álló PS betűkészletek kinyomtatása.                                                                                                    |

## Papírkezelés menü

Ezzel a menüvel konfigurálhatók az adagolótálcák méret és típus szerint. Fontos, hogy helyesen konfigurálja a tálcákat e menü segítségével, mielőtt először nyomtatna.

Megjelenítéshez: Nyomja meg a Menü gombot 🚔, majd válassza a PAPÍRKEZELÉS menüt.

MEGJEGYZÉS: Ha már használt más HP LaserJet készülékeket, elképzelhető, hogy tudja, hogyan lehet konfigurálni az 1. tálcát Első módba vagy Kazetta módba. A HP LaserJet P3010 sorozat nyomtatókon az 1. tálca BÁRMELY MÉRET és BÁRMELY TÍPUS értékre történő állítása megfelel az Első módnak. Ha az 1. tálca beállítása nem BÁRMELY MÉRET vagy BÁRMELY TÍPUS, az megfelel a Kazetta módnak.

| Menüelem                                                 | Értékek                                      | Leírás                                                                                                    |
|----------------------------------------------------------|----------------------------------------------|----------------------------------------------------------------------------------------------------|
| 1. TÁLCA MÉRETE                                          | Válasszon ki egy papírméretet a<br>listáról. | Konfigurálja az 1. tálca papírméretét. Az<br>alapértelmezett beállítás: <b>BÁRMELY</b><br><b>MÉRET</b> . A használható méretek teljes<br>listáját lásd: <u>Támogatott papír- és</u><br>nyomtatási hordozó méretek, 75. oldal.                                                   |
| 1. TÁLCA TÍPUSA                                          | Válasszon ki egy papírtípust a<br>listáról.  | Konfigurálja az 1. tálca papírtípusát. Az<br>alapértelmezett beállítás: <b>BÁRMELY</b><br><b>TÍPUS</b> . A használható típusok teljes listáját<br>lásd: <u>Támogatott papír- és nyomtatási</u><br>adathordozó-típusok, 78. oldal.                                               |
| <b>X&gt; TÁLCA MÉRETE</b> X = 2 vagy opcionális 3 vagy 4 | Válasszon ki egy papírméretet a<br>listáról. | Konfigurálja a jelzett tálca papírméretét. Az<br>alapértelmezett méret <b>LETTER</b> vagy <b>A4</b> , az<br>országtól/térségtől függően. A használható<br>méretek teljes listáját lásd: <u>Támogatott</u><br><u>papír- és nyomtatási hordozó</u><br><u>méretek, 75. oldal</u> . |
| <b>X&gt; TÁLCA TÍPUSA</b> X = 2 vagy opcionális 3 vagy 4 | Válasszon ki egy papírtípust a<br>listáról.  | Konfigurálja a jelzett tálca papírtípusát. Az<br>alapértelmezett beállítás: <b>SIMA</b> . A<br>használható típusok teljes listáját lásd:<br><u>Támogatott papír- és nyomtatási</u><br>adathordozó-típusok, 78. oldal.                                                           |

### Kellékek kezelése menü

E menü segítségével konfigurálhatja, hogyan figyelmeztesse Önt a készülék, ha a kellékek becsült élettartamuk végéhez közelednek.

Megjelenítéshez: Nyomja meg a Menü gombot 🚔, majd válassza a KELLÉKEK KEZELÉSE menüt.

| Menüelem                     | Almenü-elem    | Értékek                         | Leírás                                                                                                    |
|------------------------------|----------------|---------------------------------|----------------------------------------------------------------------------------------------------|
| NAGYON KEVÉS                 | FEKETE KAZETTA | LEÁLLÍTÁS                       | Válassza ki, mit tegyen a                                                                                                    |
|                              |                | FIGYELMEZTETÉS A<br>FOLYTATÁSRA | már nagyon közel jár becsült<br>élettartamának végéhez.                                                                                                    |
|                              |                | TOVÁBB*                         | LEÁLLÍTÁS: A készülék leáll<br>arra az időre, amíg Ön kicseréli a<br>nyomtatókazettát.                                                                                         |
|                              |                |                                 | FIGYELMEZTETÉS A<br>FOLYTATÁSRA: A készülék<br>leáll arra az időre, amíg Ön törli a<br>figyelmeztető üzenetet.                                                                 |
|                              |                |                                 | <b>TOVÁBB</b> : A készülék riasztó<br>üzenetet küld, de folytatja a<br>nyomtatást.                                                                                             |
| FELHASZNÁLÓ SZERINT<br>KEVÉS | FEKETE KAZETTA |                                 | A nyílgombok vagy a<br>számbillentyűzet segítségével<br>adhatja meg a kazetta becsült<br>élettartamának azt<br>százalékértékét, amelynél a<br>készüléknek riasztania kell Önt. |

# Eszköz konfigurálása menü

Az ESZKÖZ KONFIGURÁLÁSA menüt a következő feladatokhoz használhatja:

- Az alapértelmezett nyomtatási beállítások módosítása.
- A nyomtatási minőség beállítása.
- A rendszerkonfiguráció és a bemeneti/kimeneti beállítások módosítása.
- Az alapértelmezett beállítások visszaállítása.

### Nyomtatási menü

Ezek a beállítások csak az azonosítatlan tulajdonságokkal rendelkező feladatokra érvényesek. A legtöbb feladatnak minden tulajdonsága azonosított, és azok hatálytalanítják az itt megadott beállításokat.

**Megjelenítéshez:** Nyomja meg a Menü gombot , válassza az **ESZKÖZ KONFIGURÁLÁSA** menüt, majd válassza a **NYOMTATÁS** menüt.

| Menüelem                             | Értékek                                                                  | Leírás                                                                                                    |
|--------------------------------------|--------------------------------------------------------------------------|----------------------------------------------------------------------------------------------------|
| PÉLDÁNYSZÁM                          | Tartomány: 1 - 32000                                                     | Adja meg a nyomtatási feladatok<br>alapértelmezett példányszámát. Az<br>alapértelmezett érték 1.                                  |
| ALAPÉRTELMEZETT PAPÍRMÉRET           | Megjelenik a választható méretek<br>listája.                             | Állítsa be az alapértelmezett papírméretet.                                                                                       |
| ALAPÉRTELMEZETT EGYÉNI<br>PAPÍRMÉRET | <ul> <li>MÉRTÉKEGYSÉG</li> <li>X DIMENZIÓ</li> <li>Y DIMENZIÓ</li> </ul> | Állítsa be az alapértelmezett méretet<br>bármely egyedi nyomtatási feladathoz.                                                    |
| KÉTOLDALAS                           | KI*<br>BE                                                                | Engedélyezze vagy tiltsa le a kétoldalas<br>nyomtatást.<br>MEGJEGYZÉS: Ez a menü csak a d, dn<br>és a x típusokon található meg.  |
| DUPLEX KÖTÉS                         | HOSSZÚ ÉL*<br>RÖVID ÉL                                                   | A kötési él módosítása kétoldalas<br>nyomtatás esetében.<br>MEGJEGYZÉS: Ez a menü csak a d, dn<br>és a x típusokon található meg. |
| A4/LETTER HATÁLYTALANÍTÁSA           | NEM<br>IGEN*                                                             | Ha nincs betöltve A4 méretű papír, a<br>készülék az A4 méretű feladatot Letter<br>méretű papírra is nyomtathatja.                 |
| KÉZI ADAGOLÁS                        | KI*<br>BE                                                                | Alapértelmezésként a <b>KÉZI ADAGOLÁS</b><br>lehetőségét állítja be olyan feladatoknál,<br>amelyek nem választanak ki tálcát.     |

| Menüelem                          | Értékek       | Leírás                                                                                                    |
|-----------------------------------|---------------|----------------------------------------------------------------------------------------------------|
| SZÉLTŐL-SZÉLIG<br>HATÁLYTALANÍTÁS | NEM*<br>IGEN  | Egyoldalas nyomtatásnál Letter és A4<br>méretű papírok esetében változtassa a<br>nyomtatható területet a bal és jobb oldali<br>széltől 2 mm távolságra. A szokásos<br>nyomtatható terület a bal és jobb oldali<br>széltől 4 mm távolságra van. |
| COURIER BETŰTÍPUS                 | NORMÁL*       | Válassza ki a Courier betűtípus változatát.                                                                                                    |
|                                   | SÖTÉT         | A <b>SÖTÉT</b> beállítás a HP LaserJet III<br>sorozatú vagy korábbi nyomtatókon<br>elérhető beépített Courier betűtípus.                                                                                                    |
| SZÉLES A4                         | NEM *<br>IGEN | Módosítsa az A4 méretű papír nyomtatási<br>területét.                                                                                                    |
|                                   |               | <b>NEM</b> : A nyomtatható terület egyetlen sorban 78 db, 10 pont szélességű karakter.                                                                                                    |
|                                   |               | IGEN: A nyomtatható terület egyetlen sorban 80 db, 10 pont szélességű karakter.                                                                                                    |
| PS HIBÁK NYOMTATÁSA               | KI*           | PS hibaoldalak nyomtatása.                                                                                                    |
|                                   | BE            |                                                                                                    |
| PDF HIBÁK NYOMTATÁSA              | KI*           | PDF hibaoldalak nyomtatása.                                                                                                    |
|                                   | BE            |                                                                                                    |

### PCL almenü

Ez a menü konfigurálja a nyomtatóvezérlő nyelv beállításait.

**Megjelenítéshez:** Nyomja meg a Menü gombot , válassza az ESZKÖZ KONFIGURÁLÁSA menüt, válassza a NYOMTATÁS menüt, majd a PCL menüt.

| Elem                        | Értékek                                                   | Leírás                                                                                                    |
|-----------------------------|-----------------------------------------------------------|----------------------------------------------------------------------------------------------------|
| ŰRLAP HOSSZA                |                                                           | Alapértelmezett papírméret függőleges távolságának<br>beállítása 5 és 128 sor között. Az alapértelmezett beállítás a<br>60.                                                                                |
| TÁJOLÁS                     | ÁLLÓ*                                                     | Állítsa be az alapértelmezett laptájolást.                                                                                                    |
|                             | FEKVŐ                                                     |                                                                                                    |
| BETŰKÉSZLET FORRÁS          | Megjelenik a választható<br>betűkészlet-források listája. | Betűkészlet-forrás kiválasztása. Az alapértelmezett beállítás: <b>BELSŐ</b> .                                                                                                    |
| BETŰKÉSZLET SZÁMA           |                                                           | A készülék minden betűkészlethez számot rendel, és azokat<br>a PCL-betűkészletlistán felsorolja. A tartomány 0-tól 999-ig<br>terjedhet. Az alapértelmezett érték a 0.                                      |
| BETŰKÉSZLET<br>BETŰTÁVOLSÁG |                                                           | Meghatározza a betűk sűrűségét. A kiválasztott<br>betűkészlettől függően ez a tétel esetleg nem jelenik meg. A<br>tartomány a 0,44 - 99,99 közötti értékeket öleli fel. Az<br>alapértelmezett érték 10,00. |

| Elem                                | Értékek                                           | Leírás                                                                                                    |
|-------------------------------------|---------------------------------------------------|----------------------------------------------------------------------------------------------------|
| JELKÉSZLET                          | Megjelenik a választható<br>jelkészletek listája. | Kiválaszthat egyet a készülék kezelőpaneljén rendelkezésre<br>álló számos jelkészletből. A jelkészlet az egy betűkészleten<br>belüli karaktereknek egy egyedi csoportosítása. A vonalas<br>karakterekhez a <b>PC-8</b> vagy a <b>PC-850</b> ajánlott. Az<br>alapértelmezett beállítás: <b>PC-8</b> . |
| KOCSIVISSZA MINDEN<br>SOREMELÉSHEZ: | NEM*<br>IGEN                                      | Kocsi vissza karaktert fűzhet minden észlelt soremeléshez a<br>visszamenőlegesen kompatibilis PCL-feladatokban (csak<br>szöveg, nincs feladatkezelés). Néhány környezet csak<br>sorváltás kontrolkóddal jelzi a sorváltást.                                                                          |
| ÜRES OLDALAK<br>KIHAGYÁSA           | NEM*<br>IGEN                                      | Saját PCL készítésekor a rendszer külön laptovábbításokat<br>is beszúr, amelyek miatt a nyomtató üres oldalt nyomtat.<br>Válassza az <b>IGEN</b> beállítást, ha üres oldalak esetén<br>figyelmen kívül szeretné hagyni a laptovábbítást.                                                             |
| HORDOZÓFORRÁS<br>LEKÉPEZÉSE         |                                                   | A PCL5 <b>HORDOZÓFORRÁS LEKÉPEZÉSE</b> paranccsal<br>bemeneti tálca választható számok megadásával, amelyek<br>a különböző elérhető tálcákat és adagolókat jelölik.                                                                                                    |
|                                     | SZABVÁNYOS*                                       | A számozás az újabb HP LaserJet nyomtatókon alapul,<br>frissített tálca- és adagolószámozással.                                                                                                    |
|                                     | KLASSZIKUS                                        | A számozás a HP LaserJet 4 nyomtatókon és korábbi<br>típusokon alapul.                                                                                                    |

### Nyomtatásminőségi menü

**Megjelenítéshez:** Nyomja meg a Menü gombot , válassza az ESZKÖZ KONFIGURÁLÁSA menüt, majd válassza a NYOMTATÁSI MINŐSÉG menüt.

| Elem                       | Alelem | Alelem | Érték | Leírás                                                                                                    |
|----------------------------|--------|--------|-------|----------------------------------------------------------------------------------------------------|
| REGISZTRÁCIÓ<br>BEÁLLÍTÁSA |        |        |       | Az egyes tálcák esetében a regisztráció<br>beállítása módosítja a margókat, hogy a<br>képet középre helyezze az oldalon,<br>függőleges és vízszintes irányban is.<br>Beállíthatja azt is, hogy az előoldalon lévő<br>kép fedésbe kerüljön a hátoldalon<br>lévővel. |

| Elem          | Alelem                                | Alelem                   | Érték                                                                                | Leírás                                                                                                    |
|---------------|---------------------------------------|--------------------------|--------------------------------------------------------------------------------------|----------------------------------------------------------------------------------------------------|
|               | <x>. TÁLCA<br/>BEÁLLÍTÁSA</x>         | TESZTOLDAL<br>NYOMTATÁSA | Eltolás -20-tól 20-<br>ig az X vagy az Y<br>tengely mentén. 0<br>az alapértelmezett. | Tesztoldalt nyomtat, és elvégzi az egyes<br>tálcák igazítási folyamatát.                                                                                                    |
|               |                                       | X1 ELTOLÁS               |                                                                                      | Képalkotáskor a termék az oldal egyik<br>szélétől a másikig keresztben olvassa be<br>az információt, miközben a lap fentről                                                             |
|               |                                       | Y1-ELTOLÁS               |                                                                                      |                                                                                                    |
|               |                                       | X2 ELTOLÁS               |                                                                                      | A boolvosási irány olnovozáso X. Az X1                                                                                                    |
|               |                                       | Y2-ELTOLÁS               |                                                                                      | az egyoldalas lap vagy a kétoldalas lap<br>első oldalának beolvasási iránya. Az X2<br>egy kétoldalas lap második oldalának<br>beolvasási iránya.                                        |
|               |                                       |                          |                                                                                      | A betöltési irány elnevezése Y. Az Y1 az<br>egyoldalas lap vagy a kétoldalas lap első<br>oldalának betöltési iránya. Az Y2 egy<br>kétoldalas lap második oldalának<br>betöltési iránya. |
| BEÉGETŐMÓDOK  | Megjelenik a papírtípusok<br>listáia. |                          | NORMÁL                                                                               | Minden papírtípushoz tartozik<br>alapértelmezett beégetési mód. A                                                                                                    |
|               | liotojal                              |                          | MAGAS 2                                                                              | beégetési módot csak akkor módosítsa,<br>ha bizonyos papírtípusokra való                                                                                                    |
|               |                                       |                          | MAGAS 1                                                                              | nyomtatáskor problémák lépnek fel.<br>Miután kiválasztott egy papírtípust                                                                                                    |
|               |                                       |                          | KEVÉS                                                                                | válasszon ki egy beégetési módot az<br>adott típushoz rendelkezésre állók közül.                                                                                                    |
|               |                                       |                          | ALACSONY 1                                                                           |                                                                                                    |
|               | MÓDOKVISSZAÁLLÍTÁS<br>A               |                          |                                                                                      | A beégetési módok összes beállítását a<br>gyári alapértelmezett beállításra állítja<br>vissza.                                                                                          |
| OPTIMALIZÁLÁS |                                       |                          |                                                                                      | A nyomtatási problémák megoldásához<br>optimalizálja a különféle nyomtatási<br>módokat.                                                                                                 |
|               | OPTIMALIZÁLÁSVISSZA<br>ÁLLÍTÁSA       |                          |                                                                                      | Állítson vissza minden beállítást az<br>OPTIMALIZÁLÁS menüben a gyári<br>alapértelmezett értékekre.                                                                                     |
| FELBONTÁS     |                                       |                          | 300                                                                                  | Beállítja a felbontást, amellyel a készülék                                                                                                    |
|               |                                       |                          | 600                                                                                  | 300: Vázlatminőségű nyomtatási                                                                                                    |
|               |                                       |                          | FASTRES 1200*                                                                        | minőséget eredményez.                                                                                                    |
|               |                                       |                          | PRORES 1200                                                                          | 600: Szöveg esetében kiváló nyomtatási<br>minőséget eredményez.                                                                                                    |
|               |                                       |                          |                                                                                      | FASTRES 1200: 1200 dpi nyomtatási<br>minőséget biztosít gyors és kiváló<br>minőségű nyomtatást igénylő üzleti<br>szövegek és grafikák részére                                           |
|               |                                       |                          |                                                                                      | PRORES 1200: 1200 dpi nyomtatási<br>minőséget biztosít művészi vonalas és<br>grafikus képek kiváló minőségű, gyors<br>kinyomtatásához.                                                  |
| Elem                             | Alelem | Alelem | Érték                                          | Leírás                                                                                                    |
|----------------------------------|--------|--------|------------------------------------------------|----------------------------------------------------------------------------------------------------|
| RET                              | ΞŢ     |        | KI<br>VILÁGOS<br>KÖZEPES*<br>SÖTÉT             | A nyomtató Ret (Resolution<br>Enhancement technology,<br>felbontásnövelő technológia) beállítását<br>arra használhatja, hogy a nyomaton a<br>sarkok, az ívek és a szélek simábban<br>jelenjenek meg.<br>A REt nem befolyásolja a nyomtatási<br>minőséget, ha a felbontás beállítása<br><b>FASTRES 1200</b> vagy <b>PRORES 1200</b> . A<br>többi nyomtatási felbontás esetén<br>érdemes a REt funkciót használni                                                                                                    |
| ECONOMODE<br>(Gazdaságos mód)    |        |        | KI*<br>BE                                      | Az EconoMode olyan funkció, amely<br>lehetővé teszi, hogy a készülék kevesebb<br>festéket használjon oldalanként. E<br>lehetőség kiválasztásával<br>meghosszabbítja a festék-kellék<br>élettartamát, és csökkentheti az<br>oldalankénti nyomtatási költséget. Ekkor<br>azonban a nyomtatási minőség is romlik.<br>A kinyomtatott oldal vázlatok<br>nyomtatásához megfelelő.<br>A HP nem tanácsolja az EconoMode<br>folyamatos használatát. Az EconoMode<br>állandó használata azt eredményezheti,<br>hogy a festékkészlet tovább kitarthat,<br>mint a nyomtatókazetta mechanikus<br>alkatrészei. Ha a nyomtatási minőség<br>ilyen okokból kifolyólag romlik, új<br>nyomtatókazettát kell behelyezni a<br>készülékbe, még akkor is, ha maradt még<br>festék a régi kazettában. |
| TONERSŰRŰSÉG                     |        |        | 1-5                                            | A nyomtatást sötétebbre vagy<br>világosabbra változtathatja. A<br>legvilágosabb beállítás az 1, a<br>legsötétebb az 5. A legjobb eredményt<br>rendszerint az alapértelmezett 3-as<br>értékkel lehet elérni.                                                                                                    |
| AUTOMATIKUS<br>TISZTÍTÁS         |        |        | KI*<br>BE                                      | Ha az automatikus tisztítás be van<br>kapcsolva, a készülék tisztítólapot<br>nyomtat, amikor az oldalszám eléri a<br><b>TISZTÍTÁSI IDŐKÖZ</b> alatt beállított<br>értéket.                                                                                                    |
| TISZTÍTÁSI<br>IDŐKÖZ             |        |        | 500*<br>1000<br>2000<br>5000<br>10000<br>20000 | Ha az <b>AUTOMATIKUS TISZTÍTÁS</b> be<br>van kapcsolva, ez az opció meghatározza<br>az oldalak számát, amelyek<br>kinyomtatásra kerülnek a tisztítólap<br>automatikus kinyomtatása előtt.                                                                                                    |
| AUTOMATIKUS<br>TISZTÍTÁS - MÉRET |        |        | LETTER*<br>A4                                  | Ha az <b>AUTOMATIKUS TISZTÍTÁS</b> be<br>van kapcsolva, ez az opció meghatározza<br>a tisztítólap nyomtatásához használt<br>papírméretet.                                                                                                    |

| Elem                        | Alelem | Alelem | Érték | Leírás                                                                                                    |
|-----------------------------|--------|--------|-------|----------------------------------------------------------------------------------------------------|
| TISZTÍTÓLAP<br>KÉSZÍTÉSE    |        |        |       | Oldal nyomtatása a felesleges<br>festékmennyiség beégetőegység<br>nyomóhengeréről történő<br>eltávolításához.<br><b>MEGJEGYZÉS:</b> Ez a lehetőség csak a<br>HP LaserJet P3011 nyomtatónál, a<br>HP LaserJet P3015 nyomtatónál és a<br>HP LaserJet P3015n nyomtatónál áll<br>rendelkezésre. |
| TISZTÍTÓLAP<br>FELDOLGOZÁSA |        |        |       | Tisztítólapot hoz létre és dolgoz fel, ami a<br>beégetőmű nyomóhengerének<br>letakarítására szolgál. A tisztítási<br>folyamat közben a készülék egy<br>tisztítólapot nyomtat ki. Ez az oldal<br>eldobható.                                                                                  |

#### Rendszer beállítása menü

A **RENDSZERBEÁLLÍTÁS** menü segítségével módosíthatja a készülék konfigurációs alapértékeit, mint például az alvó üzemmód, a nyomtatónyelv és az elakadások elhárítása.

**Megjelenítéshez:** Nyomja meg a Menü gombot , válassza az ESZKÖZ KONFIGURÁLÁSA menüt, majd válassza a RENDSZERBEÁLLÍTÁS menüt.

MEGJEGYZÉS: A csillaggal (\*) jelölt értékek gyári alapbeállítások. Néhány menüelemnek nincs alapbeállítása.

| Elem                                  | Alelem        | Értékek                    | Leírás                                          |  |
|---------------------------------------|---------------|----------------------------|-------------------------------------------------|--|
| DÁTUM/IDŐ                             | DÁTUM         | /[HHH]/[NN] ÉV=            | Beállítja a helyes dátumot. Az év               |  |
|                                       |               | [ÉÉÉÉ]/ /[NN] HÓNAP=       | értéke 2009 és 2037 között lehet.               |  |
|                                       |               | [ÉÉÉÉ]/[HHH]/ NAP=         |                                                 |  |
|                                       | DÁTUMFORMÁTUM | ÉÉÉ/HHH/NN*                | Kiválasztja az év, a hónap és a nap             |  |
|                                       |               | HHH/NN/ÉÉÉÉ                | datumban valo megjelenesi<br>sorrendjét.        |  |
|                                       |               | NN/HHH/ÉÉÉÉ                |                                                 |  |
|                                       | IDŐ           | :[PP] [DU] ÓRA=            | Kiválasztja az idő                              |  |
|                                       |               | [ÓÓ]: [DU] PERC=           | megjelennesenek formatumat.                     |  |
|                                       |               | [ÓÓ]:[PP] DE/DU=           |                                                 |  |
|                                       | IDŐFORMÁTUM   | 12 ÓRÁS*                   | Kiválasztja, hogy a <b>12 ÓRÁS</b> vagy         |  |
|                                       |               | 24 ÓRÁS                    | a 24 ORAS formatum legyen-e<br>érvényes.        |  |
| TÁROLT FELADATOK MAXIMÁ-<br>LIS SZÁMA |               | Folytonos érték            | A készülékben tárolható                         |  |
|                                       |               | Tartomány: 1–100           | gyorsmasolat-teladatok számát<br>határozza meg. |  |
|                                       |               | Alapértelmezett érték = 32 |                                                 |  |

| Elem              | Alelem            | Értékek         | Leírás                                                                                                    |
|-------------------|-------------------|-----------------|----------------------------------------------------------------------------------------------------|
| FELADATTÁROLÁSI   |                   | KI*             | Beállítja azt az időtartamot, amíg a                                                                                                    |
| IDOKORLAT         |                   | 1 ÓRA           | készülék megtartja, mielőtt                                                                                                    |
|                   |                   | 4 ÓRA           | automatikusan törölne öket a<br>sorból. Ez a menüelem csak akkor                                                                                                    |
|                   |                   | 1 NAP           | jelenik meg, ha telepítve van<br>merevlemez.                                                                                                    |
|                   |                   | 1 HÉT           |                                                                                                    |
| CÍM MEGJELENÍTÉSE |                   | AUTOM.          | Megadja, hogy a készülék IP-címe                                                                                                    |
|                   |                   | KI*             | Üzemkész üzenet mellett.                                                                                                    |
| CSENDES ÜZEMMÓD   |                   | KI*             | Nyomtatás közben csökkenti a                                                                                                    |
|                   |                   | BE              | kapcsolva, a készülék lassabban<br>nyomtat.                                                                                                    |
| TÁLCAMŰKÖDÉS      |                   |                 | Szabályozza, hogyan kezelje a<br>készülék a papírtálcákat, valamint<br>a kezelőpanelen megjelenő<br>kapcsolódó kérdéseket.                                                                                    |
|                   | A SZÜKSÉGES TÁLCA | KIZÁRÓLAG*      | Beállítja, hogyan kell azokat a                                                                                                    |
|                   | HASZNALATA        | ELŐSZÖR         | feladatokat kezelni, amelyek<br>meghatározták a bemeneti tálcát.                                                                                                    |
|                   |                   |                 | <ul> <li>KIZÁRÓLAG: Ha a<br/>felhasználó azt jelezte, hogy<br/>egy adott tálcát kell<br/>használni, a készülék soha<br/>nem választ másik tálcát,<br/>még akkor sem, ha a<br/>megadott tálca üres.</li> </ul> |
|                   |                   |                 | <ul> <li>ELŐSZÖR: Ha a megadott<br/>tálca üres, a készülék egy<br/>másik tálcából is húzhat be<br/>lapot, még akkor is, ha a<br/>felhasználó külön megadott<br/>egy tálcát a feladathoz.</li> </ul>           |
|                   | KÉZI ADAGOLÁS     | MINDIG*         | Előírja, mikor jelenjen meg a kézi                                                                                                    |
|                   | FIGTELMEZTETES    | HA A TÁLCA ÜRES | feladat típusa vagy mérete nem<br>egyezik az 1. tálcához konfigurált<br>mérettel vagy típussal.                                                                                                    |
|                   |                   |                 | <ul> <li>MINDIG: Kézi adagolású<br/>feladat nyomtatás előtt<br/>mindig megjelenik<br/>figyelmeztetés.</li> </ul>                                                                                              |
|                   |                   |                 | <ul> <li>HA A TÁLCA ÜRES: Csak<br/>akkor jelenik meg üzenet, ha<br/>a többcélú tálca üres vagy<br/>nem felel meg a feladat<br/>méretének vagy típusának.</li> </ul>                                           |

| Elem | Alelem              | Értékek                   | Leírás                                                                                                    |
|------|---------------------|---------------------------|----------------------------------------------------------------------------------------------------|
|      | PS HORDOZÓVÁLASZTÁS | ENGEDÉLYEZVE*<br>LETILTVA | Előírja a papírkezelés módját<br>Adobe® PS illesztőprogrammal<br>való nyomtatáskor.                                                                                                    |
|      |                     |                           | <ul> <li>ENGEDÉLYEZVE: A HP<br/>papírkezelési modelljét<br/>használja.</li> </ul>                                                                                                    |
|      |                     |                           | <ul> <li>LETILTVA: Az Adobe PS<br/>papírkezelési modelljét<br/>használja.</li> </ul>                                                                                                    |
|      | MÉRET/TÍPUS         | MEGJELENIK*               | Meghatározza, hogy megjelenjen-                                                                                                    |
|      | FIGTELIWEZTETES     | NEM JELENIK MEG           | tálca bezárásakor.                                                                                                    |
|      |                     |                           | <ul> <li>MEGJELENIK: A<br/>tálcakonfigurációs üzenet a<br/>tálca bezárásakor<br/>megjelenik. A tálcaméret<br/>vagy -típus konfigurálása<br/>közvetlenül az üzenetből<br/>elérhető.</li> </ul> |
|      |                     |                           | <ul> <li>NEM JELENIK MEG: A<br/>tálcakonfigurációs üzenet<br/>nem jelenik meg.</li> </ul>                                                                                                    |
|      | MÁSIK TÁLCA         | ENGEDÉLYEZVE*             | Kapcsolja be vagy ki, hogy a                                                                                                    |
|      | HASZNALATA          | LETILTVA                  | kezelopanelen megjelenjen-e a<br>másik adagolótálca választására<br>vonatkozó kérdés, amikor a<br>megadott adagolótálca kiürül.                                                               |
|      |                     |                           | <ul> <li>ENGEDÉLYEZVE: A<br/>készülék a papír betöltésére,<br/>vagy másik tálca<br/>kiválasztására szólít fel.</li> </ul>                                                                     |
|      |                     |                           | <ul> <li>LETILTVA: A készülék arra<br/>szólítja fel a felhasználót,<br/>hogy töltsön papírt az<br/>eredetileg kiválasztott<br/>tálcába.</li> </ul>                                            |

| Elem              | Alelem                  | Értékek                 | Leírás                                                                                                    |  |
|-------------------|-------------------------|-------------------------|----------------------------------------------------------------------------------------------------|--|
|                   | DUPLEXER ÜRES LAPOK     | AUTOM.*<br>IGEN         | Szabályozza, hogy a készülék<br>miként kezelje a kétoldalas<br>nyomtatást igénylő (duplex)<br>nyomatatási feladatokat.                                                                                                    |  |
|                   |                         |                         | • <b>AUTOM.</b> : Engedélyezi az<br>Intelligens duplexelést, amely<br>arra utasítja a készüléket,<br>hogy ne dolgozza fel mindkét<br>oldalt, ha a második oldal<br>üres. Ez a beállítás növelheti<br>a nyomtatási sebességet. |  |
|                   |                         |                         | <ul> <li>IGEN: Letiltja az Intelligens<br/>duplexelést; a készülék akkor<br/>is átfordítja a papírlapot, ha<br/>annak csak az egyik oldalára<br/>van nyomtatva.</li> </ul>                                                    |  |
|                   |                         |                         | MEGJEGYZÉS: Ez az opció<br>csak a HP LaserJet P3011n<br>nyomtató vagy a HP LaserJet<br>P3011dn nyomtató esetében áll<br>rendelkezésre.                                                                                        |  |
|                   | KÉP ELFORGATÁSA         | SZABVÁNYOS*             | Válassza a <b>VÁLTOZÓ</b> beállítást,                                                                                                    |  |
|                   |                         | VÁLTOZÓ                 | vagy előnyomtatott űrlapok<br>beigazításával.                                                                                                    |  |
| ALVÁSKÉSLELTETÉS  |                         | 1 PERC                  | Csökkenti az                                                                                                    |  |
|                   |                         | 15 PERC                 | készülék meghatározott ideig                                                                                                    |  |
|                   |                         | 30 PERC*                | liakuv.                                                                                                    |  |
|                   |                         | 45 PERC                 |                                                                                                    |  |
|                   |                         | 60 PERC                 |                                                                                                    |  |
|                   |                         | 90 PERC                 |                                                                                                    |  |
|                   |                         | 2 ÓRA                   |                                                                                                    |  |
| FELÉLEDÉSI IDŐ    | <a hép="" napja=""></a> | KI*                     | Konfigurálja a készülék napi                                                                                                    |  |
|                   |                         | EGYEDI                  |                                                                                                    |  |
| KIJELZŐ FÉNYEREJE |                         | Az értéktartomány 1–10. | Beállítja a kezelőpanel kijelzőjének<br>fényerejét. Az alapértelmezés <b>5</b> .                                                                                                    |  |
| NYOMTATÓNYELV     |                         | AUTOM.*                 | Beállítja az alapértelmezett                                                                                                    |  |
|                   |                         | PCL                     | nyomtatonyelvet.                                                                                                    |  |
|                   |                         | PDF                     |                                                                                                    |  |
|                   |                         | PS                      |                                                                                                    |  |
|                   |                         | FELADAT*                | Annak meghatározása, hogy a                                                                                                    |  |
| FIGYELMEZTETESEK  |                         | BE                      | πgyelmeztető üzenet a<br>kezelőpanel gombjának<br>megnyomásával vagy új feladat<br>érkezésével törlődjön.                                                                                                    |  |

| Elem                  | Alelem | Értékek                                      | Leírás                                                                                                    |
|-----------------------|--------|----------------------------------------------|----------------------------------------------------------------------------------------------------|
| AUTOMATIKUS FOLYTATÁS |        | KI                                           | Annak meghatározása, hogyan                                                                                                    |
|                       |        | BE*                                          | viseikedjen a keszülék<br>automatikus folytatást megengedő<br>hiba esetén.                                                                                       |
| ELAKADÁSELHÁRÍTÁS     |        | AUTOM.*                                      | Beállítja, hogy elakadást követően<br>megkísérelje-e a készülék az                                                                                               |
|                       |        | KI                                           | oldalak újbóli kinyomtatását.                                                                                                    |
|                       |        | BE                                           | AUTOM.: A készülék újra<br>kinyomtatja az oldalakat, ha van<br>elegendő memória a teljes<br>sebességű, kétoldalas<br>nyomtatáshoz.                               |
| RAM LEMEZ             |        | AUTOM.*                                      | A RAM-lemez funkció                                                                                                    |
|                       |        | кі                                           | konfigurációjának beállítása. Ez a<br>beállítás csak akkor érhető el, ha<br>nincs telepítve merevlemez és a<br>nyomtató legalább 8 MB<br>memóriával rendelkezik. |
|                       |        |                                              | AUTOM.: A készülék az elérhető<br>memóriaméret alapján határozza<br>meg a RAM-lemez optimális<br>méretét.                                                        |
|                       |        |                                              | <b>KI</b> : A RAM-lemez letiltott állapotú,<br>de egy minimális RAM-lemez még<br>aktív.                                                                          |
| NYELV                 |        | Megjelenik a választható nyelvek<br>listája. | Beállítja a készülék által használt<br>nyelvet. Az alapértelmezett nyelv:<br>ANGOL.                                                                              |

#### I/O-menü

Az I/O (bemenet/kimenet) menü beállításai befolyásolják a készülék és számítógép közötti kommunikációt. Ha a készülékhez HP Jetdirect nyomtatószerver tartozik, ennek az almenünek a segítségével állíthatja be az alapvető hálózatkezelési paramétereket. Ezeket a paramétereket, valamint más paramétereket is konfigurálhat a HP Web Jetadmin program vagy a beépített webszerver által.

További tudnivalók ezekről a beállításokról: Hálózati konfigurációk, 67. oldal.

**Megjelenítéshez:** Nyomja meg a Menü gombot , válassza az **ESZKÖZ KONFIGURÁLÁSA** menüt, majd válassza az **I/O** menüt.

MEGJEGYZÉS: A csillaggal (\*) jelölt értékek gyári alapbeállítások. Néhány menüelemnek nincs alapbeállítása.

| Elem                 | Alelem                          | Értékek              | Leírás                                                                                                    |
|----------------------|---------------------------------|----------------------|----------------------------------------------------------------------------------------------------|
| I/O IDŐKORLÁT        |                                 | Tartomány: 5 - 300   | Beállítja a készülék <b>I/O</b><br>IDŐKORLÁT paraméterét,<br>másodpercben megadva. Az<br>alapértelmezett érték 15<br>másodperc.                                                                              |
|                      |                                 |                      | Az időkorlátot úgy állítsa be, hogy<br>a legjobb teljesítményt érhesse el.<br>Ha más portokról is érkezik adat<br>egy nyomtatási feladat teljesítése<br>közben, akkor állítsa az<br>időtúllépést hosszabbra. |
| BEÁGYAZOTT JETDIBECT | Az opoiák folgorolágát lágd a k | övetkező táblázatban |                                                                                                    |

**BEÁGYAZOTT JETDIRECT** Az opciók felsorolását lásd a következő táblázatban. **MENÜ** 

EIO <X> JETDIRECT MENÜ

#### Beépített Jetdirect és <X>. EIO Jetdirect menük

| Elem       | Alelem                                  | Alelem | Értékek                                                      | Leírás                                                                                                    |
|------------|-----------------------------------------|--------|--------------------------------------------------------------|----------------------------------------------------------------------------------------------------|
| INFORMÁCIÓ | CIÓ BIZT. OLD. NYOMT. IGEN* IGE<br>tart |        | IGEN: Kinyomtat egy oldalt, amely tartalmazza a HP Jetdirect |                                                                                                    |
|            |                                         |        | NEM                                                          | nyomtatószerveren jelenleg elérhető<br>biztonsági beállításokat.                                                                                                    |
|            |                                         |        |                                                              | <b>NEM</b> : Nincs nyomtatva biztonsági beállításokat tartalmazó oldal.                                                                                                    |
| TCP/IP     | ENGEDÉLYEZÉS                            |        | BE*                                                          | BE: A TCP/IP protokoll engedélyezése.                                                                                                    |
|            |                                         |        | кі                                                           | KI: A TCP/IP protokoll letiltása.                                                                                                    |
|            | GAZDAGÉP NEVE                           |        |                                                              | Egy max. 32 karakterből álló alfanumerikus<br>karaktersor, amely a készülék azonosítására<br>használható. Ez a név a HP Jetdirect<br>konfigurációs oldalon található. Az<br>alapértelmezett gazdagépnév NPIxxxxx,<br>ahol az xxxxx a LAN-hardvercím (MAC)<br>utolsó 6 számjegye. |

| Elem | Alelem      | Alelem              | Értékek                                                                                                    | Leírás                                                                                                    |
|------|-------------|---------------------|----------------------------------------------------------------------------------------------------|----------------------------------------------------------------------------------------------------|
|      | IPV4-       | KONFIG.             | воотр                                                                                                    | Meghatározza a TCP/IPv4 paraméterek                                                                                                    |
|      | BEALLITASUK | MODSZER             | DHCP*                                                                                                    | nyomtatószerveren.                                                                                                    |
|      |             |                     | AUTOMATIKUS IP<br>KÉZI                                                                                                    | <b>BOOTP</b> : Automatikus konfigurálás BootP<br>(Bootstrap Protocol) szerverről.                                                                                                    |
|      |             |                     | <b>DHCP</b> : Automatikus konfigurálás DHCPv4<br>(Dynamic Host Configuration Protocol)<br>szerverről. Ha ki van jelölve, és ha van DHCP<br>bérleti lehetőség, akkor a <b>DHCP kiadása</b> és<br>a <b>DHCP megújítása</b> menük elérhetőek a<br>DHCP bérleti opciók beállításához. |                                                                                                    |
|      |             |                     |                                                                                                    | <b>AUTOMATIKUS IP</b> : Automatikus, kapcsolati<br>szintű IPv4-címzés. A rendszer<br>automatikusan hozzárendel egy címet ebben<br>a formátumban: 169.254.x.x.                                  |
|      |             |                     |                                                                                                    | <b>KÉZI</b> : Használja a <b>KÉZI BEÁLLÍTÁSOK</b><br>menüt a TCP/IPv4 paraméterek<br>beállításához.                                                                                            |
|      |             | KÉZI<br>BEÁLLÍTÁSOK | IP-CÍM                                                                                                    | (Csak akkor áll rendelkezésre, ha a KONFIG.                                                                                                    |
|      |             |                     | ALHÁLÓZATI<br>MASZK                                                                                                    | állították be) A paraméterek konfigurálása<br>közvetlenül a kezelőpanelről:                                                                                                    |
|      |             |                     | ALAPÉRTELME-<br>ZETT ÁTJÁRÓ                                                                                                    | IP-CÍM: A készülék egyedi IP-címe (n.n.n.n.),<br>ahol n értéke 0 és 255 közé esik.                                                                                                    |
|      |             |                     |                                                                                                    | ALHÁLÓZATI MASZK: A készülék<br>alhálózati maszkja (n.n.n.n.), ahol n értéke 0<br>és 255 közé esik.                                                                                            |
|      |             |                     |                                                                                                    | ALAPÉRTELMEZETT ÁTJÁRÓ: Az átjáró<br>vagy forgalomirányító IP-címe, amely<br>segítségével más hálózatokkal kommunikál.                                                                         |
|      |             | ALAPÉRTELME-        | AUTOMATIKUS IP*                                                                                                    | Adja meg az alapértelmezettnek tekintendő                                                                                                    |
|      |             |                     | LEGACY                                                                                                    | nyomtatószerver nem tud IP-címet lekérni a<br>hálózatról kényszerített TCP/IP<br>újrakonfigurálás esetén (például amikor kézi<br>konfigurációval BootP vagy DHCP<br>használata van beállítva). |
|      |             |                     |                                                                                                    | <b>MEGJEGYZÉS:</b> Ez a funkció statikus IP-<br>cím hozzárendelését jelenti, amely<br>zavarhatja a menedzselt hálózatot.                                                                       |
|      |             |                     |                                                                                                    | AUTOMATIKUS IP: Kapcsolati szintű<br>169.254.x.x IP-cím van beállítva.                                                                                                    |
|      |             |                     |                                                                                                    | <b>LEGACY</b> : A 192.0.0.192 cím van beállítva,<br>amely megfelel a korábbi HP Jetdirect<br>készülékek beállításának.                                                                         |

| Elem | Alelem               | Alelem            | Értékek                                             | Leírás                                                                                                    |
|------|----------------------|-------------------|-----------------------------------------------------|----------------------------------------------------------------------------------------------------|
|      |                      | DHCP kiadása      | IGEN                                                | Megadja, hogy lemondja-e a jelenlegi DHCP-                                                                                                    |
|      |                      |                   | NEM*                                                |                                                                                                    |
|      |                      |                   |                                                     | <b>MEGJEGYZES:</b> Ez a menü akkor jelenik<br>meg, ha a <b>KONFIG. MÓDSZER</b> paramétert<br><b>DHCP</b> lehetőségre állították be, és a<br>nyomtatószerverhez van DHCP-bérlet.            |
|      |                      | DHCP megújítása   | IGEN                                                | Megadja, hogy kérje-e a nyomtatószerver a<br>DHCP-bérlet megújítását.                                                                                                    |
|      |                      |                   | NEM                                                 | MEGJEGYZÉS: Ez a menü akkor jelenik<br>meg, ha a KONFIG. MÓDSZER menüt<br>DHCP lehetőségre állították be, és a<br>nyomtatószerverhez van DHCP-bérlet.                                      |
|      |                      | ELSŐDLEGES DNS    |                                                     | Megadja az elsődleges DNS-szerver IP-<br>címét (n.n.n.n).                                                                                                    |
|      |                      | MÁSODLAGOS<br>DNS |                                                     | Megadja egy másodlagos DNS-szerver IP-<br>címét (n.n.n.n).                                                                                                    |
|      | IPV6-<br>BEÁLLÍTÁSOK | ENGEDÉLYEZÉS      | BE*<br>KI                                           | Engedélyezi vagy tiltja a nyomtatószerveren<br>az IPv6 szerinti működést.                                                                                                    |
|      |                      | СІ́М              | KÉZI<br>BEÁLLÍTÁSOK                                 | Engedélyezi és kézzel konfigurálja a TCP/<br>IPv6 címet.                                                                                                    |
|      |                      |                   | <ul> <li>ENGEDÉLYE-<br/>ZÉS</li> <li>CÍM</li> </ul> | ENGEDÉLYEZÉS: Válassza a BE<br>lehetőséget a manuális konfiguráció<br>engedélyezéséhez vagy a KI lehetőséget a<br>manuális konfiguráció letiltásához. Az<br>alapértelmezett beállítás: KI. |
|      |                      |                   |                                                     | CÍM: Írjon be egy 32 hexadecimális<br>számjegyből álló IPv6-csomópontcímet,<br>amely a kettőspont hexadecimális szintaxist<br>használja.                                                   |
|      |                      |                   | MEGADOTT                                            | MEGADOTT ÚTVÁLASZTÓ: A                                                                                                    |
|      |                      | HAZIKEND          | ÚTVÁLASZTÓ NEM                                      | nyilvántatószerver atta hasztatattób atlapot-<br>nyilvántartó automatikus konfiguráció<br>módszert egy útválasztó határozza meg. Az                                                        |
|      |                      |                   | MINDIG                                              | nyomtatószerver a címet, a konfigurációs<br>információt, vagy mindkettőt egy DHCPv6-<br>szerverről kérje le.                                                                               |
|      |                      |                   |                                                     | ÚTVÁLASZTÓ NEM ELÉRHETŐ: Ha nem<br>érhető el útválasztó, a nyomtatószervernek<br>egy DHCPv6-szerverről kell megpróbálnia<br>lekérni az állapot-nyilvántartó beállításokat.                 |
|      |                      |                   |                                                     | MINDIG: Függetlenül attól, hogy elérhető-e<br>útválasztó, a nyomtatószerver mindig egy<br>DHCPv6-szerverről próbálja lekérni az<br>állapot-nyilvántartó beállításokat.                     |
|      |                      | ELSŐDLEGES DNS    |                                                     | Adjon meg egy IPv6-címet az elsődleges<br>DNS-szerverhez, amelyet a<br>nyomtatószervernek használnia kell.                                                                                 |

| Elem      | Alelem                     | Alelem            | Értékek             | Leírás                                                                                                    |
|-----------|----------------------------|-------------------|---------------------|----------------------------------------------------------------------------------------------------|
|           |                            | MÁSODLAGOS<br>DNS |                     | Adjon meg egy IPv6-címet a másodlagos<br>DNS-szerverhez, amelyet a<br>nyomtatószervernek használnia kell.                                                                                                    |
|           | PROXYSZERVER               |                   |                     | Meghatározza azt, hogy a készülékben<br>található beágyazott alkalmazások mely<br>proxyszervert használják. Általában<br>proxyszervert használnak a hálózati kliensek<br>az internet eléréséhez. A proxyszerver tárolja<br>a weboldalakat, és a kliensek számára<br>bizonyos mértékig biztonságot nyújt az<br>internet használatában. |
|           |                            |                   |                     | Proxyszerver megadásához írja be annak<br>IPv4-címét vagy teljesen minősített<br>tartománynevét. A név maximum 255 oktet<br>hosszúságú lehet.                                                                                                    |
|           |                            |                   |                     | Egyes hálózatok esetében lehet, hogy az<br>internet-szolgáltatótól (ISP) kell kérnie a<br>proxyszerver címét.                                                                                                    |
|           | PROXYPORT                  |                   |                     | Írja be a proxyszerver által a kliensek<br>támogatásához használt port számát. A<br>portszám azonosítja a proxyműveletek<br>elvégzéséhez fenntartott portot a hálózatban.<br>Ez egy 0 és 65535 közötti érték lehet.                                                                                                    |
|           | VÁRAKOZÁSIIDŐ-<br>TÚLLÉPÉS |                   |                     | Konfigurálja azt a másodpercben kifejezett<br>időtartamot, amely után a tétlen TCP<br>nyomtatási adatkapcsolat megszakad (az<br>alapértelmezett érték 270 másodperc, 0 érték<br>esetén az időkorlát funkció kikapcsolódik).                                                                                                    |
| IPX/SPX   | ENGEDÉLYEZÉS               |                   | BE*                 | Az IPX/SPX protokoll engedélyezése vagy<br>letiltása.                                                                                                    |
|           |                            |                   |                     |                                                                                                    |
|           | KERET TIPUSA               |                   | AUTOM.*             | A kerettipus beallitàsa a halozathoz.                                                                                                    |
|           |                            |                   | EN_8023             | AUTOM.: Automatikusan beállítja a<br>kerettípust az első észlelt értékre és                                                                                                    |
|           |                            |                   | EN_II               | korlátozza arra.                                                                                                    |
|           |                            |                   | EN_8022             | EN_8023, EN_II, EN_8022 és EN_SNAP:                                                                                                    |
|           |                            |                   | EN_SNAP             | kerettipus beamasok Ethernet-halozatoknoz                                                                                                    |
| APPLETALK | ENGEDÉLYEZÉS               |                   | BE*                 | AppleTalk hálózat konfigurálása.                                                                                                    |
|           |                            |                   | кі                  |                                                                                                    |
| DLC/LLC   | ENGEDÉLYEZÉS               |                   | BE*                 | A DLC/LLC-protokoll engedélyezése vagy                                                                                                    |
|           |                            |                   | KI                  | letiltása.                                                                                                    |
| BIZTONS.  | BIZTONSÁGOS<br>WEB         |                   | HTTPS<br>SZÜKSÉGES* | A konfigurációkezelés céljából adja meg,<br>hogy a beépített webszerver csak a HTTPS                                                                                                    |
|           |                            |                   | HTTPS<br>OPCIONÁLIS | (biztonsagos HTTP) protokollt vagy a HTTP<br>és HTTPS protokollt használó<br>kommunikációt is elfogadja-e.                                                                                                    |

| Elem         | Alelem                       | Alelem             | Értékek       | Leírás                                                                                                    |
|--------------|------------------------------|--------------------|---------------|----------------------------------------------------------------------------------------------------|
|              | IPSEC                        |                    | TARTÁS        | IPSec állapotának megadása a<br>nyomtatószerveren.                                                                                                    |
|              |                              |                    | LETILTAS      | TARTÁS: Az IPSec állapota ugyanaz marad,<br>mint ami jelenleg be van állítva.                                                                                                    |
|              |                              |                    |               | LETILTÁS: Az IPSec használata a<br>nyomtatószerveren le van tiltva.                                                                                                    |
|              | 802.1x                       |                    | VISSZAÁLLÍTÁS | Megadja, megmaradjanak-e a                                                                                                    |
|              |                              |                    | TARTÁS*       | vagy álljanak vissza a gyári, alapértelmezett<br>beállításokra.                                                                                                    |
|              | BIZTONSÁG<br>VISSZAÁLI ÍTÁSA |                    | IGEN          | Ezzel a beállítással adható meg, hogy a                                                                                                    |
|              | VISSZAALLITASA               |                    | NEM*          | biztonsági beállításait tárolja vagy<br>visszaállítsa azokat a gyári alapértékre.                                                                                                    |
| DIAGNOSZTIKA | BEÁGYAZOTT<br>TESZTEK        |                    |               | Ez a menü különféle teszteket kínál a hálózati<br>hardverek és a TCP/IP-hálózati kapcsolat<br>problémáinak diagnosztizálásához.                                                                                                    |
|              |                              |                    |               | A beépített tesztek segítenek meghatározni<br>azt, hogy a hálózati hibák a készüléken belül<br>vagy kívül vannak-e. A beépített tesztek<br>segítségével ellenőrizheti a hardvert és<br>kommunikációs útvonalakat a<br>nyomtatószerveren. Ha kijelölt és<br>engedélyezett egy tesztet, és megadta a<br>végrehajtás időtartamát, a teszt indításához<br>ki kell jelölnie a VÉGREHAJTÁS<br>lehetőséget. |
|              |                              |                    |               | A megadott végrehajtási időnek megfelelően<br>a kijelölt teszt folyamatosan fut a készüléken,<br>és csak akkor áll le, ha a készüléket<br>kikapcsolják, vagy ha valamilyen hiba merül<br>fel és emiatt diagnosztikai oldalt nyomtat.                                                                                                    |
|              |                              | LAN HW TESZT       | IGEN          | VIGYÁZAT! A beágyazott teszt futtatása                                                                                                    |
|              |                              |                    | NEM*          |                                                                                                    |
|              |                              |                    |               | amely csak a belső hálózat hardverén küld és<br>fogad csomagokat. Külső átvitelek nem<br>történnek az Ön által használt hálózaton.                                                                                                    |
|              |                              | HTTP-TESZT         | IGEN          | Úgy ellenőrzi a HTTP működését, hogy előre                                                                                                    |
|              |                              |                    | NEM*          | és teszteli a beépített webszervert is.                                                                                                    |
|              |                              | SNMP-TESZT         | IGEN          | A készüléken található, előre meghatározott<br>SNMP-objektumok elérésével ellenőrzi az                                                                                                    |
|              |                              |                    | NEM*          | SNMP-kommunikáció működését.                                                                                                    |
|              |                              | ADATÚTVON<br>TESZT | IGEN<br>NEM*  | Azonosítja az adatútvonal problémáit és<br>meghibásodásait a HP postscript level 3<br>emulációs készülékeken. Ez a teszt előre<br>meghatározott PS-fájlt küld a készülékre. Ez<br>a teszt azonban nem igényel papírt, a fájl<br>nem nyomtatódik ki.                                                                                                    |

| Elem | Alelem          | Alelem                | Értékek | Leírás                                                                                                    |
|------|-----------------|-----------------------|---------|----------------------------------------------------------------------------------------------------|
|      |                 | ÖSSZ. TESZT           | IGEN    | Kiválasztja az összes beépített tesztet.                                                                                                    |
|      |                 | KIVAL.                | NEM*    |                                                                                                    |
|      |                 | VÉGREHAJT. IDŐ<br>[P] |         | Megadja azt az időtartamot (percben<br>kifejezve), ameddig a beépített teszt futni fog.<br>A kijelölt érték 0 és 24 perc között lehet. Ha a<br>nulla (0) értéket választja, a teszt<br>folyamatosan fut, és csak akkor áll le, ha hiba<br>jelentkezik vagy ha kikapcsolja a készüléket.<br>A HTTP-, SNMP- és Adatútvonal-teszt során |
|      |                 |                       |         | befejezése után kinyomtatja.                                                                                                    |
|      |                 | VÉGREHAJTÁS           | IGEN    | Megadható, hogy elkezdődjenek a kiválasztott vizsgálatok                                                                                                    |
|      |                 |                       | NEM*    |                                                                                                    |
|      | PING-TESZT      |                       |         | Ellenőrzi a hálózati kommunikációt. Ez a<br>teszt alhálózati szintű csomagokat küld egy<br>távoli hálózat gazdagépének, majd megvárja<br>az attól érkező megfelelő választ. Ping-teszt<br>futtatásához állítsa be a következő elemeket:                                                                                              |
|      |                 | CÉL TÍPUSA            | IPV4    | Határozza meg, hogy a célkészülék IPv4                                                                                                    |
|      |                 |                       | IPV6    | vagy ir vo csomoponiban van-e.                                                                                                    |
|      |                 | CÉL IPV4              |         | Írja be az IPv4-címet.                                                                                                    |
|      |                 | CÉL IPV6              |         | Írja be az IPv6-címet.                                                                                                    |
|      |                 | CSOMAG MÉRETE         |         | Adja meg a távoli gazdagépre küldendő<br>egyes csomagok méretét, bájtban. A<br>minimum 64 (alapérték), a maximum pedig<br>2048 bájt.                                                                                                    |
|      |                 | IDŐTÚLLÉPÉS           |         | Adja meg másodpercben, hogy a készülék<br>mennyi ideig várjon a távoli gazdagéptől jövő<br>válaszra. Az alapérték 1, a maximum pedig<br>100 másodperc.                                                                                                    |
|      |                 | OLDALSZÁM             |         | Adja meg, hogy a készülék hány pingteszt-<br>csomagot küldjön ehhez a teszthez. Adjon<br>meg egy értéket 0 és 100 között. Az<br>alapértelmezett érték 4. Ha szeretné<br>beállítani, hogy a teszt folyamatosan fusson,<br>válassza a 0 értéket.                                                                                       |
|      |                 | EREDMÉNYEK            | IGEN    | Ha a ping-teszt nincs folyamatos működésre                                                                                                    |
|      |                 | ΝΥΟΜΓΑΤΑSA            | NEM*    | beallitva, kinyomtathatja a<br>teszteredményeket.                                                                                                    |
|      |                 | VÉGREHAJTÁS           | IGEN    | Adja meg, hogy kéri-e a pingteszt indítását.                                                                                                    |
|      |                 |                       | NEM*    |                                                                                                    |
|      | PING EREDMÉNYEI |                       |         | A ping-teszt állapotának és eredményének<br>megtekintése a kezelőpanel kijelzőjén. Az<br>alábbi elemeket választhatja ki:                                                                                                    |

| Elem | Alelem | Alelem                | Értékek | Leírás                                                                                                    |
|------|--------|-----------------------|---------|----------------------------------------------------------------------------------------------------|
|      |        | KÜLDÖTT<br>CSOMAGOK   |         | Mutatja a távoli gazdagépnek a legutóbbi<br>teszt indítása vagy befejezése óta küldött<br>csomagok számát (0–65535). Az<br>alapértelmezett érték a 0.                                                                  |
|      |        | FOGADOTT<br>CSOMAGOK  |         | Mutatja a távoli gazdagéptől a legutóbbi teszt<br>indítása vagy befejezése óta fogadott<br>csomagok számát (0–65535). Az<br>alapértelmezett érték a 0.                                                                 |
|      |        | ELVESZETT<br>SZÁZALÉK |         | Mutatja azoknak az elküldött pingteszt-<br>csomagoknak a százalékát (0-100),<br>amelyekre nem érkezett válasz a távoli<br>gazdagéptől a legutóbbi teszt indítása vagy<br>befejezése óta. Az alapértelmezett érték a 0. |
|      |        | RTT - MINIMUM         |         | Mutatja a csomagátvitel és a válasz<br>küldésének érzékelt legkisebb<br>visszafordulási idejét (RTT), 0 és 4096<br>ezredmásodperc között. Az alapértelmezett<br>érték a 0.                                             |
|      |        | RTT - MAXIMUM         |         | Mutatja a csomagátvitel és a válasz<br>küldésének érzékelt legnagyobb<br>visszafordulási idejét (RTT), 0 és 4096<br>ezredmásodperc között. Az alapértelmezett<br>érték a 0.                                            |
|      |        | RTT - ÁTLAGOS         |         | Mutatja a csomagátvitel és a válasz<br>küldésének átlagos visszafordulási idejét<br>(RTT), 0 és 4096 ezredmásodperc között. Az<br>alapértelmezett érték a 0.                                                           |
|      |        |                       | IGEN    | Válassza ki, mutassa-e a kezelőpanel azt,<br>hogy a ping-teszt folyamatban yap                                                                                                    |
|      |        |                       | NEM*    |                                                                                                    |

| Elem                     | Alelem | Alelem    | Értékek        | Leírás                                                                                                    |
|--------------------------|--------|-----------|----------------|----------------------------------------------------------------------------------------------------|
|                          |        | FRISSÍTÉS | IGEN           | A pingteszt-eredmények megtekintésekor ez                                                                                                    |
|                          |        |           | NEM*           | eredményekkel. A frissítés automatikusan<br>megtörténik, ha a menü időzítése lejár, illetve<br>ha Ön manuálisan visszatér a főmenühöz.                                                                                                    |
| KAPCSOLÓDÁSI<br>SEBESSÉG |        |           | AUTOM.*        | A nyomtatószerver kapcsolati sebességének                                                                                                    |
| OLDEGGEG                 |        |           | 10T FÉL        | kell a hálózathoz. Az elérhető beállítások a                                                                                                    |
|                          |        |           | 10T TELJES     | függnek.                                                                                                    |
|                          |        |           | 100TX FÉL      | VIGYÁZAT! Ha módosítja a kapcsolat                                                                                                    |
|                          |        |           | 100TX TELJES   | beállításait, megszakadhat a hálózati<br>kommunikáció a nyomtatószerverrel és a                                                                                                    |
|                          |        |           | 100TX AUTOMAT. | hálózati készülékkel.                                                                                                    |
|                          |        |           | 1000TX TELJES  | AUTOM.: A nyomtatószerver automatikus<br>egyeztetést használ ahhoz, hogy beállítsa<br>magának a megengedett legnagyobb<br>kapcsolati sebességet és kommunikációs<br>módot. Ha az automatikus egyeztetés nem<br>sikerül, a készülék a hub/kapcsoló-port<br>észlelt kapcsolati sebességétől függően<br>beállítja a 100TX FÉL vagy a 10T FÉL opciót.<br>(Az 1000T fél-duplex lehetőség nem<br>támogatott.) |
|                          |        |           |                | 10T FÉL: 10 Mbps, félduplex működés.                                                                                                    |
|                          |        |           |                | <b>10T TELJES</b> : 10 Mbps, teljes duplex működés.                                                                                                    |
|                          |        |           |                | 100TX FÉL: 100 Mbps, félduplex működés.                                                                                                    |
|                          |        |           |                | <b>100TX TELJES</b> : 100 Mbps, teljes duplex<br>működés                                                                                                    |
|                          |        |           |                | <b>100TX AUTOMAT.</b> : Korlátozza az<br>automatikus egyeztetés lehetőséget<br>maximum 100 Mbps kapcsolati sebességre.                                                                                                    |
|                          |        |           |                | <b>1000TX TELJES</b> : 1000 Mbps, teljes duplex működés.                                                                                                    |

#### Visszaállítások menüje

A **VISSZAÁLLÍTÁSOK** menü segítségével visszaállíthatók a gyári beállítások, engedélyezhető vagy letiltható a készenléti üzemmód, és új kellékek telepítése után frissíthető a készülék.

**Megjelenítéshez:** Nyomja meg a Menü gombot , válassza az ESZKÖZ KONFIGURÁLÁSA menüt, majd válassza a VISSZAÁLLÍTÁSOK menüt.

MEGJEGYZÉS: A csillaggal (\*) jelölt értékek gyári alapbeállítások. Néhány menüelemnek nincs alapbeállítása.

| Elem                                | Alelem | Értékek | Leírás                                                                                                    |
|-------------------------------------|--------|---------|----------------------------------------------------------------------------------------------------|
| GYÁRI BEÁLLÍTÁSOK<br>VISSZAÁLLÍTÁSA |        |         | Az oldalpuffer törlése, az elavult<br>nyomtatónyelv-adatok<br>eltávolítása, a nyomtatási<br>környezet alaphelyzetbe<br>állítása, valamint az összes<br>gyári alapérték visszaállítása. |
| ALVÓ ÜZEMMÓD                        |        | КІ      | Kiválasztja, alvó módba léphet-e                                                                                                    |
|                                     |        | BE*     | kikapcsolja, nem fogja tudni<br>egyik beállítást sem módosítani<br>az ALVÁSKÉSLELTETÉS<br>menüben.                                                                                     |

## Diagnosztika menü

A **DIAGNOSZTIKA** menü segítségével a készülékkel kapcsolatos problémák azonosítását és megoldását segítő tesztek futtathatók.

Megjelenítéshez: Nyomja meg a Menü gombot 🚔, majd válassza a DIAGNOSZTIKA menüt.

MEGJEGYZÉS: A csillaggal (\*) jelölt értékek gyári alapbeállítások. Néhány menüelemnek nincs alapbeállítása.

| Elem                         | Alelem                | Értékek                                                       | Leírás                                                                                                    |
|------------------------------|-----------------------|---------------------------------------------------------------|----------------------------------------------------------------------------------------------------|
| ESEMÉNYNAPLÓ<br>NYOMTATÁSA   |                       |                                                               | Jelentés nyomtatása a termék<br>eseménynaplójának 50 legutóbbi<br>bejegyzésével, a legújabbal<br>kezdve.                                                                                                    |
| ESEMÉNYNAPLÓ<br>MEGTEKINTÉSE |                       |                                                               | Az 50 legújabb esemény, a<br>legutóbbival kezdve.                                                                                                    |
| PAPÍRÚT-ÉRZÉKELŐK            |                       |                                                               | A termék összes érzékelője<br>megfelelő működésének<br>tesztelése, és az egyes érzékelők<br>állapotának megjelenítése.                                                                                             |
| PAPÍRÚTTESZT                 |                       |                                                               | A termék papírkezelési<br>funkcióinak, mint például a tálcák<br>konfigurációjának tesztelése.                                                                                                    |
|                              | TESZTOLDAL NYOMTATÁSA |                                                               | Ez a funkció a papírkezelő funkciók<br>tesztelésére szolgáló oldalt készít.<br>Adott papírút teszteléséhez meg<br>kell adnia a teszt során<br>használandó papírutat.                                               |
|                              | FORRÁS                | ÖSSZES TÁLCA<br>1. TÁLCA<br>2. TÁLCA*<br>3. TÁLCA<br>4. TÁLCA | Ez a beállítás azt adja meg, hogy a<br>tesztoldalt a készülék minden<br>adagolótálcából kinyomtassa, vagy<br>csak egy meghatározottból.                                                                            |
|                              | KÉTOLDALAS            | KI<br>BE                                                      | Annak megadása, hogy a duplex-<br>egység is tesztelésre kerüljön-e.<br><b>MEGJEGYZÉS:</b> Ez az opció<br>csak a HP LaserJet P3011n<br>nyomtató és a HP LaserJet<br>P3011dn nyomtató esetében áll<br>rendelkezésre. |
|                              | PÉLDÁNYSZÁM           | 1*<br>10<br>50<br>100                                         | Megadja, hogy a teszt során adott<br>tálcából hány oldalt küldjön végig a<br>készülék.                                                                                                    |
|                              |                       | 500                                                           |                                                                                                    |

| Elem                                   | Alelem                                           | Értékek                                                                                      | Leírás                                                                                                    |
|----------------------------------------|--------------------------------------------------|----------------------------------------------------------------------------------------------|----------------------------------------------------------------------------------------------------|
| KÉZI ÉRZÉKELŐTESZT                     |                                                  |                                                                                              | A papírút érzékelőinek megfelelő<br>működését ellenőrző teszt<br>végrehajtása.                                                                                                    |
| KÉZI ÉRZÉKELŐTESZT 2                   |                                                  |                                                                                              | A papírút érzékelőinek megfelelő<br>működését ellenőrző további<br>tesztek végrehajtása.                                                                                                    |
| KOMPONENSTESZT                         | Megjelenik a választható<br>alkatrészek listája. |                                                                                              | Az egyes alkatrészek külön-külön<br>kapcsolódnak be, így<br>behatárolhatók például a zajjal<br>vagy a szivárgással kapcsolatos<br>hardverproblémák.                                                                                                    |
| TESZT NYOMTATÁSA/<br>LEÁLLÍTÁSA        |                                                  | A választható értéktartomány: 0 -<br>60 000 milliszekundum. Az<br>alapértelmezett érték a 0. | A nyomtatási minőség hibái<br>pontosabban elkülöníthetők a<br>terméknek a nyomtatási folyamat<br>közben történő leállításával, így<br>lehetővé válik annak<br>megállapítása, hol kezd el romlani<br>a képminőség. Ez elakadási<br>üzenetet okoz, amelyet lehet, hogy<br>manuálisan kell törölni. Ezt a<br>tesztet szervizképviselőnek kell<br>végrehajtania. |
| BEÉGETŐMŰ-<br>TESZTOLDAL<br>NYOMTATÁSA |                                                  |                                                                                              | Ennek az oldalnak a<br>kinyomtatásával megállapíthatja a<br>beégetőmű jelenlegi állapotát.                                                                                                    |
| ALÁÍRÁS<br>ELLENŐRZÉSE                 |                                                  | TÖRÖLJE HA ROSSZ*<br>FIGYELMEZTETÉS, HA ROSSZ                                                | Konfigurálja, hogyan válaszoljon a<br>készülék firmware-frissítés során,<br>ha a firmware-frissítés kódja nem<br>egyezik meg a készülékaláírással.                                                                                                    |

## Szolgáltatás menü

A **SZERVIZ** menü zárolva van, használatához PIN-kód szükséges. E menü használata a hivatalos szervizszakemberek számára van fenntartva.

## **3 Szoftver Windows rendszerhez**

- <u>Támogatott Windows operációs rendszerek</u>
- Támogatott nyomtató-illesztőprogramok Windows operációs rendszerhez
- <u>HP univerzális nyomtató-illesztőprogram (UPD)</u>
- Válassza ki a megfelelő nyomtató-illesztőprogramot a Windowshoz
- <u>A nyomtatási beállítások fontossági sorrendje</u>
- <u>A nyomtató-illesztőprogram beállításainak módosítása, Windows</u>
- Szoftver eltávolítása Windows rendszer esetében
- <u>Támogatott segédprogramok Windows-rendszerekhez</u>
- Szoftver más operációs rendszerekhez

## Támogatott Windows operációs rendszerek

- Windows Vista (32 bites és 64 bites)
- Windows XP (32 bites és 64 bites)
- Windows Server 2008 (32 bites és 64 bites)
- Windows Server 2003 (32 bites és 64 bites)
- Windows 2000 (32 bites)

# Támogatott nyomtató-illesztőprogramok Windows operációs rendszerhez

- HP PCL 6 (alapértelmezett nyomtató-illesztőprogram)
- HP postscript emulation Universal Print Driver (postscript-emuláló univerzális nyomtatóillesztőprogram)(HP UPD PS)
- HP PCL 5 UDP Universal Print Driver (univerzális nyomtató-illesztőprogram) (HP UPD PCL 5) innen letölthető: <a href="https://www.hp.com/go/ljp3010series\_software">www.hp.com/go/ljp3010series\_software</a>

A nyomtató-illesztőprogramok online súgóval rendelkeznek.

MEGJEGYZÉS: Az UPD programmal kapcsolatos további tudnivalókat a következő webhelyen találja: <u>www.hp.com/go/upd</u>.

## HP univerzális nyomtató-illesztőprogram (UPD)

A HP univerzális nyomtató-illesztőprogram (UPD) Windows rendszerhez egy olyan illesztőprogram, amely tetszőleges helyszínről azonnali hozzáférést biztosít gyakorlatilag bármelyik HP LaserJet termékhez anélkül, hogy különálló illesztőprogramok letöltésére lenne szükség. Jól bevált HP nyomtatóillesztőprogram technológián alapul, többszörösen tesztelték és több szoftverprogrammal használták. Hatékony, hosszabb idő elteltével is egységes teljesítményt biztosító megoldás.

A HP UPD program közvetlenül kommunikál az egyes HP termékekkel, információkat gyűjt a konfigurációval kapcsolatban, majd testreszabja a felhasználói felületet, hogy láthatóak legyenek a termék egyedi, rendelkezésre álló funkciói. Automatikusan bekapcsolja a termékhez rendelkezésre álló funkciókat, például a kétoldalas nyomtatás és tűzés funkciót, így ezeket nem kell manuálisan bekapcsolni.

További tudnivalók: www.hp.com/go/upd.

#### UPD telepítési módok

| Hagyományos mód | Ezt a módot használja, ha az illesztőprogramot CD-ről telepíti, egyetlen számítógépre.                                                                                                |
|-----------------|----------------------------------------------------------------------------------------------------|
| •               | Ha a programot a készülékhez mellékelt CD-lemezről telepítik, az UPD a hagyományos nyomtató-illesztőprogramokhoz hasonlóan működik. Egy adott készülékkel működik.                    |
| •               | Ha ezt a módot használja, mindegyik számítógépre, minden készülékre külön telepítenie kell az UPD programot.                                                                          |
| Dinamikus mód • | A mód használatához töltse le az UPD programot az internetről. Lásd:<br>www.hp.com/go/upd.                                                                                            |
| •               | A dinamikus mód lehetővé teszi egyetlen illesztőprogram-telepítés<br>használatát, így tetszőleges helyszínen megtalálhatja, és használhatja a<br>HP készülékek nyomtatási funkcióját. |
| •               | Ezt a módot használja, ha az UPD programot munkacsoport számára telepíti.                                                                                                    |

## Válassza ki a megfelelő nyomtató-illesztőprogramot a Windowshoz

A nyomtató-illesztőprogramok hozzáférést biztosítanak a termékfunkciókhoz, és lehetővé teszik a számítógép és a termék közötti kommunikációt (nyomtatónyelv használatával). A további szoftverek és nyelvek elérhetőségével kapcsolatban olvassa át a készülékhez mellékelt CD-ROM-on található telepítési megjegyzéseket és Readme ("olvass el") fájlokat.

#### A HP PCL 6 illesztőprogram leírása

- Megtalálható a készülékhez mellékelt CD-lemezen és az alábbi címen: <u>www.hp.com/go/</u> <u>ljp3010series\_software</u>
- Alapértelmezett illesztőprogramként van megadva
- Használata az összes Windows-környezetben végzett nyomtatáshoz javasolt
- Általánosságban véve a legjobb sebességet, nyomtatási minőséget és termékfunkció-támogatást biztosítja a legtöbb felhasználó számára
- A programot úgy tervezték, hogy illeszkedjen a Windows grafikus eszközfelülethez (GDI), így Windows környezetben a legjobb sebességet biztosítsa
- Előfordulhat, hogy nem teljesen kompatibilis a PCL 5 formátumon alapuló külső és egyéni szoftverprogramokkal

#### A HP UPD PS illesztőprogram leírása

- Megtalálható a termékhez mellékelt CD-lemezen és az alábbi címen: <u>www.hp.com/go/</u> <u>ljp3010series\_software</u>
- Adobe<sup>®</sup> szoftverprogramokkal, illetve egyéb, intenzív grafikai tartalmat kezelő szoftverprogramokkal történő nyomtatáshoz javasolt
- Támogatást biztosít postscript-emulációs igényű feladatok nyomtatásához, illetve postscript betűkészletek flash-memóriából való támogatásához

#### A HP UPD PCL 5 illesztőprogram leírása

- Telepítése a Nyomtató hozzáadása varázslóval történik
- Használata Windows-környezetben végzett általános irodai nyomtatáshoz javasolt
- Kompatibilis a PCL előző verzióival és a régebbi HP LaserJet termékekkel
- Ideális választás külső vagy egyéni szoftverprogramokkal végzett nyomtatáshoz
- A legjobb választás vegyes környezetben történő működtetéshez, melyeknél a terméket PCL 5 (UNIX, Linux, nagyszámítógép) formátumra kell állítani
- A programot vállalati Windows-környezetekben történő használatra tervezték, hogy egyetlen illesztőprogramot többféle nyomtatótípusnál lehessen alkalmazni
- Használata hordozható Windows-számítógépről, többféle nyomtatótípuson végzett nyomtatásnál ideális megoldást nyújt

## A nyomtatási beállítások fontossági sorrendje

A nyomtatási beállítások módosításának prioritása attól függ, hol történt a módosítás:

- MEGJEGYZÉS: A parancs- és párbeszédpanel nevek a használt szoftveralkalmazástól függően eltérőek lehetnek.
  - Oldalbeállítás párbeszédpanel: Ez a párbeszédpanel a használt program Fájl menüjének
     Oldalbeállítás vagy hasonló parancsára kattintva nyitható meg. Az itt megadott beállítások elnyomják a máshol megadottakat.
  - Nyomtatás párbeszédpanel: Ez a párbeszédpanel a használt program Fájl menüjének Nyomtatás vagy Nyomtatóbeállítás vagy hasonló parancsára kattintva nyitható meg. A Nyomtatás párbeszédpanelen megadott beállítások prioritása kisebb, így azok általában nem nyomják el az Oldalbeállítás párbeszédpanelen megadott beállításokat.
  - Nyomtató tulajdonságai párbeszédpanel (nyomtató-illesztőprogram): A nyomtatóillesztőprogram megnyitásához kattintson a Nyomtatás párbeszédpanel Tulajdonságok pontjára. A Nyomtató tulajdonságai párbeszédpanelen megadott beállítások általában nem nyomják el a nyomtatási szoftverben másutt megadott beállításokat. Itt a legtöbb nyomtatási beállítás módosítható.
  - A nyomtató-illesztőprogram alapértelmezett beállításai: A nyomtató automatikusan az illesztőprogram alapértelmezett beállításaival nyomtat, *kivéve* az Oldalbeállítás, a Nyomtatás vagy a Nyomtató tulajdonságai párbeszédpanelen módosított beállításokat.
  - A nyomtató vezérlőpultjának beállításai: A nyomtató vezérlőpultján tett beállításmódosítások súlya kisebb, mint a bárhol máshol tett változtatásoké.

## A nyomtató-illesztőprogram beállításainak módosítása, Windows

#### Az összes nyomtatási feladat beállításának módosítása a szoftverprogram bezárásáig

- 1. Kattintson a Fájl menüben a Nyomtatás parancsra.
- Jelölje ki az illesztőprogramot, majd kattintson a Tulajdonságok vagy Beállítások elemre.

Bár az egyes lépések eltérőek lehetnek, az eljárás alapjában véve egységes.

Alapértelmezett beállítások módosítása az összes nyomtatási feladathoz

Windows XP, Windows Server 2003 és Windows Server 2008 rendszereknél (az alapbeállítás szerinti Start menünézet segítségével): Kattintson a Start gombra, majd a Nyomtatók és faxok menüpontra.

#### VAGY

1.

Windows 2000, Windows XP, Windows Server 2003 és Windows Server 2008 rendszereknél (a klasszikus Start menünézet segítségével): Kattintson a Start gombra, a Beállítások, majd a Nyomtatók menüpontra.

#### VAGY

Windows Vista: Kattintson a Start, majd a Vezérlőpult, végül a Hardver és hang kategóriában a Nyomtató elemre.

 Kattintson az egér jobb oldali gombjával az illesztőprogram ikonjára, majd válassza a Nyomtatási beállítások parancsot. A termék konfigurációs beállításainak módosítása

 Windows XP, Windows Server 2003 és Windows Server 2008 rendszereknél (az alapbeállítás szerinti Start menünézet segítségével): Kattintson a Start gombra, majd a Nyomtatók és faxok menüpontra.

#### VAGY

Windows 2000, Windows XP, Windows Server 2003 és Windows Server 2008 rendszereknél (a klasszikus Start menünézet segítségével): Kattintson a Start gombra, a Beállítások, majd a Nyomtatók menüpontra.

#### VAGY

Windows Vista: Kattintson a Start, majd a Vezérlőpult, végül a Hardver és hang kategóriában a Nyomtató elemre.

- Kattintson az egér jobb oldali gombjával az illesztőprogram ikonjára, majd válassza a Tulajdonságok parancsot.
- 3. Kattintson az Eszközbeállítások fülre.

## Szoftver eltávolítása Windows rendszer esetében

#### Windows XP

- 1. Kattintson a Start gombra, a Vezérlőpult lehetőségre, majd a Programok telepítése és törlése elemre.
- 2. Keresse meg és válassza ki a készüléket a listáról.
- 3. A szoftver eltávolításához kattintson a Módosítás/Eltávolítás gombra.

#### Windows Vista

- 1. Kattintson a Start gombra, a Vezérlőpult lehetőségre, majd a Programok és funkciók elemre.
- 2. Keresse meg és válassza ki a készüléket a listáról.
- 3. Válassza az Eltávolítás/Módosítás opciót.

## Támogatott segédprogramok Windows-rendszerekhez

#### **HP Web Jetadmin**

A HP Web Jetadmin egy egyszerű nyomtatási és képkezelési perifériamenedzsment szoftvereszköz, amely segítségével optimalizálható a készülék használata, kézben tarthatók a színes nyomtatás költségei, megvalósul a készülékek biztonságos használata és áramvonalasabbá válik a kellékek kezelése a távoli konfiguráció, a proaktív felügyelet, a biztonsági hibák elhárítása, valamint a nyomtatási és képkezelési eszközökre vonatkozó jelentések révén.

A HP Web Jetadmin aktuális verziójának letöltéséhez, valamint a támogatott gazdagéprendszerek legfrissebb listájának megtekintéséhez látogasson el a <u>www.hp.com/go/webjetadmin</u> webhelyre.

A gazdaszerverre telepített HP Web Jetadmin szoftvert a HP Web Jetadmin gazdához tallózva a Windows-ügyfél elérheti egy támogatott webböngészővel (ilyen például a Microsoft® Internet Explorer).

#### Beágyazott webszerver

A készülék beágyazott webszerverének segítségével a készülék és a hálózat működésével kapcsolatos információk érhetők el. Ezek az információk a webböngészőben tekinthetők meg, pl. Microsoft Internet Explorer, Netscape Navigator, Apple Safari vagy Firefox böngészőben.

A beépített webszerver a készüléken található. Nem a hálózati szerverre van betöltve.

A beágyazott webkiszolgáló olyan illesztőfelületet biztosít a készülékhez, amelyet a hálózatban résztvevő bármely számítógépről szabványos webböngészővel el lehet érni. Nincs telepítve és konfigurálva speciális szoftver, de számítógépén kell lennie egy támogatott webböngészőnek. A beépített webszerver megnyitásához írja be a készülék IP-címét a böngésző címsorába. (Az IP-cím megállapításához nyomtasson ki egy konfigurációs oldalt. További tudnivalók a konfigurációs oldal nyomtatásával kapcsolatban: Nyomtassa ki az információs és Hogyan történik? oldalakat., 108. oldal.)

A beépített webszerver funkcióinak és működésének teljes leírása itt található: <u>A beépített webszerver</u> <u>használata, 113. oldal</u>.

#### **HP Easy Printer Care**

A HP Easy Printer Care szoftver a következő feladatokra használható:

- A termékállapot ellenőrzése
- A kellékállapot ellenőrzése és kellékek on-line vásárlása a HP SureSupply alkalmazásával
- Riasztások beállítása
- Termékhasználati jelentések megtekintése
- A termék dokumentációjának megtekintése
- Hozzáférés hibaelhárítási és karbantartási eszközökhöz
- A HP Proactive Support használatával rutinszerűen átvizsgálhatja a nyomtatási rendszert, és elkerülheti a potenciális problémákat. A HP Proactive Support képes végrehajtani szoftver, firmware és a HP nyomtató-illesztőprogramok frissítését.

A HP Easy Printer Care szoftver akkor látható, amikor a készülék közvetlenül csatlakozik a számítógéphez vagy hálózathoz van csatlakoztatva.

| Támogatott operációs rendszerek | • | Microsoft® Windows 2000, Service Pack 4                              |
|---------------------------------|---|----------------------------------------------------------------------|
|                                 | • | Microsoft Windows XP, Service Pack 2 (32 bites és 64 bites)          |
|                                 | • | Microsoft Windows Server 2003, Service Pack 1 (32 bites és 64 bites) |
|                                 | • | Microsoft Windows Server 2008 (32 bites és 64 bites)                 |
|                                 | • | Microsoft Windows Vista™ (32 bites és 64 bites)                      |
| Támogatott böngészők            | • | Microsoft Internet Explorer 6.0 vagy 7.0                             |

A HP Easy Printer Care szoftver letöltéséhez látogasson el a <u>www.hp.com/go/easyprintercare</u> webhelyre. Ezen a webhelyen naprakész információ is rendelkezésére áll a támogatott böngészőkről, valamint megtekintheti a HP Easy Printer Care szoftvert támogató HP termékek listáját.

A HP Easy Printer Care szoftver használatára vonatkozó további tudnivalókat lásd: <u>A HP Easy Printer</u> <u>Care szoftver megnyitása, 110. oldal</u>.

## Szoftver más operációs rendszerekhez

| Operációs rendszer | Szoftver                                                                                                    |
|--------------------|----------------------------------------------------------------------------------------------------|
| UNIX               | HP-UX és Solaris hálózatok esetén látogasson el a <u>www.hp.com/support/go/</u><br>jetdirectunix_software oldalra a HP Jetdirect printer installer (HPPI) for UNIX programot<br>használó modellszkriptek telepítéséhez.<br>A legfrissebb modellszkriptek az alábbi címen találhatók: <u>www.hp.com/go/</u> |
|                    | unixmodelscripts.                                                                                                    |
| Linux              | További tudnivalók: <u>www.hp.com/go/linuxprinting</u> .                                                                                                    |

## 4 A készülék használata Macintosh operációs rendszerrel

- Szoftverek Macintosh operációs rendszerhez
- <u>A Macintosh nyomtató-illesztőprogram funkcióinak használata</u>

## Szoftverek Macintosh operációs rendszerhez

#### Támogatott operációs rendszerek, Macintosh

A termék az alábbi Macintosh operációs rendszereket támogatja:

- Mac OS X V10.3,9, V10.4, V10.5, és újabb verzió.
- MEGJEGYZÉS: Mac OS X 10.4-es és újabb rendszerhez a PPC és Intel® Core™ Processor Macs támogatottak.

#### Támogatott nyomtató-illesztőprogramok, Macintosh

A HP LaserJet szoftver telepítője PostScript<sup>®</sup> nyomtatóleíró (PPD) fájlokat , Printer Dialog bővítményeket (PDE), és a HP Printer Utility (Nyomtatósegéd) programot nyújtja, amely a Mac OS X operációs rendszerhez és a Macintosh számítógépekhez használható. A HP nyomtató PPD és PDE fájljai, a beépített Apple PostScript nyomtatóillesztő-programokkal biztosítják a teljes nyomtatási funkcióképességet és az egyedi HP nyomtatótulajdonságok elérését.

#### Szoftver eltávolítása Macintosh operációs rendszerről

A szoftver eltávolításához rendszergazdai jogosultsággal kell rendelkeznie.

#### Mac OS X V10.3 és V10.4

1. Tallózással keresse meg a következő mappát:

Library/Printers/PPDs/Contents/Resources

- 2. Nyissa ki a <lang>.lproj mappát, ahol a <lang> a nyelv kétbetűs kódja.
- 3. Törölje a készülékhez tartozó .GZ fájlt.
- 4. Ismételje meg a 2. és a 3. lépést mindegyik nyelvmappával.

#### Mac OS X 10.5

1. Tallózással keresse meg a következő mappát:

Library/Printers/PPDs/Contents/Resources

2. Törölje a készülékhez tartozó .GZ fájlt.

### A nyomtatási beállítások fontossági sorrendje, Macintosh

A nyomtatási beállítások módosításának prioritása attól függ, hol történt a módosítás:

- MEGJEGYZÉS: A parancs- és párbeszédpanel nevek a használt szoftveralkalmazástól függően eltérőek lehetnek.
  - Oldalbeállítás párbeszédpanel: Ez a párbeszédpanel a használt program Fájl menüjének
     Oldalbeállítás vagy hasonló parancsára kattintva nyitható meg. Előfordulhat, hogy az itt megadott beállítások felülírják a máshol megadottakat.
  - Nyomtatás párbeszédpanel: Ez a párbeszédpanel a használt program Fájl menüjének Nyomtatás vagy Nyomtatóbeállítás vagy hasonló parancsára kattintva nyitható meg. A Nyomtatás párbeszédpanelen megadott beállítások prioritása kisebb, így azok *nem* nyomják el az Oldalbeállítás párbeszédpanelen megadott beállításokat.
  - A nyomtató-illesztőprogram alapértelmezett beállításai: A nyomtató automatikusan az illesztőprogram alapértelmezett beállításaival nyomtat, *kivéve* az Oldalbeállítás, a Nyomtatás vagy a Nyomtató tulajdonságai párbeszédpanelen módosított beállításokat.
  - **A nyomtató vezérlőpultjának beállításai**: A nyomtató vezérlőpultján tett beállításmódosítások súlya kisebb, mint a bárhol máshol tett változtatásoké.

#### A nyomtató-illesztőprogram beállításainak módosítása, Macintosh

| Az összes nyomtatási feladat<br>beállításának módosítása a<br>szoftverprogram bezárásáig |                                                                                                    | Alapértelmezett beállítások<br>módosítása az összes nyomtatási<br>feladathoz                                 |                                                                                                    | A termék konfigurációs beállításainak<br>módosítása |                                                                                                    |
|------------------------------------------------------------------------------------------|----------------------------------------------------------------------------------------------------|----------------------------------------------------------------------------------------------------|----------------------------------------------------------------------------------------------------|-----------------------------------------------------|----------------------------------------------------------------------------------------------------|
| 1.                                                                                       | ftverprogram bezárásáig<br>Kattintson a File (Fájl) menü Print<br>(Nyomtass) parancsára.<br>A különböző menük segítségével<br>módosíthatja a kívánt beállításokat. | <ul> <li>fela</li> <li>1.</li> <li>2.</li> <li>3.</li> <li>A beá<br/>has<br/>nyo<br/>vála<br/>beá</li> </ul> | Kattintson a File (Fájl) menü Print<br>(Nyomtass) parancsára.<br>A különböző menük segítségével<br>módosíthatja a kívánt beállításokat.<br>A Presets (Előzetes beállítások)<br>menüben kattintson a Save as<br>(Mentsd mint) parancsra, és adjon<br>nevet az előzetes beállításnak.<br>eállításokat a Presets (Előzetes<br>Illítások) menübe menti a program.<br>ezeket az új beállításokat szeretné<br>ználni, a program megnyitásakor és<br>mtatáskor minden alkalommal ki kell<br>asztania a mentett előzetes<br>Illításokhoz tartozó lehetőséget. | Mac<br>1.<br>2.<br>3.<br>Mac<br>1.                  | <ul> <li>c OS X 10.3 vagy Mac OS X 10.4</li> <li>Az Apple menüben kattintson a System Preferences (Rendszerbeállítás), majd a Print &amp; Fax (Nyomtatás és faxolás) elemre.</li> <li>Kattintson a Printer Setup (Nyomtatóbeállítás) elemre.</li> <li>Kattintson az Installable Options (Telepíthető beállítások) menüre.</li> <li>c OS X 10.5</li> <li>Az Apple menüben kattintson a System Preferences (Rendszerbeállítás), majd a Print &amp; Fax (Nyomtatás és faxolás) elemre.</li> </ul> |
|                                                                                          |                                                                                                    |                                                                                                    |                                                                                                    |                                                     | Kattintson az <b>Options &amp; Supplies</b><br>(Beállítások és kellékek) elemre.                                                                                                    |
|                                                                                          |                                                                                                    |                                                                                                    |                                                                                                    | 3.                                                  | Kattintson a <b>Driver</b><br>(Illesztőprogram) menüre.                                                                                                    |
|                                                                                          |                                                                                                    |                                                                                                    |                                                                                                    | 4.                                                  | Válassza ki az illesztőprogramot a<br>listából, és konfigurálja a telepített<br>beállításokat.                                                                                                    |

#### Szoftver Macintosh számítógépekhez

#### HP Printer Utility (Nyomtatósegéd)

A HP Printer Utility segédprogram segítségével konfigurálhatja, adminisztrálhatja és beállíthatja a nyomtató-illesztőprogramból nem elérhető készülékfunkciókat.

A HP Printer Utility segédprogramot olyan HP-készülékekhez használhatja, amelyek a hálózatra az univerzális soros busz (USB) kábelével, Ethernet-kábellel vagy vezeték nélküli kapcsolattal csatlakoznak.

#### HP Printer Utility (Nyomtatósegéd) megnyitása

| Mac OS X 10.3 vagy Mac OS X 10.4 | 1. | Nyissa meg a Finder (Kereső) opciót, kattintson az <b>Applications</b> (Programok),<br>majd a <b>Utilities</b> (Segédprogramok) elemre, és végül kattintson duplán a<br><b>Printer Setup Utility</b> (Nyomtatóbeállító segédprogram) elemre. |
|----------------------------------|----|----------------------------------------------------------------------------------------------------|
|                                  | 2. | Válassza ki a konfigurálni kívánt terméket, majd kattintson a <b>Utility</b> (Segédprogram) pontra.                                                                                                    |
| Mac OS X 10.5                    | 1. | A <b>Printer</b> (Nyomtató) menüben kattintson a <b>Printer Utility</b> (Nyomtatósegéd) elemre.                                                                                                    |
|                                  |    | VAGY                                                                                                    |
|                                  |    | A <b>Print Queue</b> (Nyomtatási sor) elemben kattintson a <b>Utility</b> (Segédprogram) ikonra.                                                                                                    |

#### A HP Printer Utility (Nyomtatósegéd) funkciói

A HP Nyomtatósegéd a **Konfigurációs beállítások** listában megnyitható oldalakból áll. Az alábbi táblázat bemutatja az ezeken az oldalakon végrehajtható feladatokat.

| Tétel                     | Leírás                                                                                                    |
|---------------------------|----------------------------------------------------------------------------------------------------|
| Konfigurációs lap         | Konfigurációs oldal nyomtatása.                                                                                                    |
| A kellékek állapota       | A készülék kellékei állapotának megjelenítése és online kellékrendelési hivatkozások.                                                                          |
| HP terméktámogatás        | Hozzáférés műszaki segítséghez, online kellékrendeléshez, online regisztrációhoz, valamint az újrahasznosítással és visszavétellel kapcsolatos információkhoz. |
| Fájlfeltöltés             | Fájlok áttöltése a számítógépről a készülékre.                                                                                                    |
| Fontok feltöltése         | Fontfájlok áttöltése a számítógépről a készülékre.                                                                                                    |
| Firmware-frissítés        | Frissített firmware-fájlok áttöltése a számítógépről a készülékre.                                                                                             |
| Duplex mód                | Az automatikus kétoldalas nyomtatási mód aktiválása.                                                                                                    |
| Economode és festék tónus | Az Economode beállítás bekapcsolása festék megtakarítása érdekében, vagy a festéktónusszint módosítása.                                                        |
| Felbontás                 | A felbontási beállítások módosítása, beleértve a REt-beállítást is.                                                                                            |
| Eszközök zárolása         | Tárolóeszközök, például merevlemez zárolása és feloldása.                                                                                                    |
| Megőrzött feladatok       | A készülék merevlemezén tárolt nyomtatási feladatok kezelése.                                                                                                  |
| Tálca konfiguráció        | Alapértelmezett tálcabeállítások módosítása.                                                                                                    |

| Tétel               | Leírás                                                                                                    |
|---------------------|----------------------------------------------------------------------------------------------------|
| IP-beállítások      | A készülék hálózati beállításainak módosítása és hozzáférés a beágyazott<br>webszerverhez.                                                  |
| Bonjour beállítások | Lehetőséget kínál a Bonjour támogatás be- és kikapcsolására, valamint a hálózatokon felsorolt készülék-szolgáltatásnevek megváltoztatására. |
| További beállítások | Hozzáférés a beépített webszerverhez.                                                                                                    |
| E-mailes riasztások | A készülék konfigurálása e-mail értesítések küldésére bizonyos esetekben.                                                                   |

### Támogatott segédprogramok Macintosh-rendszerekhez

#### Beépített webszerver

A készülék beágyazott webszerverének segítségével a készülék és a hálózat működésével kapcsolatos információk érhetők el. További tudnivalókat lásd: <u>A beépített webszerver részei, 114. oldal</u>.

# A Macintosh nyomtató-illesztőprogram funkcióinak használata

## Nyomtatási parancsikonok létrehozása és használata Macintosh operációs rendszerben

Előzetes nyomtatási beállítások használatával mentheti a nyomtatóillesztő program aktuális beállításait későbbi felhasználásra.

#### Előzetes nyomtatási beállítás létrehozása

- 1. Kattintson a File (Fájl) menü Print (Nyomtatás) parancsára.
- 2. Válassza ki a meghajtót.
- 3. Válassza ki a nyomtatási beállítások lehetőséget.
- 4. A **Presets** (Előzetes beállítások) mezőben kattintson a **Save As..** (Mentsd mint) parancsra, és adjon nevet az előzetes beállításnak.
- 5. Kattintson az **OK** gombra.

#### Az előzetes nyomtatási beállítások használata

- 1. Kattintson a File (Fájl) menü Print (Nyomtatás) parancsára.
- 2. Válassza ki a meghajtót.
- 3. A Presets (Előzetes beállítások) mezőben válassza ki a használni kívánt előzetes beállítást.
- MEGJEGYZÉS: A nyomtató-illesztőprogram alapértelmezett beállításainak használatához válassza ki a Standard (Szabványos) opciót.

#### Dokumentumok átméretezése vagy nyomtatás egyéni méretű papírra

Átméretezheti a dokumentumot, hogy illeszkedjen az eltérő méretű papírhoz.

- 1. Kattintson a File (Fájl) menü Print (Nyomtatás) parancsára.
- 2. Nyissa meg a Paper Handling (Papírkezelés) menüt.
- 3. A Destination Paper Size (Célpapír mérete) területen válassza a Scale to fit paper size (Méretezés a papírméret szerint) lehetőséget, majd válassza ki a méretet a legördülő listáról.
- 4. Ha csak a dokumentumnál kisebb papírt szeretne használni, válassza a **Scale down only** (Csak lefelé méretezés) lehetőséget.

#### Borítólap nyomtatása

Lehetőség van külön borítólap nyomtatására olyan dokumentumokhoz, amelyek tartalmaznak valamilyen üzenetet (mint például "Bizalmas").

- 1. Kattintson a File (Fájl) menü Print (Nyomtatás) parancsára.
- 2. Válassza ki a meghajtót.
- 3. Nyissa meg a **Cover Page** (Borítólap) menüt, majd válassza ki, hogy a borítólap nyomtatása **Before Document** (A dokumentum előtt) vagy **After Document** (A dokumentum után) történjen.
- 4. A Cover Page Type (Borítólap típus) menüben válassza ki a borítólapra nyomtatni kívánt üzenetet.
- MEGJEGYZÉS: Üres borítólap nyomtatásához válassza a Standard (Szokásos) lehetőséget a Cover Page Type (Borítólap típus) alatt.

## Vízjelek használata

A vízjel olyan felirat (például "Bizalmas"), amely a dokumentum minden egyes lapjának háttereként kerül kinyomtatásra.

- 1. Kattintson a File (Fájl) menü Print (Nyomtatás) parancsára.
- 2. Nyissa meg a Watermarks (Vízjelek) menüt.
- A Mode (Mód) mellett válassza ki a használni kívánt vízjel típusát. A Watermark (Vízjel) kiválasztásával félig átlátszó üzenetet nyomtathat. Az Overlay (Átfedés) kiválasztásával nem lesz átlátszó a nyomtatás.
- 4. A Pages (Oldalak) mellett válassza ki, hogy az összes vagy csak az első oldalra szeretne vízjelet nyomtatni.
- 5. A **Text** (Szöveg) mellett válassza ki valamelyik szabványos üzenetet, vagy a **Custom** (Egyéni) lehetőséget, és írja be az új üzenetet a szövegdobozba.
- 6. Válassza ki a fennmaradó beállításokat.

## Több oldal nyomtatása egyetlen papírlapra Macintosh rendszerben

Egy lapra akár több oldalt is nyomtathat. Ez a funkció költséghatékony módot biztosít a vázlatoldalak nyomtatásához.

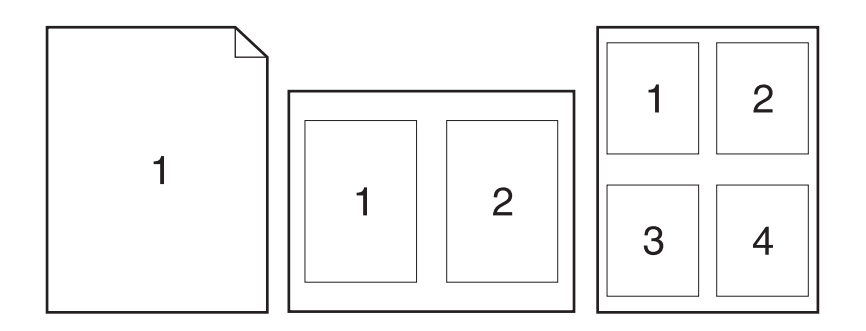

- 1. Kattintson a File (Fájl) menü Print (Nyomtatás) parancsára.
- 2. Válassza ki a meghajtót.
- 3. Nyissa meg a Layout (Elrendezés) menüt.
- 4. A Pages per Sheet (Oldalak száma laponként) rész mellett adja meg az egyes lapokra nyomtatandó oldalak számát (1, 2, 4, 6, 9 vagy 16).

- 5. A Layout Direction (Elrendezés iránya) rész mellett adja meg az oldalak sorrendjét és elrendezését a lapon.
- 6. A **Borders** (Szegélyek) rész mellett adja meg a lapon az egyes oldalak köré nyomtatandó szegély típusát.

# Nyomtatás a papír mindkét oldalára (kétoldalas nyomtatás)

#### Automatikus kétoldalas (duplex) nyomtatás használata

- 1. Helyezzen a nyomtatási feladathoz elegendő papírt a tálcák egyikébe. Speciális, például fejléces papírt a következőképpen tölthet be:
  - Az 1. tálca esetén a fejléces papírt a nyomtatandó oldalával felfelé, és felső élével a készülék felé helyezze a tálcára.
  - A többi tálcába a nyomtatandó oldalával lefelé és a lap felső szélével a tálca elülső része felé helyezheti be a fejléces lapokat.
- 2. Kattintson a File (Fájl) menü Print (Nyomtatás) parancsára.
- 3. Nyissa meg a Layout (Elrendezés) menüt.
- A Two-Sided (Kétoldalas) elem mellett válassza a Long-Edge Binding (Kötés a hosszabb él mentén) vagy a Short-Edge Binding (Kötés a rövidebb él mentén) lehetőséget.
- 5. Kattintson a Print (Nyomtass) elemre.

#### Nyomtatás mindkét oldalra kézi átfordítással

- 1. Helyezzen a nyomtatási feladathoz elegendő papírt a tálcák egyikébe. Speciális, például fejléces papírt a következőképpen tölthet be:
  - Az 1. tálca esetén a fejléces papírt a nyomtatandó oldalával felfelé, és felső élével a készülék felé helyezze a tálcára.
  - A többi tálcába a nyomtatandó oldalával lefelé és a lap felső szélével a tálca elülső része felé helyezheti be a fejléces lapokat.
- 2. Kattintson a File (Fájl) menü Print (Nyomtatás) parancsára.
- 3. A Finishing (Kivitelezés) menüben válassza ki a Manually Print on 2nd Side (Kézi nyomtatás a hátoldalra) opciót.
- 4. Válassza a Nyomtatás parancsot. Mielőtt visszahelyezné az 1. tálcába a nyomtatott köteget a második oldalak nyomtatásához, a számítógép képernyőjén megjelenik egy felbukkanó ablak; kövesse az ezen olvasható utasításokat.
- 5. Menjen a készülékhez, és távolítsa el az 1. tálcában lévő üres papírt.
- 6. Helyezze a nyomtatott köteget az 1. tálcába úgy, hogy a nyomtatott oldalak felfelé nézzenek, és a lapok felső széle kerüljön először a készülékbe. A második oldalt mindenképpen az 1. tálcából *kell* nyomtatni.
- 7. Ha a rendszer arra kéri, a folytatáshoz nyomja meg a megfelelő gombot a vezérlőpulton

# Feladatok tárolása

Lehetőség van feladatok tárolására a terméken, hogy azokat később bármikor kinyomtathassa. A tárolt feladatok megoszthatók más felhasználókkal, vagy magánjellegűként is beállíthatók.

- MEGJEGYZÉS: A feladattárolás jellemzőiről további tájékoztatást itt találhat: Feladattárolási funkciók használata, 95. oldal.
  - 1. A Fájl menüben kattintson a Nyomtatás lehetőségre.
  - 2. Nyissa meg a Feladattárolás menüt.
  - 3. A Feladattárolási mód legördülő listában válassza ki a tárolt feladat típusát.
  - Ha egyedi felhasználói nevet vagy feladatnevet szeretne használni, kattintson az Egyedi gombra, majd adja meg a felhasználói nevet, illetve a feladat nevét.

Válassza ki a használni kívánt opciót arra az esetre, ha már egy másik tárolt feladat rendelkezik ezzel a névvel.

| Feladatnév + (1-99) használata | A feladat nevének végére fűzzön egyedi azonosítószámot. |
|--------------------------------|---------------------------------------------------------|
| Meglévő fájl cseréje           | A meglévő tárolt feladatot írja felül az újjal.         |

5. Ha a 3. lépésben a Tárolt feladat vagy a Személyes feladat lehetőséget választotta, a feladatot PIN-kóddal védheti meg. Gépeljen be egy négy számjegyből álló számot a Nyomtatáshoz használjon PIN-kódot mezőbe. Amikor más felhasználók megpróbálják kinyomtatni ezt a nyomtatási feladatot, ezt a PIN-kódot kell megadniuk.

## A Szolgáltatások menü használata

Ha a termék hálózathoz van csatlakoztatva, a **Services** (Szolgáltatások) menü segítségével termékés kellékállapotra vonatkozó információkhoz juthat.

- 1. Kattintson a File (Fájl) menü Print (Nyomtatás) parancsára.
- 2. Nyissa meg a Services (Szolgáltatások) menüt.
- A beépített webszerver megnyitásához és karbantartási feladat végrehajtásához a következőt kell tennie:
  - a. Válassza ki a Device Maintenance (Eszközkarbantartás) opciót.
  - b. Válasszon ki egy feladatot a legördülő listáról.
  - c. Kattintson a Launch (Indítás) opcióra.
- Az eszközhöz tartozó különböző támogatási weboldalakra történő eljutáshoz a következőt kell tennie:
  - a. Válassza ki a Services on the Web (Szolgáltatások a weben) opciót.
  - b. Válassza ki az Internet Services (Internetes szolgáltatások) elemet, majd válasszon ki egy opciót a legördülő listából.
  - c. Kattintson a Go! (Indítás) elemre.

# 5 Csatlakoztathatóság

- USB-csatlakozó
- Hálózati konfigurációk

# **USB-csatlakozó**

Ez a készülék az USB 2.0 porton keresztüli csatlakoztatást támogatja. Legfeljebb 2 méter hosszú, A-B típusú USB-kábelt használjon.

# Hálózati konfigurációk

Szükség lehet bizonyos hálózati paraméterek megadására a készüléken. A paraméterek beállíthatók a készülék kezelőpanelén, a beágyazott webszerveren, vagy a legtöbb hálózat esetében a HP Web Jetadmin szoftverből is.

A támogatott hálózatok teljes listája és a hálózati paraméterek szoftveres beállításának leírása megtalálható a *HP Jetdirect beágyazott nyomtatószerver adminisztrátori kézikönyvében*. A kézikönyv a HP Jetdirect beágyazott nyomtatószerverrel rendelkező készülékek tartozéka.

# Támogatott hálózati protokollok

A készülék támogatja a TCP/IP hálózati protokoll használatát.

| 5-1 táblázat Nyomtatás           |                                                                                                    |
|----------------------------------|----------------------------------------------------------------------------------------------------|
| Szolgáltatás neve                | Leírás                                                                                                    |
| port9100 (közvetlen mód)         | Nyomtatási szolgáltatás                                                                                                    |
| Sornyomtató démon (LPD)          | Nyomtatási szolgáltatás                                                                                                    |
| Speciális LPD (egyéni LPD sorok) | TCP/IP rendszereken telepített sornyomtató nyomtatásisor-<br>szolgáltatásokhoz hozzárendelt protokoll és programok.                                                          |
| FTP                              | TCP/IP segédprogram adatok rendszerek közötti átviteléhez.                                                                                                    |
| WS-nyomtatás                     | A HP Jetdirect nyomtatószerver által támogatott Microsoft<br>Web Services for Devices (WSD) (webes szolgáltatások<br>készülékek számára) nyomtatási szolgáltatást használja. |
| WS-felfedezés                    | Engedélyezi a Microsoft WS-felfedezési protokollokat a HP<br>Jetdirect nyomtatószerveren.                                                                                    |

#### 5-2 táblázat Hálózati-készülékfelismerés

| Szolgáltatás neve               | Leírás                                                                                                    |
|---------------------------------|----------------------------------------------------------------------------------------------------|
| SLP (Service Location Protocol) | Készülékfelismerő protokoll, amely használható hálózati<br>eszközök kereséséhez és konfigurálásához. Elsősorban<br>Microsoft-alapú programok használják.       |
| Bonjour                         | Készülékfelismerő protokoll, amely használható hálózati<br>eszközök kereséséhez és konfigurálásához. Elsősorban<br>Apple Macintosh-alapú programok használják. |

#### 5-3 táblázat Üzenetküldés és felügyelet

| Szolgáltatás neve                         | Leírás                                                                                                    |
|-------------------------------------------|----------------------------------------------------------------------------------------------------|
| HTTP (Hyper Text Transfer Protocol)       | Segítségével a webböngészők kommunikálhatnak a beépített webszerverrel.                                                                                                    |
| Beépített webszerver (EWS)                | Lehetővé teszi, hogy Ön webböngésző segítségével kezelje a terméket.                                                                                                    |
| SNMP (Simple Network Management Protocol) | A hálózati alkalmazások a készülék kezelésére használják.<br>SNMP v1, SNMP v3 protokollok és a szabványos MIB-II<br>(Management Information Base) objektumok használatát<br>támogatja a készülék. |

## 5-3 táblázat Üzenetküldés és felügyelet (folytatás)

| Szolgáltatás neve                                                                        | Leírás                                                                                                    |  |
|------------------------------------------------------------------------------------------|----------------------------------------------------------------------------------------------------|--|
| LLMNR (Link Local Multicast Name Resolution, kapcsolati szintű csoportneves névfeloldás) | Meghatározza, hogy a készülék válaszol-e IPv4 és IPv6 alapú<br>LLMNR-kérésekre.                                                                                                    |  |
| TFTP-konfiguráció                                                                        | Lehetővé teszi TFTP használatát kiegészítő konfigurációs<br>paramétereket, például SNMP vagy nem alapértelmezett<br>beállításokat tartalmazó konfigurációs fájl letöltéséhez<br>HP Jetdirect nyomtatószerverhez. |  |

#### 5-4 táblázat IP-címzés

| Szolgáltatás neve                          | Leírás                                                                                                    |
|--------------------------------------------|----------------------------------------------------------------------------------------------------|
| DHCP (Dynamic Host Configuration Protocol) | IP-cím automatikus kijelöléséhez. A készülék támogatja az<br>IPv4 és IPv6 protokollt. A DHCP-szerver hozzárendel a<br>készülékhez egy IP-címet. Általában nincs szükség<br>felhasználói beavatkozásra ahhoz, hogy a készülék<br>hozzájusson egy IP-címhez a DHCP-szerverről. |
| BOOTP (Bootstrap Protocol)                 | IP-cím automatikus kijelöléséhez. A BOOTP-szerver<br>hozzárendel a készülékhez egy IP-címet. A rendszergazdának<br>meg kell adnia egy eszköz MAC-hardvercímét a BOOTP-<br>szerveren ahhoz, hogy a készülék hozzájusson egy IP-címhez<br>arról a szerverről.                  |
| Auto IP                                    | IP-cím automatikus kijelöléséhez. Ha sem DHCP-szerver,<br>sem BOOTP-szerver nem található, a termék ezt a<br>szolgáltatást használja egy egyedi IP-cím létrehozásához.                                                                                                    |

| Szolgáltatás neve                | Leírás                                                                                                    |
|----------------------------------|----------------------------------------------------------------------------------------------------|
| IPsec/Firewall                   | Hálózati rétegű biztonság IPv4 és IPv6 hálózatokon. A tűzfal<br>az IP-forgalom egyszerű ellenőrzését biztosítja. Az IPsec<br>további védelmet kínál hitelesítési és titkosítási protokollok<br>révén.                                                                                                    |
| Kerberos                         | Magánjellegű információk nyílt hálózaton történő cseréjének<br>lehetővé tétele egyedi kulcs, más néven jegy segítségével,<br>amely a hálózatra bejelentkező minden egyes felhasználóhoz<br>hozzárendelésre kerül. Ez követően a rendszer üzenetekbe<br>ágyazza be a jegyet a küldő azonosítása érdekében. |
| SNMP v3                          | Felhasználói alapú biztonsági modell SNMP v3<br>technológiához – felhasználói hitelesítés és adatbiztonság<br>titkosítás révén.                                                                                                    |
| Hozzáférés-vezérlési lista (ACL) | Meghatározza azon egyedi gazdagép-rendszereket vagy<br>gazdagéprendszer-hálózatokat, amelyek hozzáférhetnek a<br>HP Jetdirect nyomtatószerverhez és a csatlakoztatott hálózati<br>készülékhez.                                                                                                    |
| SSL/TLS                          | Lehetővé teszi magánjellegű dokumentumok átvitelét az<br>Interneten, valamint garantálja a kliens és<br>szerveralkalmazások közötti adatvédelmet és adatintegritást.                                                                                                    |
| IPsec kötegelt konfiguráció      | Hálózati rétegű biztonság az IP-forgalom készülék felé<br>irányuló és onnan kiinduló egyszerű protokollja révén. Ez a<br>protokoll a titkosítás és a hitelesítés előnyeit kínálja, valamint<br>többszörös konfigurációt tesz lehetővé.                                                                    |

### 5-5 táblázat Biztonsági funkciók

# A hálózati készülék konfigurálása

### Hálózati beállítások megtekintése és módosítása

A beépített webszerver segítségével megtekintheti vagy módosíthatja az IP-konfigurációs beállításokat.

- 1. Nyomtasson egy konfigurációs oldalt, és keresse meg az IP-címet.
  - Ha IPv4 protokollt használ, az IP-cím csak számjegyeket tartalmaz. Ennek ez a formátuma:

xxx.xxx.xxx.xxx

• Ha IPv6 protokollt használ, az IP-cím hexadecimális karakterek és számjegyek kombinációja. Ehhez hasonló formátummal rendelkezik:

xxxx::xxxx:xxxx:xxxx

- 2. A beépített webszerver megnyitásához a webböngésző címsorába írja be a készülék IP-címét.
- Kattintson a Hálózatkezelés fülre, hogy hozzájusson a hálózati információhoz. A beállításokat szükség szerint módosíthatja.

#### A hálózati jelszó beállítása vagy megváltoztatása

A hálózati jelszó beállításához vagy egy létező jelszó megváltoztatásához használja a beágyazott webszervert.

- 1. Nyissa meg a beépített webszervert, kattintson a Hálózatkezelés fülre, majd a Biztonság hivatkozásra.
- MEGJEGYZÉS: Ha előzőleg már állítottak be jelszót, felszólítás jelenik meg, hogy adja meg azt. Írja be a jelszót, majd kattintson az Alkalmaz gombra.
- 2. Írja be az új jelszót az Új jelszó mezőbe és a Jelszó megerősítése mezőbe.
- 3. A jelszó mentéséhez az ablak alján kattintson az Alkalmaz gombra.

#### IPv4 TCP/IP-paraméterek kézi beállítása a kezelőpanelen

A kezelőpanel-menük segítségével kézzel állíthatja be az IPv4-címet, az alhálózati maszkot és az alapértelmezett átjárót.

- 1. Nyomja meg a Menü gombot 🚍.
- 2. Nyisson meg minden egyes, itt következő menüt. A "le" nyilat ▼ megnyomva jelölje ki, majd nyomja meg az OK gombot a kiválasztáshoz.
  - a. ESZKÖZ KONFIGURÁLÁSA
  - b. I/O
  - c. BEÁGYAZOTT JETDIRECT MENÜ
  - d. TCP/IP
  - e. IPV4-BEÁLLÍTÁSOK
  - f. KONFIG. MÓDSZER

- g. KÉZI
- h. KÉZI BEÁLLÍTÁSOK
- i. IP-CÍM, ALHÁLÓZATI MASZK vagy ALAPÉRTELMEZETT ÁTJÁRÓ
- Használja a számbillentyűzetet, vagy nyomja meg a "fel" nyilat ▲ vagy a "le" nyilat, ▼ hogy növelje vagy csökkentse az IP-cím, az alhálózati maszk vagy az alapértelmezett átjáró első bájtjának számát.
- **4.** Nyomja meg az OK gombot, hogy eljusson a következő számcsoporthoz vagy nyomja meg a "vissza" nyilat **1**, hogy visszajusson az előző számcsoporthoz.
- Ismételje a 3. és 4. lépést, amíg teljesen meg nem adta az IP-címet, az alhálózati maszkot vagy az alapértelmezett átjárót, majd a beállítás mentéséhez nyomja meg az OK gombot.
- 6. A Menü gombot 🚔 megnyomva lépjen vissza az Üzemkész állapotba.

#### IPv6 TCP/IP-paraméterek kézi beállítása a kezelőpanelen

Az IPv6 címet kézzel a kezelőpanel menüinek segítségével állíthatja be.

- 1. Nyomja meg a Menü gombot 📑.
- 2. Nyisson meg minden egyes, itt következő menüt. A "le" nyilat ▼ megnyomva jelölje ki, majd nyomja meg az OK gombot a kiválasztáshoz.
  - a. ESZKÖZ KONFIGURÁLÁSA
  - b. I/O
  - c. BEÁGYAZOTT JETDIRECT MENÜ
  - d. TCP/IP
  - e. IPV6-BEÁLLÍTÁSOK
  - f. CÍM
  - g. KÉZI BEÁLLÍTÁSOK
  - h. ENGEDÉLYEZÉS
  - i. BE
  - j. CÍM
- A cím megadásához használja a számbillentyűzetet, vagy nyomja meg a "fel" ▲, illetve "le" ▼ nyilat. Nyomja meg az OK gombot.
- MEGJEGYZÉS: Ha a cím megadásához a nyílgombokat használja, minden egyes karakter bevitele után meg kell nyomnia az OK gombot.
- A felfelé nyíl ▲ vagy a lefelé nyíl ▼ segítségével válassza ki a leállítást jelölő karaktert ⊗. Nyomja meg az OK gombot.
- 5. A Menü gombot im megnyomva lépjen vissza az Üzemkész állapotba.

### Hálózati protokollok letiltása (opcionális)

A gyári alapbeállítás szerint minden támogatott hálózati protokoll használata engedélyezett. A nem használt protokollok letiltásával

- Csökken a készülék által generált hálózati forgalom,
- Megakadályozható, hogy illetéktelen személyek használják a készüléket,
- Nem kerülnek fölösleges adatok a konfigurációs oldalra;
- A készülék kezelőpanelje képes lesz protokollhoz kötődő hiba- és figyelmeztetőüzenetek megjelenítésére.

#### Az IPX/SPX, AppleTalk, vagy DLC/LLC letiltása

- MEGJEGYZÉS: Windows-alapú rendszerekben, amelyek IPX/SPX protokollon keresztül nyomtatnak, ne tiltsa le az IPX/SPX protokollt.
  - 1. Nyomja meg a Menü gombot 🚍.
  - 2. Nyisson meg minden egyes, itt következő menüt. A "le" nyilat ▼ megnyomva jelölje ki, majd nyomja meg az OK gombot a kiválasztáshoz.
    - a. ESZKÖZ KONFIGURÁLÁSA
    - b. I/O
    - c. BEÁGYAZOTT JETDIRECT MENÜ
    - d. IPX/SPX, APPLETALK vagy DLC/LLC
    - e. ENGEDÉLYEZÉS
    - f. Kl
  - 3. A Menü gombot 🚍 megnyomva lépjen vissza az Üzemkész állapotba.

#### Kapcsolati sebesség és duplex beállítások

A nyomtatószerver kapcsolati sebességének és kommunikációs módjának illeszkednie kell a hálózathoz. A legtöbb helyzetben hagyja a készüléket automatikus üzemmódban. A kapcsolódási sebesség és a duplex beállítások hibás módosításai miatt előfordulhat, hogy a nyomtató nem tud kommunikálni más hálózati eszközökkel. Ha változtatnia szükséges, használja a készülék kezelőpaneljét.

- MEGJEGYZÉS: Ha ezeken a beállításokon változtat, az a készülék ki- majd visszakapcsolását okozza. Csak akkor módosítson, ha a készülék tétlen.
  - 1. Nyomja meg a Menü gombot 🚍.
  - 2. Nyisson meg minden egyes, itt következő menüt. A "le" nyilat ▼ megnyomva jelölje ki, majd nyomja meg az OK gombot a kiválasztáshoz.
    - a. ESZKÖZ KONFIGURÁLÁSA
    - b. I/O

### c. BEÁGYAZOTT JETDIRECT MENÜ

#### d. KAPCSOLÓDÁSI SEBESSÉG

3. Nyomja meg a "le" nyilat, ▼ hogy a következő opciókat kivilágítsa.

| Beállítás      | Leírás                                                                                                    |
|----------------|----------------------------------------------------------------------------------------------------|
| AUTOM.         | A nyomtatószerver automatikusan konfigurálja magát a hálózaton megengedett legnagyobb kapcsolati sebességre és kommunikációs módra. |
| 10T FÉL        | 10 Megabájt/másodperc (Mbps), félduplex működés                                                                                     |
| 10T TELJES     | 10 Mbps, teljes duplex működés                                                                                                    |
| 100TX FÉL      | 100 Mbps, félduplex működés                                                                                                    |
| 100TX TELJES   | 100 Mbps, teljes duplex működés                                                                                                    |
| 100TX AUTOMAT. | Korlátozza az automatikus egyeztetés lehetőségét legfeljebb 100 Mbps kapcsolati sebességre                                          |
| 1000TX TELJES  | 1000 Mbps, teljes duplex működés                                                                                                    |

4. Nyomja meg az OK gombot. A készülék kikapcsol, majd ismét bekapcsol.

# 6 Papír és nyomtatási adathordozó

- Papír és nyomtatási adathordozó használatának ismertetése
- Támogatott papír- és nyomtatási hordozó méretek
- Egyéni papírméretek
- <u>Támogatott papír- és nyomtatási adathordozó-típusok</u>
- Tálcák kapacitása
- Speciális papírok és nyomtatási hordozók útmutatója
- <u>Tálcák betöltése</u>
- <u>A tálcák konfigurálása</u>
- <u>A papírkimeneti opciók használata</u>

# Papír és nyomtatási adathordozó használatának ismertetése

Ez a készülék, összhangban a jelen felhasználói útmutatóban megfogalmazott irányelvekkel, sokféle papírt és egyéb nyomtatási adathordozót támogat. Az a fajta papír vagy nyomtatási adathordozó, amelyik nem felel meg ezeknek az irányelveknek, silány nyomtatási minőséget, az elakadások számának növekedését és a készülék idő előtti elhasználódását okozhatja.

A legjobb eredmény elérése érdekében kizárólag lézernyomtatókhoz vagy univerzális használatra tervezett, HP márkájú papírt és nyomtatási médiát használjon Ne használjon tintasugaras nyomtatókhoz való papírt és nyomtatási médiát. A Hewlett-Packard Company nem ajánlja a más gyártók által gyártott adathordozó használatát, mert a HP nem garantálhatja azok minőségét.

Lehetséges, hogy a nyomtatás a leírásban szereplő összes felsorolt irányelv betartása ellenére sem lesz kielégítő. Ez a nem megfelelő kezelés, a határértékeken kívül eső hőmérsékleti és/vagy nedvességértékek vagy olyan más paraméterek eredményeként következhet be, amelyek kívül esnek a Hewlett-Packard hatáskörén.

△ VIGYÁZAT! A Hewlett-Packard specifikációinak nem megfelelő papír vagy nyomtatási hordozók használata akár javítást igénylő problémákat is okozhat a nyomtatóban. Az ilyen javítás nem tartozik a Hewlett-Packard által vállalt garancia vagy szervizszerződés hatálya alá.

# Támogatott papír- és nyomtatási hordozó méretek

MEGJEGYZÉS: A legjobb nyomtatási eredményhez a nyomtatás előtt a nyomtató-illesztőprogramban válassza ki a helyes papírméretet és -típust.

#### 6-1 táblázat Támogatott papír- és nyomtatási hordozó méretek

| Nagyság és méretek | 1. tálca     | 2. tálca és opcionális | Duplex egység                     |
|--------------------|--------------|------------------------|-----------------------------------|
|                    |              | 500 lapos taicak       | (csak a d, dn és x<br>típusoknál) |
| Levél              | $\checkmark$ | <b>~</b>               | <b>~</b>                          |
| 216 x 279 mm       |              |                        |                                   |
| Legal              | ×            | <b>~</b>               | ✓                                 |
| 216 x 356 mm       |              |                        |                                   |
| Executive          | ×            | ✓                      |                                   |
| 184 x 267 mm       |              |                        |                                   |
| Statement          | <b>~</b>     | <b>~</b>               |                                   |
| 140 x 216 mm       |              |                        |                                   |
| 8,5 x 13           | <b>~</b>     | <b>~</b>               | <b>~</b>                          |
| 216 x 330 mm       |              |                        |                                   |
| 3 x 5              | <b>~</b>     |                        |                                   |
| 76 x 127 mm        |              |                        |                                   |
| 4 x 6              | ×            |                        |                                   |
| 102 x 152 mm       |              |                        |                                   |
| 5 x 7              | ×            | <b>~</b>               |                                   |
| 127 x 188 mm       |              |                        |                                   |
| 5 x 8              | ×            | <b>~</b>               |                                   |
| 127 x 203 mm       |              |                        |                                   |
| A4                 | ✓            | <b>~</b>               | ✓                                 |
| 210 x 297 mm       |              |                        |                                   |
| A5                 | ×            | ✓                      |                                   |
| 148 x 210 mm       |              |                        |                                   |
| A6                 | ×            | <b>~</b>               |                                   |
| 105 x 148 mm       |              |                        |                                   |
| B5 (JIS)           | <b>~</b>     | <b>~</b>               |                                   |
| 182 x 257 mm       |              |                        |                                   |
| B6 (JIS)           | ¥            | <b>~</b>               |                                   |
| 128 x 182 mm       |              |                        |                                   |

### 6-1 táblázat Támogatott papír- és nyomtatási hordozó méretek (folytatás)

| Nagyság és méretek          | k 1. tálca 2. tálca és opcionális |              | Duplex egység                     |
|-----------------------------|-----------------------------------|--------------|-----------------------------------|
|                             |                                   |              | (csak a d, dn és x<br>típusoknál) |
| 10 x 15 cm                  | <b>~</b>                          |              |                                   |
| 100 x 150 mm                |                                   |              |                                   |
| 16К                         | ✓                                 | ✓            |                                   |
| 184 x 260 mm                |                                   |              |                                   |
| 16К                         | <b>~</b>                          | <b>~</b>     |                                   |
| 195 x 270 mm                |                                   |              |                                   |
| 16К                         | <b>~</b>                          | <b>~</b>     |                                   |
| 197 x 273 mm                |                                   |              |                                   |
| Nagy levelezőlap, JIS       | <b>~</b>                          | <b>~</b>     |                                   |
| 148 x 200 mm                |                                   |              |                                   |
| Egyéni                      | <b>~</b>                          |              |                                   |
| 76 x 127 mm – 216 x 356 mm  |                                   |              |                                   |
| Egyedi                      |                                   | $\checkmark$ |                                   |
| 105 x 148 mm – 216 x 356 mm |                                   |              |                                   |
| Egyéni                      |                                   |              | $\checkmark$                      |
| 210 x 280 mm – 216 x 356 mm |                                   |              |                                   |
| Kereskedelmi boríték, #10   | $\checkmark$                      |              |                                   |
| 105 x 241 mm                |                                   |              |                                   |
| DL ISO boríték              | $\checkmark$                      |              |                                   |
| 110 x 220 mm                |                                   |              |                                   |
| C5 ISO boríték              | $\checkmark$                      |              |                                   |
| 162 x 229 mm                |                                   |              |                                   |
| B5 ISO boríték              | ✓                                 |              |                                   |
| 176 x 250 mm                |                                   |              |                                   |
| Monarch #7-3/4 boríték      | $\checkmark$                      |              |                                   |
| 98 x 191 mm                 |                                   |              |                                   |

# Egyéni papírméretek

Ez a készülék sokféle, egyedi méretű papírt támogat, amelyek a készülék minimum és maximum méretekre vonatkozó irányelveinek határán belül vannak, de a támogatott papírméretek táblázatában nem szerepelnek. Ha támogatott egyedi méretű papírt használ, adja meg azt a nyomtatóillesztőprogramjában, és olyan tálcába töltse be a papírt, amelyik támogatja az egyedi méreteket.

# Támogatott papír- és nyomtatási adathordozó-típusok

Az e készülék által támogatott, egyedi, HP-gyártmányú papírok listáját lásd itt: <u>www.hp.com/support/</u><u>ljp3010series</u>.

| Papírtípus (kezelőpanel)   | Papírtípus (nyomtató-<br>illesztőprogram) | 1. tálca     | 2. tálca és<br>kiegészítő 500<br>lapos tálcák | Automatikus<br>kétoldalas<br>nyomtatás |
|----------------------------|-------------------------------------------|--------------|-----------------------------------------------|----------------------------------------|
| SIMA                       | SIMA                                      | $\checkmark$ | $\checkmark$                                  | $\checkmark$                           |
| KÖNNYŰ 60–74 G/M2          | Könnyű 60-75g                             | $\checkmark$ | $\checkmark$                                  | <b>~</b>                               |
| BANKPOSTA                  | Bankpostapapír                            | $\checkmark$ | $\checkmark$                                  | <b>~</b>                               |
| ÚJRAFELD.                  | Újrahasznosított                          | $\checkmark$ | $\checkmark$                                  | <b>~</b>                               |
| KÖZÉPNEHÉZ (96–110 G/M2)   | Középnehéz                                | $\checkmark$ | $\checkmark$                                  | $\checkmark$                           |
| NEHÉZ (111–130 G/M2)       | Nehéz                                     | $\checkmark$ | <b>~</b>                                      | <b>~</b>                               |
| EXTRA NEHÉZ (131–175 G/M2) | Extra nehéz                               | $\checkmark$ |                                               |                                        |
| KARTONPAPÍR                | Kartonlap                                 | $\checkmark$ |                                               |                                        |
| MONO ÍRÁSVETÍTŐ FÓLIA      | Írásvetítő fólia egyszínű lézerhez        | $\checkmark$ |                                               |                                        |
| CÍMKÉK                     | Címkék                                    | <b>~</b>     |                                               |                                        |
| FEJLÉCES                   | Fejléces                                  | $\checkmark$ | $\checkmark$                                  | <b>~</b>                               |
| BORÍTÉK                    | Boríték                                   | $\checkmark$ |                                               |                                        |
| ELŐNYOMOTT                 | Előnyomott                                | <b>~</b>     | <b>~</b>                                      | <b>~</b>                               |
| ELŐLYUKASZTOTT             | Előlyukasztott                            | $\checkmark$ | $\checkmark$                                  | <b>~</b>                               |
| SZÍNES                     | Színes                                    | $\checkmark$ | $\checkmark$                                  | <b>~</b>                               |
| DURVA                      | Durva papír                               | $\checkmark$ |                                               |                                        |

# Tálcák kapacitása

| Tálca vagy kimeneti tálca                  | Papírtípus        | Műszaki adatok                                                  | Mennyiség                                           |
|--------------------------------------------|-------------------|-----------------------------------------------------------------|-----------------------------------------------------|
| 1. tálca                                   | Papír             | Tartomány:                                                      | Legnagyobb kötegmagasság: 12                        |
|                                            |                   | 60 g/m² súlyú bankpostapapír -<br>199 g/m² súlyú bankpostapapír | 11111                                               |
|                                            |                   |                                                                 | Megfelel 100 lap 75 g/m² súlyú<br>bankpostapapírnak |
|                                            | Borítékok         | 75 g/m² súlyú bankpostapapír -<br>90 g/m² súlyú bankpostapapír  | Legfeljebb 10 boríték                               |
|                                            | Címkék            | 0,10 - 0,14 mm vastag                                           | Legnagyobb kötegmagasság: 12<br>mm                  |
|                                            | Írásvetítő-fóliák | 0,10 - 0,14 mm vastag                                           | Legnagyobb kötegmagasság: 12<br>mm                  |
| 2. tálca és opcionális 500 lapos<br>tálcák | Papír             | Tartomány:                                                      | Megfelel 500 lap 75 g/m² súlyú<br>bankpostapapírnak |
|                                            |                   | 60 g/m² súlyú bankpostapapír -<br>120 g/m² súlyú bankpostapapír | zampoorapapinak                                     |
| Normál felső tálca                         | Papír             |                                                                 | Legfeljebb 250 lap 75 g/m² súlyú<br>bankpostapapír  |
| Hátsó tálca                                | Papír             |                                                                 | Legfeljebb 50 lap 75 g/m² súlyú<br>bankpostapapír   |
| Duplex egység                              | Papír             | Tartomány:                                                      |                                                     |
|                                            |                   | 60 g/m² súlyú bankpostapapír -<br>120 g/m² súlyú bankpostapapír |                                                     |

# Speciális papírok és nyomtatási hordozók útmutatója

Ez a készülék támogatja a különleges adathordozóra történő nyomtatást. A kielégítő eredmény elérése érdekében kövesse a következő irányelveket. Ha különleges papírt vagy nyomtatási adathordozót használ, a legjobb eredmény elérése érdekében feltétlenül állítsa be a típust és a méretet a nyomtató illesztőprogramjában.

VIGYÁZAT! A HP LaserJet készülékek beégetőt használnak ahhoz, hogy a száraz festékszemcséket precíz pontméretben a papírhoz kössék. A HP lézerpapírt úgy tervezték, hogy képes legyen ellenállni ennek a rendkívül magas hőmérsékletnek. A tintasugaras papír használata tönkreteheti a készüléket.

| Hordozóanyag típusa                    | Helyes                                                                                                    | Tilos                                                                                                    |
|----------------------------------------|----------------------------------------------------------------------------------------------------|----------------------------------------------------------------------------------------------------|
| Borítékok                              | <ul> <li>A borítékokat fekve tárolja.</li> <li>Olyan borítékokat használjon,<br/>amelyen a ragasztási sáv<br/>mindenhol eléri a boríték sarkait.</li> <li>A lézernyomtatókban való<br/>használatra jóváhagyott, lehúzható<br/>ragasztócsíkkal ellátott borítékokat<br/>használjon.</li> </ul> | <ul> <li>Ne használjon gyűrött, szakadt,<br/>összeragadt vagy más módon<br/>megsérült borítékokat.</li> <li>Ne használjon kapoccsal, patenttel,<br/>ablakkal ellátott vagy valamilyen<br/>módon impregnált borítékokat.</li> <li>Ne használjon öntapadós<br/>ragasztókat vagy más szintetikus<br/>anyagot.</li> </ul> |
| Címkék                                 | <ul> <li>Csak olyan címkéket használjon,<br/>amelyek között nincsen szabad<br/>hordozófelület.</li> <li>Gyűrődésmentes, simán fekvő<br/>címkéket használjon.</li> <li>Csak új, teljes címkelapokat<br/>használjon.</li> </ul>                                                                 | <ul> <li>Ne használjon gyűrött, hólyagos vagy sérült címkéket.</li> <li>Ne használjon megkezdett címkelapokat.</li> </ul>                                                                                                    |
| Írásvetítő-fóliák                      | <ul> <li>Csak a lézernyomtatókban való<br/>használatra jóváhagyott írásvetítő-<br/>fóliákat használjon.</li> <li>Helyezze az írásvetítő-fóliákat egy<br/>sima felszínre, miután eltávolította<br/>a nyomtatóból.</li> </ul>                                                                   | <ul> <li>Ne használjon olyan átlátszó<br/>nyomtatási hordozót, ami nincs<br/>jóváhagyva lézernyomtatóban való<br/>használatra.</li> </ul>                                                                                                    |
| Fejléces papírok és előnyomott űrlapok | <ul> <li>Csak a lézernyomtatókban való<br/>használatra jóváhagyott fejléces<br/>papírokat és előnyomott űrlapokat<br/>használjon.</li> </ul>                                                                                                    | <ul> <li>Ne használjon domborított vagy<br/>fém fejléccel rendelkező fejléces<br/>papírokat.</li> </ul>                                                                                                    |
| Nehéz papírok                          | <ul> <li>Csak a lézernyomtatókban való<br/>használatra jóváhagyott és a<br/>nyomtató papírsúlyokra vonatkozó<br/>előírásainak megfelelő nehéz<br/>papírokat használjon.</li> </ul>                                                                                                    | <ul> <li>Ne használjon az ajánlott<br/>hordozóknál nagyobb súllyal<br/>rendelkező hordozót, kivéve ha az<br/>a nyomtatóban való használatra<br/>jóváhagyott HP termék.</li> </ul>                                                                                                    |
| Fényes vagy bevonatos papírok          | <ul> <li>Csak a lézernyomtatókban való<br/>használatra jóváhagyott fényes<br/>vagy bevonatos papírt használjon.</li> </ul>                                                                                                    | <ul> <li>Ne használjon tintasugaras<br/>nyomtatókhoz ajánlott fényes vagy<br/>bevonatos papírt.</li> </ul>                                                                                                    |

# Tálcák betöltése

# A papír iránya a tálcák feltöltésekor

Ha olyan papírt használ, amely egyedi tájolást igényel, töltse be azt a következő táblázatban közölt információ szerint.

| Tálca         | Egyoldalas nyomtatás                | Automatikus kétoldalas<br>nyomtatás                                 | Borítékok                                      |
|---------------|-------------------------------------|---------------------------------------------------------------------|------------------------------------------------|
| 1. tálca      | Nyomtatási oldallal felfelé         | Nyomtatási oldallal lefelé                                          | Nyomtatási oldallal felfelé                    |
|               | Felső szél a készülék felé néz      | Alsó szél a készülék felé néz                                       | Rövid, felbélyegzett oldal néz a készülék felé |
| A többi tálca | Nyomtatási oldallal lefelé          | Nyomtatási oldallal felfelé                                         | Boríték csak az 1. tálcából                    |
|               | Felső szél a tálca elülső oldalánál | ső szél a tálca elülső oldalánál Alsó szél a tálca elülső oldalánál |                                                |
|               |                                     |                                                                     |                                                |

# Az 1. tálca feltöltése

- MEGJEGYZÉS: Elképzelhető, hogy a készülék az 1. tálca használatakor valamivel lassabban nyomtat.
- △ VIGYÁZAT! A papírelakadások elkerülése érdekében ne töltse meg a tálcákat, miközben a készülék nyomtat. Ne pörgesse át a papírköteget. Az átpörgetés rossz papíradagolást okozhat.

- TIPP: A folyamatot bemutató animáció megtekinthető az alábbi weboldalon: <u>www.hp.com/go/ljp3010-load-tray1</u>.
  - 1. Nyissa ki az 1. tálcát.

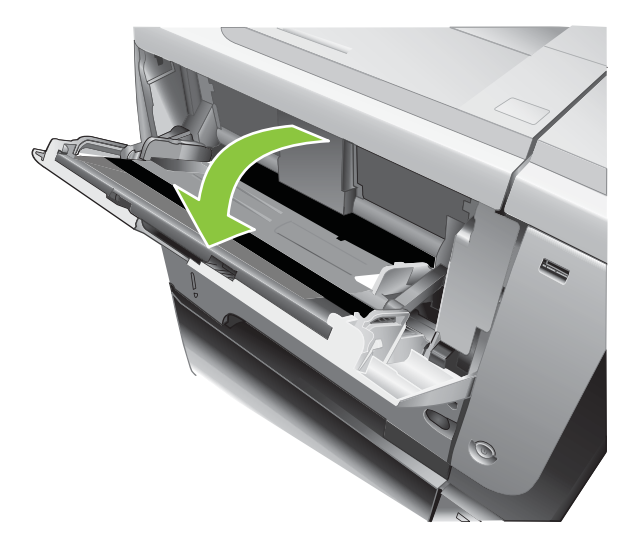

2. Húzza ki a tálcahosszabbítót.

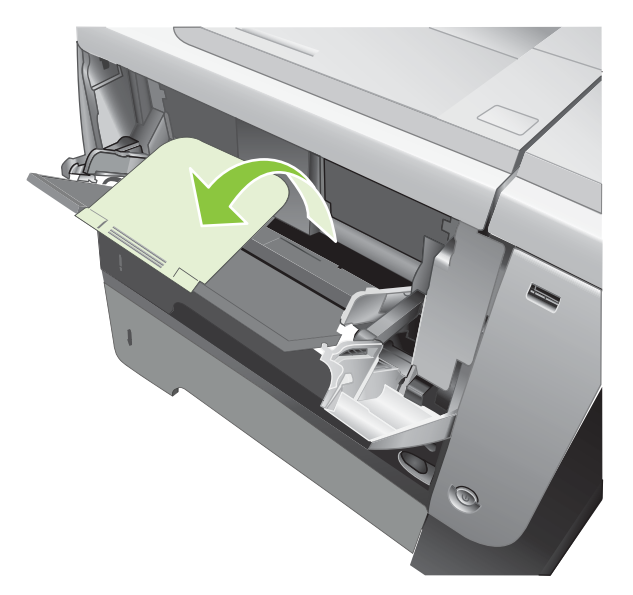

- 3. Töltse be a papírt a tálcába. Győződjön meg arról, hogy a papír a vezetők alá illeszkedik, és nem éri el a maximális magasság jelzéseit.
- MEGJEGYZÉS: Az egyedi tájolást igénylő papírok betöltésére vonatkozó tájékoztatást lásd itt: <u>A papír iránya a tálcák feltöltésekor, 81. oldal</u>.

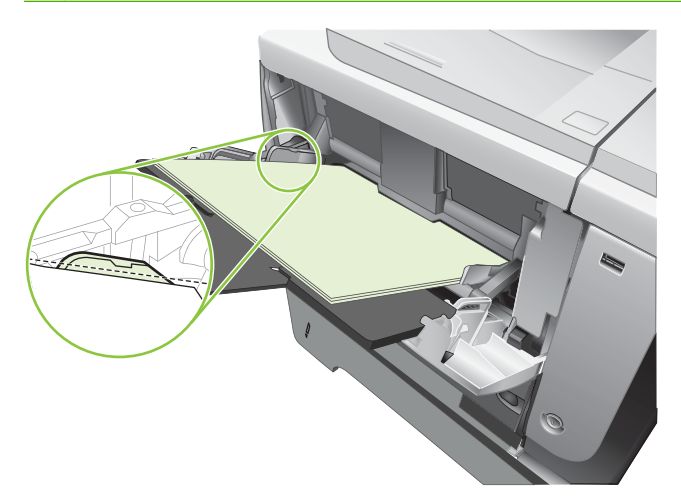

4. Az oldalsó papírvezetőket úgy állítsa be, hogy azok enyhén érintsék a papírköteget, de ne hajlítsák meg a papírt.

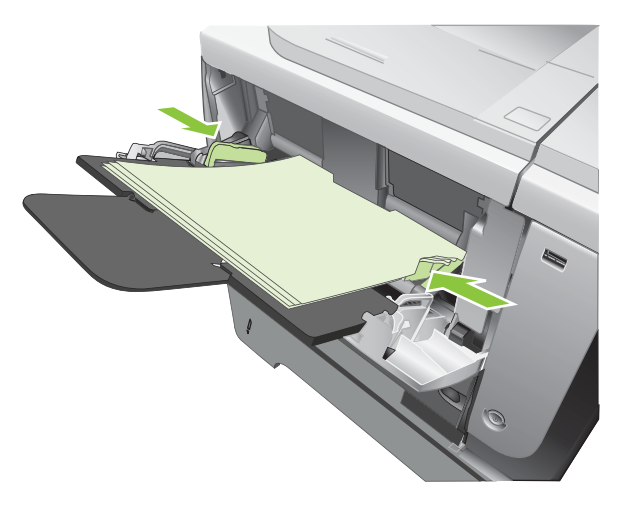

## A 2. adagolótálca vagy a kiegészítő 500 lapos tálca feltöltése

△ VIGYÁZAT! A papírelakadások elkerülése érdekében ne töltse meg a tálcákat, miközben a készülék nyomtat.

**VIGYÁZAT!** Ne pörgesse át a papírköteget. Az átpörgetés rossz papíradagolást okozhat.

- ☆ TIPP: A folyamatot bemutató animáció megtekinthető az alábbi weboldalon: <u>www.hp.com/go/ljp3010-load-tray2</u>.
  - 1. Húzza ki a tálcát, és kissé megemelve teljesen távolítsa el a készülékből.

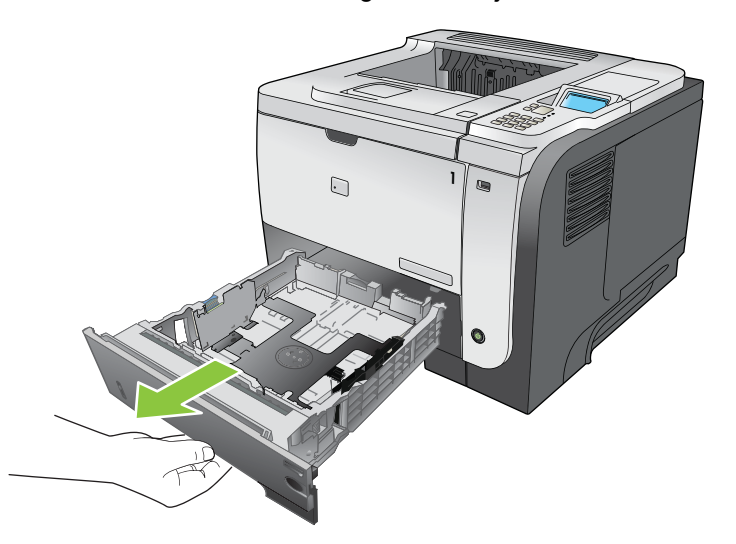

2. Csípje össze a bal oldali papírvezető kioldóját, és csúsztassa a papírvezetőket a megfelelő papírmérethez.

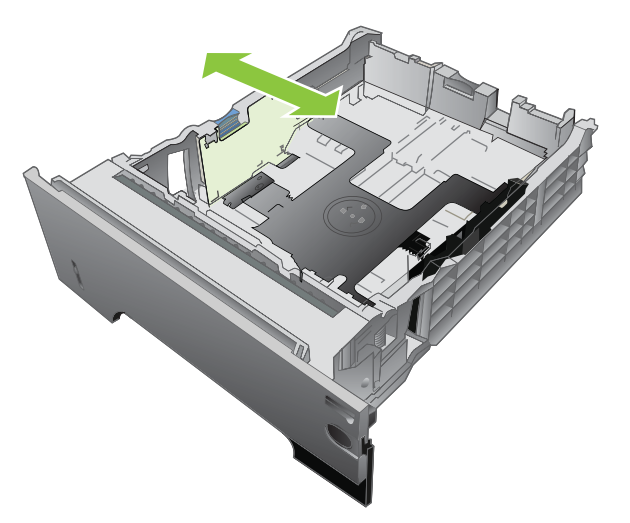

3. Nyomja meg a hátsó papírvezető kioldókarját, és csúsztassa azt a megfelelő papírmérethez.

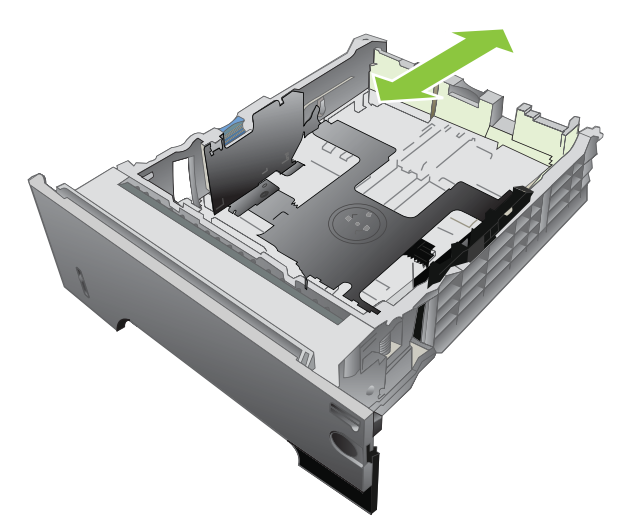

- 4. Töltse be a papírt a tálcába. Ellenőrizze, hogy a papírköteg négy sarka nem hajlik-e fel, és a köteg teteje nem éri-e el a maximális magasság jelzéseit.
- MEGJEGYZÉS: Az egyedi tájolást igénylő papírok betöltésére vonatkozó tájékoztatást lásd itt: <u>A papír iránya a tálcák feltöltésekor, 81. oldal</u>.

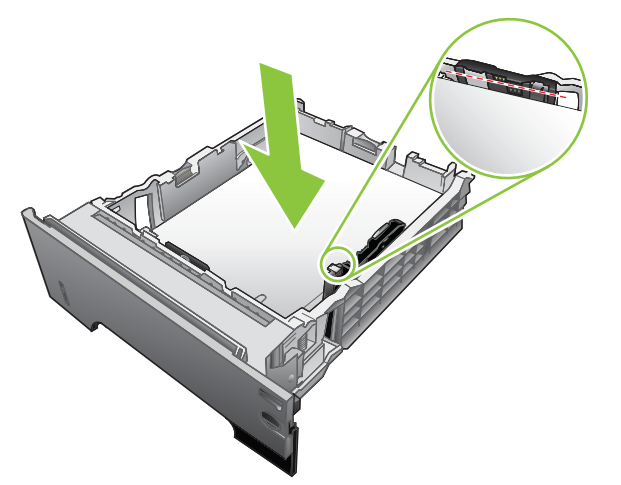

A6 méretű papírból ne képezzen magasabb köteget annál, mint amekkorát az alsó magasságjelző mutat.

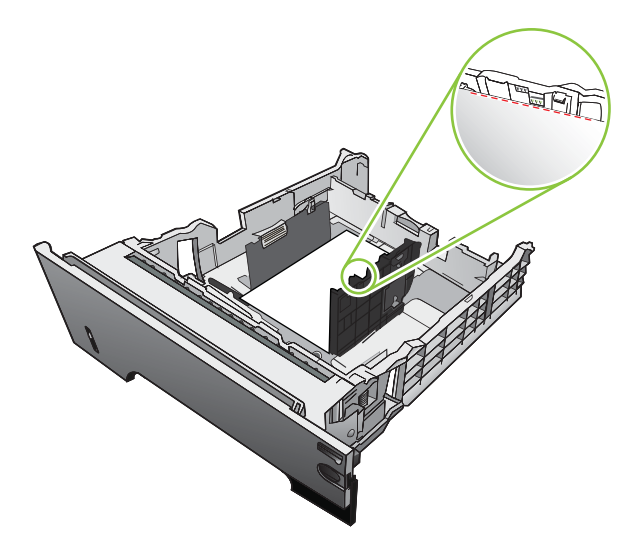

5. Tolja vissza teljesen a tálcát a készülékbe.

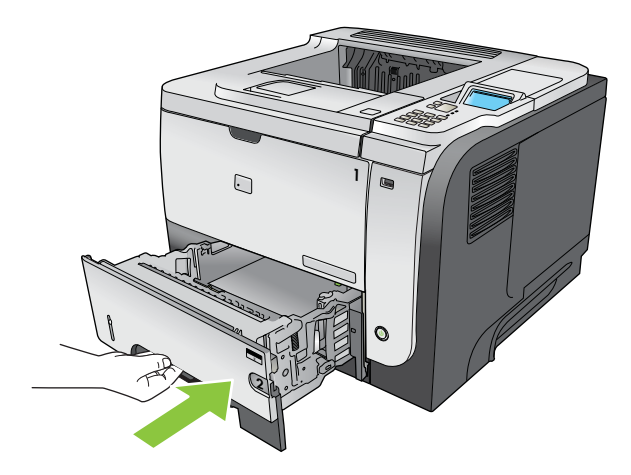

# A tálcák konfigurálása

MEGJEGYZÉS: Ha már használt más HP LaserJet nyomtatómodelleket, elképzelhető, hogy tudja, hogyan lehet konfigurálni az 1. tálcát Első módba vagy Kazetta módba. Ezen a készüléken az 1. TÁLCA MÉRETE beállítása BÁRMELY MÉRET beállításra, és az 1. TÁLCA TÍPUSA beállítása BÁRMELY TÍPUS értékre az Első üzemmódnak felel meg. Az 1. TÁLCA MÉRETE és az 1. TÁLCA TÍPUSA bármely más beállítása a Kazetta módnak felel meg.

A következő helyzetekben a készülék automatikusan felszólítja Önt, hogy állítsa be a tálcához a papírtípust és -méretet:

- Ha papírt tölt a tálcába.
- Amikor egy nyomtatási feladathoz nyomtató-illesztőprogram vagy szoftver segítségével adott tálcát vagy papírtípust határoz meg, és a tálca konfigurálása nem egyezik a nyomtatási feladat beállításaival

Az alábbi üzenet jelenik meg a kezelőpanelen: <X> TÁLCA <TÍPUS> <MÉRET> Méret vagy típus módosításához nyomja meg az OK gombot. A beállítások módosításához nyomja meg a gombot.

MEGJEGYZÉS: Az üzenet nem jelenik meg, ha az 1. tálcából nyomtat, és az 1. tálcán a BÁRMELY MÉRET és a BÁRMELY TÍPUS beállítások érvényesek.

# Tálca konfigurálása papír betöltésekor

- 1. Töltsön papírt a tálcába. Zárja be a tálcát, ha a 2., 3. vagy a 4. tálcát használja.
- 2. Megjelenik a tálcakonfigurálási üzenet.
- 3. A vissza nyíl ≤ megnyomásával fogadja el a méretet és típust, vagy az OK gomb megnyomásával válasszon egy másik papírméretet vagy papírtípust.
- Nyomja meg a "le" nyilat ▼, ha módosítja a tálcaméret-konfigurációt, hogy kijelölje a helyes méretet, majd nyomja meg az OK gombot.
- 5. Nyomja meg a "le" nyilat ▼, ha módosítja a tálcatípus-konfigurációt, hogy kijelölje a helyes típust, majd nyomja meg az OK gombot.

## Tálcakonfigurálás a nyomtatási feladat beállításainak megfelelően

- 1. Adja meg a szoftverben a forrástálcát, a papírméretet és a papírtípust, majd kattintson a **Nyomtatás** lehetőségre.
- 2. Ha a tálcát konfigurálni kell, megjelenik a(z) <X>. TÁLCA BETÖLTÉSE [TÍPUS] [MÉRET] üzenet.
- 3. Töltse be a tálcába a megadott típusú és méretű papírt, majd zárja vissza a tálcát.
- Amikor megjelenik a(z) <X>. tálca Méret=<Méret> üzenet, a méret jóváhagyásához nyomja meg az OK gombot.

Egyedi méret megadásához először a lefelé gomb ▼ segítségével jelölje ki a megfelelő mértékegységet. A "fel" vagy "le" nyilak ▲▼segítségével adja meg az X és az Y méretet, és nyomja meg az OK gombot.

 Amikor megjelenik a(z) <X>. TÁLCA TÍPUS=<TÍPUS> üzenet, a típus jóváhagyásához és a feladat folytatásához nyomja meg az OK gombot.

# A tálca konfigurálása a Papírkezelési menü segítségével

- 1. Nyomja meg a Menü gombot 📑.
- 2. A lefelé nyíl ▼ segítségével jelölje ki a PAPÍRKEZELÉS menüt, majd nyomja meg az OK gombot.
- A lefelé gomb ▼ segítségével jelölje ki a méret- és típusbeállítást a kívánt tálcához, majd nyomja meg az OK gombot.
- 4. A méret és a típus kijelöléséhez nyomja meg a felfelé ▲ vagy a lefelé ▼ gombot. Ha egyedi méretet választ ki, válassza ki a mértékegységet, majd adja meg az X és az Y méretet.
- 5. A kiválasztás mentéséhez nyomja meg az OK gombot.
- 6. A menükből való kilépéshez nyomja meg a Menü gombot A

## A papír kiválasztása forrás, típus vagy méret szerint.

Három beállítás befolyásolja azt, hogyan kísérel meg a nyomtató-illesztőprogram papírt behúzni akkor, amikor nyomtatási feladatot küldenek. Ez a három beállítás a *Forrás*, a *Típus* és a *Méret*, melyek megtalálhatók a legtöbb szoftver **Oldalbeállítás**, **Nyomtatás** vagy **Nyomtatás tulajdonságai** párbeszédpaneljén. Hacsak meg nem változtatják ezeket a beállításokat, a készülék automatikusan kiválaszt egy tálcát, az alapértelmezett beállítások segítségével.

#### Forrás

A *forrás* szerinti nyomtatásnál válasszon egy meghatározott tálcát, amelyről a készüléknek húznia kell. Ha olyan tálcát választ, amely olyan méretre vagy típusra van konfigurálva, amely nem egyezik a nyomtatási feladattal, a készülék felszólítja arra, hogy töltse fel a tálcát a feladathoz alkalmas típusú vagy méretű papírral, mielőtt nyomtatna. Amikor feltölti a tálcát, a készülék elkezdi a nyomtatást.

#### Típus és méret

A *típus* vagy *méret* szerinti nyomtatás azt jelenti, hogy a készüléknek arról a tálcáról kell papírt húznia, amelyik a helyes típusú és méretű papírral van feltöltve. A forrás helyett a típus megadásával történő papírválasztás hasonlít a tálca lezárásához, és segít megóvni a különleges papírokat az akaratlan használattól. Például, amikor egy tálca fejléces papírra van beállítva, Ön pedig sima papírt választ, a készülék nem fog fejléces papírt húzni arról a tálcáról. Ehelyett arról a tálcáról húz majd, amelyiket sima papírral töltötték fel, és erre is konfiguráltak a készülék kezelőpanelén.

A legtöbb papírtípus esetében a papír típusa és mérete szerinti kiválasztás a nyomtatási minőség jelentős javulását eredményezi. Rossz beállítás használata azonban nem kielégítő nyomtatás minőséget eredményezhet. Különleges médiára, például címkékre vagy írásvetítő-fóliára mindig típus szerint nyomtasson. Ha lehetséges, a borítékokra méret szerint nyomtasson.

- Méret vagy típus szerinti nyomtatáshoz válassza ki a méretet vagy a típust az Oldalbeállítás párbeszédpanelén, a Nyomtatás párbeszédpanelén, vagy a Nyomtatás tulajdonságai párbeszédpanelén, a szoftverprogramtól függően.
- Ha gyakran nyomtat egy bizonyos méretű vagy típusú papírra, konfiguráljon egy tálcát erre a méretre vagy típusra. Ezután, mikor azt a típust vagy azt a méretet választja, ha nyomtat, a készülék automatikusan abból a tálcából húz majd papírt, amelyik arra a típusra vagy méretre van konfigurálva.

# A papírkimeneti opciók használata

# Nyomtatás a felső (normál) kimeneti tálcába

A felső kimeneti tálca a papírt írással lefelé gyűjti, a helyes sorrendben. A legtöbb nyomtatási feladathoz és az írásvetítő-fóliákhoz tanácsos a felső kimeneti tálcát használni. Ha a felső kimeneti tálcát kívánja használni, biztosan csukja be a hátsó kimeneti tálcát. A papírelakadások elkerülése érdekében nyomtatás közben ne nyissa ki vagy zárja be a hátsó kimeneti tálcát.

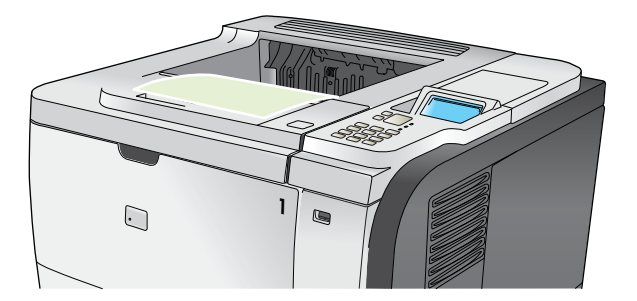

# Nyomtatás a hátsó kimeneti tálcába

Ha a hátsó kimeneti tálca nyitva van, akkor a készülék mindig ide nyomtat. Az erre a tálcára nyomtatott papír a nyomtatott oldalával felfelé kerül a tálcába úgy, hogy az utolsó lap lesz legfelül (fordított sorrend).

Az 1. tálcából a hátsó kimeneti tálcába történő nyomtatás biztosítja a legegyenesebb papírutat. A hátsó kimeneti tálca kinyitása javíthatja a minőséget a következők nyomtatása esetén:

- borítékok,
- Címkék
- egyedi, kisméretű papír,
- levelezőlapok,
- 120 g/m<sup>2</sup> súlyúnál nehezebb papír.

A hátsó kimeneti tálca kinyitásához fogja meg a tálca tetején lévő fogantyút. Húzza le a tálcát 45 fokos szöghelyzetig, majd csúsztassa ki a hosszabbítót.

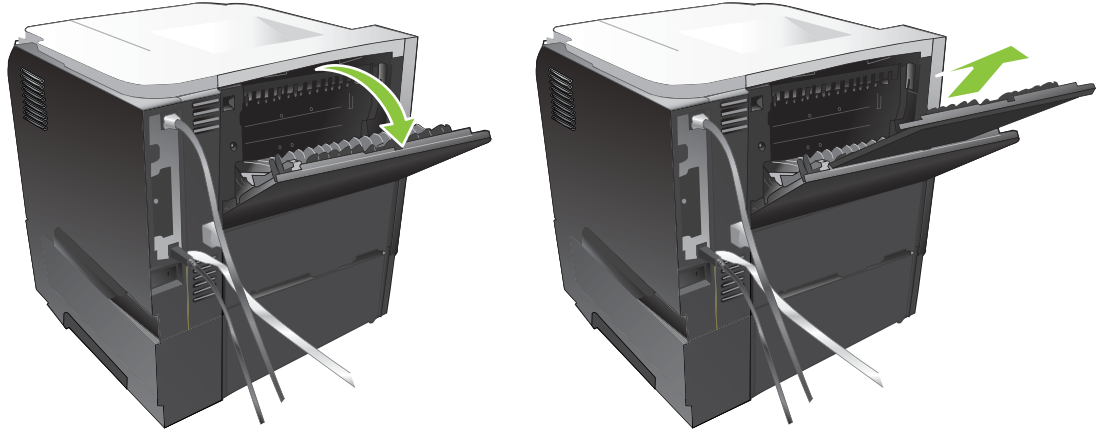

Ha kinyitja a hátsó kimeneti tálcát, a duplex egység és a felső kimeneti tálca nem használható. A papírelakadások elkerülése érdekében nyomtatás közben ne nyissa ki vagy zárja be a hátsó kimeneti tálcát.

# 7 A készülék funkcióinak használata

- Energiatakarékos beállítások
- Feladattárolási funkciók használata
- Helyszíni nyomtatás USB portról

# Energiatakarékos beállítások

# EconoMode

A dokumentumok piszkozatainak kinyomtatásához e készülék rendelkezik az EconoMode opcióval. Az EconoMode alkalmazása kevesebb festék használatát, ezáltal az oldalankénti költség csökkenését eredményezi. Az EconoMode alkalmazása azonban a nyomtatás minőségét is rontja.

A HP nem tanácsolja az EconoMode folyamatos használatát. Az EconoMode állandó használata azt eredményezheti, hogy a festékkészlet tovább kitarthat, mint a nyomtatókazetta mechanikus alkatrészei. Ha a nyomtatási minőség ilyen okokból kifolyólag romlik, új nyomtatópatront kell behelyezni a készülékbe, még akkor is, ha maradt még festék a régi patronban.

Az EconoMode engedélyezése vagy tiltása bármelyik itt következő módon lehetséges:

- A készülék kezelőpaneljén válassza ki a ESZKÖZ KONFIGURÁLÁSA menüt, majd a NYOMTATÁSI MINŐSÉG almenüt. Alaphelyzetben az EconoMode kikapcsolt állapotú.
- A beágyazott webszerveren nyissa meg a Beállítások fület, és válassza ki az Eszközkonfigurálás opciót. Lépjen a Nyomtatási minőség almenübe.
- A HP Printer Utility for Macintosh (Nyomtatósegéd) programban kattintson a Konfigurációbeállítások menüpontra, majd az Economode és festéksűrűség lehetőségre.
- A Windows PCL nyomtatóillesztő programjában nyissa meg a Papír/Minőség fület, és válasza ki az EconoMode opciót.

## Készenléti állapot

Az állítható alvó üzemmód funkció csökkenti az energiafogyasztást, amikor a készülék huzamosabb ideig nincs használatban. Beállíthatja azt az időtartamot, amely a készülék alvó üzemmódba kerülése előtt eltelik. Az alapértelmezett beállítás **30 PERC**.

MEGJEGYZÉS: A készülék kijelzője elhalványul, amikor a készülék alvó üzemmódban van. Ez az üzemmód nem befolyásolja a bemelegedési időt.

#### Alváskésleltetés beállítása

- 1. Nyomja meg a Menü gombot a.
- Nyisson meg minden egyes, itt következő menüt. A "le" nyilat ▼ megnyomva jelölje ki, majd nyomja meg az OK gombot a kiválasztáshoz.
  - a. ESZKÖZ KONFIGURÁLÁSA
  - b. RENDSZERBEÁLLÍTÁS

#### c. ALVÁSKÉSLELTETÉS

- A "fel" vagy a "le" nyíl ▲/▼ megnyomásával válassza ki a megfelelő időtartamot, majd nyomja meg az OK gombot.
- 4. Nyomja meg a Menü gombot a.

### Alváskésleltetés engedélyezése vagy tiltása

- 1. Nyomja meg a Menü gombot 🚍.
- 2. Nyisson meg minden egyes, itt következő menüt. A "le" nyilat ▼ megnyomva jelölje ki, majd nyomja meg az OK gombot a kiválasztáshoz.
  - a. ESZKÖZ KONFIGURÁLÁSA
  - b. VISSZAÁLLÍTÁSOK
  - c. ALVÓ ÜZEMMÓD
- A "fel" vagy a "le" nyíl ▲/▼ megnyomásával válassza ki a BE vagy a KI beállítást, majd nyomja meg az OK gombot.
- 4. Nyomja meg a Menü gombot a.

## Feléledési idő

A feléledési idő beállításával arra utasíthatja a nyomtatót, hogy meghatározott napokon, megadott időpontban visszatérjen a normál működési üzemmódba. Így minimálisra csökkentheti a bemelegítés és kalibrálási folyamat miatti várakozást. Ahhoz, hogy a feléledési időt beállíthassa, az **ALVÓ ÜZEMMÓD** funkciónak bekapcsolva kell lennie.

MEGJEGYZÉS: Mielőtt a feléledési időt beállítja, győződjön meg arról, hogy a valós idejű óra a helyes dátumot és időt mutatja.

### A valós idejű óra beállítása

A valós idejű óra funkció segítségével végezze el a dátum- és időbeállításokat. A tárolt nyomtatási feladatokhoz dátum- és időinformációk vannak hozzárendelve, így azonosítható a dokumentumok legfrissebb verziója.

| Lépjen a <b>DÁTUM/IDŐ</b> menübe | 1. | Nyomja meg a Menü gombot 📑.                                                                                                    |  |
|----------------------------------|----|----------------------------------------------------------------------------------------------------|--|
|                                  | 2. | Nyisson meg minden egyes, itt következő menüt. A "le" nyilat ▼ megnyomva jelölje<br>ki, majd nyomja meg az OK gombot a kiválasztáshoz.                                                                 |  |
|                                  |    | a. ESZKÖZ KONFIGURÁLÁSA                                                                                                    |  |
|                                  |    | b. RENDSZERBEÁLLÍTÁS                                                                                                    |  |
|                                  |    | c. DÁTUM/IDŐ                                                                                                    |  |
| A dátum beállítása               | 1. | A DÁTUM/IDŐ menüben jelölje meg és válassza ki a DÁTUM menüt.                                                                                                    |  |
|                                  | 2. | A számbillentyűzet segítségével vagy a "fel" illetve "le" nyilak $\blacktriangle/\Psi$ megnyomásával válassza ki az évet, a hónapot és a napot. Minden egyes kiválasztás után nyomja meg az OK gombot. |  |
| A dátumformátum beállítása       | 1. | A DÁTUM/IDŐ menüben jelölje meg és válassza ki a DÁTUMFORMÁTUM menüt.                                                                                                    |  |
|                                  | 2. | A felfelé vagy lefelé nyíl <b>▲</b> /▼ segítségével válassza ki a dátumformátumot, majd nyomja meg az OK gombot.                                                                                       |  |

| Az idő beállítása         | 1. | A <b>DÁTUM/IDŐ</b> menüben jelölje meg és válassza ki az <b>IDŐ</b> menüt.                                                                                                    |
|---------------------------|----|----------------------------------------------------------------------------------------------------|
|                           | 2. | A számbillentyűzet segítségével vagy a "fel" illetve "le" nyilak ▲/▼ segítségével válassza ki az órát, a percet és az AM/PM beállítást. Minden egyes kiválasztás után nyomja meg az OK gombot. |
| Az időformátum beállítása | 1. | A DÁTUM/IDŐ menüben jelölje meg és válassza ki az IDŐFORMÁTUM menüt.                                                                                                    |
|                           | 2. | A felfelé vagy lefelé nyíl ▲/▼ segítségével válassza ki az időformátumot, majd nyomja meg az OK gombot.                                                                                        |

#### A feléledési idő beállítása

- 1. Nyomja meg a Menü gombot 📑.
- 2. Nyisson meg minden egyes, itt következő menüt. A "le" nyilat ▼ megnyomva jelölje ki, majd nyomja meg az OK gombot a kiválasztáshoz.
  - a. ESZKÖZ KONFIGURÁLÁSA
  - b. RENDSZERBEÁLLÍTÁS
  - c. FELÉLEDÉSI IDŐ
- A felfelé vagy lefelé nyíl ▲/▼ segítségével válassza ki a hét napját, majd nyomja meg az OK gombot.
- 4. A lefelé nyíl ▼ segítségével válassza ki az EGYEDI beállítást, majd nyomja meg az OK gombot.
- A számbillentyűzet segítségével vagy a "fel" illetve "le" nyilak ▲/▼ segítségével válassza ki az órát, a percet és az AM/PM beállítást. Minden egyes kiválasztás után nyomja meg az OK gombot.
- 6. Az OK gomb megnyomásával lépjen be az ALKALMAZÁS AZ ÖSSZES NAPRA menübe.
- A felfelé vagy lefelé nyíl ▲/▼ segítségével válassza ki az IGEN vagy a NEM értéket, majd nyomja meg az OK gombot.
- Ha a NEM beállítást választja, a felfelé vagy lefelé nyíl ▲/▼ segítségével állítsa be a FELÉLEDÉSI IDŐ értéket a hét többi napjára, majd az egyes kiválasztások elfogadásához nyomja meg az OK gombot.
- 9. Nyomja meg a Menü gombot a.

# Feladattárolási funkciók használata

Nyomtatási feladatok esetén az alábbi feladattárolási funkciók állnak rendelkezésre:

- **Próbanyomat és megtartás feladatok**: Ez a funkció gyors módot nyújt a feladat egy példányának kinyomtatására és ellenőrzésére, majd a kezelőpanelről további példányok kinyomtatására.
- **Személyes munkák**: Ha magánjellegű feladatot küld a készülékre, azt az nem nyomtatja ki, amíg a kezelőpanelen meg nem adja a szükséges személyi azonosítószámot (PIN-kód).
- Gyorsmásolási feladatok: A másolási feladatot a kívánt számú példányban kinyomtathatja, majd megőrizheti a feladat másolatát.
- Tárolt feladatok: A készüléken tárolhat feladatokat, mint pl. személyzeti űrlapok, időbeosztások vagy naptárak, hogy a többi felhasználó azokat bármikor kinyomtathassa. A tárolt feladatok szintén védhetők PIN-kóddal.
- △ VIGYÁZAT! Ha kikapcsolja a készüléket, valamennyi gyorsmásolási, próbanyomat és megtartási, valamint magánjellegű feladat törlődik.

## Tárolt feladat létrehozása

Tárolt feladat létrehozására használja a nyomtató-illesztőprogramot.

| Windows   | 1.   | Válassza a File (Fájl) menü Print (Nyomtass) parancsát.                                                                            |
|-----------|------|----------------------------------------------------------------------------------------------------|
|           | 2.   | Kattintson a <b>Properties</b> (Tulajdonságok) lehetőségre, majd kattintson a <b>Job</b><br><b>Storage</b> (Feladattárolás) lapra. |
|           | 3.   | Jelölje ki a kívánt feladattárolási módot.                                                                                         |
|           | A to | ovábbi tudnivalókat lásd itt: <u>A feladattárolási beállítások megadása, 104. oldal</u> .                                          |
| Macintosh | 1.   | A Fájl menüben kattintson a Nyomtatás lehetőségre.                                                                                 |
|           | 2.   | Nyissa meg a Feladattárolás menüt.                                                                                                 |
|           | 3.   | A Feladattárolási mód legördülő listájában válassza ki a tárolt feladat típusát.                                                   |
|           | A to | ovábbi tudnivalókat lásd itt: <u>Feladatok tárolása, 63. oldal</u> .                                                               |

MEGJEGYZÉS: Ha egy feladatot tartósan tárolni kíván, és meg akarja óvni a törléstől, amikor a készüléknek szabad helyre van szüksége, akkor az illesztőprogramban válassza a Tárolt feladat beállítást.

## Tárolt feladat kinyomtatása

 Ha a készüléken van számbillentyűzet, nyomja meg a mappa gombját, 
 *←* hogy megnyissa a
 **FELADAT LEKÉRÉSE** menüt.

#### VAGY

Nyomja meg a Menü gombot . A lefelé nyíl ▼ segítségével jelölje ki a FELADAT LEKÉRÉSE menüt, majd nyomja meg az OK gombot.

- 2. A lefelé nyíl ▼ segítségével jelölje ki a saját felhasználónevét, majd nyomja meg az OK gombot.
- 3. A lefelé nyíl ▼ segítségével jelöljön ki egy feladatnevet, majd nyomja meg az OK gombot.

A NYOMTATÁS vagy NYOMTATÁS ÉS TÖRLÉS opció kiemelten jelenik meg.

- 4. Az OK megnyomásával válassza ki a NYOMTATÁS vagy a NYOMTATÁS ÉS TÖRLÉS opciót.
- Ha a feladathoz PIN-kód szükséges, használja a számbillentyűzetet vagy nyomja meg a "fel" nyilat
   ▲ vagy a "le" nyilat ▼ a PIN-kód megadásához, majd nyomja meg az OK gombot.
- Image: Weggegyzés: Ha a PIN-kód megadásához a felfelé nyilat ▲ vagy a lefelé nyilat ▼ használja, minden egyes számjegy után nyomja meg az OK gombot.
- Ha a feladat eltárolásakor az illesztőprogramban megadott példányszámban kívánja kinyomtatni a feladatot, akkor nyomja meg az OK gombot.

#### VAGY

Ha a feladatot nem az eltárolásakor az illesztőprogramban megadott példányszámban kívánja kinyomtatni, akkor a példányszám kiválasztásához használja a számbillentyűzetet vagy nyomja meg a "fel" nyilat ▲ vagy a "le" nyilat ▼, majd nyomja meg az OK gombot.

## Tárolt feladat törlése

MEGJEGYZÉS: Ha olyan tárolt feladatot küld, amelynek felhasználóneve és feladatneve megegyezik az előző feladatéval, a készülék egy számjegyet fűz a feladatnév végéhez. Ha az előző feladatot felül akarja írni, használja a nyomtató-illesztőprogram Létező fájl cseréje lehetőségét. Ha már nincs olyan feladat, amelynek felhasználói és feladatneve ugyanaz, és további helyre van szükség, a készülék más tárolt feladatokat is törölhet, kezdve a legrégebbivel. A tárolható feladatok számát módosíthatja a RENDSZERBEÁLLÍTÁS menüből, a készülék kezelőpaneljéről.

Feladatot törölhet a kezelőpanelről, a beépített webszerverről és a HP Web Jetadmin szoftverből. Ha a kezelőpanelről kíván feladatot törölni, alkalmazza a következő eljárást:

 Ha a készüléken van számbillentyűzet, nyomja meg a mappa gombját, ← hogy megnyissa a FELADAT LEKÉRÉSE menüt.

#### VAGY

Nyomja meg a Menü gombot . A lefelé nyíl ▼ segítségével jelölje ki a FELADAT LEKÉRÉSE menüt, majd nyomja meg az OK gombot.

- 2. A lefelé nyíl ▼ segítségével jelölje ki a saját felhasználónevét, majd nyomja meg az OK gombot.
- 3. A lefelé nyíl ▼ segítségével jelöljön ki egy feladatnevet, majd nyomja meg az OK gombot.
- 4. A lefelé nyíl ▼ segítségével jelölje ki a TÖRLÉS elemet, majd nyomja meg az OK gombot.
- Ha a feladathoz PIN-kód szükséges, használja a számbillentyűzetet vagy nyomja meg a "fel" nyilat
   ▲ vagy a "le" nyilat ▼ a PIN-kód megadásához, majd nyomja meg az OK gombot.
- MEGJEGYZÉS: Ha a PIN-kód megadásához a felfelé nyilat ▲ vagy a lefelé nyilat ▼ használja, minden egyes számjegy után nyomja meg az OK gombot.
- Az olyan feladatoknál, amelyekhez PIN-kód szükséges, nyomja meg az OK gombot, hogy megerősítse, törölni kívánja a feladatot.
## Helyszíni nyomtatás USB portról

Ez a készülék rendelkezik helyszíni, USB-portról történő nyomtatási lehetőséggel, így gyorsan nyomtathat ki fájlokat anélkül, hogy számítógépről küldené el azokat. A készülék szabványos USB-tárolótartozékot fogad az elején elhelyezkedő USB-porton. A következő fájltípusokat nyomtathatja ki:

- PDF
- PCL
- PS
- 1. Csatlakoztassa a szabványos USB-tárolótartozékot a készülék elején elhelyezkedő USB-portra.

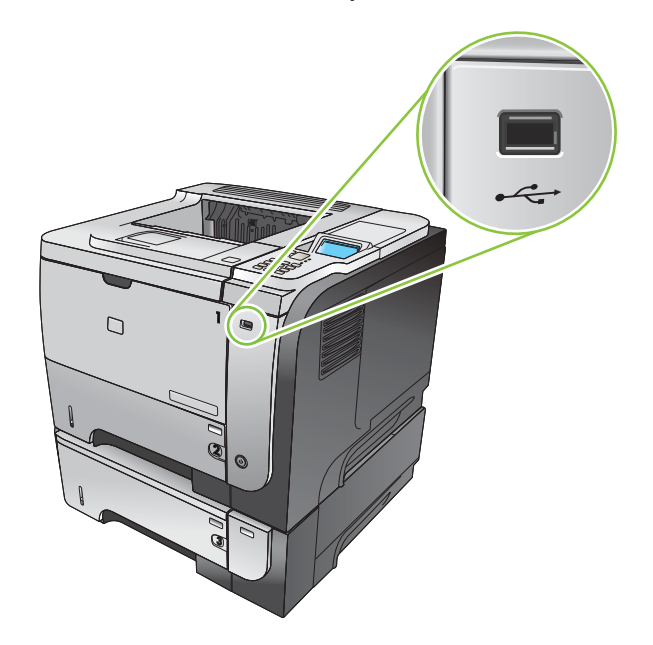

- 2. Az USB-TÁROLÓ menü megnyílik. Nyomja meg a "fel" nyilat▲ vagy a "le" nyilat ▼ hogy kijelölje a mappa vagy a feladat nevét, majd nyomja meg az OK gombot.
- A számbillentyűzet segítségével vagy a "fel" ▲ illetve "le" nyíl ▼ megnyomásával válassza ki a nyomtatandó példányszámot, majd nyomja meg az OK gombot.
- Több fájl kinyomtatásához nyomja meg az OK gombot, hogy visszatérjen az USB-TÁROLÓ menühöz.
- 5. Vegye ki a kinyomtatott oldalakat a kimeneti tálcából, és távolítsa el az USB-tárolótartozékot.
- MEGJEGYZÉS: Az USB-TÁROLÓ menü rövid időre megjelenik, és a készülék visszatér az Üzemkész állapotba. A menü ismételt megnyitásához nyissa meg a FELADAT LEKÉRÉSE menüt, majd nyissa meg az USB-TÁROLÓ menüt.

# 8 Nyomtatási feladatok

- Nyomtatási feladat törlése
- <u>A Windows nyomtató-illesztőprogram funkcióinak használata</u>

## Nyomtatási feladat törlése

MEGJEGYZÉS: A megszakítási parancs kiadása után egy kis időt vehet igénybe a törlés végrehajtása.

#### Az aktuális nyomtatási feladat leállítása a vezérlőpulton keresztül

- 1. Nyomja meg a leállítógombot ⊗ a kezelőpanelen.
- A lefelé nyíl ▼ segítségével jelölje ki az AKTUÁLIS FELADAT TÖRLÉSE elemet, majd nyomja meg az OK gombot.

#### Az aktuális nyomtatási feladat leállítása a szoftveralkalmazás segítségével

Amikor kiküld egy nyomtatási feladatot, a képernyőn rövid időre párbeszédpanel jelenik meg, hogy megadja a lehetőséget a nyomtatási feladat visszavonására.

Ha a szoftveren keresztül számos kérelmet küldtek a termékre, lehet, hogy azok egy nyomtatási sorban várnak (például a Windows Nyomtatáskezelőben). A nyomtatási kérelem számítógépről történő leállításával kapcsolatos speciális utasításokat a szoftver dokumentációjában olvashatja.

A nyomtatási sorban vagy a nyomtatásisor-kezelőben várakozó nyomtatási feladatokat ott törölje.

1. Windows XP, Windows Server 2003 és Windows Server 2008 rendszereknél (az alapbeállítás szerinti Start menünézet segítségével): Kattintson a Start gombra, a Beállítások elemre, majd a Nyomtatók és faxok menüpontra.

VAGY

Windows 2000, Windows XP, Windows Server 2003 és Windows Server 2008 rendszereknél (a klasszikus Start menünézet segítségével): Kattintson a Start gombra, a Beállítások, majd a Nyomtatók menüpontra.

VAGY

Windows Vista rendszernél: Kattintson a Start, majd a Vezérlőpult, végül a Hardver és hang kategóriában a Nyomtató elemre.

- A nyomtatók listáján kattintson ennek a készüléknek a nevére vagy nyissa meg a nyomtatási sort illetve a nyomtatásisor-kezelőt.
- 3. Válassza ki a megszakítani kívánt feladatot, és nyomja meg a Törlés billentyűt.

# A Windows nyomtató-illesztőprogram funkcióinak használata

Transformation a HP PCL 6 nyomtató-illesztőprogramra vonatkozik.

#### A nyomtató-illesztőprogram megnyitása.

| Hogyan lehet?                                 | Végrehajtandó lépések                                                                                                    |
|-----------------------------------------------|----------------------------------------------------------------------------------------------------|
| A nyomtató-illesztőprogram megnyitása.        | A szoftverprogram <b>Fájl</b> menüjében kattintson a <b>Nyomtatás</b><br>elemre. Jelölje ki az illesztőprogramot, majd kattintson a<br><b>Tulajdonságok</b> vagy a <b>Beállítások</b> elemre.                                                                                                    |
| Segítség igénybevétele a nyomtatási opciókhoz | Kattintson a ? szimbólumra a nyomtató-illesztőprogram jobb<br>felső sarkában, majd kattintson a nyomtató-illesztőprogram<br>bármelyik elemére. Előugró üzenet jelenik meg, amely az adott<br>elemmel kapcsolatos információt tartalmaz. Vagy az on-line<br>súgó megnyitásához kattintson a <b>Súgó</b> opcióra. |

#### A nyomtatási parancsikonok használata

A következő feladatok végrehajtásához nyissa meg a nyomtató-illesztőprogramot, és kattintson a **Nyomtatási parancsikonok** lapra.

| Hogyan lehet?                             | Végrehajtandó lépések                                                                                                    |
|-------------------------------------------|----------------------------------------------------------------------------------------------------|
| Nyomtatási parancsikon használata         | Válassza ki az egyik parancsikont, és a nyomtatási feladat<br>előre meghatározott beállításokkal történő nyomtatásához<br>kattintson az <b>OK</b> gombra.<br><b>MEGJEGYZÉS:</b> Mielőtt a képernyő jobb oldalán található<br>beállítások bármelyikét módosítaná, először mindig válasszon<br>ki egy parancsikont. Ha megteszi a módosításokat, és utána<br>választ ki egy parancsikont, akkor az összes megtett beállítás |
|                                           | törlődik.                                                                                                    |
| Egyedi nyomtatási parancsikon létrehozása | <ul> <li>a) Kiindulásként válasszon ki egy már meglévő parancsikont.</li> <li>b) Válassza ki a nyomtatási opciókat az új parancsikonhoz.</li> <li>c) Kattintson a Mentés másként opcióra, adjon nevet a parancsikonnak, majd kattintson az OK gombra.</li> </ul>                                                                                                    |
|                                           | <b>MEGJEGYZÉS:</b> Mielőtt a képernyő jobb oldalán található<br>beállítások bármelyikét módosítaná, először mindig válasszon<br>ki egy parancsikont. Ha megteszi a módosításokat, és utána<br>választ ki egy parancsikont, akkor az összes megtett beállítás<br>törlődik.                                                                                                    |

#### Papírral és minőséggel kapcsolatos opciók beállítása

A következő feladatok végrehajtásához nyissa meg a nyomtató-illesztőprogramot, és kattintson a **Papír/ Minőség** lapra.

| Hogyan lehet?           | Végrehajtandó lépések                                                |
|-------------------------|----------------------------------------------------------------------|
| Oldalméret kiválasztása | Válassza ki a kívánt méretet a <b>Papírméret</b> legördülő listáról. |

| Hogyan lehet?                                                                                   | Végrehajtandó lépések                                                                                                    |
|-------------------------------------------------------------------------------------------------|----------------------------------------------------------------------------------------------------|
| Egyedi oldalméret kiválasztása                                                                  | a) Kattintson az Egyedi gombra. A rendszer megnyitja az<br>Egyedi papírméret párbeszédpanelt. b) Adja meg az egyedi<br>papírméret nevét, határozza meg a méreteket, majd kattintson<br>az OK gombra.                                                                                                    |
| Papírforrás kiválasztása                                                                        | Válassza ki a használni kívánt tálcát a <b>Papírforrás</b> legördülő<br>listáról.                                                                                                    |
| Papírtípus kiválasztása                                                                         | Válassza ki a használni kívánt típust a <b>Papírtípus</b> legördülő<br>listáról.                                                                                                    |
| Borítók nyomtatása különböző papírra<br>Első, illetve utolsó oldal nyomtatása különböző papírra | <ul> <li>a) A Különleges oldalak mezőben kattintson a Borítók vagy<br/>az Oldalak nyomtatása különböző papírra elemre, majd a<br/>Beállítások opcióra. b) Válassza ki a megfelelő opciót üres<br/>vagy előnyomtatott elülső vagy hátsó, illetve mindkét borító<br/>nyomtatásához. Vagy válassza ki a megfelelő opciót az első<br/>vagy utolsó oldal különböző papírra történő nyomtatásához.</li> <li>c) Válassza ki a kívánt opciókat a Papírforrás és a<br/>Papírtípus legördülő listákról, majd kattintson a Hozzáadás<br/>gombra. d) Kattintson az OK gombra.</li> </ul> |
| Nyomtatott képek felbontásának beállítása                                                       | Válasszon ki egy opciót a <b>Nyomtatási minőség</b> mezőben lévő<br>legördülő listáról. Az egyes rendelkezésre álló opciókkal<br>kapcsolatban részletes információt a nyomtató-<br>illesztőprogram on-line súgójában talál.                                                                                                    |
| Vázlat minőségű nyomtatás kiválasztása                                                          | A Nyomtatási minőség mezőben kattintson az<br>EconoModeopcióra.                                                                                                    |

#### Effektusok beállítása dokumentumokhoz

A következő feladatok végrehajtásához nyissa meg a nyomtató-illesztőprogramot, és kattintson az **Effektusok** lapra.

| Hogyan lehet?                                                                                                    | Végrehajtandó lépések                                                                                                    |
|----------------------------------------------------------------------------------------------------|----------------------------------------------------------------------------------------------------|
| Lap méretének beállítása a kiválasztott papírmérethez                                                                                               | Kattintson a <b>Dokumentum nyomtatása a következőre</b><br>opcióra, majd válassza ki a megfelelő méretet a legördülő<br>listáról.                                                                                                    |
| Lap méretének beállítása úgy, hogy az aktuális méret adott százaléka legyen                                                                         | Kattintson az <b>Aktuális méret %-a</b> opcióra, majd adja meg a kívánt százalékot vagy állítsa be a csúszkát.                                                                                                    |
| Vízjel nyomtatása                                                                                                    | a) Válasszon ki vízjelet a Vízjelek legördülő listáról. b) Ha csak<br>az első oldalra kíván vízjelet nyomtatni, kattintson a Csak az<br>első oldal opcióra. Ellenkező esetben a rendszer az összes<br>oldalra vízjelet nyomtat.         |
| Vízjelek hozzáadása vagy szerkesztése<br>MEGJEGYZÉS: A művelet sikeres végrehajtásához a<br>nyomtató-illesztőprogramot a számítógépen kell tárolni. | <ul> <li>a) Kattintson a Vízjelek mezőben a Szerkesztés opcióra. A<br/>rendszer megnyitja a Vízjel részletek párbeszédpanelt.</li> <li>b) Határozza meg a vízjelhez tartozó beállításokat, majd<br/>kattintson az OK gombra.</li> </ul> |

#### Kivitelezési opciók beállítása a dokumentumhoz

A következő feladatok végrehajtásához nyissa meg a nyomtató-illesztőprogramot, és kattintson a **Kivitelezés** lapra.

#### **Hogyan lehet?**

Nyomtatás mindkét oldalra (duplex) kézi átfordítással

**MEGJEGYZÉS:** Az alábbi információk azokra a készülékekre vonatkoznak, amelyek nem rendelkeznek automatikus duplex egységgel.

- Végrehajtandó lépések
- A papírt az 1. tálcába a nyomtatandó oldalával felfelé, a 2. tálcába nyomtatandó oldalával lefelé töltse be.

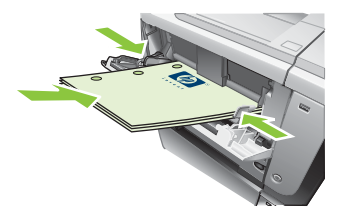

- A nyomtató illesztőprogramjában jelölje be a Nyomtatás mindkét oldalra (Kézi átfordítással) jelölőnégyzetet. Ha a lapokat a felső szélüknél kívánja összefűzni, jelölje be a Lapozás felfelé jelölőnégyzetet.
- A feladat első oldalainak kinyomtatásához kattintson az OK gombra.
- Vegye ki a kinyomtatott köteget a kimeneti tálcából, és helyezze nyomtatott oldalával lefelé az 1. tálcába vagy nyomtatott oldalával felfelé a 2. tálcába.

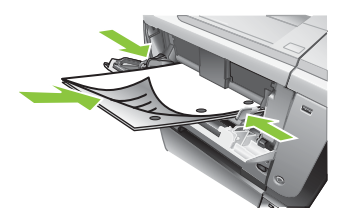

 A feladat második oldalainak kinyomtatásához nyomja meg az OK gombot.

1. Töltsön be papírt a 2. tálcába a nyomtatandó oldallal felfelé.

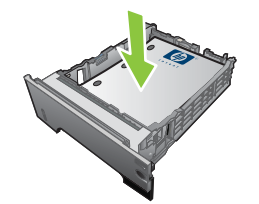

- A nyomtató illesztőprogramjában jelölje be a Nyomtatás mindkét oldalra jelölőnégyzetet. Ha a lapokat a felső szélüknél kívánja összefűzni, jelölje be a Lapozás felfelé jelölőnégyzetet.
- 3. A feladat kinyomtatásához kattintson az OK gombra.

a) Jelölje be a Nyomtatás mindkét oldalra jelölőnégyzetet.
 b) A Füzet elrendezés legördülő listán kattintson a Fűzés a bal oldalon vagy a Fűzés a jobb oldalon opcióra. Az Oldalak laponként beállítás automatikusan a 2 oldal laponként értékre módosul.

Nyomtatás mindkét oldalra (duplex) automatikusan

**MEGJEGYZÉS:** Az alábbi információk azokra a készülékekre vonatkoznak, amelyek rendelkeznek automatikus duplex egységgel.

Füzetnyomtatás

| Hogyan lehet?                   | Végrehajtandó lépések                                                                                                    |
|---------------------------------|----------------------------------------------------------------------------------------------------|
| Több oldal nyomtatása egy lapra | a) Válassza ki az egy lapra nyomtatni kívánt oldalak számát a<br>Laponkénti oldalszám legördülő listából. b) Válassza ki a<br>megfelelő opciókat az Oldalszegély nyomtatása, az<br>Oldalsorrend, illetve a Tájolás beállításhoz. |
| Oldal tájolásának kiválasztása  | a) A <b>Tájolás</b> mezőben válassza ki az <b>Álló</b> vagy a <b>Fekvő</b><br>opciót. b) Ha a képet fejjel lefelé kívánja kinyomtatni, válassza<br>az <b>Elforgatás 180 fokkal</b> opciót.                                       |

### A feladattárolási beállítások megadása

A következő feladatok végrehajtásához nyissa meg a nyomtató-illesztőprogramot, és kattintson a **Feladattárolás** lapra.

| Hogyan lehet?                                                                                                   | Végrehajtandó lépések                                                                                                    |
|----------------------------------------------------------------------------------------------------|----------------------------------------------------------------------------------------------------|
| Próbanyomat kinyomtatása az összes példány kinyomtatása<br>előtt                                                | Kattintson a Feladattárolás üzemmód mezőben a<br>Próbanyomat és megtartás elemre. A termék csak az első<br>példányt nyomtatja ki. A készülék vezérlőpultján megjelenő<br>üzenet rákérdez, hogy kinyomtatja-e a többi példányt.                                                                                                    |
| Személyes jellegű feladat ideiglenes tárolása és későbbi<br>kinyomtatása a terméken                             | <ul> <li>a) Kattintson a Feladattárolás üzemmód mezőben a<br/>Személyes feladat elemre. b) Írjon be a Feladat<br/>személyessé tétele mezőbe egy 4 jegyű személyes<br/>azonosítószámot (PIN).</li> </ul>                                                                                                    |
| Feladat ideiglenes tárolása a terméken<br><b>MEGJEGYZÉS:</b> A feladatok a termék kikapcsolásakor<br>törlődnek. | Kattintson a <b>Feladattárolás üzemmód</b> mezőben a<br><b>Gyorsmásolás</b> elemre. A készülék azonnal kinyomtatja a<br>feladat egy példányát, de a termék vezérlőpultjáról több<br>példány is nyomtatható.                                                                                                    |
| Feladat tartós tárolása a terméken                                                                              | Kattintson a <b>Feladattárolás üzemmód</b> mezőben a <b>Megőrzött feladat</b> elemre.                                                                                                    |
| A tartósan tárolt feladat személyessé tétele, így a<br>nyomtatással próbálkozóknak meg kell adniuk a PIN-kódot  | <ul> <li>a) Kattintson a Feladattárolás üzemmód mezőben a<br/>Megőrzött feladat elemre. b) Kattintson a Feladat<br/>személyessé tétele mezőben a Nyomtatáshoz<br/>személyazonosító szám elemre, és írjon be egy 4 jegyű<br/>személyes azonosítószámot (PIN).</li> </ul>                                                                                                    |
| Értesítés fogadása tárolt feladat nyomtatásáról                                                                 | Kattintson a Nyomtatási feladat bejelentési beállítások<br>mezőben a Nyomt. feladat azonosító kijelzése nyomtatás<br>közben elemre.                                                                                                    |
| Felhasználónév beállítása tárolt feladathoz.                                                                    | A Windows alapértelmezett felhasználónevének<br>használatához kattintson a <b>Felhasználónév</b> mezőben a<br><b>Felhasználónév</b> elemre. Más felhasználónév megadásához<br>kattintson az <b>Egyedi</b> elemre, és írja be a nevet.                                                                                                    |
| Név megadása tárolt feladathoz                                                                                  | <ul> <li>a) Az alapértelmezett feladatnév használatához kattintson a<br/>Feladatnév mezőben az Automatikus elemre. Más<br/>feladatnév megadásához kattintson az Egyedi elemre, és írja<br/>be a nevet. b) Válasszon egy lehetőséget a Létező feladatnév<br/>esetén legördülő listáról. Válassza a Feladatnév használata<br/>+ (1-99) elemet, ha számmal egészíti ki a létező feladatnevet,<br/>vagy válassza a Létező fájl felülírása elemet, ha felülírja a<br/>meglévő fájlt.</li> </ul> |

#### Támogatással és termékállapottal kapcsolatos információk beszerzése

A következő feladatok végrehajtásához nyissa meg a nyomtató-illesztőprogramot, és kattintson a **Szolgáltatások** lapra.

| Hogyan lehet?                                                                                      | Végrehajtandó lépések                                                                                                    |
|----------------------------------------------------------------------------------------------------|----------------------------------------------------------------------------------------------------|
| A termékhez tartozó támogatással kapcsolatos információk beszerzése, és kellékek rendelése on-line | Az <b>Internetes szolgáltatások</b> legördülő listában válasszon ki<br>egy támogatási opciót, és kattintson az <b>Indítás</b> gombra |
| Termékállapot ellenőrzése a kellékek szintjével együtt                                             | Kattintson az <b>Eszköz- és kellékállapot</b> ikonra. A rendszer megnyitja a HP beépített webszerver <b>Eszköz állapota</b> oldalát. |

#### Speciális nyomtatási opciók beállítása

A következő feladatok végrehajtásához nyissa meg a nyomtató-illesztőprogramot, és kattintson a **Speciális** lapra.

| Hogyan lehet?                                                                                                    | Végrehajtandó lépések                                                                                                    |
|----------------------------------------------------------------------------------------------------|----------------------------------------------------------------------------------------------------|
| Speciális nyomtatási opciók kiválasztása                                                                                                    | Ha bármelyik mezőben az aktuális beállításra kattint, aktiválja<br>a legördülő listát a beállítás módosításához.                                                                                                    |
| A kinyomtatott másolatokra vonatkozó példányszám<br>módosítása<br>MEGJEGYZÉS: Ha az Ön által használt szoftverprogram<br>nem biztosít módot arra, hogy adott példányszámú másolatot<br>nyomtathasson, módosíthatja a példányszámot az<br>illesztőprogramban. | Nyissa meg a <b>Papír/kimenet</b> mezőt, és adja meg a<br>kinyomtatni kívánt másolatok számát. Ha a példányszámhoz<br>2 vagy ennél nagyobb értéket ad meg, kiválaszthatja a<br>levélválogatás opciót.                                                                                                    |
| A beállítás módosítása az összes nyomtatási feladatra<br>vonatkozó példányszámot érinti. A feladat kinyomtatását<br>követően állítsa vissza a beállítást az eredeti értékre.                                                                                 |                                                                                                    |
| A fejléces vagy előnyomott papír azonos módon történő<br>betöltése minden nyomtatási feladathoz, egyoldalas és<br>kétoldalas nyomtatásnál egyaránt                                                                                                    | a) Nyissa meg a <b>Dokumentum beállításai</b> , majd a<br><b>Nyomtatási funkciók</b> mezőt. b) A <b>Váltakozó fejléces mód</b><br>legördülő listában válassza ki a <b>Bekapcsolva</b> elemet. c) A<br>terméknél a kétoldalas nyomtatáshoz használatos módon<br>töltse be a papírt.                                                                                                    |
| Oldalak nyomtatási sorrendjének módosítása                                                                                                    | a) Nyissa meg a <b>Dokumentum beállításai</b> , majd az<br><b>Elrendezési lehetőségek</b> mezőt. b) Az <b>Oldalsorrend</b><br>legördülő listában válassza ki az <b>Elölről hátra</b> opciót, ha az<br>oldalakat a dokumentumban meghatározott sorrenddel<br>kívánja kinyomtatni, illetve ezzel ellentétes sorrendben történő<br>nyomtatáshoz válassza ki a <b>Hátulról előre</b> opciót. |

## 9 A készülék kezelése és karbantartása

- Nyomtassa ki az információs és Hogyan történik? oldalakat.
- A HP Easy Printer Care szoftver használata
- A beépített webszerver használata
- <u>A HP Web Jetadmin szoftver használata</u>
- Biztonsági funkciók használata
- Kellékek kezelése
- Kellékek és alkatrészek cseréje
- Memória, belső USB-eszközök és külső I/O-kártya beszerelése
- A készülék tisztítása
- <u>A firmver frissítése</u>

# Nyomtassa ki az információs és Hogyan történik? oldalakat.

A készülék kezelőpaneljéről kinyomtathat olyan információs oldalakat, amelyek részleteket közölnek a készülékről és annak jelenlegi konfigurációjáról. Kinyomtathat több Hogyan történik? oldalt is, amelyek szemléltetik a készülék használatára vonatkozó gyakoribb eljárásokat.

| Oldal típusa        | Oldal neve                         | Leírás                                                                                                    |
|---------------------|------------------------------------|----------------------------------------------------------------------------------------------------|
| Információs oldalak | MENÜTÉRKÉP NYOMTATÁSA              | Kinyomtatja a kezelőpanel<br>menütérképét, amelyen a kezelőpanel<br>menüpontjainak elrendezése és azok<br>jelenlegi beállításai láthatók.                                                                                                    |
|                     | KONFIGURÁCIÓ NYOMTATÁSA            | Kinyomtatja a készülék aktuális<br>konfigurációját. Ha a HP JetDirect<br>nyomtatószerver telepítve van, a<br>készülék egy HP JetDirect konfigurációs<br>oldalt is kinyomtat.                                                                                     |
|                     | KELLÉKÁLLAPOT-OLDAL<br>NYOMTATÁSA  | Kinyomtatja a kellékek becsült hátralévő<br>élettartamát: jelentést ad az összes<br>kinyomtatott oldal és végrehajtott feladat<br>statisztikai adatairól, a sorozatszámról, a<br>lapszámláló állásáról, valamint a<br>karbantartási információkról.              |
|                     |                                    | A HP a kellékek hátralévő élettartamára<br>vonatkozó becsléseket a megrendelők<br>érdekében biztosítja. A ténylegesen még<br>rendelkezésre álló kellékszintek<br>eltérhetnek a megadott becslésektől.                                                            |
|                     | HASZNÁLATI LAP NYOMTATÁSA          | Használati oldalt nyomtat, melyen a<br>készülékkel eddig használt<br>papírméretek láthatók, továbbá<br>információ arról, hogy a nyomtatás egy-<br>vagy kétoldalas volt-e. A használati<br>oldalról az oldalszámláló állása is<br>leolvasható.                    |
|                     | DEMÓOLDAL NYOMTATÁSA               | Demonstrációs oldal nyomtatása.                                                                                                    |
|                     | FÁJLKÖNYVTÁR NYOMTATÁSA            | Fájlkönyvtárt nyomtat ki, amely<br>információt szolgáltat minden telepített<br>nagykapacitású tárolóeszközről. Ez az<br>elem csak akkor jelenik meg, ha egy<br>felismert fájlrendszert tartalmazó,<br>nagykapacitású tárolóeszköz van<br>telepítve a készülékre. |
|                     | PCL BETŰKÉSZLETLISTA<br>NYOMTATÁSA | PCL-betűkészletlistát nyomtat. Ezen<br>szerepel a készülék számára jelenleg<br>elérhető összes PCL-betűkészlet.                                                                                                    |
|                     | PS BETŰKÉSZLETLISTA<br>NYOMTATÁSA  | PS-betűkészletlistát nyomtat. Ezen<br>szerepel a készülék számára jelenleg<br>elérhető összes PS-betűkészlet.                                                                                                    |

| Oldal típusa             | Oldal neve                      | Leírás                                                                                                    |
|--------------------------|---------------------------------|----------------------------------------------------------------------------------------------------|
| Hogyan történik? oldalak | ELAKADÁSOK MEGSZÜNTETÉSE        | A készülék kinyomtat egy oldalt, amely a<br>papírelakadások megszüntetésének<br>módját ismerteti.                                     |
|                          | TÁLCÁK BETÖLTÉSE                | A készülék kinyomtat egy oldalt, amely a<br>készülék adagolótálcáinak feltöltési<br>módját ismerteti.                                 |
|                          | KÜLÖNLEGES HORDOZÓ<br>BETÖLTÉSE | A készülék kinyomtat egy oldalt, amely a<br>különleges papírok – pl. boríték és<br>fejléces papír – betöltésének módját<br>ismerteti. |
|                          | KÉTOLDALASNYOMTATÁS             | A készülék kinyomtat egy oldalt, amely a<br>kétoldalas (duplex) nyomtatási funkció<br>használatát ismerteti.                          |
|                          | HASZNÁLHATÓ PAPÍR               | A készülék kinyomtat egy oldalt,<br>amelyen a készülék által támogatott<br>papírfajták és -méretek láthatók.                          |
|                          | NYOMTATÁSI SÚGÓ                 | A készülék kinyomtat egy oldalt,<br>amelyen a világhálón további segítséget<br>tartalmazó hivatkozások vannak<br>felsorolva.          |
|                          | A TERMÉK NÉZETEI                | Kinyomtat egy oldalt, amely ismerteti a<br>készülék alkotórészeit.                                                                    |

#### Az információs oldalak kinyomtatása

- 1. Nyomja meg a Menü 📑 gombot.
- 2. A lefelé nyíl ▼ segítségével jelölje ki az INFORMÁCIÓ menüt, majd nyomja meg az OK gombot.
- A lefelé nyíl ▼ segítségével jelölje ki a kívánt információkat, majd a nyomtatáshoz nyomja meg az OK gombot.

#### A Hogyan történik? oldalak nyomtatása

- 1. Nyomja meg a Menü 📑 gombot.
- Győződjön meg arról, hogy a MŰVELETEK BEMUTATÁSA menü is ki van jelölve, majd nyomja meg az OK gombot.
- A "le" nyíl ▼ megnyomásával jelölje ki a kívánt oldalt, majd a nyomtatáshoz nyomja meg az OK gombot.

## A HP Easy Printer Care szoftver használata

#### A HP Easy Printer Care szoftver megnyitása

A HP Easy Printer Care szoftvert a következő módszerek egyikével nyithatja meg:

- A Start menüben válassza ki a Programok, Hewlett-Packard, majd a HP Easy Printer Care elemet, és kattintson a HP Easy Printer Care elindítása opcióra.
- A Windows tálcáján (az asztal jobb alsó sarkán) kattintson duplán a HP Easy Printer Care ikonra.
- Kattintson duplán a számítógép asztalán látható ikonra.

#### A HP Easy Printer Care szoftver részei

A HP Easy Printer Care szoftver képes információt szolgáltatni a hálózaton lévő több HP termékről, valamint a számítógéphez közvetlenül csatlakoztatott bármely termékről. Előfordulhat, hogy az alábbi táblázatban szereplő tételek közül néhány nem minden terméknél áll rendelkezésre.

Az oldalak jobb felső sarkában található Súgó gomb (?) segítségével az adott oldalon rendelkezésre álló opciókkal kapcsolatos részletesebb információhoz juthat hozzá.

| Rész                                                                                                    | Lehetőségek                                                                                                    |  |
|----------------------------------------------------------------------------------------------------|----------------------------------------------------------------------------------------------------|--|
| Eszközlista lap                                                                                                    | Eszközök lista: Megjeleníti a választható termékeket.                                                                                                    |  |
| A szoftver megnyitásakor ez az oldal<br>jelenik meg elsőként.                                                                                                | MEGJEGYZÉS: A termékinformáció a Megjelenítési mód opció<br>beállításától függően lista vagy ikonok formájában jelenik meg.                                                                                                    |  |
| <b>MEGJEGYZÉS:</b> Ehhez az oldalhoz<br>úgy térhet vissza, ha bármelyik lapon az<br>ablak bal oldali részén található<br><b>HP nyomtatók</b> elemre kattint. | <ul> <li>A lapon megjelenő információ tartalmazza a termékre vonatkozó aktuális<br/>riasztásokat.</li> </ul>                                                                                                    |  |
|                                                                                                    | <ul> <li>Ha a listában rákattint egy termékre, a HP Easy Printer Care megnyitja az adott<br/>termékre vonatkozó Áttekintés lapot.</li> </ul>                                                                                                    |  |
| Kompatibilis nyomtatók                                                                                                    | Tartalmazza a HP Easy Printer Care szoftvert támogató összes HP termék listáját.                                                                                                    |  |
| Egyéb nyomtatók keresése ablak<br>További termékek hozzáadása<br>a HP nyomtatók listához                                                                     | Az Egyéb nyomtatók keresése ablak megnyitásához kattintson az Egyéb<br>nyomtatók keresése hivatkozásra az Eszközök listában. Az Egyéb nyomtatók<br>keresése ablak lehetőséget nyújt egyéb hálózati nyomtatók érzékelésére, hogy<br>azokat hozzáadhassa a HP nyomtatók listához, és ezt követően a számítógépéről<br>kísérhesse figyelemmel ezeket a termékeket.                                                                                                    |  |
| Áttekintés lap<br>A készülékre vonatkozó alapvető<br>állapotinformációkat tartalmazza                                                                        | <ul> <li>Eszközállapot rész: Ebben a részben a termékazonosítással kapcsolatos információk és a készülékállapot látható. Megjeleníti a készülékriasztási állapotokat, például, amikor egy festékkazetta eléri becsült élettartama végét. Ha megoldotta a készülékkel kapcsolatos valamely problémát, az állapot frissítéséhez kattintson az ablak jobb felső sarkában lévő frissítés gombra <sup>O</sup>.</li> <li>Kellékállapot rész: Megjeleníti a kellékek részletes adatait, például a festékkazettában becsült hátralévő élettartamát, valamint az egyes tálcákba betöltött papír állapotát.</li> </ul> |  |
|                                                                                                    | <ul> <li>Részletes kellékadatok hivatkozás: Megnyitja a kellékállapot-oldalt, ahol<br/>részletes információk olvashatók a termék kellékeivel, a rendeléssel és az<br/>újrahasznosítással kapcsolatban.</li> </ul>                                                                                                    |  |

| Rész                                                                                                    | Lehetőségek                                                                                                    |  |
|----------------------------------------------------------------------------------------------------|----------------------------------------------------------------------------------------------------|--|
| Támogatás lap<br>Támogatással kapcsolatos<br>információkra vonatkozó hivatkozásokat<br>tartalmaz                                                                                                    | <ul> <li>Eszközállapot rész: Ebben a részben a termékazonosítással kapcsolatos információk és a készülékállapot látható. Megjeleníti a készülékriasztási állapotokat, például, amikor egy festékkazetta eléri becsült élettartama végét. Ha megoldotta a készülékkel kapcsolatos valamely problémát, az állapot frissítéséhez kattintson az ablak jobb felső sarkában lévő frissítés gombra C.</li> <li>Eszközkezelés rész: Hivatkozásokat tartalmaz a HP Easy Printer Care alkalmazással, a speciális termékbeállításokkal és a termékhasználati jelentésekkel kapcsolatos információkhoz.</li> <li>Hibaelhárítás és Súgó: Hivatkozásokat tartalmaz a következőkhöz:</li> </ul> |  |
|                                                                                                    | problémák megoldásához használható eszközökhöz, on-line terméktámogatással kapcsolatos információ, valamint on-line HP szakértők.                                                                                                    |  |
| Beállítások lap                                                                                                    | Névjegy: Általános információt tartalmaz erről a lapról.                                                                                                    |  |
| Termékbeállítások konfigurálása,<br>nyomtatási minőség beállításainak<br>módosítása, valamint az egyes<br>termékfunkciókkal kapcsolatos további<br>információ megtekintése<br><b>MEGJEGYZÉS:</b> Ez a lap néhány<br>termék esetén nem áll rendelkezésre. | <ul> <li>Általános: Információt tartalmaz a termékkel kapcsolatban, például a típus- és<br/>sorozatszámot, valamint a dátummal és idővel kapcsolatos beállításokat,<br/>amennyiben rendelkezésre állnak.</li> </ul>                                                                                                    |  |
|                                                                                                    | <ul> <li>Információs oldalak: Hivatkozásokat tartalmaz a termékhez rendelkezésre<br/>álló információs oldalak kinyomtatásához.</li> </ul>                                                                                                    |  |
|                                                                                                    | <ul> <li>Lehetőségek: Információt biztosít a termékfunkciókkal, például a kétoldalas<br/>nyomtatással, a rendelkezésre álló memóriával és a nyomtatónyelvekkel<br/>kapcsolatban. A beállítások módosításához kattintson a Módosítás opcióra.</li> </ul>                                                                                                    |  |
|                                                                                                    | <ul> <li>Nyomtatási minőség: A nyomtatási minőség beállításaival kapcsolatos<br/>információt nyújt. A beállítások módosításához kattintson a Módosítás<br/>opcióra.</li> </ul>                                                                                                    |  |
|                                                                                                    | <ul> <li>Tálcák / Papír: Információt biztosít a tálcákkal és konfigurációjukkal<br/>kapcsolatban. A beállítások módosításához kattintson a Módosítás opcióra.</li> </ul>                                                                                                    |  |
|                                                                                                    | <ul> <li>Alapértelmezések visszaállítása: Lehetőséget biztosít a termékbeállítások<br/>gyári alapértelmezett beállításokra történő visszaállítására. A beállítások<br/>alapértelmezett értékekre történő visszaállításához kattintson a Visszaállítás<br/>opcióra.</li> </ul>                                                                                                    |  |
| HP Proactive Support                                                                                                    | Ha bekapcsolja, a HP Proactive Support rutinszerűen átvizsgálja a nyomtatási                                                                                                    |  |
| <b>MEGJEGYZÉS:</b> Ez az elem az<br><b>Áttekintés</b> és a <b>Támogatás</b> lapokon áll<br>rendelkezésre.                                                                                                    | rendszert a potenciális problémák azonosításához. Az átvizsgálások<br>gyakoriságának konfigurálásához kattintson a <b>további információk</b> hivatkozásra.<br>Ezen az oldalon a termékszoftver, firmware és HP nyomtató-illesztőprogramok<br>rendelkezésre álló frissítéseivel kapcsolatos információt is talál. Az egyes javasolt<br>frissítéseket elfogadhatja, illetve elutasíthatja.                                                                                                    |  |
| Kellékek rendelése gomb                                                                                                    | <ul> <li>Rendelés lista: Megjeleníti az egyes termékekhez rendelhető kellékek listáját.</li> <li>Egy adott tétel megrendeléséhez kattintson a <b>Rendelés</b> jelölőnégyzetre a</li> </ul>                                                                                                    |  |
| Tetszőleges lapon kattintson a <b>Kellékek</b><br>rendelése gombra a <b>Kellékek</b><br>rendelése ablak megnyitásához, amely<br>hozzáférést biztosít az on-line<br>kellékrendelési szolgáltatáshoz.                                                      | kelléklista adott tétele mellett. A listát termékek szerint, illetve a legsürgőse<br>rendelést igénylő termékek szerint rendezheti. A lista kellékekkel kapcsolat<br>információt tartalmaz a <b>HP nyomtatók</b> listán szereplő mindegyik termékre<br>vonatkozóan.                                                                                                    |  |
| MEGJEGYZÉS: Ez az elem az<br>Áttekintés és a Támogatás lapokon áll<br>rendelkezésre.                                                                                                    | <ul> <li>Kellékek on-line vásárlása gomb: Megnyitja a HP SureSupply webhelyet egy<br/>új böngészőablakban. Ha valamely tétel mellett bejelölte a Rendelés<br/>jelölőnégyzetet, az adott tételekre vonatkozó adatok átvihetők a webhelyre,<br/>ahol tájékozódhat a kiválasztott kellékek megvásárlásának lehetőségeiről.</li> </ul>                                                                                                    |  |
|                                                                                                    | <ul> <li>Vásárlási lista nyomtatása gomb: Kinyomtatja azon kellékekre vonatkozó<br/>adatokat, amelyek mellett bejelölte a Rendelés jelölőnégyzetet.</li> </ul>                                                                                                    |  |

| Rész                                                                                                    | Lehetőségek                                                                                                    |
|----------------------------------------------------------------------------------------------------|----------------------------------------------------------------------------------------------------|
| Riasztások beállítása hivatkozás<br>MEGJEGYZÉS: Ez az elem az<br>Áttekintés és a Támogatás lapokon áll<br>rendelkezésre.                                                                                                    | <ul> <li>Kattintson a Riasztások beállítása opcióra a Riasztások beállítása ablak megnyitásához, amelyben konfigurálhatja az egyes termékekkel kapcsolatos riasztásokat.</li> <li>A Riasztás funkció be- vagy kikapcsolása: Aktiválja vagy kikapcsolja a riasz funkciót.</li> <li>Nyomtatóriasztások: Kiválasztható a kizárólag kritikus hibák esetén, illetv bármilyen hiba esetén történő riasztás opciója.</li> <li>Feladatriasztások: A funkciót támogató termékek esetén adott nyomtatás feladatokra vonatkozóan riasztások jelenhetnek meg.</li> </ul> |
| Color Access Control<br>MEGJEGYZÉS: Ez a tétel csak<br>azoknál a HP color termékeknél áll<br>rendelkezésre, amelyek támogatják a<br>Color Access Control funkciót.<br>MEGJEGYZÉS: Ez az elem az<br>Áttekintés és a Támogatás lapokon áll<br>rendelkezésre. | Ezzel a funkcióval engedélyezheti, illetve korlátozhatja a színes nyomtatást.                                                                                                    |

## A beépített webszerver használata

A beépített webszerver segítségével a készülék kezelőpanelje helyett a számítógépről is ellenőrizhető a készülék és a hálózat állapota, és irányíthatók a nyomtatási funkciók.

MEGJEGYZÉS: Közvetlenül a számítógéphez csatlakoztatott készülék esetén a készülék állapota a HP Easy Printer Care szoftver segítségével jeleníthető meg.

- A készülék kezelőpanelje állapotinformációinak megtekintése
- Az egyes kellékek hátralévő élettartamának meghatározása, és újak rendelése
- Tálcakonfigurációk megtekintése és módosítása
- A készülék kezelőpanelje menükonfigurációjának megtekintése és módosítása
- Belső oldalak megtekintése és nyomtatása
- Értesítés fogadása a készülék és a kellékek eseményeiről
- A hálózati konfiguráció megtekintése és módosítása
- A készülék pillanatnyi állapotához kötődő támogató tartalom megjelenítése

A beépített webszerver használatához rendelkeznie kell a Microsoft Internet Explorer 5.01-es (vagy újabb) vagy a Netscape 6.2-es (vagy újabb) Windows, Mac OS vagy Linux (csak Netscape) verziójával. HP-UX 10 és HP-UX 11 esetén Netscape Navigator 4.7 szükséges. A beépített webszerver akkor használható, ha a készülék IP-alapú hálózathoz van kötve. A beépített webszerver nem támogatja az IPX-alapú készülékcsatlakoztatást. A beépített webszerver megnyitásához és használatához nem kell internet-hozzáféréssel rendelkeznie.

Ha a termék hálózathoz van csatlakoztatva, automatikusan elérhető a beépített webszerver.

#### A beépített webszerver megnyitása hálózati kapcsolat használatával

Írja be a készülék IP-címét vagy gazdagép nevét a számítógépen egy támogatott webböngésző címsorába (URL-mezőjébe). Az IP-cím vagy gazdagép-név megállapításához nyomtassa ki a konfigurációs oldalt. Lásd: <u>Nyomtassa ki az információs és Hogyan történik?</u> <u>oldalakat., 108. oldal</u>

### A beépített webszerver részei

| Lap vagy rész                                                   | Leł | netőségek                                                                                                    |
|-----------------------------------------------------------------|-----|----------------------------------------------------------------------------------------------------|
| Információ lap                                                  | •   | Készülékállapot: Megjeleníti a készülék állapotát és a HP kellékek hátralévő becsült<br>élettartalmát. Az oldal az egyes tálcákboz beállított papírtígusokat és "méreteket is                                                                                                    |
| Termék-, állapot- és konfigurációs<br>információkat jelenít meg |     | ismerteti. Az alapértelmezett beállítások módosításához kattintson a <b>Beállításol</b><br>módosítása elemre.                                                                                                    |
|                                                                 | •   | Konfigurációs lap: Megjeleníti a konfigurációs oldal adatait.                                                                                                    |
|                                                                 | •   | Kellékállapot: Megjeleníti a HP kellékek hátralévő becsült élettartalmát.<br>Megtalálható itt az egyes kellékek cikkszáma is. Ha új kelléket szeretne rendelni,<br>kattintson az ablak bal oldalán az Egyéb hivatkozások terület Kellékek<br>vásárlása pontjára.                                                                                                    |
|                                                                 | •   | <b>Eseménynapló</b> : Megjeleníti a készülék eseményeinek és hibáinak listáját. A hp<br>instant support hivatkozás (a beépített webszerver oldalak Egyéb hivatkozások<br>területén) segítségével dinamikus weboldalakhoz csatlakozhat, amelyek segítenek<br>a Eseménynapló elemmel kapcsolatos és egyéb problémák megoldásában. Ezek<br>az oldalak megjelenítik a készülékhez elérhető kiegészítő szolgáltatásokat is. |
|                                                                 | •   | Használati oldal: Megjeleníti a készülék által kinyomtatott oldalak teljes, valamint<br>méretekre, típusokra és papírnyomtatási útvonalra lebontott számát.                                                                                                    |
|                                                                 | •   | <b>Készülékinformációk</b> : Megjeleníti a készülék hálózati nevét, címét és típusadatait.<br>Ezen bejegyzések testre szabásához kattintson a <b>Beállítások</b> lap<br><b>Készülékinformációk</b> elemére.                                                                                                    |
|                                                                 | •   | Vezérlőpult: Megjeleníti a kezelőpanel üzeneteit (pl. Üzemkész vagy Alvó<br>üzemmód bekapcsolva).                                                                                                    |
|                                                                 | •   | Nyomtatás: Lehetővé teszi nyomtatásra kész feladatok küldését a készülékre.                                                                                                    |

| Lap vagy rész                                                                | Lehetőségek       |                                                                                                    |
|------------------------------------------------------------------------------|-------------------|----------------------------------------------------------------------------------------------------|
| Beállítások lap<br>Lehetővé teszi a termék<br>konfigurálását a számítógépről | •                 | Eszközkonfiguráció: Konfigurálja a készülék alapértelmezett beállításait. Ezen az<br>oldalon megtalálhatók a készülékek kezelőpaneljének hagyományos menüi.                                                                                                    |
|                                                                              | •                 | Tálcaméretek/-típusok: Megjeleníti az egyes adagolótálcák esetében<br>engedélyezett papír- és nyomtatásihordozó-méretet és -típust.                                                                                                    |
|                                                                              | •                 | E-mail szerver: Csak hálózati nyomtatók esetében áll rendelkezésre. A Riasztási<br>értesítések oldallal együtt az elektronikus levelek riasztásának beállítására szolgál.                                                                                              |
|                                                                              | •                 | Riasztási értesítések: Csak hálózati nyomtatók esetében áll rendelkezésre. E-<br>mailes riasztásokat állít be különféle, készüléknél illetve kellékeknél fellépő<br>eseményekre.                                                                                       |
|                                                                              | •                 | <b>Riasztási küszöbértékek</b> : Beállítja azt az időt vagy értéket, amelyre a készülék<br>bizonyos riasztásokat kiküld.                                                                                                    |
|                                                                              | •                 | Automatikus küldés: Konfigurálja a készüléket, hogy az a készülék<br>konfigurációjával és kellékeivel kapcsolatos adatokat tartalmazó, automatikus e-<br>mailt küldjön megadott e-mail címekre.                                                                        |
|                                                                              | •                 | Biztonság: Jelszót állít be, amelyet a Beállítások és a Hálózatkezelés lapok,<br>valamint a készülék kezelőpanelje bizonyos részeinek és a HP Jetdirect<br>hálózatkezelésének eléréséhez meg kell adni. A készülék bizonyos funkcióinak<br>engedélyezése és letiltása. |
|                                                                              | •                 | Egyéb hivatkozások szerkesztése: Más webhelyekre mutató hivatkozások felvétele és testre szabása. Ezek a hivatkozások a beépített webszerver oldalainak Egyéb hivatkozások területén jelennek meg.                                                                     |
|                                                                              | •                 | Készülékinformációk: Itt nevet adhat a készüléknek, és azonosítószámot rendelhet<br>hozzá. Megadhatja a készülékért elsődlegesen felelős személy nevét és e-mail<br>címét, aki tájékoztatást kap majd a készülékről.                                                   |
|                                                                              | •                 | Nyelv: Itt meghatározható, milyen nyelven jelenjenek meg a beépített webszerver<br>oldalai.                                                                                                    |
|                                                                              | •                 | Dátum és idő: Szinkronizálja az idő a hálózat időszerverével.                                                                                                    |
|                                                                              | •                 | Alvó üzemmód ütemezése: A készülék feléledési idejét szerkeszti vagy állítja be.                                                                                                    |
|                                                                              | ME<br>akk<br>vala | GJEGYZÉS: A Beállítások lap jelszóval védhető. Ha hálózati készülékről van szó,<br>or mindig kérjen tanácsot a rendszergazdától, mielőtt ezen a lapon megváltoztatna<br>amit.                                                                                          |

| Lap vagy rész                                                                                        | Lehetőségek                                                                                                    |  |
|----------------------------------------------------------------------------------------------------|----------------------------------------------------------------------------------------------------|--|
| Hálózatkezelés lap<br>Lehetővé teszi, hogy a<br>számítógépről módosítsák a<br>hálózati beállításokat | A hálózat rendszergazdája ezen a lapon kezelheti az IP-alapú hálózatra csatlakoztatott termék hálózati beállításait. Ha a készülék közvetlenül a számítógéphez van csatlakoztatva, vagy ha a készülék nem HP Jetdirect nyomtatószerverrel csatlakozik a hálózatra, akkor ez a lap nem jelenik meg.                                                                               |  |
|                                                                                                    | WEGJEG FZES: A Halozatkezeles lap jelszoval vedneto.                                                                                                    |  |
| Egyéb hivatkozások<br>Ez a rész internetes<br>hivatkozásokat tartalmaz                               | <ul> <li>hp instant support: Kapcsolat teremtése a HP webhelyével a készülékkel<br/>kapcsolatban felmerült problémák megoldása érdekében.</li> </ul>                                                                                                    |  |
|                                                                                                    | <ul> <li>Kellékek vásárlása: Erre a hivatkozásra kattintva kapcsolatot teremthet a<br/>HP SureSupply webhelyével, ahol tájékozódhat az eredeti HP kellékek, például<br/>nyomtatókazetták és papír vásárlására vonatkozó lehetőségekről.</li> </ul>                                                                                                    |  |
|                                                                                                    | <ul> <li>Terméktámogatás: A készülék támogatási oldalára juttatja el, ahol számos<br/>témakörökkel kapcsolatban talál segítséget.</li> </ul>                                                                                                    |  |
|                                                                                                    | <ul> <li>Műveletek bemutatása: Olyan információkkal teremt kapcsolatot, amelyek a<br/>készülék egyedi feladatait szemléltetik, mint például elakadások elhárítása és<br/>nyomtatás különböző papírtípusokra.</li> </ul>                                                                                                    |  |
|                                                                                                    | <b>MEGJEGYZÉS:</b> Ezen hivatkozások használatához internet-hozzáférés szükséges. Ha telefonos csatlakozást használ, és a beépített webszerver megnyitásakor nem csatlakozott az internetre, akkor e hivatkozások webhelyeinek megtekintéséhez internetes kapcsolatot kell létesítenie. Lehetséges, hogy ehhez be kell zárnia, és újra meg kell nyitnia a beépített webszervert. |  |

## A HP Web Jetadmin szoftver használata

A HP Web Jetadmin egy webalapú szoftvermegoldás a hálózatba kapcsolt perifériák távolból történő telepítéséhez, felügyeletéhez és hibakereséséhez. A kezelés proaktív, lehetővé téve a hálózati rendszergazdának a munkába történő beavatkozást, még mielőtt a felhasználók észlelnék a hibákat. Ez az ingyenes, fejlett kezelői program a <u>www.hp.com/go/webjetadmin</u> helyről tölthető le.

A készülék bővítményei telepíthetők a HP Web Jetadmin szoftverbe, hogy így támogatást nyújtsanak az egyes készülékfunkciókhoz. A HP Web Jetadmin szoftver képes automatikus értesítést küldeni, ha új bővítmények állnak rendelkezésre. A HP weboldalhoz való automatikus csatlakozáshoz és a készülékhez rendelkezésre álló legfrissebb készülékbővítmények telepítéséhez kövesse a **Termékfrissítés** oldalon található utasításokat.

 MEGJEGYZÉS: A böngészőknek alkalmasnak kell lenniük Java™ kezelésére. Apple számítógépről nem támogatott a böngészés.

## Biztonsági funkciók használata

A készülék támogatja azokat a biztonsági szabványokat és ajánlott protokollokat, amelyek segítenek biztonságának megőrzésében, a hálózaton található kritikus információk védelmében, valamint a készülék felügyelete és karbantartása módjának egyszerűsítésében.

A HP biztonságos képkezelési és nyomtatási megoldásairól részletesebben olvashat a <u>www.hp.com/</u> <u>go/secureprinting</u> oldalon. Az oldalon a biztonsági funkciókra vonatkozó fehér könyvekre és GYIK dokumentumokra mutató hivatkozások találhatók.

#### IP Security (IP-biztonság)

Az IP Security (IPsec) olyan protokollkészlet, amely ellenőrzi a készülékre irányuló és az onnan induló IP-alapú hálózati forgalmat. Az IPsec gazdagép-gazdagép hitelesítést, adatintegritást és a hálózati kommunikáció titkosítását biztosítja.

Olyan készülékek esetében, amelyek hálózatra csatlakoznak, és rendelkeznek HP Jetdirect nyomtatószerverrel, a beágyazott webszerveren a **Hálózatkezelés** fül segítségével konfigurálhatja az IPsec jellemzőt.

#### A beépített webszerver biztonságának biztosítása

- 1. Nyissa meg a beépített webszervert. Lásd: <u>A beépített webszerver használata, 113. oldal</u>.
- 2. Kattintson a **Beállítások** fülre.
- 3. Kattintson a Biztonság hivatkozása.
- 4. Kattintson a Készülék biztonsági beállításai gombra.
- 5. Írja be a jelszót a Új jelszó szövegmezőbe, majd írja be ismét a Jelszó megerősítése szövegmezőbe.
- 6. Kattintson a Alkalmaz gombra. Jegyezze fel a jelszót, és tegye el biztonságos helyre.

#### Biztonsági lemeztörlés

A termék merevlemezén található adatok illetéktelen személyek általi megtekintésének megakadályozása érdekében használja a HP Web Jetadmin szoftver Biztonságos lemeztörlés funkcióját. Ezzel a funkcióval biztonságosan törölheti a merevlemezről a nyomtatási feladatokat.

A Biztonságos lemeztörlés az alábbi biztonsági szinteket biztosítja:

- Nem biztonságos gyorstörlés. Ez egy egyszerű, fájl-táblázat törlési funkció. A fájlhoz vezető útvonalat a rendszer törli, de a tényleges adatok a lemezen maradnak, míg további adattárolási műveletek felül nem írják azokat. Ez a leggyorsabb törlési mód. A Nem biztonságos gyorstörlés az alapértelmezett törlési mód.
- Biztonságos gyorstörlés. A fájlhoz vezető útvonalat a rendszer törli, és az adatot egy fix, megegyező karaktermintázattal írja felül. Ez lassabb, mint a Nem biztonságos gyorstörlés, de a rendszer minden adatot felülír. A Biztonságos gyorstörlés megfelel az USA honvédelmi minisztériumának 5220-22.M elnevezésű, lemeztörlésre vonatkozó követelményeinek.
- **Biztonságos tisztítótörlés**. Ez a szint hasonlít a Biztonságos gyorstörlés módhoz. Azonban az adatokat a rendszer ismételten felülírja egy olyan algoritmussal, mely megakadályozza, hogy bármilyen adat a lemezen maradjon. Ez a mód befolyásolja a teljesítményt. A Biztonságos

tisztítótörlés megfelel az USA Honvédelmi minisztériumának 5220-22.M elnevezésű, lemez tisztítótörlésére vonatkozó követelményeinek.

#### Módosított adatok

A Biztonságos lemeztörlés funkció által érintett adatok azokat az ideiglenes fájlokat is magukban foglalják, amelyeket a rendszer a nyomtatási műveletek során készít, illetve a tárolt feladatok, a próbanyomat és megtartás feladatok, a lemez-alapú betűkészletek és a lemez-alapú makrók (űrlapok), a címjegyzékek, valamint HP és külső alkalmazások közben keletkeznek.

MEGJEGYZÉS: A tárolt feladatokat a rendszer csak akkor írja biztonságosan felül, ha a megfelelő törlési mód kiválasztását követően a készülék FELADAT LEKÉRÉSE menüjének segítségével törli azokat.

Ez a funkció nem befolyásolja a flash-alapú termék nem felejtő RAM (NVRAM) tárában tárolt adatokat, amelyek az alapértelmezett nyomtatóbeállításokat, az oldalszámlálókat és egyéb adatokat tartalmazzák. Ez a funkció nem befolyásolja a rendszer RAM lemezén (amennyiben létezik ilyen) tárolt adatokat. Ez a funkció nem befolyásolja a flash-alapú rendszerindításhoz használatos RAM tárban tárolt adatokat.

A Biztonságos lemeztörlési mód módosítása nem írja felül az előző lemezadatokat, és nem jár azonnali teljes lemeztisztítással sem. A Biztonságos lemeztörlési mód módosítása azt az eljárást változtatja, amelyet a termék használ az ideiglenes adatok törlésére a módosítás után.

#### További tudnivalók

A HP Biztonságos lemeztörlés funkcióval kapcsolatos további tudnivalókért tekintse át a HP támogatási füzetét, vagy keresse fel az alábbi webhelyet: <u>www.hp.com/go/webjetadmin</u>.

#### HP titkosított High Performance (nagy teljesítményű) merevlemezek

A készülék támogatja az EIO tartozéknyílásba behelyezhető opcionális titkosított merevlemez használatát. Ez a merevlemez hardveralapú titkosítást kínál, így az érzékeny adatok biztonságosan tárolhatók anélkül, hogy hatással lennének a készülék teljesítményére. Ez a merevlemez a legfrissebb Advanced Encryption Standard (AES) szabványt alkalmazza és számos időmegtakarítási szolgáltatást és robusztus funkciókat kínál.

E tartozékok megrendelésével kapcsolatban lásd: Cikkszámok, 207. oldal.

#### Zseb hardver beillesztéséhez

A készüléket hardver beillesztésére alkalmas zsebbel látták el, amelybe más gyártótól származó biztonsági eszköz szerelhető. A zseb a készülék tetején található, a kezelőpanel mögött. A más gyártótól származó biztonsági eszközt valamely belső USB-port segítségével csatlakoztathatja a készülékhez.

MEGJEGYZÉS: A hardver beillesztésére alkalmas zseb az alaptípuson nem található meg.

#### A tárolt feladatok védelme

Megvédheti a készülékben tárolt feladatokat, ha PIN-kódot rendel hozzájuk. Ha valaki ki akarja nyomtatni ezeket a védett feladatokat, először meg kell adnia a PIN-kódot a készülék kezelőpaneljén.

További tudnivalók itt: Feladattárolási funkciók használata, 95. oldal.)

#### A kezelőpanel menüjének lezárása

A beágyazott webszerver segítségével különböző menüket zárolhat a kezelőpanelen.

- Nyissa meg a beágyazott webszervert úgy, hogy a webböngésző címsorába beírja a készülék IPcímét.
- 2. Kattintson a **Beállítások** fülre, majd a **Biztonság** hivatkozásra.
- 3. Kattintson a Készülék biztonsági beállításai gombra.
- 4. A Kezelőpanel hozzáférésének zárolása területen válassza ki a kívánt biztonsági szintet.

| Biztonsági szint      | Zárolt menük                                                   |
|-----------------------|----------------------------------------------------------------|
| Minimális menüzárolás | A FELADAT LEKÉRÉSE menübe való belépéshez PIN-kód szükséges.   |
|                       | A RENDSZERBEÁLLÍTÁS menü zárolt.                               |
|                       | • A I/O menü zárolt.                                           |
|                       | A VISSZAÁLLÍTÁSOK menü zárolt.                                 |
| Mérsékelt menüzárolás | • A FELADAT LEKÉRÉSE menübe való belépéshez PIN-kód szükséges. |
|                       | • Az ESZKÖZ KONFIGURÁLÁSA menü zárolt (az összes almenü).      |
|                       | • A <b>DIAGNOSZTIKA</b> menü zárolt.                           |
| Közbenső menüzárolás  | • A FELADAT LEKÉRÉSE menübe való belépéshez PIN-kód szükséges. |
|                       | A PAPÍRKEZELÉS menü zárolt.                                    |
|                       | • Az ESZKÖZ KONFIGURÁLÁSA menü zárolt (az összes almenü).      |
|                       | • A <b>DIAGNOSZTIKA</b> menü zárolt.                           |
| Maximális menüzárolás | • A FELADAT LEKÉRÉSE menübe való belépéshez PIN-kód szükséges. |
|                       | A INFORMÁCIÓ menü zárolt.                                      |
|                       | A PAPÍRKEZELÉS menü zárolt.                                    |
|                       | • Az ESZKÖZ KONFIGURÁLÁSA menü zárolt (az összes almenü).      |
|                       | A DIAGNOSZTIKA menü zárolt.                                    |

5. Kattintson az Alkalmaz gombra.

#### A formázó zárolása

A készülék hátulján található formázóterületen nyílás található, amelyhez biztonsági kábelt lehet csatlakoztatni. A formázó zárolása megakadályozza, hogy valaki értékes alkatrészeket vegyen ki belőle.

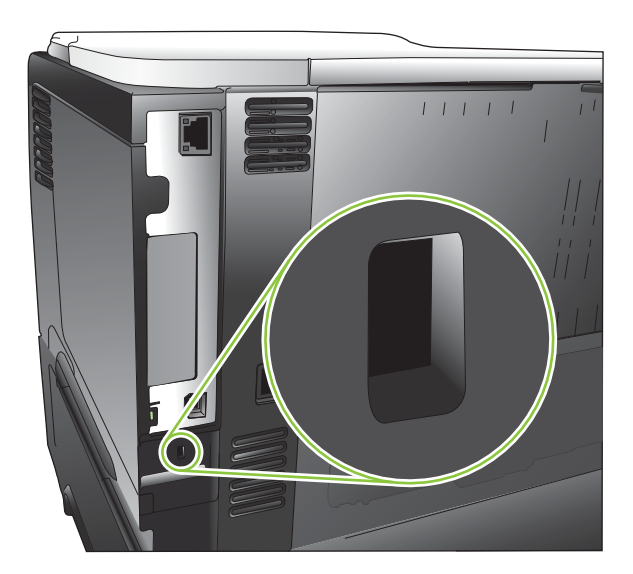

## Kellékek kezelése

A legjobb nyomtatási eredmény eléréséhez használjon eredeti HP festékkazettát.

#### A nyomtatópatron tárolása

Ne vegye ki a nyomtatópatront a csomagolásából, amíg nem akarja használni.

△ VIGYÁZAT! A nyomtatókazetta károsodásának megelőzése érdekében ne tegye ki azt néhány percnél hosszabb ideig fénynek.

## A HP álláspontja a nem HP által gyártott nyomtatópatronokkal kapcsolatban

A Hewlett-Packard Company nem javasolja a nem HP nyomtatópatronok használatát, függetlenül attól, hogy azok újak vagy újratöltöttek.

MEGJEGYZÉS: A nem HP által gyártott nyomtatópatronok miatt bekövetkező károkra sem a HP garancia, sem a HP szervizmegállapodás nem terjed ki.

Az új HP festékkazetták telepítésének módját <u>A nyomtatópatron cseréje, 123. oldal</u> című rész ismerteti. A régi kazetta újrahasznosításához kövesse az új kazettához mellékelt utasításokat. Az újrahasznosításról további információt találhat itt: <u>Visszajuttatási és újrahasznosítási</u> <u>tudnivalók, 228. oldal</u>.

#### A HP hamisításokkal foglalkozó forródrótja és webhelye

Ha HP nyomtatópatron telepítésekor a kezelőpanel üzenete arra figyelmeztet, hogy nem HP nyomtatópatront telepített, hívja a HP hamisításokkal foglalkozó forródrótját (1-877-219-3183, Észak-Amerikában térítésmentes) vagy látogasson el a <u>www.hp.com/go/anticounterfeit</u> oldalra. A HP segítséget nyújt a patron eredetiségének megállapításához, és lépéseket tesz a probléma megoldásának érdekében.

Az alábbi esetekben a patron valószínűleg nem eredeti HP nyomtatópatron:

- Ha gyakran tapasztal problémát a nyomtatópatronnal kapcsolatban.
- Ha a patron nem úgy néz ki, ahogy általában szokott (például hiányzik a narancssárga kihúzófül, vagy a csomagolás eltér a HP csomagolásától).

#### A kellékek élettartama

A készülék speciális teljesítményére vonatkozó információkat lásd: <u>www.hp.com/go/</u> learnaboutsupplies.

A kellékrendelésről lásd: Kellékek és tartozékok, 205. oldal.

## Kellékek és alkatrészek cseréje

#### Általános tanácsok a kellékek cseréjéhez

A készülék üzembe helyezésekor tartsa szem előtt a következő útmutatást.

- Hagyjon elegendő helyet a készülék fölött és előtt, hogy könnyen hozzáférhessen a kellékekhez.
- A készüléket sík, szilárd felületre helyezze.

#### A nyomtatópatron cseréje

Amikor a nyomtatókazetta eléri becsült, hasznos élettartamának végét, a vezérlőpanelen a következő üzenet jelenik meg: **FEKETE KAZETTA NAGYON KEVÉS**. Ekkor még nem szükséges a kelléket kicserélnie, hacsak a nyomtatási minőség már nem elfogadható. Amikor a kellék elérte ezt az állapotot, a rá vonatkozó HP kiegészítő garancia érvényessége megszűnik.

A kazetta hátralévő élettartama csak egy közelítő becslés, és a nyomtatott dokumentumok típusától és egyéb tényezőktől függően változhat.

Konfigurálhatja úgy a készüléket, hogy az megálljon, amikor megjelenik a **FEKETE KAZETTA NAGYON KEVÉS** üzenet. A nyomtatókazetta azonban ekkor még lehet, hogy képes elfogadható nyomtatási minőséget nyújtani. A nyomtatás folytatásához cserélje ki a kelléket, vagy a **KELLÉKEK KEZELÉSE** menü segítségével úgy konfigurálja át a készüléket, hogy az folytassa a nyomtatást. További tudnivalókat lásd: <u>Kellékek kezelése menü, 20. oldal</u>.

- △ VIGYÁZAT! Ha festék került a ruhájára, akkor száraz ronggyal törölje le a festéket, és hideg vízben mossa ki a ruhát. A meleg víz csak jobban beledolgozza a festéket a szövetbe.
- MEGJEGYZÉS: A használt nyomtatókazetták újrahasznosítására vonatkozó információk a nyomtatókazetta dobozán találhatók. Lásd: <u>Visszajuttatási és újrahasznosítási tudnivalók, 228. oldal</u>.
- ☆ TIPP: A folyamatot bemutató animáció megtekinthető az alábbi weboldalon: <u>www.hp.com/go/ljp3010-</u> replace-print-cartridges.
  - 1. Nyomja meg a fedelet felengedő gombot, és nyissa ki a fedelet.

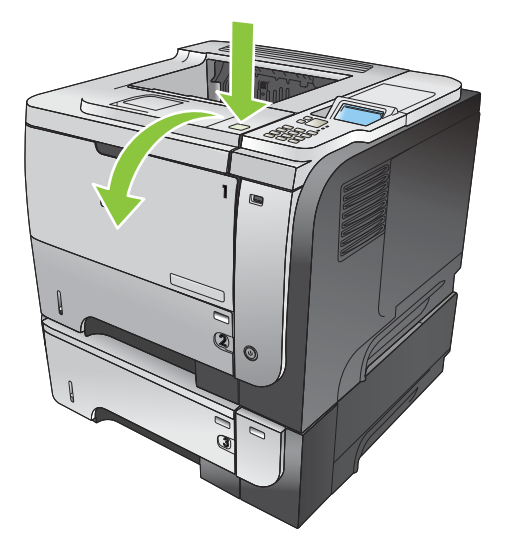

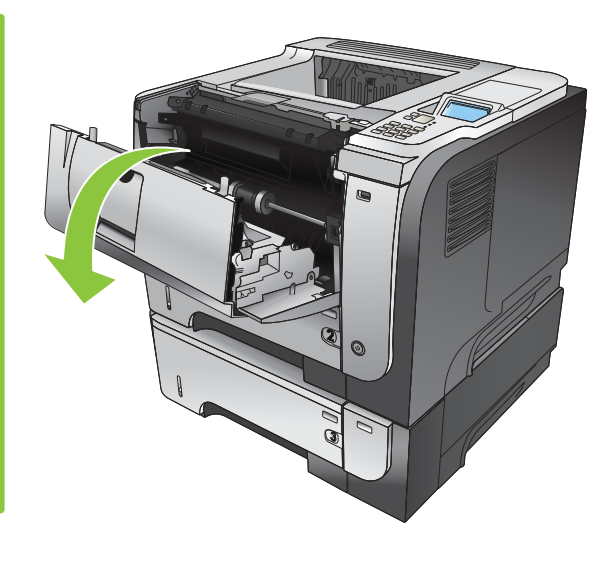

2. Vegye ki a készülékből a használt nyomtatókazettát.

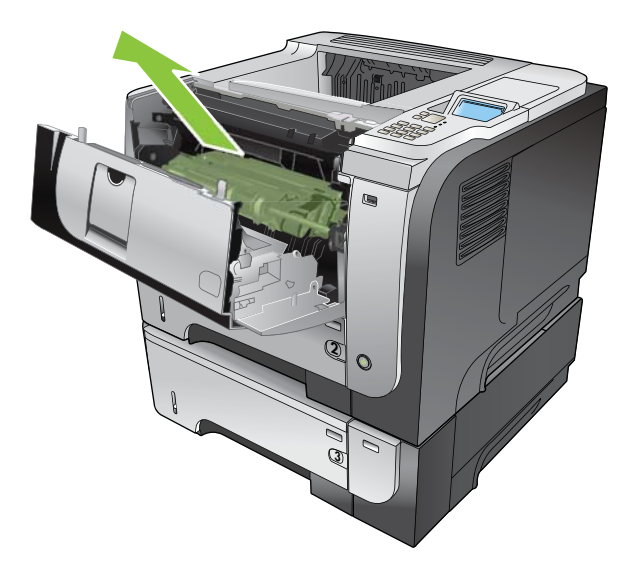

3. Csomagolja ki az új nyomtatópatront. Helyezze a tasakba a használt patront újrahasznosítás céljából.

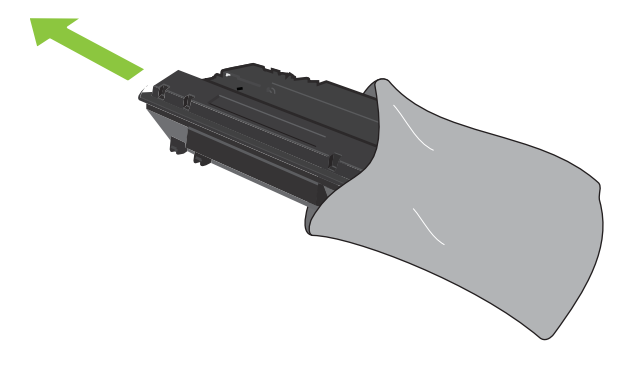

- 4. Fogja meg a nyomtatókazetta elejét és hátulját, és finoman, ötször-hatszor megrázva egyenletesen oszlassa el benne a festéket.
  - △ VIGYÁZAT! Ne nyúljon az exponálózárhoz és a henger felületéhez.

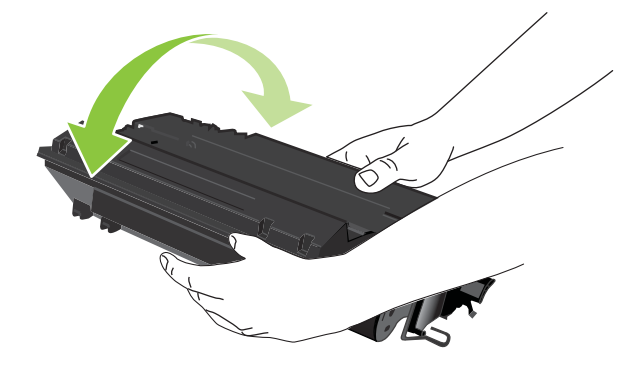

5. Távolítsa el az új nyomtatókazettáról a szállítási szalagot. A szalagot a helyi előírásoknak megfelelően selejtezze le.

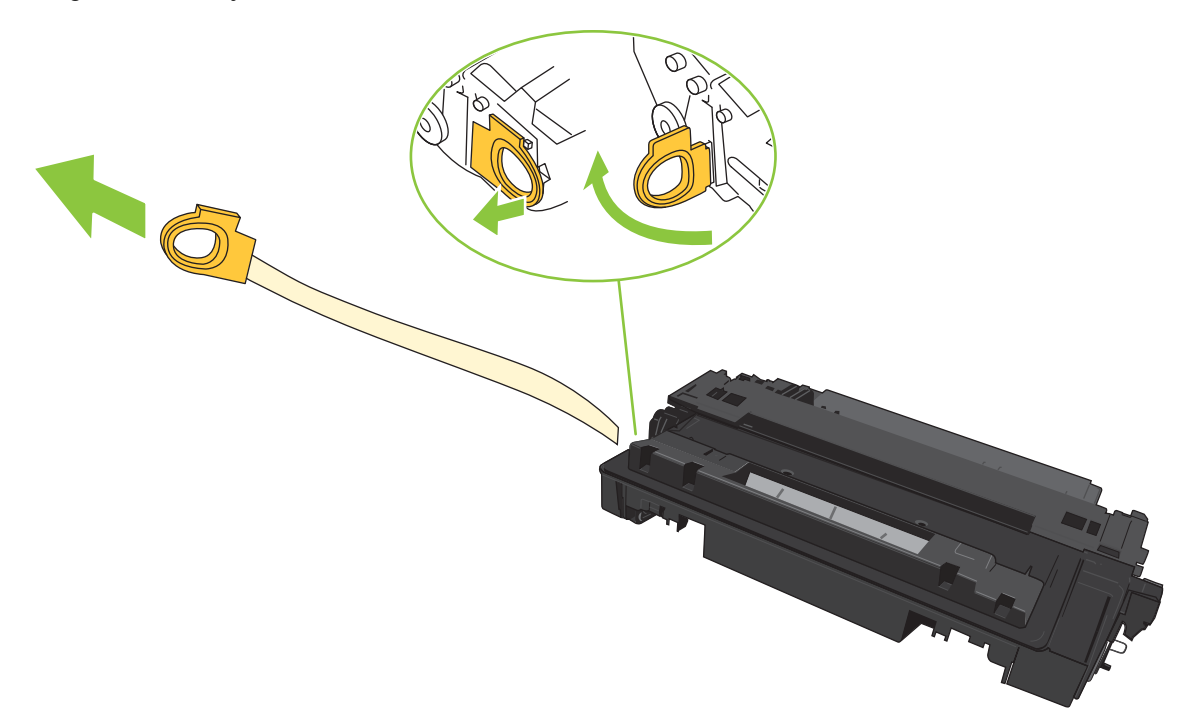

6. Illessze a nyomtatókazettát a készülék belsejében lévő vezetősínekre, és tolja be úgy, hogy szilárdan a helyére kerüljön.

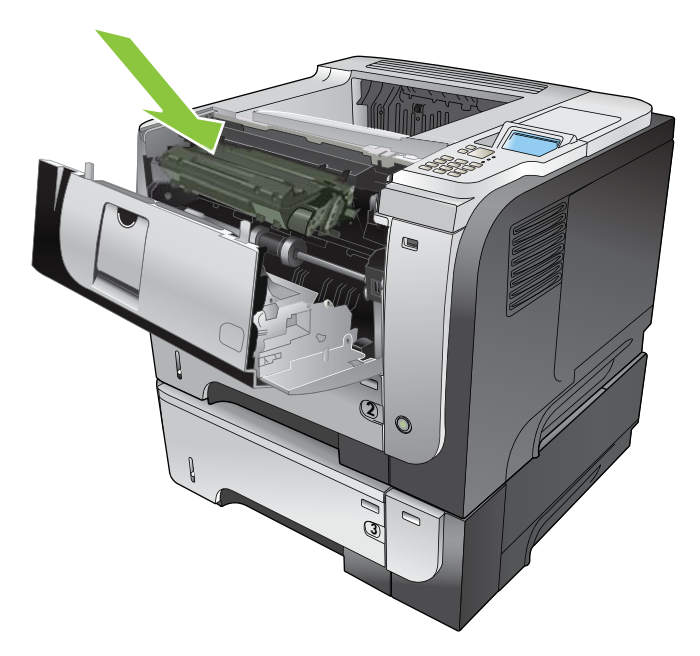

7. Csukja be a fedelet. Rövid idő múlva a kezelőpanelen meg kell jelennie a **Kész** szövegnek.

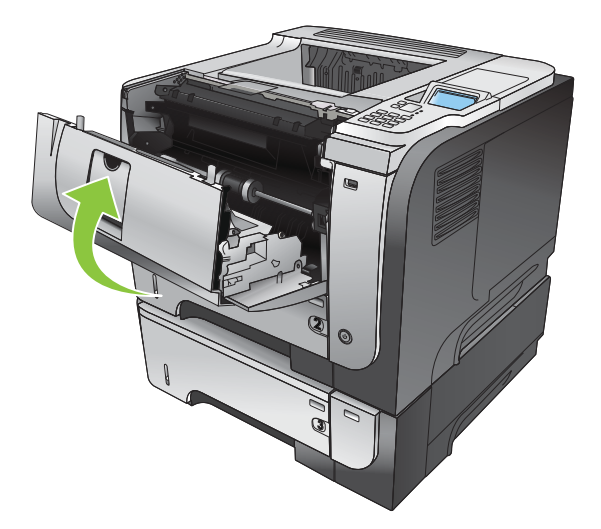

## Memória, belső USB-eszközök és külső I/O-kártya beszerelése

#### **Áttekintés**

A formázó a következő üres kártyahelyekkel és portokkal rendelkezik a készülék képességeinek bővítéséhez:

- Egy két érintkezősoros memóriamodul (DIMM) hely a készülék memóriájának bővítéséhez
- Két belső USB-port betűkészletek, nyelvek és egyéb, más gyártók kínálta megoldások hozzáadásához
- Egy külső I/O (EIO) kártyahely külső nyomtatószerver, külső merevlemez vagy párhuzamos port hozzáadásához

Ha a készülék már fel van szerelve beágyazott HP Jetdirect nyomtatószerverrel, az EIOkártyahalyre további hálózatkezelő eszközt telepíthet..

Az egyedi alkotórészek rendelésére vonatkozó információ ügyében lásd: Kellékek és tartozékok, 205. oldal.

Ha tudni szeretné a nyomtatóba telepített memória méretét vagy azt, mit telepítettek az USB-portokra vagy az EIO-bővítőhelyre, nyomtasson ki egy konfigurációs oldalt.

#### Memória telepítése

A memória bővítésére akkor lehet szükség, ha gyakran nyomtat bonyolult grafikákat vagy PostScript (PS) dokumentumokat, illetve ha sok letöltött betűkészletet használ. A memória bővítésével nagyobb rugalmasság tapasztalható a feladattárolási funkciók, mint például gyorsmásolás támogatásában is.

Ez a készülék akkor támogatja a PDF- fájlok nyomtatását, ha 96 MB memória van telepítve. A legjobb működés érdekében azonban bővítse a memóriát legalább 192 MB méretűre.

MEGJEGYZÉS: A régebbi HP LaserJet készülékekben használt egysoros memóriamodulok (SIMM) nem kompatibilisek ezzel a készülékkel.

#### Készülékmemória beszerelése

Ez a készülék egy DIMM-bővítőhellyel rendelkezik.

- VIGYÁZAT! A statikus elektromosság kárt tehet az elektronikus alkatrészekben. A DIMM-ek beszerelésekor viseljen antisztatikus csuklópántot, vagy érintse meg gyakran a DIMM antisztatikus csomagolásának felületét, majd érintse meg a készülék csupasz fémrészét.
  - 1. Ha korábban nem tette volna meg, akkor nyomtasson ki egy konfigurációs oldalt, hogy megtudja a készülékbe telepített memória méretét. Lásd: <u>Nyomtassa ki az információs és Hogyan történik?</u> <u>oldalakat., 108. oldal</u>.

2. Kapcsolja ki az készüléket, és húzza ki a tápkábelt.

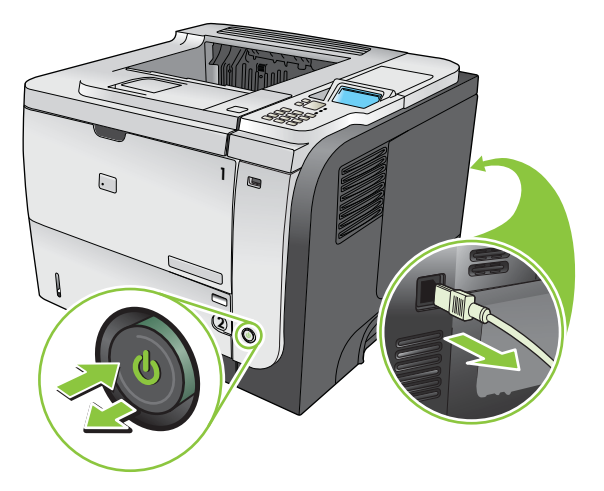

3. Húzza ki az összes illesztőkábelt.

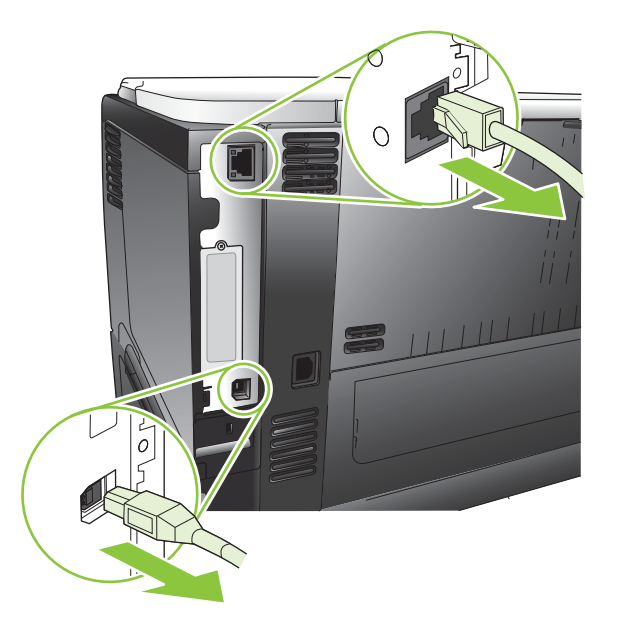

4. Vegye le a jobb oldali takarólemezt úgy, hogy a kioldáshoz a készülék hátuljának irányába csúsztatja.

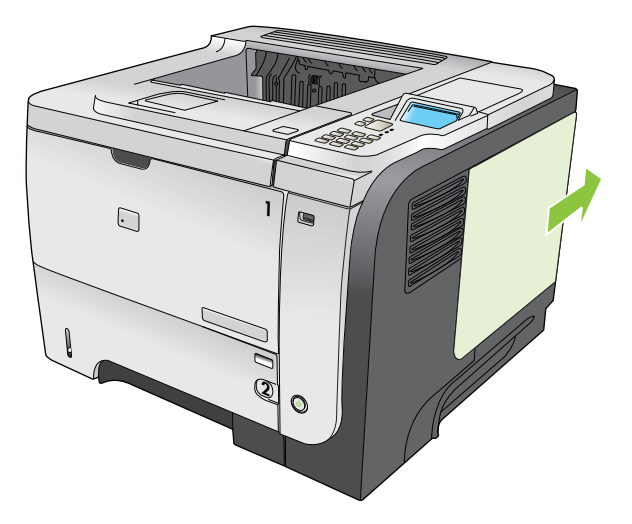

5. Vegye ki a DIMM-et az antisztatikus csomagolásból.

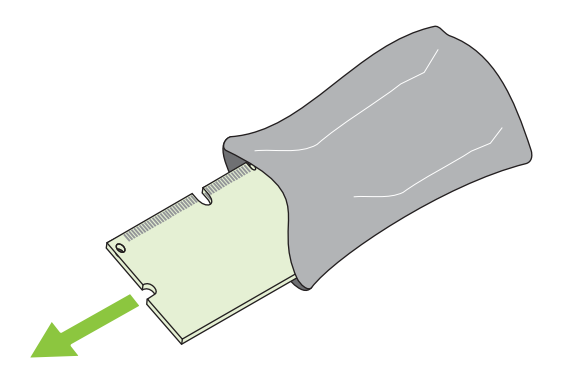

△ VIGYÁZAT! Az elektrosztatikusság okozta károk előfordulásának csökkentése érdekében mindig viseljen elektrosztatikus kisülés elleni csuklópántot, vagy érintse meg az antisztatikus csomag felületét, mielőtt a DIMM-ekhez nyúlna. 6. A DIMM-et széleinél fogva, igazítsa a modul hornyát kissé megdöntve a DIMM-bővítőhely csapjához, s nyomja be a DIMM-et erősen, hogy tökéletesen a helyére illeszkedjen. Megfelelő behelyezés esetén a fém érintkezők nem látszanak.

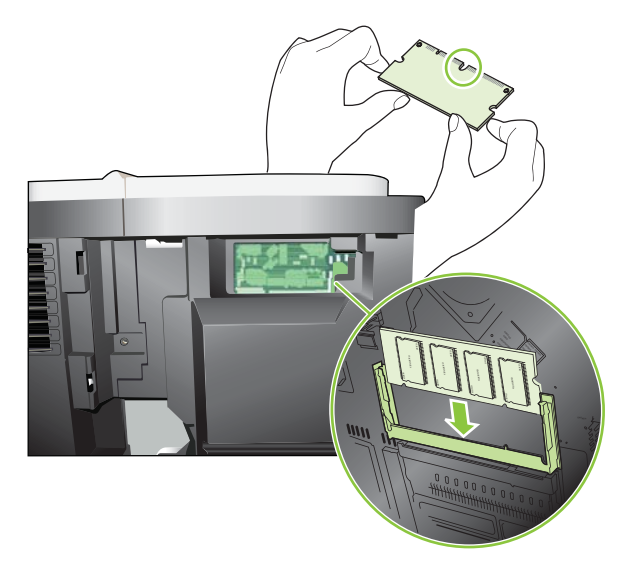

7. Nyomja le a DIMM modult, hogy mindkét retesz megfogja azt.

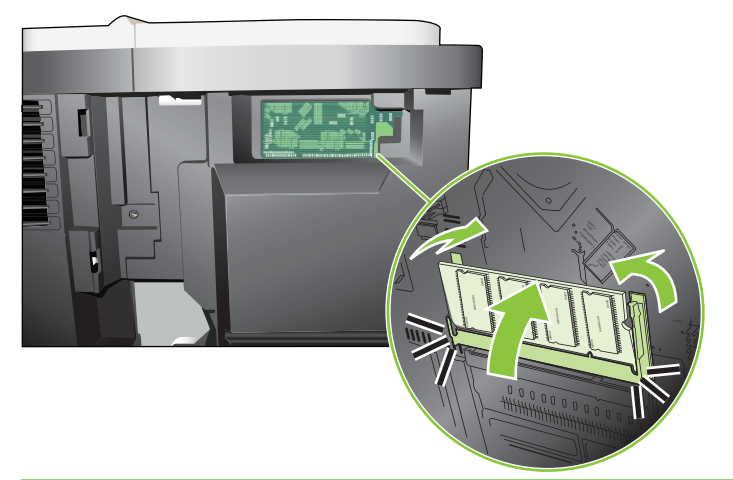

MEGJEGYZÉS: Ha problémát tapasztal a DIMM behelyezésekor, ellenőrizze, hogy a modul alján lévő horony igazodik-e a bővítőhely csapjához. Ha a DIMM modult továbbra sem sikerül behelyezni, ellenőrizze, megfelelő típusú DIMM-et használ-e. 8. Szerelje vissza a jobb oldali takarólemezt Igazítsa össze a takarólemez füleit a készülék réseivel, majd nyomja a takarólemezt a készülék eleje felé, amíg az a helyén nem reteszelődik.

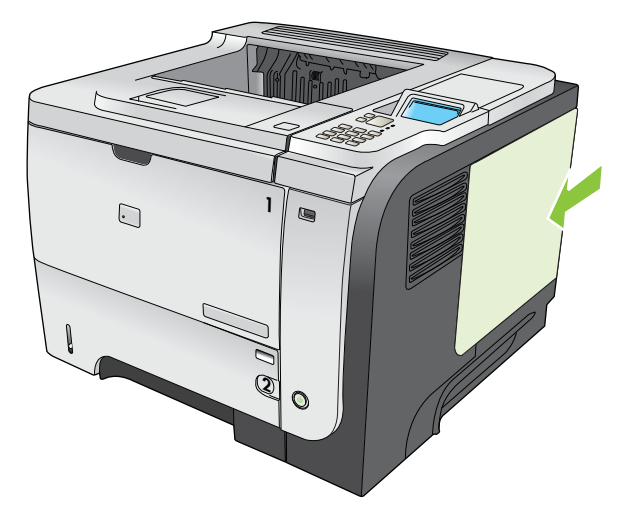

9. Csatlakoztassa újra az illesztőkábeleket és a tápkábelt.

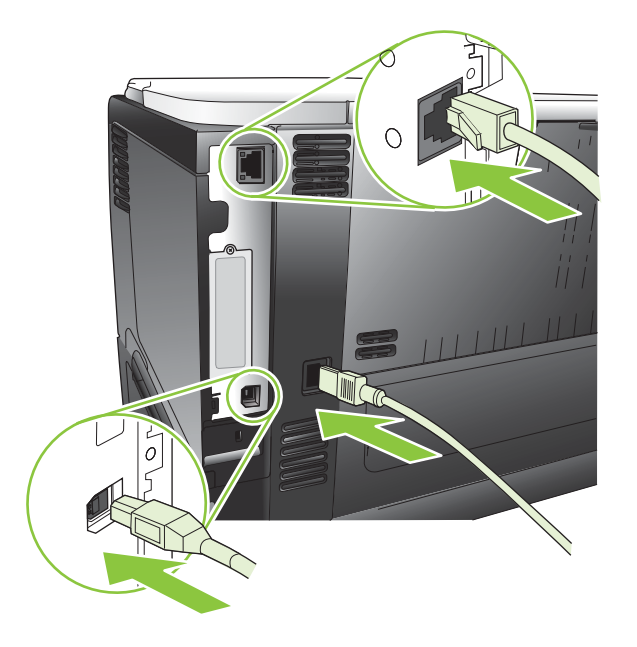

**10.** Kapcsolja be a készüléket.

#### DIMM telepítésének ellenőrzése

A DIMM telepítését követően ellenőrizze, hogy a telepítés sikeres volt.

- Kapcsolja be a készüléket. Ellenőrizze, hogy a készülék beindulása után világít-e az Üzemkész jelzőfény. Ha hibaüzenet jelenik meg, valószínűleg helytelenül helyezte be a DMM-modult. Lásd: <u>A kezelőpanel-üzenetek értelmezése, 149. oldal</u>.
- 2. Nyomtasson egy konfigurációs oldalt (lásd: <u>Nyomtassa ki az információs és Hogyan történik?</u> <u>oldalakat., 108. oldal</u>).
- Nézze meg a konfigurációs oldal memóriára vonatkozó részét, és hasonlítsa össze a telepítés előtt nyomtatott konfigurációs oldallal. Ha a memóriaméret értéke nem lett nagyobb, akkor lehet, hogy

rosszul telepítette a DIMM-modult, vagy lehet, hogy hibás a DIMM-modul. Ismételje meg a telepítést. Ha szükséges, telepítsen egy másik DIMM-modult.

MEGJEGYZÉS: Ha készüléknyelvet (egyedi jellemzőt) telepített, ellenőrizze a Telepített nyomtatónyelvek és opciók részt a konfigurációs oldalon. Itt az új készüléknyelvnek szerepelnie kell.

#### Erőforrások mentése (állandó erőforrások)

A készülékre letöltött segédprogramok vagy feladatok néha erőforrásokat tartalmaznak (pl.: betűkészletek, makrók vagy minták). Azok az erőforrások, amelyek belsőleg állandónak vannak jelezve, a készülék memóriájában maradnak egészen addig, míg ki nem kapcsolja a készüléket.

Kövesse az alábbi útmutatást, ha a PDL (lapleíró nyelv) eszközeit használja ahhoz, hogy az erőforrásokat állandóként jelölje meg. A technikai részletekért tekintsen meg egy PCL-hez vagy PS-hez készített alkalmas PDL referenciát.

- Csak akkor jelöljön egy erőforrást állandónak, ha mindenképpen szükséges, hogy az a készülék memóriájában maradjon, amíg a készülék be van kapcsolva.
- Az állandó erőforrásokat a nyomtatási feladat megkezdésekor küldje a készülékre, és ne nyomtatás közben.

MEGJEGYZÉS: Az állandó erőforrások túlzott használata és nyomtatás közbeni letöltése befolyásolhatja a készülék teljesítményét, illetve az összetett oldalak nyomtatásának képességét.

#### Memória engedélyezése a Windows számára

 Windows XP és Windows Server 2003 rendszereknél (az alapbeállítás szerinti Start menünézet segítségével): Kattintson a Start menüre, ezután a Beállításoklehetőségére, majd a Nyomtatók és faxokelemre.

#### VAGY

Windows 2000, Windows XP és Windows Server 2003 rendszereknél (a klasszikus Start menünézet segítségével): Kattintson a Start gombra, a Beállítások, majd a Nyomtatók menüpontra.

#### VAGY

Windows Vista rendszernél: Kattintson a Start, majd a Vezérlőpult, végül a Hardver és hang kategóriában a Nyomtató elemre.

- Kattintson az egér jobb oldali gombjával az illesztőprogram ikonjára, majd válassza a Tulajdonságok parancsot.
- 3. Kattintson az Eszközbeállítások fülre.
- 4. Bontsa ki a Telepíthető opciók lehetőségét.
- 5. A Nyomtatómemória, elem mellett válassza ki az összes telepített memóriamennyiséget.
- 6. Kattintson az **OK** gombra.
# Belső USB-eszközök beszerelése

A készülékben két belső USB-port található.

1. Kapcsolja ki az készüléket, és húzza ki a tápkábelt.

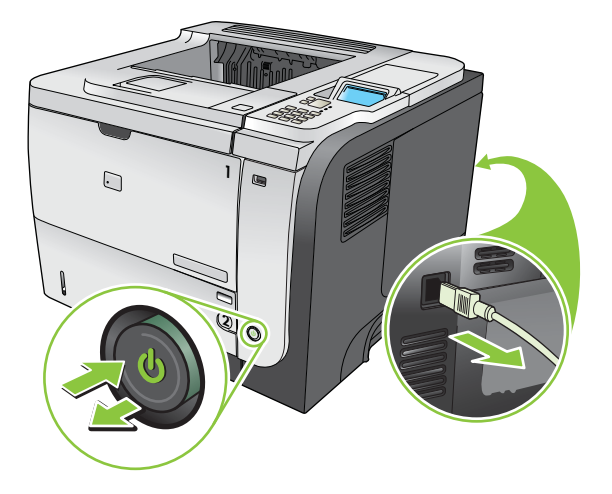

2. Húzza ki az összes illesztőkábelt.

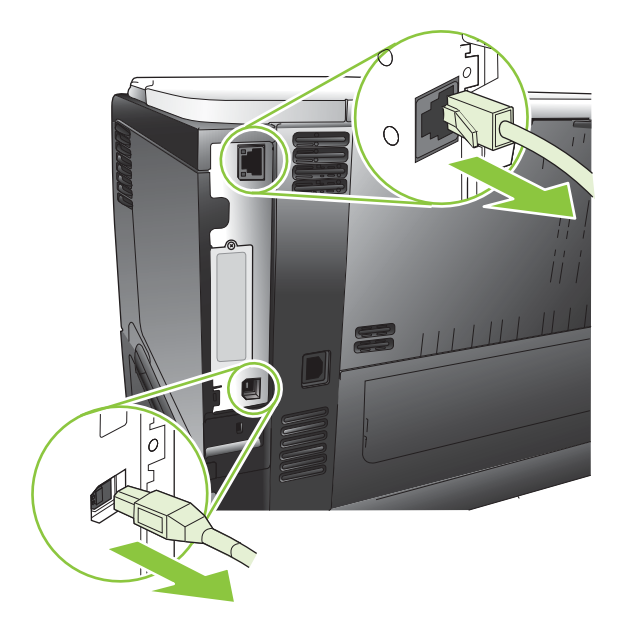

3. Vegye le a jobb oldali takarólemezt úgy, hogy a kioldáshoz a készülék hátuljának irányába csúsztatja.

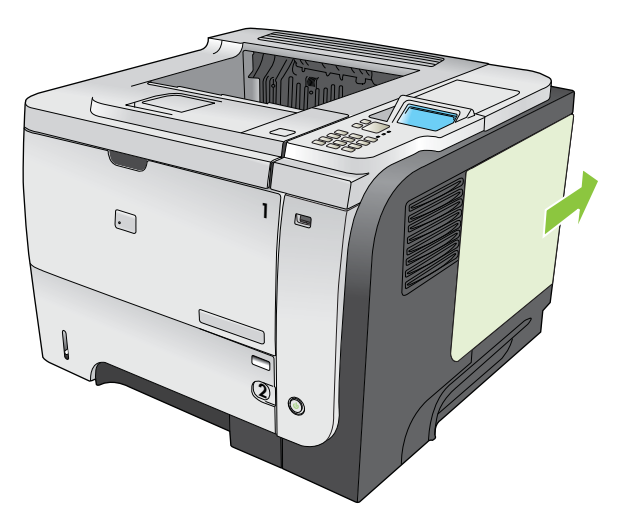

4. Keresse meg az USB-portokat a formázókártya aljának közelében. Helyezze az USB-eszközt valamelyik portra.

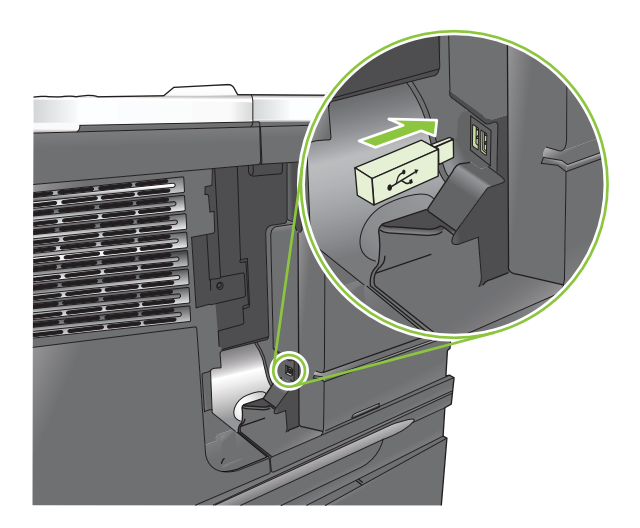

5. Szerelje vissza a jobb oldali takarólemezt Igazítsa össze a takarólemez füleit a készülék réseivel, majd nyomja a takarólemezt a készülék eleje felé, amíg az a helyén nem reteszelődik.

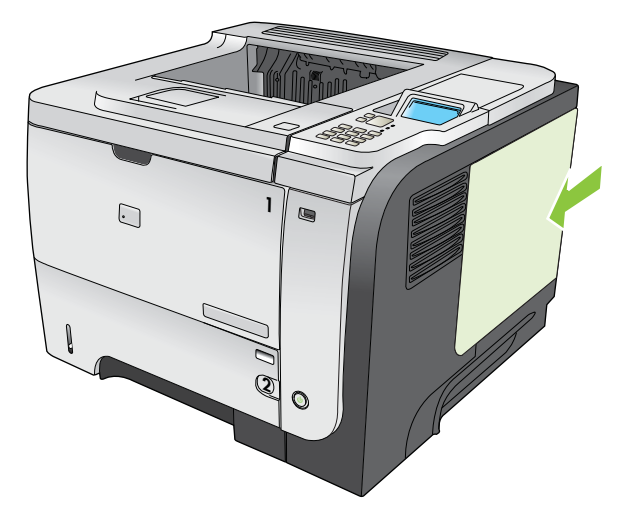

6. Csatlakoztassa újra az illesztőkábeleket és a tápkábelt.

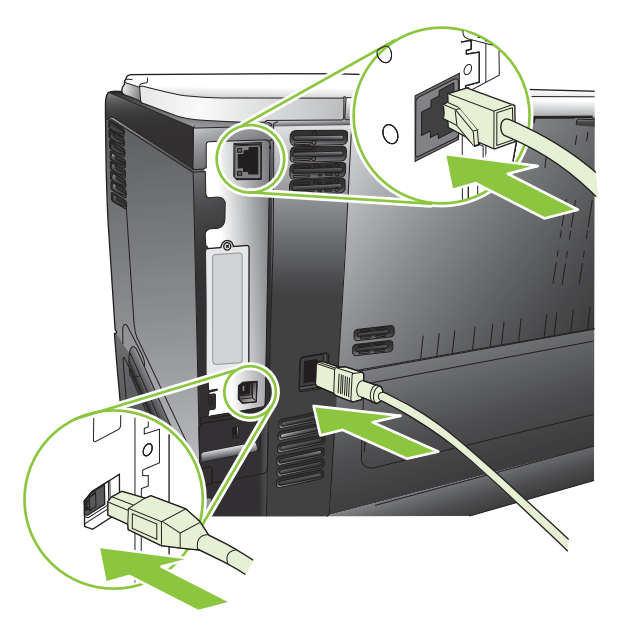

7. Kapcsolja be a készüléket.

# EIO-kártyák telepítése

#### EIO-kártya telepítése

1. Kapcsolja ki a készüléket.

2. Távolítsa el a két csavart és az EIO-bővítőhely fedelét a készülék hátoldalán.

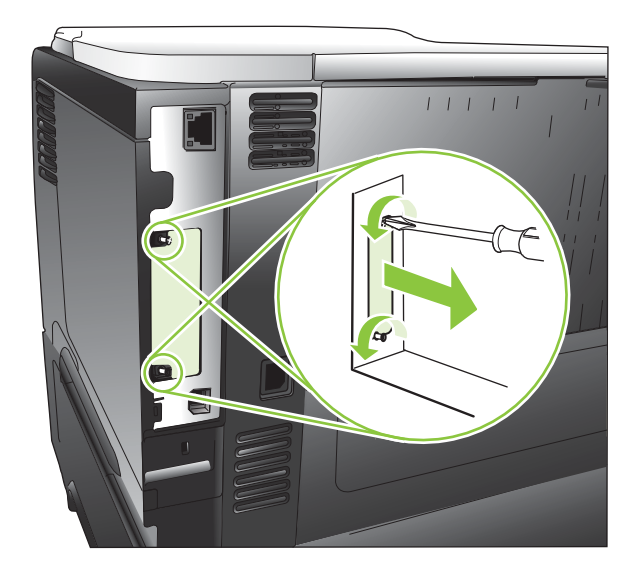

3. Helyezze be az EIO-kártyát a bővítőhelyre, majd húzza meg a csavarokat.

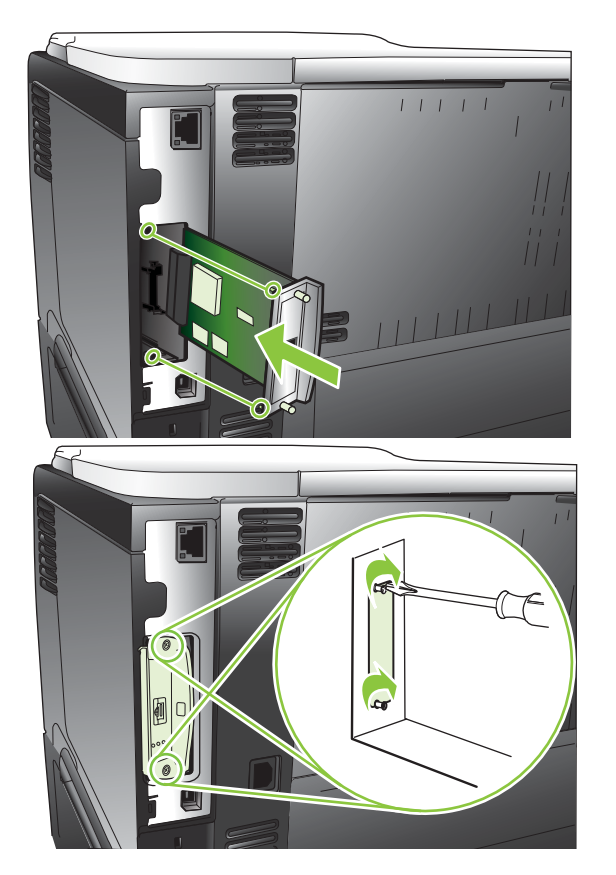

4. Ha az EIO-kártyához kábelcsatlakozás szükséges, csatlakoztassa a kábelt.

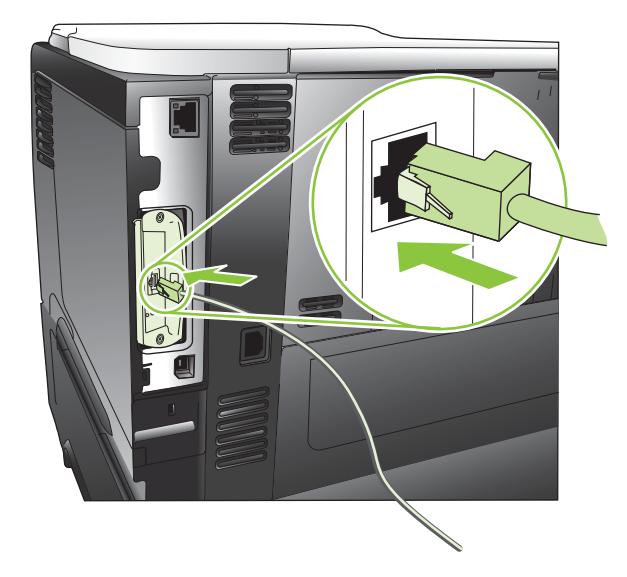

- 5. Kapcsolja be a készüléket, majd nyomtasson egy konfigurációs oldalt, és ellenőrizze, hogy a készülék felismerte-e az új EIO-kártyát. Lásd: <u>Nyomtassa ki az információs és Hogyan történik?</u> <u>oldalakat., 108. oldal</u>.
- MEGJEGYZÉS: Konfigurációs oldal nyomtatásakor a nyomtató kinyomtatja a HP Jetdirect konfigurációs oldalt is, amelyen a hálózat konfigurációjának és állapotának adatai szerepelnek.

#### EIO-kártya eltávolítása

- 1. Kapcsolja ki a készüléket.
- 2. Csatlakoztasson le minden kábelt az EIO-kártyáról.
- 3. Lazítsa meg az EIO-kártyát tartó két csavart, majd vegye ki az EIO-kártyát az EIO-bővítőnyílásból.
- Tegye a helyére az EIO-bővítőhely fedelét a készülék hátulján. Helyezze be és húzza meg a két csavart.
- 5. Kapcsolja be a készüléket.

# A készülék tisztítása

A nyomtatás során papír, festék és por gyűlhet össze a készülék belsejében. Ezek halmozódása idővel nyomtatásminőségi problémákhoz, például festékfoltok vagy elkenődések kialakulásához vezethet (lásd: <u>Nyomtatás minőségével kapcsolatos problémák megoldása, 186. oldal</u>).

# A készülék külsejének tisztítása

A készülék külső részeiről puha, nedves és szöszmentes ruhadarabbal törölje le a port, az elkenődéseket és a foltokat.

# A papírút tisztítása

#### Tisztítóoldal létrehozása és használata

- 1. Nyomja meg a Menü gombot 🚍.
- A felfelé vagy lefelé nyíl ▲/▼ segítségével jelölje ki az ESZKÖZ KONFIGURÁLÁSA menüt, majd nyomja meg az OK gombot.
- A felfelé vagy lefelé nyíl ▲/▼ segítségével jelölje ki az NYOMTATÁSI MINŐSÉG menüt, majd nyomja meg az OK gombot.
- 4. Ha a készülék nem rendelkezik automatikus kétoldalas nyomtatás funkcióval, a felfelé nyíl vagy a lefelé nyíl ▲/▼ segítségével jelölje ki a TISZTÍTÓLAP KÉSZÍTÉSE opciót, majd nyomja meg az OK gombot. Ha a készülék rendelkezik automatikus kétoldalas nyomtatással, ugorjon az 5. lépésre.
- A felfelé vagy lefelé nyíl ▲/▼ segítségével jelölje ki a TISZTÍTÓLAP FELDOLGOZÁSA opciót, majd nyomja meg az OK gombot. A tisztítási folyamat néhány percet vesz igénybe.
- 6. Dobja ki a kinyomtatott lapot. A feladat befejeződött.

# A firmver frissítése

Ez a készülék firmware-távfrissítési (RFU) képességgel rendelkezik. Használja fel ezt az információt a készülék-firmware frissítéséhez.

# A firmver verziójának meghatározása

- 1. Nyomja meg a Menü gombot 📑.
- 2. A lefelé nyíl ▼ segítségével jelölje ki a INFORMÁCIÓ menüt, majd nyomja meg az OK gombot.
- A lefelé nyíl ▼ segítségével jelölje ki a KONFIGURÁCIÓ NYOMTATÁSA opciót, majd a nyomtatáshoz nyomja meg az OK gombot.

A firmware dátumkódja a Konfigurációs oldal **Eszközadatok** című részében található. A firmware dátumkódjának formátuma a következő: ÉÉÉÉHHNN XX.XXX.X.

- Az első karakterlánc jelöli a dátumot, ahol az ÉÉÉÉ jelenti az évet, a HH a hónapot, az NN pedig a napot.
- A második karakterlánc a firmware verziószámát jelöli decimális formátumban.

# Új firmver letöltése a HP webhelyéről

A készülék legújabb firmware-változatát letöltheti innen: www.hp.com/go/ljp3010series\_firmware.

# Az új firmware áttöltése a készülékbe

WEGJEGYZÉS: A készülék akkor kész az .RFU-fájl fogadására, ha Üzemkész állapotban van.

Az alábbi feltételek hatással lehetnek a fájl átviteléhez szükséges időre.

- A frissítést küldő gazdaszámítógép sebessége.
- Bármely, a sorban az .RFU-feladat előtt elhelyezkedő feladat befejeződik a frissítést feldolgozása előtt.
- Ha a folyamat megszakad a firmware letöltése előtt, a firmware-fájlt újra kell küldeni.
- Ha a firmware-frissítés során megszakad az áramellátás, akkor megszakad a frissítés és a kezelőpanel kijelzőjén megjelenik a **Resend upgrade** (Frissítés újraküldése) üzenet (csak angolul). Ebben az esetben az USB-porton keresztül kell elküldeni a frissítést.
- MEGJEGYZÉS: A firmverfrissítés magába foglalja a nem-felejtő, tetszőlegesen elérhető memória (NVRAM) formátumának megváltoztatását. A megváltoztatott menübeállítások ilyenkor visszaállhatnak az alapértelmezett beállításra, szükség esetén tehát újra át kell állítani őket.

### A firmware frissítése a Flash végrehajtható fájl segítségével

A készülék flash-alapú memóriával rendelkezik, így a firmware frissítéséhez használható a flash firmware végrehajtható (.EXE) fájl. Ez a fájl innen tölthető le: <a href="https://www.hp.com/go/ljp3010series\_firmware">www.hp.com/go/ljp3010series\_firmware</a>.

- MEGJEGYZÉS: A módszer használatához csatlakoztassa a készüléket közvetlenül a számítógéphez USB-kábel segítségével, és telepítse a számítógépre az ehhez a készülékhez tartozó nyomtatóillesztőprogramot.
  - 1. Nyomtasson egy konfigurációs oldalt, és írja fel a TCP/IP-címet.
  - 2. Keresse meg az .EXE fájlt a számítógépen, majd dupla kattintással nyissa meg a fájlt.
  - A Frissítendő nyomtató kiválasztása legördülő listán válassza ki az adott készüléket. A frissítési folyamat megkezdéséhez kattintson az Indítás gombra.
  - △ VIGYÁZAT! A folyamat közben ne kapcsolja ki a készüléket, vagy ne kíséreljen meg nyomtatási feladatot küldeni.
  - Amikor a folyamat véget ér, egy nevető arc ikon jelenik meg a párbeszédpanelen. Kattintson a Kilépés gombra.
  - 5. Kapcsolja ki, majd ismét be a készüléket.
  - 6. Nyomtasson ki egy újabb konfigurációs oldalt, és ellenőrizze, hogy azon az új firmware-dátumkód szerepel-e.

#### FTP használata a firmver böngészőn át történő feltöltésére

- Győződjön meg arról, hogy a használt internetböngésző konfigurálása lehetővé teszi az FTP-hely mappáinak megtekintését. Ezek az utasítások a Microsoft Internet Explorer programra vonatkoznak.
  - a. Nyissa meg a böngészőt, majd kattintson az **Eszközök** menüpontra, ezután pedig az Internetbeállítások lehetőségre.
  - b. Kattintson a Speciális fülre.
  - c. Jelölje be a dobozt, amelynek felirata: Mappanézet engedélyezése az FTP-helyekhez.
  - d. Kattintson az OK gombra.
- 2. Nyomtasson egy konfigurációs oldalt, és írja fel a TCP/IP-címet.
- 3. Nyissa meg a böngészőt
- 4. A böngésző címsorába gépelje be ftp://<CÍM>, ahol a <CÍM> a készülék címe. Ha például a TCP/IP cím 192.168.0.90, ezt írja be: ftp://192.168.0.90.
- 5. Keresse meg a készülékhez letöltött .RFU-fájl helyét.
- 6. Húzza át az egérrel az .RFU-fájlt a böngésző PORT ikonjára.
- MEGJEGYZÉS: A készülék automatikusan ki- majd bekapcsol, hogy aktiválja a frissítést. Amikor a frissítési folyamat befejeződött, az Üzemkész üzenet jelenik meg a készülék kezelőpaneljén.

### Firmver frissítése FTP használatával hálózati kapcsolat mellett

- 1. Jegyezze le a HP Jetdirect oldalon található IP-címet. A HP Jetdirect oldal a konfigurációs oldal nyomtatásakor a második oldal.
- MEGJEGYZÉS: A firmware frissítése előtt győződjön meg arról, hogy a kezelőpanel kijelzőjéről minden hibaüzenet törlődött.
- 2. Kattintson a **Start** elemre, majd a **Futtatás**lehetőségre, és gépelje be a cmd szót, hogy a parancsablakot megnyissa.
- 3. Gépelje be ezt: ftp <TCP/IP ADDRESS>. Ha például a TCP/IP cím 192.168.0.90, ezt írja be: ftp 192.168.0.90.
- 4. Keresse meg a firmverfájlt tartalmazó mappát.
- 5. A billentyűzeten nyomja meg az Enter gombot.
- 6. Ha a gép a felhasználónév megadására kéri, nyomja meg az Enter gombot.
- 7. Ha a gép a jelszó megadására kéri, nyomja meg az Enter gombot.
- 8. A parancssorba írja be a bin parancsot.
- 9. Nyomja meg az Enter billentyűt. A parancsablakban a 200 Types set to I (bináris módú fájlátvitel) üzenet jelenik meg.
- **10.** Gépelje be a put szót, majd a fájlnevet. Például, ha a fájlnév ljp3015.rfu, ezt gépelje be: put ljp3015.rfu.
- 11. Megkezdődik a letöltés, és a rendszer frissíti a firmware-t a készüléken. Ez eltarthat néhány percig. Hagyja befejeződni a folyamatot anélkül, hogy beavatkozna a készülék vagy a számítógép működésébe.
- **MEGJEGYZÉS:** A frissítés végeztével a készülék automatikusan kikapcsol, majd ismét be.
- 12. A parancssorba írja be a bye szót, hogy kilépjen az FTP-parancsból.
- **13.** A parancssorba írja be az exit szót, hogy visszatérjen a Windows interfészhez.

#### Firmware-frissítés a HP Web Jetadmin szoftver használatával

A HP Web Jetadmin készülék-firmware frissítéséhez való használatáról további információk: <u>www.hp.com/go/webjetadmin</u>.

### Firmware-frissítés Microsoft Windows-parancsok használatával

- Britishoz az eljáráshoz az szükséges, hogy a készülék meg legyen osztva a hálózaton.
  - 1. Kattintson a **Start** elemre, majd a **Futtatás**lehetőségre, és gépelje be a cmd szót, hogy a parancsablakot megnyissa.
  - 2. Írja be: copy /B <FÁJLNÉV> \\<SZÁMÍTÓGÉPNÉV>\<MEGOSZTÁSI NÉV>, ahol a <FÁJLNÉV> az .RFU fájl neve (teljes elérési úttal együtt), a <SZÁMÍTÓGÉPNÉV> a számítógép neve, ahonnan a készüléket megosztották, a <MEGOSZTÁSI NÉV> pedig a készülék megosztási neve. Például: C:\>copy /b C:\ljp3015.rfu \\SZERVER\SZÁMÍTÓGÉP.
  - MEGJEGYZÉS: Ha a fájlnév vagy az elérési út szóközt tartalmaz, akkor a fájlnevet vagy az elérési utat idézőjelbe kell tenni. Például írja be a következőt: C:\>copy /b "C:\MY DOCUMENTS\ljp3015.rfu" \\SZERVER\SZÁMÍTÓGÉP.
  - Nyomja meg az Enter billentyűt a billentyűzeten. A kezelőpanelen megjelenő üzenet mutatja a firmware-frissítés állapotát. A frissítés folyamatának végén a kezelőpanelen megjelenik a Üzemkész üzenet. Az 1 fájl másolva üzenet jelenik meg a számítógép képernyőjén.

# A Jetdirect firmware frissítése

A HP Jetdirect készülékben lévő hálózati interfész olyan firmware-t tartalmaz, amely a készülékfirmware-től függetlenül frissíthető. Ez az eljárás megkívánja, hogy a számítógépre feltelepítse a HP Web Jetadmin program 7.0 vagy ennél újabb változatát. Lásd: <u>A HP Web Jetadmin szoftver</u> <u>használata, 117. oldal</u>. A HP Jetdirect firmware frissítéséhez végezze el az alábbi lépéseket.

- 1. Nyissa meg a HP Web Jetadmin alkalmazást.
- 2. Nyissa meg az Eszközkezelés mappát a Navigálás, mozgás a menüelemek között panel legördülő listájáról. Navigáljon az Eszközlisták mappához.
- 3. Válassza ki a készüléket, amelyet frissíteni akar.
- 4. Az Készülékeszközök legördülő listán válassza a Jetdirect firmware frissítés opciót.
- 5. A Jetdirect firmware verzió alatt a HP Jetdirect típusszáma és az aktuális firmware-verzió van feltüntetve. Ezeket jegyezze le.
- Folytassa a következő címen: <u>http://www.hp.com/go/wja\_firmware</u>.
- Görgessen lejjebb a HP Jetdirect modellszámokat tartalmazó listához, és keresse meg a lejegyzett modellszámot.
- 8. Ellenőrizze, hogy a modell aktuális verziója frissebb-e, mint az Ön által lejegyzett verziószám. Ha igen, akkor kattintson az egér jobb oldali gombjával a firmver hivatkozásra, és a fájl letöltéséhez kövesse a webhelyen található utasításokat. A fájlt a <meghajtó>:\PROGRAM FILES\HP WEB JETADMIN\DOC\PLUGINS\HPWJA\FIRMWARE\JETDIRECT mappába kell menteni azon a számítógépen, amelyiken a HP Web Jetadmin alkalmazás fut.
- A HP Web Jetadmin programban térjen vissza a fő készüléklistához, és válassza ki ismét a digitális küldőt.
- 10. A Készülékeszközök legördülő listán válassza ismét a Jetdirect firmware frissítés opciót.
- 11. A HP Jetdirect firmware-oldalon az új firmware-verzió van feltüntetve A Jetdirect firmware a HP Web Jetadmin alatt is rendelkezésre áll. rész alatt. A Firmware frissítése most gombra kattintva frissítse a Jetdirect firmware-t.

MEGJEGYZÉS: A HP Jetdirect firmware frissítéséhez az FTP-t vagy a beépített webszervert is használhatja. További tudnivalók: <u>http://www.hp.com/go/wja\_firmware</u>.

# 10 Problémamegoldás

- <u>Általános problémák megoldása</u>
- Gyári alapbeállítások visszaállítása
- <u>A kezelőpanel-üzenetek értelmezése</u>
- Elakadások
- Papírkezelési problémák
- Nyomtatás minőségével kapcsolatos problémák megoldása
- <u>Működési problémák megoldása</u>
- Csatlakoztatási problémák megoldása
- USB-portról történő, helyszíni nyomtatás problémáinak megoldása
- <u>A termék szoftverével kapcsolatos problémák</u>
- Általános Windows problémák megoldása
- Általános Macintosh problémák elhárítása

# Általános problémák megoldása

Ha a készülék nem viselkedik megfelelően, hajtsa végre sorrendben a következő ellenőrzőlista lépéseit. Ha a készülék nem hajtja végre valamelyik műveletet, kövesse a megfelelő hibakeresési javaslatokat. Ha egy lépésnél a probléma megoldódik, az ellenőrzőlista további lépéseinek végrehajtása nélkül befejezheti a munkát.

# Hibaelhárítási ellenőrzőlista

- Győződjön meg arról, hogy a készülék Üzemkész jelzőfénye világít. Ha egy jelzőfény sem világít, hajtsa végre az alábbi lépéseket:
  - a. Ellenőrizze a tápkábel-csatlakozásokat.
  - **b.** Ellenőrizze, hogy a készülék be van-e kapcsolva.
  - c. Ellenőrizze, hogy a tápfeszültség értéke megfelel-e a készülék tápkonfigurációjának. (Lásd a készülék hátulján található, hálózati feszültségigényre vonatkozó címkét.) Ha hosszabbítót használ, és ennek feszültsége nem felel meg az előírásoknak, csatlakoztassa a készüléket közvetlenül a fali csatlakozóhoz. Ha a készülék már fali csatlakozóhoz csatlakozik, próbáljon ki egy másik aljzatot.
  - **d.** Ha egyik művelettel sem sikerül visszaállítani a többfunkciós készülék áramellátását, kérjen segítséget a HP ügyfélszolgálatától.
- 2. Ellenőrizze a kábeleket.
  - **a.** Ellenőrizze a kábel-összeköttetést a készülék és a számítógép vagy a hálózat portja között. Győződjön meg arról, hogy az összeköttetés biztonságos.
  - **b.** Ha lehetséges, egy másik kábel használatával ellenőrizze, hogy a kábel nem hibás-e.
  - c. Ellenőrizze a hálózati kapcsolatot. Lásd: Hálózati problémák megoldása, 195. oldal.
- Nézze meg, jelenik-e meg valamilyen üzenet a kezelőpanel kijelzőjén. Ha valamilyen hibaüzenet megjelenik, lásd: <u>A kezelőpanel-üzenetek értelmezése, 149. oldal</u>.
- 4. Ellenőrizze, hogy a használt papír megfelel-e az előírásoknak.
- Nyomtasson egy konfigurációs oldalt. Lásd: <u>Nyomtassa ki az információs és Hogyan történik?</u> <u>oldalakat., 108. oldal</u>. Ha a készülék hálózathoz csatlakozik, egy HP Jetdirect oldal is kinyomtatódik.
  - a. Ha az oldalak nem nyomtatódnak ki, ellenőrizze, hogy van-e legalább egy tálcában papír.
  - b. Ha az oldal elakad a készülékben, lásd: Elakadások megszüntetése, 167. oldal.
- 6. Ha a készülék kinyomtatja a konfigurációs oldalt, ellenőrizze a következő elemeket.
  - **a.** Ha az oldalt nem megfelelően nyomtatja ki a készülék, akkor annak hardverével van probléma. Vegye fel a kapcsolatot a HP ügyfélszolgálatával.
  - **b.** Ha az oldalt megfelelően nyomtatja ki a készülék, hardvere működik. A probléma a használt számítógéppel, a nyomtatóillesztő-programmal vagy a programmal lehet.
- 7. Válassza a megfelelő beállítást:

Windows: Kattintson a Start gombra, kattintson a Beállítások pontra, majd kattintson a Nyomtatók vagy a Nyomtatók és faxok parancsra. Kattintson kettőt a készülék nevére.

#### VAGY

**Mac OS X**: Nyissa meg a **Print Center** (Nyomtatóközpont) vagy **Printer Setup Utility** (Nyomtatóbeállító segédprogram) elemet, majd kattintson duplán a készülék sorára.

- 8. Ellenőrizze, hogy az ehhez a készülékhez szükséges nyomtató-illesztőprogramot telepítette-e. Ellenőrizze a programot, hogy meggyőződjön arról, hogy az ehhez a készülékhez szükséges nyomtató-illesztőprogramot használja.
- 9. Nyomtasson egy rövid dokumentumot egy másik programból, amely korábban működött. Ha ez a megoldás működik, akkor a hiba a használt programban keletkezett. Ha így sem sikerül megoldani a problémát (a készülék nem nyomtatja ki a dokumentumot) végezze el a következő lépéseket:
  - **a.** Próbálja meg kinyomtatni a feladatot egy másik számítógépről, amelyre a készülékszoftver telepítve van.
  - b. Ha a készüléket hálózatra csatlakoztatta, csatlakoztassa most USB-kábellel közvetlenül egy számítógéphez. Irányítsa át a készüléket a megfelelő portra vagy telepítse újra a szoftvert, kiválasztva a használt új csatlakozástípust.

# A készülék teljesítményét befolyásoló tényezők

A feladatok kinyomtatásához szükséges idő több tényezőtől is függ:

- A készülék ppm-ben (oldal/perc) mért maximális sebessége.
- Különleges papírtípusok (például írásvetítő-fólia, nehéz papír és egyedi méretű papír) használata
- A készülék feldolgozási és letöltési ideje
- A képek összetettsége és mérete
- A számítógép sebessége
- Az USB-kapcsolat
- A nyomtató I/O-konfigurációja
- A készülékbe telepített memória mennyisége
- A hálózati operációs rendszer és konfiguráció (hálózati működés esetén)
- A használt nyomtató-illesztőprogram.

MEGJEGYZÉS: Bár a többletmemória javíthat azon, hogyan kezeli a készülék az összetett grafikát, és javíthatja a letöltési időt, a maximális sebességet (oldal/perc) nem változtatja meg.

# Gyári alapbeállítások visszaállítása

- 1. Nyomja meg a Menü gombot 🚍.
- 2. Nyisson meg minden egyes, itt következő menüt. A "le" nyilat ▼ megnyomva jelölje ki, majd nyomja meg az OK gombot a kiválasztáshoz.
  - a. ESZKÖZ KONFIGURÁLÁSA
  - b. VISSZAÁLLÍTÁSOK
  - c. GYÁRI BEÁLLÍTÁSOK VISSZAÁLLÍTÁSA

További tudnivalókat lásd: Visszaállítások menüje, 38. oldal.

# A kezelőpanel-üzenetek értelmezése

# A kezelőpanel-üzenetek típusai

A készülék állapotát vagy az esetleges problémákat négy különböző típusú kezelőpanel-üzenet jelezheti.

| Üzenettípus                    | Leírás                                                                                                    |
|--------------------------------|----------------------------------------------------------------------------------------------------|
| Állapotüzenetek                | Az állapotüzenetek a készülék pillanatnyi állapotát tükrözik. Ezek a készülék rendes működéséről<br>tájékoztatnak, és nem szükséges törölni őket. Az üzenetek a készülék állapotának megfelelően<br>változnak. Ha a készülék kész a nyomtatásra, nem foglalt, és nincsenek függőben lévő figyelmeztető<br>üzenetei, akkor az <b>Üzemkész</b> állapotüzenetet jeleníti meg.                                                                                                    |
| Figyelmeztető<br>üzenetek      | A figyelmeztető üzenetek adat- és nyomtatási hibákat jeleznek. Ezek az üzenetek általában az<br><b>Üzemkész</b> vagy egyéb állapotüzenetekkel felváltva jelennek meg, és a fennmaradnak az OK gomb<br>megnyomásáig. Egyes figyelmeztető üzenetek törölhetők. Ha a <b>TÖRÖLHETŐ</b><br><b>FIGYELMEZTETÉSEK</b> beállítást a <b>FELADAT</b> lehetőségre állítja be az <b>ESZKÖZ</b><br><b>KONFIGURÁLÁSA</b> menüben, a következő nyomtatási feladat törli ezeket az üzeneteket. |
| Hibaüzenetek                   | A hibaüzenetek azt közlik, hogy Önnek el kell végeznie valamilyen beavatkozást, például papírt kell<br>betöltenie vagy meg kell szüntetnie az elakadást.                                                                                                    |
|                                | Néhány hibaüzenet esetében a működés automatikusan folytatható. Ha az AUTOMATIKUS<br>FOLYTATÁS beállítás az ESZKÖZ KONFIGURÁLÁSA menüben bekapcsolt állapotú, a készülék<br>folytatja a rendes működést, miután egy automatikusan folytatható hibaüzenet 10 másodpercre<br>megjelent.                                                                                                    |
|                                | MEGJEGYZÉS: Ha a 10 másodperces, automatikusan folytatható hibaüzenet közben bármelyik<br>gombot megnyomják, ez hatálytalanítja az automatikus folytatási funkciót, és a gombfunkció kap<br>elsőbbséget. A Leállítás gomb 🛞 megnyomása például felfüggeszti a nyomtatást, és lehetőséget<br>kínál a feladat törlésére.                                                                                                    |
| Komoly hibát jelző<br>üzenetek | A komoly hibát jelző üzenetek valamilyen készülékhibáról adnak hírt. Némelyik ilyen üzenet a készülék ki- és bekapcsolásával törölhető. Ezeket az üzeneteket nem befolyásolja az AUTOMATIKUS FOLYTATÁS beállítás. Ha a komoly hiba nem szűnik meg, javítás szükséges.                                                                                                    |

# A kezelőpanelen megjelenő üzenetek

#### 10-1 táblázat A kezelőpanelen megjelenő üzenetek

| Kezelőpanel üzenete                                                  | Leírás                                                                                                    | Javasolt teendő                                                                                     |
|----------------------------------------------------------------------|----------------------------------------------------------------------------------------------------|----------------------------------------------------------------------------------------------------|
| <könyvtár> OLVASÁSA XXXX fájlt<br/>talált XXXX támogatott</könyvtár> | A készülék a fájlokat olvassa az USB-<br>mappában.                                                                           | Nincs szükség beavatkozásra.                                                                        |
| <x>. TÁLCA BETÖLTÉSE [TÍPUS]<br/>[MÉRET]</x>                         | Adott típusú és méretű hordozót igénylő<br>feladat érkezett a nyomtatóra, de a hordozó<br>nem található a megadott tálcában. | Nyomja meg az OK gombot, hogy másik<br>tálcában lévő, más típusú és méretű<br>hordozóra nyomtasson. |
| Másik tálca használatához nyomja meg az<br>OK gombot.                |                                                                                                    |                                                                                                    |
| váltakozik ezzel:                                                    |                                                                                                    |                                                                                                    |
| <x>. TÁLCA BETÖLTÉSE [TÍPUS]<br/>[MÉRET]</x>                         |                                                                                                    |                                                                                                    |
| Segítség kéréséhez nyomja meg ezt a<br>gombot: ?                     |                                                                                                    |                                                                                                    |

| Kezelőpanel üzenete                                       | Leírás                                                                                                    | Javasolt teendő                                                                                                    |  |
|-----------------------------------------------------------|----------------------------------------------------------------------------------------------------|----------------------------------------------------------------------------------------------------|--|
| <x>. TÁLCA BETÖLTÉSE [TÍPUS]<br/>[MÉRET]</x>              | A jelzett tálca egyedi típusú és méretű<br>papírhoz van konfigurálva, amely egy                                                                                                 | Helyezze be a kért papírt a tálcába.                                                                                              |  |
| Segítség kéréséhez nyomja meg ezt a<br>gombot: ?          | üres. Az összes többi tálca is üres.                                                                                                    |                                                                                                    |  |
| <x>% LEMEZ TISZTÍTÁSA KÉSZ</x>                            | Egy merevlemez tisztítása folyamatban van.                                                                                                    | Nincs szükség beavatkozásra.                                                                                                    |  |
| Ne kapcsolja ki a készüléket!                             |                                                                                                    |                                                                                                    |  |
| váltakozik ezzel:                                         |                                                                                                    |                                                                                                    |  |
| <x>% LEMEZ TISZTÍTÁSA KÉSZ</x>                            |                                                                                                    |                                                                                                    |  |
| Segítség kéréséhez nyomja meg ezt a<br>gombot: ?          |                                                                                                    |                                                                                                    |  |
| <x> EIO LEMEZ FELPÖRGETÉSE</x>                            | Az [X] EIO-bővítőhelyen lévő lemez                                                                                                    | Nincs szükség beavatkozásra.                                                                                                    |  |
| váltakozik a következővel:                                | n noranzaiasa zajin.                                                                                                    |                                                                                                    |  |
| <aktuális állapotüzenet=""></aktuális>                    |                                                                                                    |                                                                                                    |  |
| <x> EIO LEMEZ NEM MŰKÖDIK</x>                             | Az X kártyahelyen lévő ElO-lemez nem                                                                                                    | 1. Kapcsolja ki a készüléket.                                                                                                    |  |
| Segítség kéréséhez nyomja meg ezt a<br>gombot: ?          | mukouk rendesen.                                                                                                    | <ol> <li>Győződjön meg arról, hogy az ElO-<br/>lemez megfelelően van behelyezve, és<br/>biztonságosan rögzítve van.</li> </ol>    |  |
|                                                           |                                                                                                    | <ol> <li>Ha az üzenet a kezelőpanelen továbbra<br/>is jelentkezik, cserélje ki a lemezt.</li> </ol>                               |  |
| <x> LEMEZ TISZTÍTÁSA % KÉSZ</x>                           | A tárolóeszköz tisztítása zajlik. Ne kapcsolja<br>ki a készüléket. A készülék szolgáltatásai<br>nem használhatók. Ha befejezte, a készülék<br>automatikusan ki- majd bekapcsol. | Nincs szükség beavatkozásra.                                                                                                    |  |
| Ne kapcsolja ki a készüléket!                             |                                                                                                    |                                                                                                    |  |
| váltakozik ezzel:                                         |                                                                                                    |                                                                                                    |  |
| <x> LEMEZ TISZTÍTÁSA % KÉSZ</x>                           |                                                                                                    |                                                                                                    |  |
| Segítség kéréséhez nyomja meg ezt a<br>gombot: ?          |                                                                                                    |                                                                                                    |  |
| <x> TÁLCA <típus> <méret></méret></típus></x>             | Az üzenet a papírtálca aktuális típus- és                                                                                                    | A papírméret vagy -típus módosításához                                                                                            |  |
| Méret vagy típus módosításához nyomja<br>meg az OK gombot | beállítás módosítását.                                                                                                    | nyomja meg az OK gombot, mikozben az<br>üzenet látható. Az üzenet törléséhez nyomja<br>meg a "vissza" nyilat , miközben az üzenet |  |
| váltakozik ezzel:                                         |                                                                                                    |                                                                                                    |  |
| <x> TÁLCA <típus> <méret></méret></típus></x>             |                                                                                                    | • valassza ki a BARMELY MERE f és<br>BÁRMELY TÍPUS beállításokat, ha a                                                            |  |
| A beállítások módosításához nyomja meg<br>a ≛ gombot.     |                                                                                                    | tálcát gyakran használják különböző<br>méretekhez vagy típusokhoz.                                                                |  |
|                                                           |                                                                                                    | <ul> <li>Ha csak egy papírtípussal nyomtat,<br/>állítsa be a leggyakoribb méretet és<br/>típust.</li> </ul>                       |  |

| Kezelőpanel üzenete                                   | Leírás                                                                                                    | Javasolt teendő                                                                                                    |  |  |
|-------------------------------------------------------|----------------------------------------------------------------------------------------------------|----------------------------------------------------------------------------------------------------|--|--|
| <x> TÁLCA NYITVA</x>                                  | A tálca nem tud lapot adagolni a készülékbe,<br>mivel a(z) [X] tálca, amelynek a nyomtatás<br>folytatásához zárva kéne lennie, nyitva van. | Ellenőrizze a tálcákat, és zárja be a nyitva<br>lévőket.                                                                                                    |  |  |
| Segítség kéréséhez nyomja meg ezt a<br>gombot: ?      |                                                                                                    |                                                                                                    |  |  |
| váltakozik ezzel:                                     |                                                                                                    |                                                                                                    |  |  |
| <aktuális állapotüzenet=""></aktuális>                |                                                                                                    |                                                                                                    |  |  |
| 1. TÁLCA BETÖLTÉSE [TÍPUS] [MÉRET]                    | Az 1. tálca üres.                                                                                                    | Töltse fel az 1. tálcát a kért papírral.                                                                                                    |  |  |
| A folytatáshoz nyomja meg az OK gombot                |                                                                                                    | Ha a papír már az 1. tálcában van, a                                                                                                    |  |  |
| váltakozik a következővel:                            |                                                                                                    | nyomtatashoz nyomja meg a súgógombot ?, majd az OK gombot.                                                                                                    |  |  |
| 1. TÁLCA BETÖLTÉSE [TÍPUS] [MÉRET]                    |                                                                                                    | Ha másik tálcát kíván használni, vegye ki a                                                                                                    |  |  |
| Segítség kéréséhez nyomja meg ezt a<br>gombot: ?      |                                                                                                    | nyomja meg az OK gombot.                                                                                                    |  |  |
| 1. TÁLCA BETÖLTÉSE [TÍPUS] [MÉRET]                    | Az 1. tálca üres, más tálcák rendelkezésre                                                                                                 | Nyomja meg az OK gombot, ha másik tálcát                                                                                                    |  |  |
| Másik tálca használatához nyomja meg az<br>OK gombot. |                                                                                                    | Hogy az 1. tálcát használhassa, töltse fel a                                                                                                    |  |  |
| váltakozik a következővel:                            |                                                                                                    | kert papırraı.                                                                                                    |  |  |
| 1. TÁLCA BETÖLTÉSE [TÍPUS] [MÉRET]                    |                                                                                                    | Ha a papír már az 1. tálcában van, a<br>nyomtatáshoz nyomja meg a súgógombot ?,<br>maid az OK gombot                                                                                                |  |  |
| Segítség kéréséhez nyomja meg ezt a<br>gombot: ?      |                                                                                                    | Ha másik tálcát kíván használni, vegye ki a<br>papírt az 1. tálcából, majd nyomja meg az<br>OK gombot.                                                                                              |  |  |
| 10.XX.YY KELLÉKMEMÓRIA-HIBA                           | A készülék egy vagy több kellékében hiba                                                                                                   | <ol> <li>Kapcsolja ki, majd vissza a készüléket,<br/>bogy törölje az üzenetet</li> </ol>                                                                                                    |  |  |
| Segítség kéréséhez nyomja meg ezt a<br>gombot: ?      | 10.00.0Y = a memória hibás<br>10.10.0Y = a memória hiányzik                                                                                | <ol> <li>Ha az üzenet továbbra is megjelenik,<br/>forduljon a hivatalos HP-szervizhez<br/>vagy ügyfélszolgálathoz.</li> </ol>                                                                       |  |  |
| 11.XX INTERNAL CLOCK ERROR                            | A valós ideiű óra hibát észlelt.                                                                                                    | A nyomtatás folytatható, de a készülék                                                                                                    |  |  |
| A folytatáshoz nyomja meg az OK gombot                |                                                                                                    | minden bekapcsolásakor megjelenik a<br>felszólítás. A kérdés megoldásához forduljon<br>a hivatalos HP-szervizhez vagy<br>ügyfélszolgálathoz.                                                        |  |  |
| 13.JJ.NT ELAKADÁS ITT: <hely></hely>                  | A megadott helyen elakadás történt.                                                                                                    | Távolítsa el az elakadt papírt.                                                                                                    |  |  |
| 13.JJ.NT BELSŐ ELAKADÁS ITT: <hely></hely>            |                                                                                                    | Ha az üzenet minden elakadás<br>megszüntetése után továbbra is megjelenik,<br>lehet, hogy egy érzékelő beragadt vagy<br>megsérült. Forduljon a hivatalos HP-<br>szervizhez vagy ügyfélszolgálathoz. |  |  |

| Kezelőpanel üzenete                                                      | Leírás                                                                                                    | Javasolt teendő                                                                                                    |
|--------------------------------------------------------------------------|----------------------------------------------------------------------------------------------------|----------------------------------------------------------------------------------------------------|
| 13.JJ.NT PAPÍRELAKADÁS, NYISSA KI A<br>BEMENETI TÁLCÁKAT                 | Elakadás történt az egyik tálcában.                                                                                                    | <ol> <li>Nyisson ki minden tálcát, és ellenőrizze,<br/>nem akadt-e el benne a papír.</li> </ol>                                                                           |
| váltakozik a következővel:                                               |                                                                                                    | 2. Nyissa fel a fedelet.                                                                                                    |
| Nyissa ki az összes tálcát                                               |                                                                                                    | <ol> <li>Távolítsa el a nyomtatókazettát és<br/>minden talált papírt.</li> </ol>                                                                                          |
|                                                                          |                                                                                                    | <ol> <li>Helyezze vissza a nyomtatókazettát, és<br/>csukja le a felső fedőlapot.</li> </ol>                                                                               |
|                                                                          |                                                                                                    | 5. Csukja be az összes tálcát.                                                                                                    |
| 21 TÚL ÖSSZETETTAZ OLDAL                                                 | A nyomtatási feladat adatai túlságosan<br>bonyolultak                                                                                         | 1. Az átvitt adatok kinyomtatásához<br>nyomia meg az OK gombot (az adatok                                                                                                 |
| Segítség kéréséhez nyomja meg ezt a<br>gombot: ?                         | bonyolulak.                                                                                                    | egy része elveszhet).                                                                                                    |
| váltakozik ezzel:                                                        |                                                                                                    | 2. Ha ez az üzenet gyakran megjelenik,<br>egyszerűsítse a nyomtatási feladatot                                                                                            |
| 21 TÚL ÖSSZETETTAZ OLDAL                                                 |                                                                                                    | vagy telepitsen tobb memohat.                                                                                                    |
| A folytatáshoz nyomja meg az OK gombot                                   |                                                                                                    |                                                                                                    |
| 22 BEÁGYAZOTT I/O PUFFER<br>TÚLCSORDULÁS                                 | Túl sok adatot küldtek a készülék belső HP<br>Jetdirect eszközére.                                                                            | A nyomtatás folytatásához nyomja meg az<br>OK gombot. Lehet, hogy az adatok egy része<br>elvész                                                                           |
| A folytatáshoz nyomja meg az OK gombot                                   |                                                                                                    |                                                                                                    |
| 22 EIO X PUFFER TÚLCSORDULÁS<br>A folytatáshoz nyomja meg az OK gombot   | Túl sok adatot küldött a megjelölt ([X])<br>bővítőhelyen lévő EIO-kártyára. Lehet, hogy<br>nem megfelelő kommunikációs protokollt<br>használ. | <ol> <li>Az üzenet törléséhez nyomja meg az<br/>OK gombot. (A feladat nem nyomtatódik<br/>ki.)</li> </ol>                                                                 |
|                                                                          | Megjegyzés: Az EIO 0 a HP Jetdirect<br>beépített nyomtatószerver számára van<br>fenntartva.                                                   | <ol> <li>Ellenőrizze a gazdagép konfigurációját.<br/>Ha az üzenet továbbra is megjelenik,<br/>forduljon a hivatalos HP-szervizhez<br/>vagy ügyfélszolgálathoz.</li> </ol> |
| 22 USB I/O PUFFER TÚLCSORDULÁS<br>A folytatáshoz nyomja meg az OK gombot | Túl sok adatot küldött az USB-portra.                                                                                                    | A hibaüzenet törléséhez nyomja meg az OK<br>gombot. (A feladat nem nyomtatódik ki.)                                                                                       |
| 40 BEÁGYAZOTT I/O ROSSZ<br>ADATÁTVITEL                                   | Megszakadt az összeköttetés a készülék és<br>a HP Jetdirect nyomtatószerver között.                                                           | A hibaüzenet törléséhez és a nyomtatás folytatásához nyomja meg az OK gombot.                                                                                             |
| A folytatáshoz nyomja meg az OK gombot                                   |                                                                                                    |                                                                                                    |
| 40 EIO X ROSSZ ÁTVITEL<br>A folytatáshoz nyomja meg az OK gombot         | A készülék és a megadott kártyahelyen [X]<br>lévő EIO-kártya között az összeköttetés<br>megszakadt.                                           | A hibaüzenet törléséhez és a nyomtatás<br>folytatásához nyomja meg az OK gombot.                                                                                          |
|                                                                          | Megjegyzés: Az EIO 0 a HP Jetdirect<br>beépített nyomtatószerver számára van<br>fenntartva.                                                   |                                                                                                    |

| Kezelőpanel üzenete                                   | Leírás                                                                                                    | Javasolt teendő                                                                                                    |  |
|-------------------------------------------------------|----------------------------------------------------------------------------------------------------|----------------------------------------------------------------------------------------------------|--|
| 41,3 NEM VÁRT MÉRET A(Z) <x><br/>TÁLCÁBAN</x>         | A tálcát nem olyan méretű papírhoz<br>konfigurálta, amilyet a nyomtatási feladat<br>megkíván                                                         | <ol> <li>Töltse fel újra a tálcát a megfelelő<br/>méretű papírral.</li> </ol>                                                                          |  |
| Segítség kéréséhez nyomja meg ezt a<br>gombot: ?      | nogavan.                                                                                                    | <ol> <li>Győződjön meg arról, hogy a<br/>programban, a nyomtató-<br/>illegztőnegeremben és a kezelőnegelen.</li> </ol>                                 |  |
| váltakozik ezzel:                                     |                                                                                                    | ugyanaz a papírméret van megadva.                                                                                                    |  |
| <x>. TÁLCA BETÖLTÉSE [TÍPUS]<br/>[MÉRET]</x>          |                                                                                                    | <ol> <li>Nyomja meg az OK gombot, és<br/>görgessen az <x>. tálca</x></li> <li>Márat=zMárat&gt; lakatősáahoz</li> </ol>                                 |  |
| Másik tálca használatához nyomja meg az<br>OK gombot. |                                                                                                    | Konfigurálja újra a mérete egy<br>tálcában, hogy az egyezzen a<br>nyomtaási feladat által megkívánt<br>mérettel.                                       |  |
|                                                       |                                                                                                    | <ol> <li>Ha a hiba nem törlődik, kapcsolja ki<br/>készüléket, majd kapcsolja ismét be.</li> </ol>                                                      |  |
|                                                       |                                                                                                    | <ol> <li>Ha az üzenet továbbra is megjelenik,<br/>forduljon a hivatalos HP-szervizhez<br/>vagy ügyfélszolgálathoz.</li> </ol>                          |  |
| 41.3 NEM VÁRT MÉRET AZ 1. TÁLCÁBAN                    | Az 1. tálcát nem olyan méretű papírhoz konfigurálta, amilyet a nyomtatási feladat                                                                    | Töltse fel újra a tálcát a megfelelő méretű<br>papírral.                                                                                               |  |
| KEZI ADAGOLAS <tipus> <meret></meret></tipus>         | megkíván.                                                                                                    | Ha másik tálcában található megfelelő méret,<br>a készülék felszólítja arra, hogy nyomja meg<br>az <mark>OK</mark> gombot, és használjon másik tálcát. |  |
| 41.X HIBA                                             | Ideiglenes nyomtatóhiba történt.                                                                                                    | 1. Nyomja meg az OK gombot. A hibás                                                                                                    |  |
| Segítség kéréséhez nyomja meg ezt a gombot: ?         |                                                                                                    | kinyomtatódik, ha az elakadáselhárítás<br>engedélyezve van.                                                                                            |  |
| váltakozik ezzel:                                     |                                                                                                    | <ol> <li>Kapcsolja ki, majd ismét be a<br/>készüléket.</li> </ol>                                                                                      |  |
| A folytatáshoz nyomja meg az OK gombot                |                                                                                                    | <ol> <li>Ha az üzenet továbbra is megjelenik,<br/>forduljon a hivatalos HP-szervizhez<br/>vagy ügyfélszolgálathoz.</li> </ol>                          |  |
| 49.XXXX HIBA                                          | Kritikus firmver-hiba történt.                                                                                                    | <ol> <li>Kapcsolja ki a készüléket 20 percre,<br/>majd kapcsolja be.</li> </ol>                                                                        |  |
| Folytatáshoz kapcsolja ki, majd be                    | Ezt a hibát néhány külső befolyás okozhatja,<br>amelyek nem állnak közvetlen kapcsolatban<br>sem a készülék hardverével, sem annak<br>firmware-ével: | <ol> <li>Ha a hiba okát külső befolyásra vissza<br/>tudja vezetni, próbálja megoldani a<br/>problémát a külső elem megjavításával.</li> </ol>          |  |
|                                                       | <ul> <li>A számítógépen futó operációs<br/>rendszer</li> </ul>                                                                                       | 3. Ha az üzenet továbbra is megjelenik,<br>forduljon a hivatalos HP-szervizhez                                                                         |  |
|                                                       | A hálózati összeköttetés                                                                                                    | vagy ugyleiszolgalathoz.                                                                                                    |  |
|                                                       | A nyomtató-illesztőprogram                                                                                                    |                                                                                                    |  |
|                                                       | A szoftver                                                                                                    |                                                                                                    |  |
|                                                       | A dokumentumfájl                                                                                                    |                                                                                                    |  |
|                                                       | A probléma okának elkülönítésében segít, ha visszaidézi, milyen műveleteket végzett, mielőtt a hiba bekövetkezett.                                   |                                                                                                    |  |

| Kezelőpanel üzenete                              | Leírás                                                                             | Javasolt teendő                                                                                                    |
|--------------------------------------------------|------------------------------------------------------------------------------------|----------------------------------------------------------------------------------------------------|
| 50.X BEÉGETŐEGYSÉG-HIBA                          | Beégetőhiba történt.                                                               | <ol> <li>Kapcsolja ki, majd ismét be a<br/>készüléket.</li> </ol>                                                             |
| Segitseg keresenez nyomja meg ezt a<br>gombot: ? |                                                                                    | <ol> <li>Ha az üzenet továbbra is megjelenik,<br/>forduljon a hivatalos HP-szervizhez<br/>vagy ügyfélszolgálathoz.</li> </ol> |
| 51.XY HIBA                                       | Ideiglenes nyomtatóhiba történt.                                                   | <ol> <li>Kapcsolja ki, majd ismét be a<br/>készüléket.</li> </ol>                                                             |
| Segítség kéréséhez nyomja meg ezt a<br>gombot: ? |                                                                                    | <ol> <li>Ha az üzenet továbbra is megjelenik,<br/>fordulion a bivatalos HP-szervizbez</li> </ol>                              |
| váltakozik ezzel:                                |                                                                                    | vagy ügyfélszolgálathoz.                                                                                                    |
| 51.XY HIBA                                       |                                                                                    |                                                                                                    |
| Folytatáshoz kapcsolja ki, majd be               |                                                                                    |                                                                                                    |
| 52.XY HIBA                                       | Ideiglenes nyomtatóhiba történt.                                                   | <ol> <li>Kapcsolja ki, majd ismét be a<br/>készüléket.</li> </ol>                                                             |
| Segítség kéréséhez nyomja meg ezt a<br>gombot: ? |                                                                                    | 2. Ha az üzenet továbbra is megjelenik,                                                                                       |
| váltakozik ezzel:                                |                                                                                    | vagy ügyfélszolgálathoz.                                                                                                    |
| 52.XY HIBA                                       |                                                                                    |                                                                                                    |
| Folytatáshoz kapcsolja ki, majd be               |                                                                                    |                                                                                                    |
| 53.X0.01 HIBA                                    | A készülék nem támogatja a DIMM-<br>memóriát.                                      | Cserélje ki olyan típusra a DIMM-memóriát,<br>amelyet a készülék támogat.                                                     |
|                                                  |                                                                                    | A támogatott DIMM-memóriák listáját lásd:<br>Cikkszámok, 207. oldal .                                                         |
|                                                  |                                                                                    | A DIMM-memória cseréjére vonatkozó<br>utasításokat lásd: <u>Memória</u><br>telepítése, 127. oldal.                            |
| 55.XX.YY DC VEZÉRLŐEGYSÉG HIBA                   | Ideiglenes nyomtatóhiba történt.                                                   | <ol> <li>Kapcsolja ki, majd ismét be a<br/>készüléket.</li> </ol>                                                             |
| Segítség kéréséhez nyomja meg ezt a<br>gombot: ? |                                                                                    | 2. Ha az üzenet továbbra is megjelenik,                                                                                       |
| váltakozik ezzel:                                |                                                                                    | vagy ügyfélszolgálathoz.                                                                                                    |
| 55.XX.YY DC VEZÉRLŐEGYSÉG HIBA                   |                                                                                    |                                                                                                    |
| Folytatáshoz kapcsolja ki, majd be               |                                                                                    |                                                                                                    |
| 56.X HIBA                                        | Ideiglenes nyomtatási hiba történt helytelen<br>bemeneti vagy kimeneti kérés miatt | <ol> <li>Kapcsolja ki, majd ismét be a<br/>készüléket</li> </ol>                                                              |
| Segítség kéréséhez nyomja meg ezt a<br>gombot: ? | benenea vagy kinenea keres miaa.                                                   | <ol> <li>Ha az üzenet továbbra is megjelenik,</li> </ol>                                                                      |
| váltakozik ezzel:                                |                                                                                    | torduljon a hivatalos HP-szervizhez vagy ügyfélszolgálathoz.                                                                  |
| 56.X HIBA                                        |                                                                                    |                                                                                                    |
| Folytatáshoz kapcsolja ki, majd be               |                                                                                    |                                                                                                    |

| Kezelőpanel üzenete                              | Leírás                                                                     | Javasolt teendő                                                                                                    |  |
|--------------------------------------------------|----------------------------------------------------------------------------|----------------------------------------------------------------------------------------------------|--|
| 57.XX HIBA                                       | A készülék egyik ventilátoránál átmeneti<br>nyomtatási hiba lépett fel.    | <ol> <li>Kapcsolja ki, majd ismét be a<br/>készüléket.</li> </ol>                                                                                                    |  |
| Segítség kéréséhez nyomja meg ezt a<br>gombot: ? |                                                                            | 2. Ha az üzenet továbbra is megjelenik,                                                                                                    |  |
| váltakozik ezzel:                                |                                                                            | vagy ügyfélszolgálathoz.                                                                                                    |  |
| 57.XX HIBA                                       |                                                                            |                                                                                                    |  |
| Folytatáshoz kapcsolja ki, majd be               |                                                                            |                                                                                                    |  |
| 58.XX HIBA                                       | Készülékhiba lépett fel, amelynél CPU<br>memóriacímke-hibát észleltek vagy | Az áramellátással kapcsolatos problémák<br>megoldása                                                                                                    |  |
| Segítség kéréséhez nyomja meg ezt a<br>gombot: ? | probléma van a levegőérzékelővel vagy a<br>tápegységgel.                   | 1. Távolítsa el a készüléket minden                                                                                                    |  |
| váltakozik ezzel:                                |                                                                            | tápegység vagy erősáramú                                                                                                    |  |
| 58.XX HIBA                                       |                                                                            | a készüléket fali csatlakozóhoz, és                                                                                                    |  |
| Folytatáshoz kapcsolja ki, majd be               |                                                                            | problémát.                                                                                                    |  |
|                                                  |                                                                            | <ol> <li>Ha a készülék már fali csatlakozóhoz<br/>csatlakozik, próbáljon ki az épületben<br/>egy másik tápforrást, amelyik független<br/>a jelenleg használttól.</li> </ol>             |  |
|                                                  |                                                                            | Győződjön meg arról, hogy a hálózati<br>feszültség és az áramforrás megfelel a<br>készülék villamossági adatainak.                                                                      |  |
|                                                  |                                                                            | Ha az üzenet továbbra is megjelenik,<br>forduljon a hivatalos HP-szervizhez vagy<br>ügyfélszolgálathoz.                                                                                 |  |
| 59.XY HIBA                                       | Ideiglenes nyomtatóhiba történt.                                           | <ol> <li>Kapcsolja ki, majd ismét be a<br/>készüléket.</li> </ol>                                                                                                    |  |
| Segítség kéréséhez nyomja meg ezt a<br>gombot: ? |                                                                            | 2. Ha az üzenet továbbra is megjelenik,                                                                                                    |  |
| váltakozik ezzel:                                |                                                                            | forduljon a hivatalos HP-szervizhez<br>vagy ügyfélszolgálathoz.                                                                                                    |  |
| 59.XY HIBA                                       |                                                                            |                                                                                                    |  |
| Folytatáshoz kapcsolja ki, majd be               |                                                                            |                                                                                                    |  |
| 68.X ÁLLANDÓ TÁROLÓHELY ÍRÁSI<br>HIBA            | A tárolóeszköz nem tud rögzíteni. A nyomtatás folytatódhat, de váratlan    | Folytatáshoz nyomja meg az OK gombot.                                                                                                    |  |
| A folytatáshoz nyomja meg az OK gombot           | jelenségek léphetnek fel, mivel hiba történt az<br>állandó tárolóban.      | Ha a hiba nem törlődik, kapcsolja ki<br>készüléket, majd kapcsolja ismét be. Ha az<br>üzenet továbbra is megjelenik, forduljon a<br>hivatalos HP-szervizhez vagy<br>ügyfélszolgálathoz. |  |

| Kezelőpanel üzenete                                                   | Leírás                                                                                      | Javasolt teendő                                                                                                    |
|-----------------------------------------------------------------------|---------------------------------------------------------------------------------------------|----------------------------------------------------------------------------------------------------|
| 68.X ÁLLANDÓ TÁROLÓHELY MEGTELT                                       | Megtelt az állandó tárolóhely. Lehet, hogy<br>néhány beállítás a gyári értékre állt vissza. | <ol> <li>Ha a hiba nem törlődik, kapcsolja ki<br/>készüléket, maid kapcsolja ismét be.</li> </ol>                                                                                            |
| Segítség kéréséhez nyomja meg ezt a<br>gombot: ?                      | , ,                                                                                         | 2. Nyomtasson egy konfigurációs oldalt,                                                                                                    |
| váltakozik ezzel:                                                     |                                                                                             | és ellenőrizze a készülékbeállításokat,<br>hogy megállapíthassa, mely értékek                                                                                                    |
| 68.X ÁLLANDÓ TÁROLÓHELY MEGTELT                                       |                                                                                             | vallozlak meg.                                                                                                    |
| A folytatáshoz nyomja meg az OK gombot                                |                                                                                             | <ol> <li>Az állandó tárolóhely kiürítéséhez<br/>kapcsolja ki a készüléket, majd nyomja<br/>meg és tartsa lenyomva a Menü gombot</li> <li>, miközben a készüléket<br/>bekapcsolja.</li> </ol> |
|                                                                       |                                                                                             | <ol> <li>Ha az üzenet továbbra is megjelenik,<br/>forduljon a hivatalos HP-szervizhez<br/>vagy ügyfélszolgálathoz.</li> </ol>                                                                |
| 68.X TÁROLÓHELYHIBA, BEÁLLÍTÁS<br>MÓDOSÍTVA                           | A készülék állandó tárolóhelyén hiba lépett<br>fel, egy vagy több készülékbeállítás a gyári | A nyomtatás újrakezdéséhez nyomja meg az OK gombot.                                                                                                    |
| Segítség kéréséhez nyomja meg ezt a<br>gombot: ?<br>váltakozik ezzel: | eitekie alli vissza.                                                                        | Nyomtasson egy konfigurációs oldalt, és<br>ellenőrizze a készülékbeállításokat, hogy<br>megállapíthassa, mely értékek változtak                                                              |
|                                                                       |                                                                                             | meg.                                                                                                    |
| 68.X TAROLOHELYHIBA, BEALLITAS<br>MÓDOSÍTVA                           |                                                                                             | Ha a hiba nem törlődik, kapcsolja ki<br>készüléket, majd kapcsolja ismét be. Ha az<br>üzenet továbbra is megjelenik, forduljon a                                                             |
| A folytatáshoz nyomja meg az OK gombot                                |                                                                                             | hivatalos HP-szervizhez vagy<br>ügyfélszolgálathoz.                                                                                                    |

| Kezelőpanel üzenete                                | Leírás                                                         | Jav               | asolt teendő                                                                                                    |
|----------------------------------------------------|----------------------------------------------------------------|-------------------|----------------------------------------------------------------------------------------------------|
| 79.XXXX HIBA<br>Folytatáshoz kapcsolja ki, majd be | A készülék kritikus hardverhibát észlelt.                      | 1.                | Nyomja meg a leállítógombot (), hogy<br>törölje a nyomtatási feladatot a készülék<br>memóriájából. Kapcsolja ki, majd ismét<br>be a készüléket.                                                                                                    |
|                                                    |                                                                | 2.                | Próbáljon másik programból nyomtatni<br>egy feladatot. Ha a feladat<br>kinyomtatódik, térjen vissza az első<br>programhoz, és próbáljon kinyomtatni<br>egy másik feladatot. Ha az üzenet csak<br>egy bizonyos program vagy nyomtatási<br>feladat esetében jelenik meg, forduljon<br>segítségért ahhoz, akitől a programot<br>vásárolta. |
|                                                    |                                                                | Ha<br>nyo<br>pról | az üzenet más programoknál és<br>mtatási feladatoknál is megjelenik,<br>pálkozzon az alábbiakkal.                                                                                                    |
|                                                    |                                                                | 1.                | Kapcsolja ki a készüléket.                                                                                                    |
|                                                    |                                                                | 2.                | Csatlakoztasson le minden kábelt,<br>amely a készüléket a hálózattal vagy a<br>számítógéppel összeköti.                                                                                                    |
|                                                    |                                                                | 3.                | Vegyen ki minden DIMM-memóriát vagy<br>más gyártótól származó DIMM-eszközt<br>a készülékből. Ezután tegye vissza a<br>DIMM-memóriát.                                                                                                    |
|                                                    |                                                                | 4.                | Vegye ki a készülékből az EIO-eszközt.                                                                                                    |
|                                                    |                                                                | 5.                | Kapcsolja be a készüléket.                                                                                                    |
|                                                    |                                                                | Ha :<br>alát      | a hiba már nem áll fenn, tegye az<br>bbiakat.                                                                                                    |
|                                                    |                                                                | 1.                | Tegye vissza egyenként a DIMM- és az<br>EIO-eszközöket, vigyázva arra, hogy az<br>egyes eszközök visszaszerelése között<br>mindig ki- majd bekapcsolja a<br>készüléket.                                                                                                    |
|                                                    |                                                                | 2.                | Cserélje ki azt a DIMM- vagy EIO-<br>eszközt, amely Ön szerint a hibát<br>okozta.                                                                                                    |
|                                                    |                                                                | 3.                | Csatlakoztassa vissza az összes kábelt,<br>amely a készüléket a hálózattal vagy a<br>számítógéppel összeköti.                                                                                                    |
| 8X.YYYY BEÁGYAZOTT JETDIRECT HIBA                  | A beépített HP Jetdirect nyomtatószerver súlyos hibát jelzett. | 1.                | Kapcsolja ki, majd ismét be a<br>készüléket.                                                                                                    |
|                                                    |                                                                | 2.                | Ha az üzenet továbbra is megjelenik,<br>forduljon a hivatalos HP-szervizhez<br>vagy ügyfélszolgálathoz.                                                                                                    |

| Kezelőpanel üzenete                                               | Leírás                                                                           | Javasolt teendő                                                                                                    |  |
|-------------------------------------------------------------------|----------------------------------------------------------------------------------|----------------------------------------------------------------------------------------------------|--|
| 8Χ.ΥΥΥΥ ΕΙΟ ΗΙΒΑ                                                  | Az [X] bővítőhelyen található EIO-eszköz<br>súlyos hibát jelzett.                | <ol> <li>Kapcsolja ki, majd ismét be a<br/>készüléket.</li> </ol>                                                                                                    |  |
|                                                                   |                                                                                  | <ol> <li>Kapcsolja ki a készüléket, helyezze be<br/>újra az EIO-tartozékot az [X],<br/>kártyahelyre, majd kapcsolja be a<br/>készüléket.</li> </ol>                                       |  |
|                                                                   |                                                                                  | <ol> <li>Kapcsolja ki a készüléket, vegye ki az<br/>ElO-tartozékot az [X], kártyahelyről,<br/>helyezze be egy másik ElO-<br/>kártyahelyre, majd kapcsolja be a<br/>készüléket.</li> </ol> |  |
|                                                                   |                                                                                  | <ol> <li>Helyezze át az EIO-tartozékot az [X]<br/>bővítőhelyre.</li> </ol>                                                                                                    |  |
| A(z) x. tálcán jelenleg nem végrehajtható<br>művelet              | A duplex üzemmód nem lehetséges, ha a tálcaméret beállítása <b>BÁRMELY MÉRET</b> | Változtassa meg a tálca beállításait.                                                                                                    |  |
| A tálcához megadott méret nem lehet                               | vagy BARMELY EGYEDI.                                                             | 1. Nyomja meg a Menü gombot 📄.                                                                                                    |  |
| BÁRMELY MÉRET/BÁRMELY EGYEDI                                      |                                                                                  | <ol> <li>A lefelé nyíl ▼ segítségével jelölje ki a<br/>PAPÍRKEZELÉS menüt, majd nyomja<br/>meg az OK gombot.</li> </ol>                                                                   |  |
|                                                                   |                                                                                  | <ol> <li>Nyomja meg a "le" nyilat, ▼, hogy<br/>kijelölje a megadott tálcát, majd nyomja<br/>meg az OK gombot.</li> </ol>                                                                  |  |
|                                                                   |                                                                                  | <ol> <li>Változtassa meg a kiválasztott tálca<br/>méret- és típusbeállítását.</li> </ol>                                                                                                  |  |
| ADATOK FOGADVA                                                    | A készülék a nyomtatási parancsra vár.                                           | Folytatáshoz nyomja meg az OK gombot.                                                                                                    |  |
| Utolsó oldal nyomtatásához nyomja meg<br>az OK gombot.            |                                                                                  |                                                                                                    |  |
| váltakozik ezzel:                                                 |                                                                                  |                                                                                                    |  |
| <aktuális állapotüzenet=""></aktuális>                            |                                                                                  |                                                                                                    |  |
| A FELADAT NEM TÁROLHATÓ                                           | A megnevezett nyomtatási feladat memória-,                                       | Javítsa ki a hibát, majd próbálja meg ismét a                                                                                                    |  |
| váltakozik ezzel:                                                 | nem tárolható.                                                                   |                                                                                                    |  |
| <aktuális állapotüzenet=""></aktuális>                            |                                                                                  |                                                                                                    |  |
| Alvó üzemmód bekapcsolva                                          | A készülék Alvó üzemmódban van.                                                  | Nincs szükség beavatkozásra.                                                                                                    |  |
| AT USB-TARTOZÉK TÚL NAGY<br>TELJESÍTMÉNYŰ                         | Az USB-tartozék túl nagy áramot vesz fel. A nyomtatás nem folytatható.           | Távolítsa el az USB-tartozékot, majd indítsa<br>újra a készüléket.                                                                                                    |  |
| Vegye ki az USB-tartozékot, kapcsolja ki,<br>majd be a készüléket |                                                                                  | Használjon olyan USB-tartozékot, amely<br>kisebb teljesítményt vesz fel vagy saját                                                                                                    |  |
| váltakozik a következővel:                                        |                                                                                  | tapegysege van.                                                                                                    |  |
| AT USB-TARTOZÉK TÚL NAGY<br>TELJESÍTMÉNYŰ                         |                                                                                  |                                                                                                    |  |
| Segítség kéréséhez nyomja meg ezt a<br>gombot: ?                  |                                                                                  |                                                                                                    |  |

| Kezelőpanel üzenete                                       | Leírás                                                                                                    | Javasolt teendő                                                                                                    |
|-----------------------------------------------------------|----------------------------------------------------------------------------------------------------|----------------------------------------------------------------------------------------------------|
| Az eseménynapló üres                                      | Üres eseménynaplót próbál megnézni úgy,<br>hogy a kezelőpanelen az <b>ESEMÉNYNAPLÓ</b><br>MEGTEKINTÉSE lehetőséget választja ki. | Nincs szükség beavatkozásra.                                                                                                    |
| BEMELEGEDÉS                                               | A készülék éppen elhagyja az alvó<br>üzemmódot. A nyomtatás folytatódik, ha ez<br>megtörtént.                                    | Nincs szükség beavatkozásra.                                                                                                    |
| váltakozik ezzel:                                         |                                                                                                    |                                                                                                    |
| <aktuális állapotüzenet=""></aktuális>                    |                                                                                                    |                                                                                                    |
| CRC KÓD HIBA                                              | Hiba lépett fel a firmware-frissítés során.                                                                                      | Forduljon a hivatalos HP-szervizhez vagy                                                                                                    |
| SEND RFU UPGRADE ON USB DEV PORT                          |                                                                                                    |                                                                                                    |
| DÁTUM/IDŐ=ÉÉÉÉ/HHH/NN ÓÓ:PP                               | Az aktuális dátum és idő.                                                                                                    | Állítsa be a dátumot és az időt vagy kibagyásboz pyomia meg a leállítógombot                                                                          |
| A módosítások életbelépéséhez nyomja<br>meg az OK gombot. |                                                                                                    | $\bigotimes$ .                                                                                                    |
| Kihagyáshoz nyomja meg a 🛞 gombot.                        |                                                                                                    |                                                                                                    |
| DUPLEX MŰVELET SIKERTELEN                                 | Kétoldalas nyomtatási feladat közben                                                                                             | A nyomtatás folytatásához nyomja meg az<br>OK gombot. Ha a hiba ismét jelentkezik,<br>törölje a feladatot, és nyomtassa ki<br>egyoldalas feladatként. |
| A folytatáshoz nyomja meg az OK gombot                    |                                                                                                    |                                                                                                    |
| váltakozik a következővel:                                |                                                                                                    |                                                                                                    |
| DUPLEX MŰVELET SIKERTELEN                                 |                                                                                                    |                                                                                                    |
| Segítség kéréséhez nyomja meg ezt a<br>gombot: ?          |                                                                                                    |                                                                                                    |
| EIO-ESZKÖZHIBA                                            | A megadott eszköz meghibásodott.                                                                                                 | Folytatáshoz nyomja meg az OK gombot.                                                                                                    |
| Törléshez nyomja meg az OK gombot                         |                                                                                                    |                                                                                                    |
| EIO FÁJLMŰVELET SIKERTELEN                                | Egy parancs logikátlan műveletet kísérelt                                                                                        | Folytatáshoz nyomja meg az OK gombot.                                                                                                    |
| Törléshez nyomja meg az OK gombot                         | incg.                                                                                                    |                                                                                                    |
| EIO-FÁJLRENDSZER MEGTELT                                  | A megadott fájlrendszer megtelt, nem írható.                                                                                     | Folytatáshoz nyomja meg az OK gombot.                                                                                                    |
| Törléshez nyomja meg az OK gombot                         |                                                                                                    |                                                                                                    |
| EIO ÍRÁSVÉDETT                                            | A fájlrendszer nem írható.                                                                                                    | Folytatáshoz nyomja meg az OK gombot.                                                                                                    |
| Törléshez nyomja meg az OK gombot                         |                                                                                                    |                                                                                                    |
| ELFOGADJA A ROSSZ ALÁÍRÁST?                               | A készülék távoli firmware-frissítést hajt                                                                                       | Töltse le a készülékhez tartozó megfelelő<br>firmware-frissítő fájlt, és telepítse újból a<br>frissítést.                                             |
| Ha igen, nyomja meg az OK gombot                          | kódaláírás nem egyezik az aláírással, és az                                                                                      |                                                                                                    |
| váltakozik a következővel:                                | FIGYELMEZTETÉS, HA ROSSZ                                                                                                    |                                                                                                    |
| ELFOGADJA A ROSSZ ALÁÍRÁST?                               | ienetosegre van beallitva.                                                                                                    |                                                                                                    |
| Ha nem, nyomja meg a 🚫 gombot.                            |                                                                                                    |                                                                                                    |
| Eseménynapló törlése                                      | A készülék törli az eseménynaplót.                                                                                               | Nincs szükség beavatkozásra.                                                                                                    |

| Kezelőpanel üzenete                                                                                       | Leírás                                                                                                    | Javasolt teendő                                                                                                    |
|----------------------------------------------------------------------------------------------------|----------------------------------------------------------------------------------------------------|----------------------------------------------------------------------------------------------------|
| FEKETE KAZETTA NAGYON KEVÉS                                                                               | A készülék jelzi, ha egy kellék szintje nagyon<br>alacsony. A nyomtatókazetták tényleges<br>élettartama változó lehet. Gondoskodjon<br>arról, hogy legyen kéznél csere<br>nyomtatókazetta, ha a nyomtatási minőség<br>már nem elfogadható. Ekkor még nem<br>szükséges a kelléket kicserélnie, hacsak a<br>nyomtatási minőség már nem elfogadható.<br>Miután a kellék elérte az igen alacsony<br>küszöbszintet, a rá vonatkozó HP kiegészítő<br>garancia érvényessége megszűnik. | Ha a nyomtatási minőség már nem<br>elfogadható, cserélje ki a nyomtatókazettát.<br>Lásd: <u>A nyomtatópatron cseréje, 123. oldal</u> .                                                        |
| Fel nem ismert USB-tartozék                                                                               | A készülék az USB-tartozéktípus esetében<br>nem támogatia a plug-and-plav működést a                                                                                                    | Kapcsolja ki majd be a készüléket úgy, hogy<br>közben az USB-tartozék csatlakoztatva van.                                                                                                    |
| Segítség kéréséhez nyomja meg ezt a<br>gombot: ?                                                          | gazdagép USB-portján vagy a tartozék nem<br>támogatott                                                                                                    | Ha az üzenet újból megjelenik, távolítsa el az USB-tartozékot.                                                                                                    |
| váltakozik a következővel:                                                                                |                                                                                                    |                                                                                                    |
| Fel nem ismert USB-tartozék                                                                               |                                                                                                    |                                                                                                    |
| Törléshez nyomja meg az OK gombot                                                                         |                                                                                                    |                                                                                                    |
| Frissítés feldolgozása folyamatban<br><összetevő> <xxx> %</xxx>                                           | A firmware frissítése több szakaszban folyik.                                                                                                    | Nincs szükség beavatkozásra.                                                                                                    |
| Ne kapcsolja ki a készüléket!                                                                             |                                                                                                    |                                                                                                    |
| Gyári beállítások visszaállítása                                                                          | A gyári beállítások visszaállítása<br>folyamatban van.                                                                                                    | Nincs szükség beavatkozásra.                                                                                                    |
| HASZNÁLJA A(Z) <x>. TÁLCÁT [TÍPUS]<br/>[MÉRET]<br/>Módosításhoz nyomja meg e gombok<br/>egyikét: ▲/▼.</x> | A készülék nem érzékelte a kívánt típusú és<br>méretű papírt. Az üzenet a legvalószínűbb<br>méretet és típust mutatja, amely<br>rendelkezésre áll, és a tálcát, ahol ez<br>található.                                                                                                    | Nyomja meg az OK gombot, ha elfogadja az<br>üzenetben látható értékeket vagy nyomja<br>meg a "fel" vagy "le" nyilat ▲/♥, hogy<br>végignézze a rendelkezésre álló választási<br>lehetőségeket. |
| Használathoz nyomja meg az OK gombot                                                                      |                                                                                                    |                                                                                                    |
| HASZNÁLT KELLÉKET HASZNÁL<br>Economode letiltva                                                           | A nyomtatókazettát már használták.                                                                                                    | Ha úgy tudja, hogy eredeti HP kelléket<br>vásárolt, látogasson el a következő<br>webhelyre: <u>www.hp.com/go/anticounterfeit</u> .                                                            |
| HASZNÁLT KELLÉKET TELEPÍTETT                                                                              | A nyomtatókazettát már használták.                                                                                                    | Nyomja meg az OK gombot, ha ezt a kazettát<br>akarja használni vagy helyezzen be egy új<br>kazettát.                                                                                          |
|                                                                                                    |                                                                                                    | Ha úgy tudja, hogy eredeti HP kelléket<br>vásárolt, látogasson el a következő<br>webhelyre: <u>www.hp.com/go/anticounterfeit</u> .                                                            |
|                                                                                                    | Hiányzik a nyomtatókazetta.                                                                                                    | 1. Nyissa fel a fedelet.                                                                                                    |
|                                                                                                    |                                                                                                    | 2. Helyezze be a kazettát.                                                                                                    |
| Segitseg keresenez nyomja meg ezt a<br>gombot: ?                                                          |                                                                                                    | 3. Csukja be a fedelet.                                                                                                    |
| HELYEZZE BE VAGY CSUKJA BE A(Z)<br><x>. TÁLCÁT</x>                                                        | A megadott tálca nyitva van vagy nem található.                                                                                                    | A nyomtatás folytatásához helyezze be vagy<br>zárja be a tálcát.                                                                                                    |
| Segítség kéréséhez nyomja meg ezt a<br>gombot: ?                                                          |                                                                                                    |                                                                                                    |

| Kezelőpanel üzenete                                     | Leírás                                                                                                    | Javasolt teendő                                                                                                    |
|---------------------------------------------------------|----------------------------------------------------------------------------------------------------|----------------------------------------------------------------------------------------------------|
| Hozzáférés megtagadva. MENÜK<br>ZÁROLVA.                | A készüléknek az a kezelőpanel-funkcióját,<br>amelyet használni próbált, a jogosulatlan<br>hozzáférés megelőzése érdekében lezárták.                                                         | Forduljon a hálózati rendszergazdához.                                                                                                   |
| INFLATE FAILURE                                         | Hiba lépett fel a firmware-frissítés során.                                                                                                    | Forduljon a hivatalos HP-szervizhez vagy                                                                                                 |
| SEND RFU UPGRADE ON USB DEV PORT                        |                                                                                                    | ugyieiszoigalathoz.                                                                                                    |
| Inicializálás                                           | Egyéni feladatok inicializálása van<br>folyamatban.                                                                                                    | Nincs szükség beavatkozásra.                                                                                                    |
| INKOMPATIBILIS FEKETE KAZETTA                           | A nyomtatókazetta más készülékhez való.                                                                                                    | Cserélje ki a nyomtatókazettát olyanra,<br>amely ehhez a készülékhez való. Lásd: <u>A</u><br>nyomtatópatron cseréje, <u>123. oldal</u> . |
|                                                         |                                                                                                    | Az e készülék által támogatott<br>nyomtatókazettákról lásd:<br><u>Cikkszámok, 207. oldal</u> .                                           |
| Kérem, várjon.                                          | A készülék éppen offline üzemmódba vált.                                                                                                    | Nincs szükség beavatkozásra.                                                                                                    |
| Kérés elfogadva. Várjon                                 | A belső oldal kinyomtatására vonatkozó<br>kérés nyomtatásra vár.                                                                                                    | Várjon, hogy az aktuális feladat befejezze a nyomtatást.                                                                                 |
| KEVÉS A MEMÓRIA A BETŰKÉSZLETEK/<br>ADATOK BETÖLTÉSÉHEZ | A készülék több adatot kapott a<br>számítógéptől, mint amennyi befér a szabad<br>memóriába. Lehet, hogy túl sok makrót,<br>betölthető betűtípust vagy összetett grafikát<br>próbált küldeni. | Az átvitt adatok kinyomtatásához nyomja<br>meg az OK gombot (az adatok egy része<br>elveszhet).                                          |
| Segítség kéréséhez nyomja meg ezt a<br>gombot: ?        |                                                                                                    | Egyszerűsítse a nyomtatási feladatot, vagy                                                                                               |
| váltakozik ezzel:                                       |                                                                                                    |                                                                                                    |
| <eszköz></eszköz>                                       |                                                                                                    |                                                                                                    |
| A folytatáshoz nyomja meg az OK gombot                  |                                                                                                    |                                                                                                    |
| KÉZI ADAGOLÁS <típus> <méret></méret></típus>           | A készülék arra vár, hogy Ön papírt töltsön az<br>1. tálcába.                                                                                                    | Ha a papír már az 1. tálcában van, a<br>nyomtatáshoz nyomja meg a súgógombot <b>?</b> ,<br>majd az OK gombot.                            |
|                                                         |                                                                                                    | Ha másik tálcát szeretne használni, távolítsa<br>el a papírt az 1. tálcából, majd nyomja meg<br>az OK gombot.                            |
| KÉZI ADAGOLÁS <típus> <méret></méret></típus>           | A készülék arra vár, hogy Ön papírt töltsön az                                                                                                    | Helyezze be a kért papírt az 1. tálcába, majd                                                                                            |
| A folytatáshoz nyomja meg az OK gombot                  | 1. tálcába.                                                                                                    | nyomja meg az OK gombot.                                                                                                    |
| váltakozik ezzel:                                       |                                                                                                    |                                                                                                    |
| KÉZI ADAGOLÁS <típus> <méret></méret></típus>           |                                                                                                    |                                                                                                    |
| Segítség kéréséhez nyomja meg ezt a<br>gombot: ?        |                                                                                                    |                                                                                                    |

| Kezelőpanel üzenete                                         | Leírás                                                                                                    | Javasolt teendő                                                                                                    |
|-------------------------------------------------------------|----------------------------------------------------------------------------------------------------|----------------------------------------------------------------------------------------------------|
| KÉZI ADAGOLÁS <típus> <méret></méret></típus>               | A készülék arra vár, hogy Ön papírt töltsön az                                                                      | Nyomja meg az OK gombot, hogy másik                                                                                                |
| Másik tálca használatához nyomja meg az<br>OK gombot.       | 1. talcaba.                                                                                                    | hordozóra nyomtasson.                                                                                                    |
| váltakozik a következővel:                                  |                                                                                                    |                                                                                                    |
| KÉZI ADAGOLÁS <típus> <méret></méret></típus>               |                                                                                                    |                                                                                                    |
| Segítség kéréséhez nyomja meg ezt a<br>gombot: ?            |                                                                                                    |                                                                                                    |
| KIMENETI TÁLCA MEGTELT                                      | A kimeneti tálca megtelt, a nyomtatás nem                                                                           | Ürítse ki a tálcát, hogy a készülék be tudja                                                                                       |
| Vegye ki az összes papírt a tálcából                        | logialialo.                                                                                                    |                                                                                                    |
| KIMENETI TÁLCA MEGTELT                                      | A kimeneti tálca megtelt, de az aktuális                                                                            | Ürítse ki a tálcát, mielőtt feladatot küldene                                                                                      |
| Vegye ki az összes papírt a tálcából                        | nyonitatasi iciadatiloz nines ra szükseg.                                                                           | edde a taicada.                                                                                                    |
| váltakozik ezzel:                                           |                                                                                                    |                                                                                                    |
| <aktuális állapotüzenet=""></aktuális>                      |                                                                                                    |                                                                                                    |
| KIVÁLASZTOTT NYOMTATÓNYELV NEM<br>ELÉRHETŐ                  | A készülék nem létező nyomtatónyelvre<br>(készüléknyelvre) vonatkozó kérést kapott. A<br>nyomtatási feladat törölye | Nyomtassa ki a feladatot egy másik<br>nyomtatónyelvet használó nyomtató-<br>illesztőprogrammal vagy adja hozzá a                   |
| A folytatáshoz nyomja meg az OK gombot                      |                                                                                                    | készülékhez a kért nyelvet (ha lehetőség van<br>rá).                                                                               |
|                                                             |                                                                                                    | A rendelkezésre álló nyomtatónyelvek<br>megtekintéséhez nyomtasson ki egy<br>konfigurációs oldalt.                                 |
| MEMÓRIATESZT HIBA, CSERÉLJE KI A<br>(Z) <x> DIMM-MODULT</x> | A készülék hibát észlelt a DIMM-<br>memóriában.                                                                     | Cserélje ki a DIMM-et. Lásd: <u>Memória</u><br>telepítése, 127. oldal.                                                             |
|                                                             |                                                                                                    | Az e készülék által támogatott DIMM-<br>memóriák felsorolását lásd:<br><u>Cikkszámok, 207. oldal</u> .                             |
| MÉRETELTÉRÉS A(Z) X. TÁLCÁBAN                               | A megadott tálcába a beállított értéktől                                                                            | Töltsön be a tálcához beállított méretű papírt.                                                                                    |
| Segítség kéréséhez nyomja meg ezt a<br>gombot: ?            | kulonbozo meretu papir van betolive.                                                                                | Győződjön meg arról, hogy a vezetők a helyzete a megadott tálcában megfelelő-e. A                                                  |
| váltakozik ezzel:                                           |                                                                                                    |                                                                                                    |
| <aktuális állapotüzenet=""></aktuális>                      |                                                                                                    |                                                                                                    |
| Nem HP kellék telepítve                                     | Nem Hewlett-Packard által gyártott<br>nyomtatókazettát helyezett be.                                                | Ha úgy tudja, hogy eredeti HP kelléket<br>vásárolt, látogasson el a következő<br>webhelyre: <u>www.hp.com/go/anticounterfeit</u> . |
| NEM LEHET DUPLEXELNI                                        | Kétoldalas nyomtatásnál a hátsó ajtónak                                                                             | Csukja be a hátsó ajtót.                                                                                                    |
| ZÁRJA BE A HÁTSÓ AJTÓT                                      | zarva kell lennie.                                                                                                  |                                                                                                    |
| Segítség kéréséhez nyomja meg ezt a<br>gombot: ?            |                                                                                                    |                                                                                                    |

| Kezelőpanel üzenete                                                                  | Leírás                                                                                                    | Javasolt teendő                                                                                                    |
|--------------------------------------------------------------------------------------|----------------------------------------------------------------------------------------------------|----------------------------------------------------------------------------------------------------|
| NEM LEHET OLVASNI A TELJES<br>KÖNYVTÁRAT<br>A folytatáshoz nyomja meg az OK gombot   | Az USB-tartozékon lévő fájlok listája<br>hosszabb annál, mint amit a készülék képes<br>megjeleníteni.                                                                                           | <ol> <li>A részleges listáról való nyomtatáshoz<br/>nyomja meg az OK gombot, majd<br/>válasszon egy fájlt a listáról.</li> <li>Távolítson el fájlokat az USB-<br/>tartozékról, hogy megelőzze ezt a<br/>problémát.</li> </ol> |
| Nem lehet további nyomtatandó fájlt<br>hozzáadni                                     | A nyomtatási sorban már a lehető<br>legnagyobb számú feladat várakozik.                                                                                                    | Várjon, míg egy feladat befejeződik, mielőtt<br>újabb feladattal bővítené a nyomtatási sort.                                                                                                    |
| Varjon, mig egy feladat nyomtatasa<br>befejeződik                                    |                                                                                                    |                                                                                                    |
| Nem megfelelő                                                                        | Rossz PIN-kódot adtak meg.                                                                                                    | Adja meg újból a PIN-kódot.                                                                                                    |
| NEM TÁMOGATOTT KELLÉK<br>HASZNÁLATBAN                                                | A nyomtatókazetta másik HP-készülékhez<br>való.                                                                                                    | Ha a nyomtatási minőség már nem<br>elfogadható, cserélje ki a nyomtatókazettát.<br>Lásd: <u>A nyomtatópatron cseréje, 123. oldal</u> .<br>A támogatott nyomtatókazetták listáját lásd:<br><u>Cikkszámok, 207. oldal</u> .     |
| NEM TÁMOGATOTT KELLÉK TELEPÍTVE                                                      | A nyomtatókazetta másik HP-készülékhez való.                                                                                                    | Ha a nyomtatási minőség már nem<br>elfogadható, cserélje ki a nyomtatókazettát.<br>Lásd: <u>A nyomtatópatron cseréje, 123. oldal</u> .<br>A támogatott nyomtatókazetták listáját lásd:<br><u>Cikkszámok, 207. oldal</u> .     |
| Nincs megszakítható feladat                                                          | Megnyomták a leállítógombot (🔊, de nincs<br>sem aktív munka, sem pufferben lévő,<br>elvethető adat.<br>Az üzenet kb. 2 másodpercig látható, mielőtt<br>a készülék visszatér üzemkész állapotba. | Nincs szükség beavatkozásra.                                                                                                    |
| Nyomtató ellenőrzése                                                                 | A készülék keresi az esetleges elakadást<br>vagy az olyan papírt, amelyet nem vettek ki a<br>készülékből.                                                                                       | Nincs szükség beavatkozásra.                                                                                                    |
| OPCIONÁLIS TÁLCA HIBÁS<br>CSATLAKOZTATÁS                                             | Valamelyik opcionális tálcát helytelenül<br>csatlakoztatták.                                                                                                    | Vegye ki a tálcát a készülékből, majd szerelje<br>vissza. Ezután kapcsolja ki, majd ismét be a<br>készüléket.                                                                                                    |
| Papírelakadás elhárítása                                                             | A készülék elakadt vagy bekapcsolták, és<br>rossz helyen érzékelt papírt. A készülék<br>automatikusan megpróbálja kivetni a lapokat.                                                            | Várjon, amíg a készülék befejezi a<br>próbálkozást a lapok eltávolításával. Ha nem<br>képes erre, elakadást jelző üzenet jelenik<br>meg a kezelőpanelen.                                                                      |
| Papír tekeredett a beégető köré.<br>Segítség kéréséhez nyomja meg ezt a<br>gombot: ? | Papír tekeredett a beégetőmű köré, a<br>készülék elakadt.                                                                                                    | Forduljon a hivatalos HP-szervizhez vagy<br>ügyfélszolgálathoz.                                                                                                    |
| Papírút ellenőrzése                                                                  | A készülék keresi az esetleges elakadást<br>vagy az olyan papírt, amelyet nem vettek ki a<br>készülékből.                                                                                       | Nincs szükség beavatkozásra.                                                                                                    |
| RAM-LEMEZ ESZKÖZHIBA                                                                 | A megadott eszköz meghibásodott.                                                                                                    | Folytatáshoz nyomja meg az OK gombot.                                                                                                    |
| Törléshez nyomja meg az OK gombot                                                    |                                                                                                    |                                                                                                    |

| Kezelőpanel üzenete                                           | Leírás                                                                                                    | Javasolt teendő                                                                                                    |  |
|---------------------------------------------------------------|----------------------------------------------------------------------------------------------------|----------------------------------------------------------------------------------------------------|--|
| RAM-LEMEZ FÁJLMŰVELET<br>SIKERTELEN                           | Egy parancs logikátlan műveletet kísérelt<br>meg.                                                                                                    | Folytatáshoz nyomja meg az OK gombot.                                                                                            |  |
| Törléshez nyomja meg az OK gombot                             |                                                                                                    |                                                                                                    |  |
| RAM-LEMEZ FÁJLRENDSZER MEGTELT                                | A megadott fájlrendszer megtelt, nem írható.                                                                                                    | Folytatáshoz nyomja meg az OK gombot.                                                                                            |  |
| Törléshez nyomja meg az OK gombot                             |                                                                                                    |                                                                                                    |  |
| RAM-LEMEZ ÍRÁSVÉDETT                                          | Az eszközre nem lehet írni.                                                                                                    | Folytatáshoz nyomja meg az OK gombot.                                                                                            |  |
| Törléshez nyomja meg az OK gombot                             |                                                                                                    |                                                                                                    |  |
| RFU BETÖLTÉSI HIBA                                            | Hiba lépett fel a firmware-frissítés során.                                                                                                    | Forduljon a hivatalos HP-szervizhez vagy                                                                                         |  |
| SEND RFU UPGRADE ON USB DEV PORT                              |                                                                                                    | ugyreiszoigalatnoz.                                                                                                    |  |
| ROM-LEMEZ ESZKÖZHIBA                                          | A megadott eszköz meghibásodott.                                                                                                    | Folytatáshoz nyomja meg az OK gombot.                                                                                            |  |
| Törléshez nyomja meg az OK gombot                             |                                                                                                    |                                                                                                    |  |
| ROM-LEMEZ FÁJLMŰVELET<br>SIKERTELEN                           | Egy parancs logikátlan műveletet kísérelt<br>meg.                                                                                                    | Folytatáshoz nyomja meg az OK gombot.                                                                                            |  |
| Törléshez nyomja meg az OK gombot                             |                                                                                                    |                                                                                                    |  |
| ROM-LEMEZ FÁJLRENDSZER MEGTELT                                | A megadott fájlrendszer megtelt, nem írható.                                                                                                    | Folytatáshoz nyomja meg az OK gombot.                                                                                            |  |
| Törléshez nyomja meg az OK gombot                             |                                                                                                    |                                                                                                    |  |
| ROM-LEMEZ ÍRÁSVÉDETT                                          | Az eszközre nem lehet írni.                                                                                                    | Folytatáshoz nyomja meg az OK gombot.                                                                                            |  |
| Törléshez nyomja meg az OK gombot                             |                                                                                                    |                                                                                                    |  |
| Rossz aláírás                                                 | A firmware-frissítés kódja nem egyezik a                                                                                                    | Töltse le a készülékhez tartozó megfelelő                                                                                        |  |
| Frissítés törölve                                             |                                                                                                    | frissítést.                                                                                                    |  |
| TÁPMEMÓRIA FIGYELMEZTETÉS                                     | A készülék nem tudja olvasni a                                                                                                    | Ha úgy tudja, hogy eredeti HP kelléket                                                                                           |  |
| Economode letiltva                                            | nyomtatokazettaban levo memonat.                                                                                                    | vasaroit, latogasson el a kovetkezo webhelyre: <u>www.hp.com/go/anticounterfeit</u> .                                            |  |
| TISZTÍTÁS                                                     | A készülék automatikus tisztítást hajt végre.                                                                                                    | Nincs szükség beavatkozásra.                                                                                                    |  |
| NE HÚZZA A PAPÍRT                                             |                                                                                                    |                                                                                                    |  |
| TISZTÍTÓLAP HIBA                                              | Zárt hátsó ajtó mellett végzi a tisztítóoldal                                                                                                    | A tisztítólap létrehozásához, illetve                                                                                            |  |
| Nyissa ki a hátsó ajtót                                       | ieluoigozasai.                                                                                                    | tálcát.                                                                                                    |  |
| TÖLTSE BE KÉZZEL A KIMENETI<br>KÖTEGET                        | Egy kézi adagolású kétoldalas feladat első<br>oldalának kinyomtatása elkészült, a készülék<br>arra vár, bogy Ön a második oldal                      | <ol> <li>Helyezze a kimeneti köteget az 1.<br/>tálcába, megtartva ugyanazt a tájolást,<br/>nyomtatott oldallal lefelé</li> </ol> |  |
| A második oldalak kinyomtatásához<br>nyomja meg az OK gombot. | befejezéséhez behelyezze a kimeneti<br>köteget.                                                                                                    | <ol> <li>A nyomtatás folytatásához nyomja meg<br/>az OK gombot.</li> </ol>                                                       |  |
| Törlés                                                        | A készülék éppen töröl egy feladatot. Az<br>üzenet folytatódik, miközben a készülék<br>szabaddá teszi a papírutat, és töröl minden<br>bejövő adatot. | Nincs szükség beavatkozásra.                                                                                                    |  |
| Törlés                                                        | A készülék tárolt feladatot töröl.                                                                                                    | Nincs szükség beavatkozásra.                                                                                                    |  |

| Kezelőpanel üzenete                                                  | Leírás                                                                                                    | Javasolt teendő                                                                                                    |
|----------------------------------------------------------------------|----------------------------------------------------------------------------------------------------|----------------------------------------------------------------------------------------------------|
| Túl sok tálca telepítve                                              | Több opcionális tálcát telepítettek annál,<br>amennyit a készülék támogat.                                                                                                    | Vegye ki az egyik opcionális tálcát.                                                                                 |
| Kapcsolja ki a tápfeszültséget, és vegyen<br>ki egy tálcát           | A készülék legfeljebb két opcionális, 500<br>lapos tálcát képes fogadni.                                                                                                    |                                                                                                    |
| Túl sok USB-elosztó<br>Vegye ki a legutolsó USB-elosztót             | A készülék úgy érzékelte, hogy egy USB-<br>elosztót csatlakoztattak egy másik USB-<br>elosztóhoz                                                                                                    | Távolítsa el a többlet USB-elosztót. A<br>készülék nem támogatja az egymáshoz                                        |
| Túl sok USB-tartozék                                                 | A készülék nem támogat ennyi USB-<br>tárolótartozékot.                                                                                                    | Távolítsa el a többlet USB-<br>tárolótartozékokat, amíg ez az üzenet el nem                                          |
| Segítség kéréséhez nyomja meg ezt a<br>gombot: ?                     |                                                                                                    | tűnik. Ezután távolítsa el és helyezze vissza az új USB-tárolótartozékot.                                            |
| USB-nyomtatás nem lehetséges                                         | A rendszergazda letiltotta az USB-tartozékról<br>történő nyomtatást.                                                                                                    | Nyomtassa ki a feladatot egy olyan<br>számítógépről, amely csatlakozik a                                             |
| Segítség kéréséhez nyomja meg ezt a<br>gombot: ?                     |                                                                                                    | készülékhez.                                                                                                    |
| USB TÁROLÓESZKÖZ HIBÁJA                                              | A megadott eszköz meghibásodott.                                                                                                    | Folytatáshoz nyomja meg az OK gombot.                                                                                |
| Törléshez nyomja meg az OK gombot                                    |                                                                                                    |                                                                                                    |
| USB TÁROLÓ FÁJLMŰVELET<br>SIKERTELEN                                 | Egy parancs logikátlan műveletet kísérelt<br>meg.                                                                                                    | Folytatáshoz nyomja meg az OK gombot.                                                                                |
| Törléshez nyomja meg az OK gombot                                    |                                                                                                    |                                                                                                    |
| USB-tárolókellék eltávolítva<br>Minden összefüggéstelen adat törlése | Ön eltávolította az USB-tartozékot a<br>készülékből. A készülék törli az összes olyan<br>feladatot a nyomtatási sorból, amely a<br>tartozékról származik.                                                                                                    | A fennmaradó feladatok kinyomtatásához<br>helyezze vissza az USB-tartozékot, és<br>válassza ki megint a feladatokat. |
| Várakozás a nyomtató újbóli<br>inicializálására                      | <ul> <li>Ez az üzenet több okból is megjelenhet:</li> <li>A RAM-LEMEZ beállításai<br/>megváltoztak, mielőtt a készülék<br/>újraindult.</li> <li>A készülék külső eszközmódváltás után<br/>éppen újraindul.</li> <li>Ön kilépett a DIAGNOSZTIKA<br/>menüből.</li> <li>Új formázóegységet szereltek fel régi<br/>készülékre vagy új készülékre szereltek<br/>fel régi formázóegységet.</li> </ul> | Nincs szükség beavatkozásra.                                                                                         |
| Visszaállítás                                                        | Az egyedi beállítások visszaállítása<br>folyamatban van.                                                                                                    | Nincs szükség beavatkozásra.                                                                                         |

# Elakadások

# Az elakadások leggyakoribb okai

Sok elakadásnak az az oka, hogy nem a HP előírásainak megfelelő papírt használnak. Minden HP LaserJet készülékhez megtalálja a papírokra vonatkozó teljes előírást ebben a kézikönyvben: *HP LaserJet Printer Family Print Media Guide (Útmutató a HP LaserJet nyomtatócsalád nyomtatási médiatípusaihoz)*. Ez az útmutató hozzáférhető a következő helyen: <u>www.hp.com/support/</u><u>ljpaperguide</u>.

#### A készülék elakadt.<sup>1</sup>

| Ok                                                                                               | Megoldás                                                                                                    |
|--------------------------------------------------------------------------------------------------|----------------------------------------------------------------------------------------------------|
| A papír nem felel meg az előírásoknak.                                                           | Csak a HP-specifikációknak megfelelő papírt használjon.<br>Lásd: <u>Papír és nyomtatási adathordozó, 73. oldal</u> .                                                                                                    |
| Valamelyik alkatrész nem megfelelően van behelyezve.                                             | Bizonyosodjon meg arról, hogy minden alkatrészt helyesen szereltek-e be.                                                                                                    |
| Olyan papírt használ, amely már áthaladt készüléken vagy<br>fénymásolón.                         | Ne használjon olyan papírt, amelyre már nyomtattak vagy másoltak.                                                                                                    |
| A tálca nincs megfelelően feltöltve.                                                             | Távolítson el minden felesleges papírt a tálcáról. Ellenőrizze,<br>hogy a köteg magassága a tálcán található maximális<br>kötegmagasságot jelző vonal alatt van. Lásd: <u>Tálcák</u><br><u>betöltése, 81. oldal</u> .                                                     |
| A papír ferdén áll.                                                                              | Nincsenek megfelelően beállítva a tálcavezetők. Igazítsa úgy<br>a vezetőket, hogy azok biztosan tartsák, de ne hajlítsák meg<br>a köteget.                                                                                                    |
| A papír összetapad vagy összeragad.                                                              | Vegye ki a papírt, hajlítgassa meg a köteget, és fordítsa el 180<br>fokkal, vagy fordítsa át. Töltse be újból a papírt a tálcába.                                                                                                    |
|                                                                                                  | <b>MEGJEGYZÉS:</b> Ne pörgesse át a papírköteget. Így statikus elektromosság jöhet létre, ami összetapaszthatja a lapokat.                                                                                                    |
| A papírt eltávolították, még mielőtt az megállt volna a kimeneti tálcán.                         | Állítsa alaphelyzetbe a készüléket Várja meg, amíg a lapok<br>elhelyezkednek a kimeneti tálcán, és csak azután távolítsa el<br>őket.                                                                                                    |
| Kétoldalas nyomtatás esetén a dokumentum második oldalának kinyomtatása előtt veszi el a papírt. | Állítsa alaphelyzetbe a készüléket, és nyomtassa újra a<br>dokumentumot. Várja meg, amíg a lapok megállapodnak a<br>kimeneti tálcán, és csak aztán távolítsa el őket.                                                                                                    |
| A papír rossz állapotban van.                                                                    | Cserélje ki a papírt.                                                                                                    |
| A papírt nem kapják el a tálca belső görgői.                                                     | Vegye ki a legfelső papírlapot. Ha a papír túl nehéz, esetleg nem lehet felvenni a tálcáról.                                                                                                    |
| A papír széle durva vagy egyenetlen.                                                             | Cserélje ki a papírt.                                                                                                    |
| A papír perforált vagy dombornyomásos.                                                           | A perforált vagy dombornyomásos papírlapok nehezen<br>választhatók el egymástól. Egyesével adagolja a lapokat az<br>1. tálcába.                                                                                                    |
| A készülék kellékeinek hasznos élettartama lejárt.                                               | Ellenőrizze, nincs-e a készülék kezelőpaneljén a kellékek<br>állapotára figyelmeztető üzenet vagy kellékállapot-oldal<br>nyomtatásával ellenőrizze a kellékek hátralévő élettartamát.<br>Lásd: Nyomtassa ki az információs és Hogyan történik?<br>oldalakat., 108. oldal. |

| A készülék elakadt. <sup>1</sup> |                                                                                                    |
|----------------------------------|----------------------------------------------------------------------------------------------------|
| Ok                               | Megoldás                                                                                                    |
| A papírt helytelenül tárolták.   | Cserélje ki a tálcákban lévő papírt. A papírt eredeti<br>csomagolásában, ellenőrzött környezetben kell tárolni. |

1 Ha az elakadások nem szűnnek meg, forduljon a HP ügyfélszolgálathoz vagy hivatalos HP szervizszolgáltatójához.

# Elakadások megszüntetése

# Az 1. tálcán kialakult elakadás megszüntetése

- ☆ TIPP: A folyamatot bemutató animáció megtekinthető az alábbi weboldalon: <u>www.hp.com/go/ljp3010-</u> tray1-jams.
  - Lassan húzza ki az elakadt papírt vagy egyéb nyomtatási hordozót a készülékből. Ha a papír egy részét a készülék már behúzta, lásd a következőt: <u>A fedélnél kialakult elakadás</u> megszüntetése, <u>171. oldal</u>.

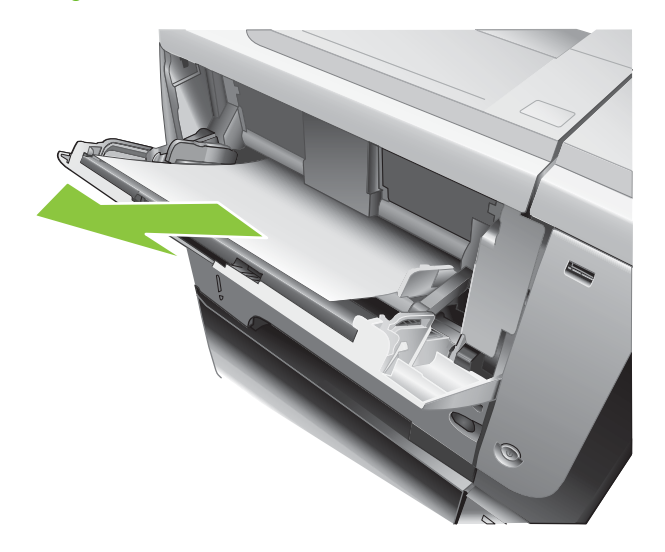

2. Az üzenet törléséhez nyomja meg az OK gombot.

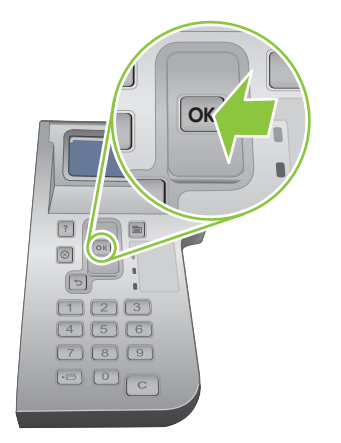

# A 2. tálcán vagy az opcionális, 500 lapos tálcán kialakult elakadás megszüntetése

- TIPP: A folyamatot bemutató animáció megtekinthető az alábbi weboldalon: <u>www.hp.com/go/ljp3010-</u> <u>tray2-jams</u>.
  - 1. Vegye ki a tálcát a készülékből.

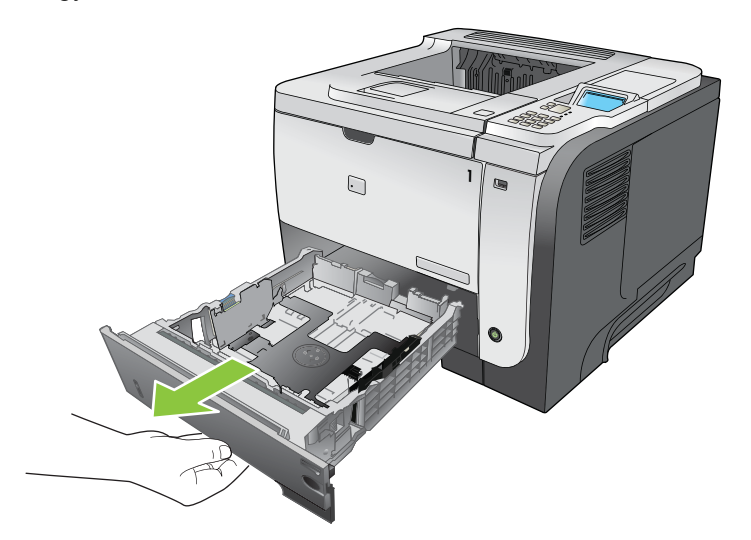

2. Távolítson el minden sérült papírt a tálcából, majd helyezze vissza.

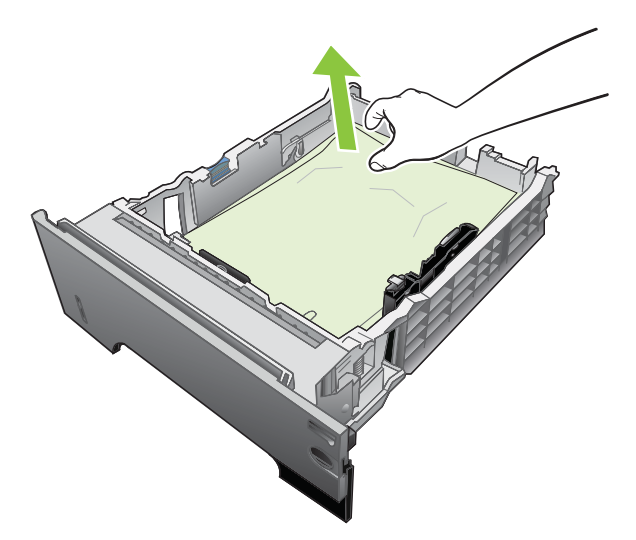
3. Nyomja meg a fedelet felengedő gombot, és nyissa ki a fedelet.

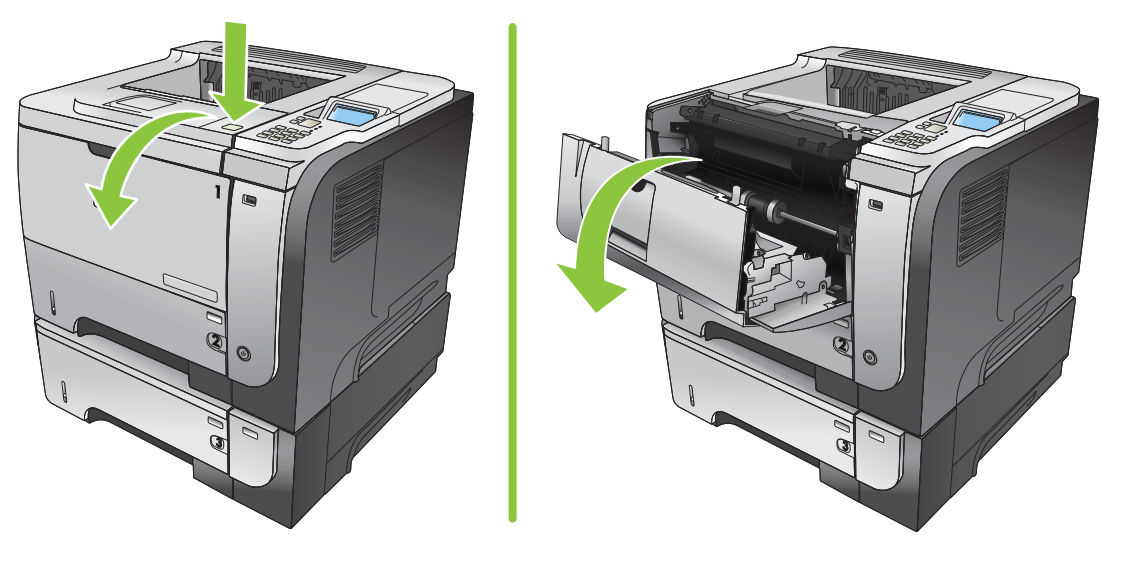

4. Távolítsa el a nyomtatókazettát.

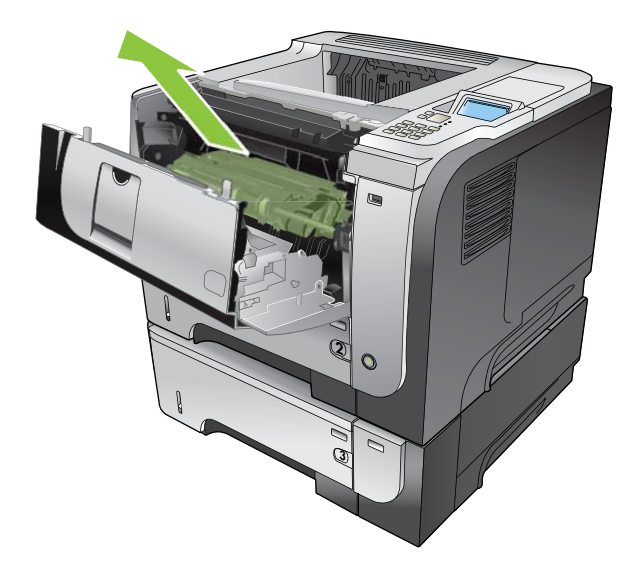

5. Távolítsa el az elakadt papírt.

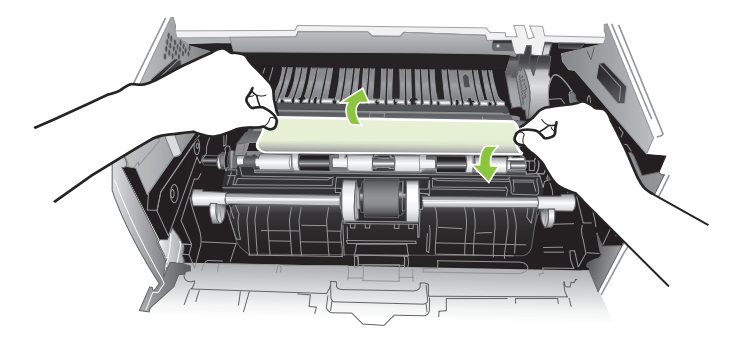

6. Helyezze vissza a nyomtatókazettát.

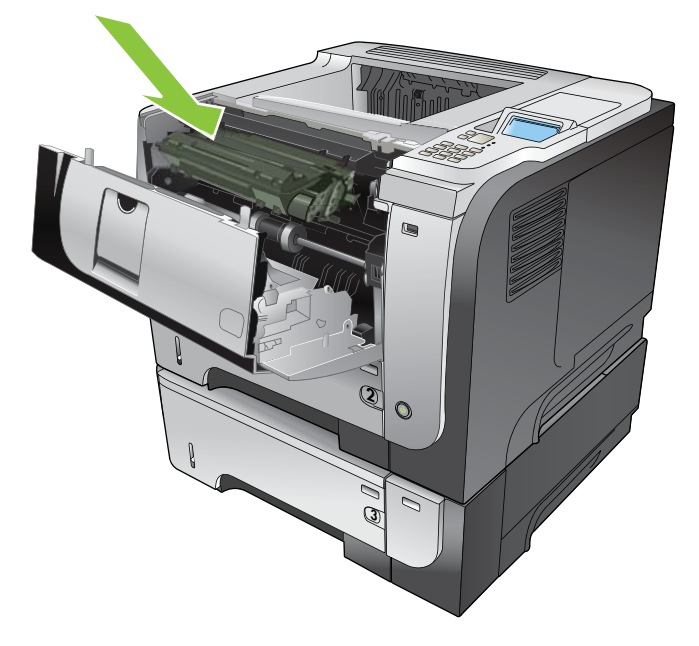

7. Csukja be a fedelet.

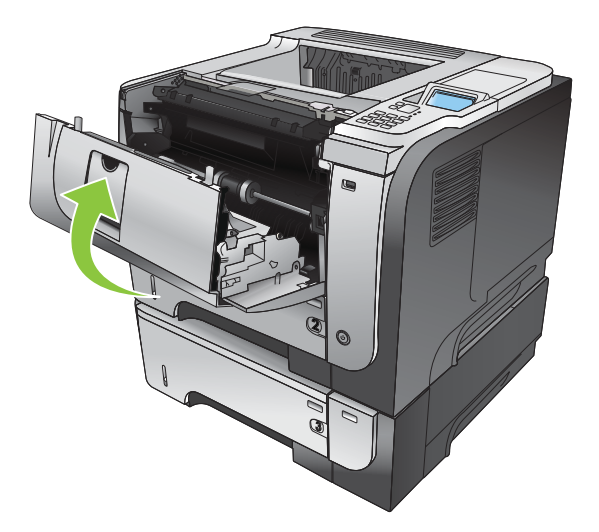

#### A fedélnél kialakult elakadás megszüntetése

- TIPP: A folyamatot bemutató animáció megtekinthető az alábbi weboldalon: <a href="https://www.hp.com/go/ljp3010-jams-top">www.hp.com/go/ljp3010-jams-top</a>.
  - 1. Nyomja meg a fedelet felengedő gombot, és nyissa ki a fedelet.

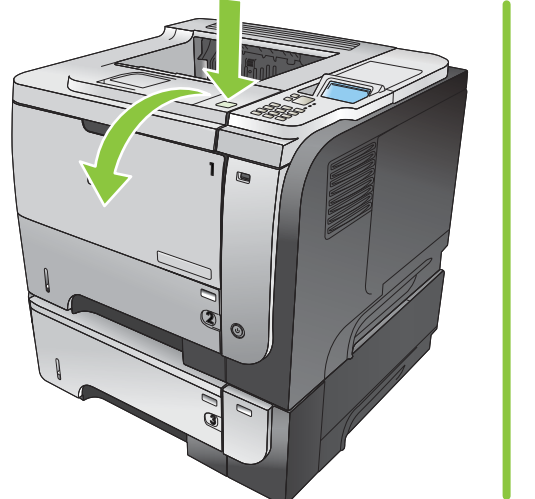

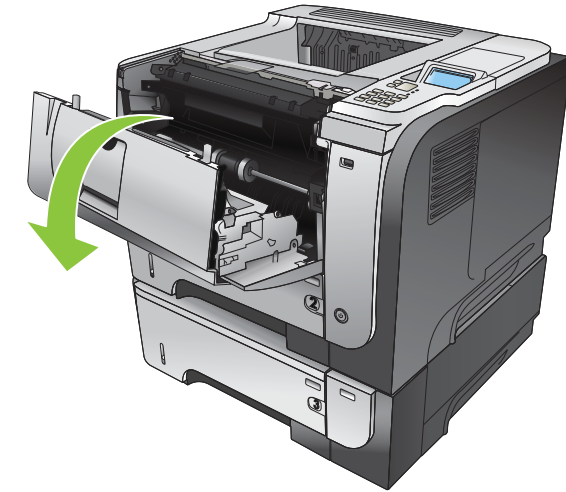

2. Távolítsa el a nyomtatókazettát.

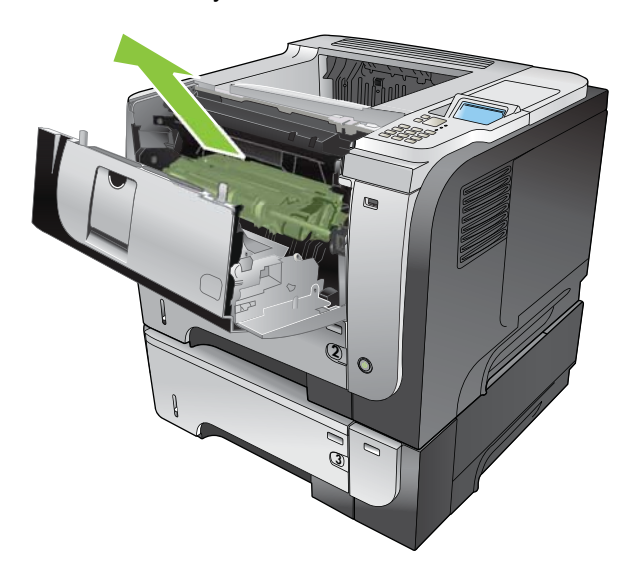

3. Távolítsa el az elakadt papírt.

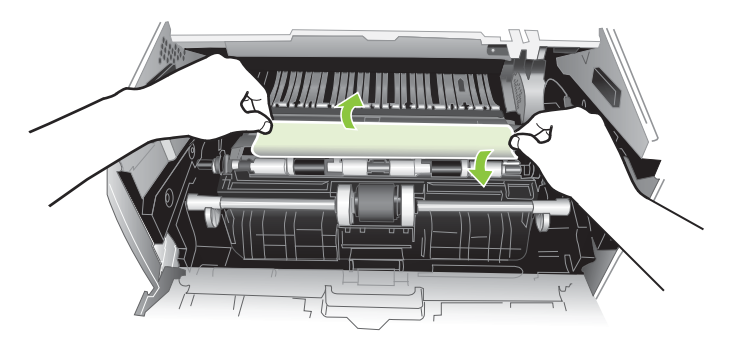

4. Helyezze vissza a nyomtatókazettát.

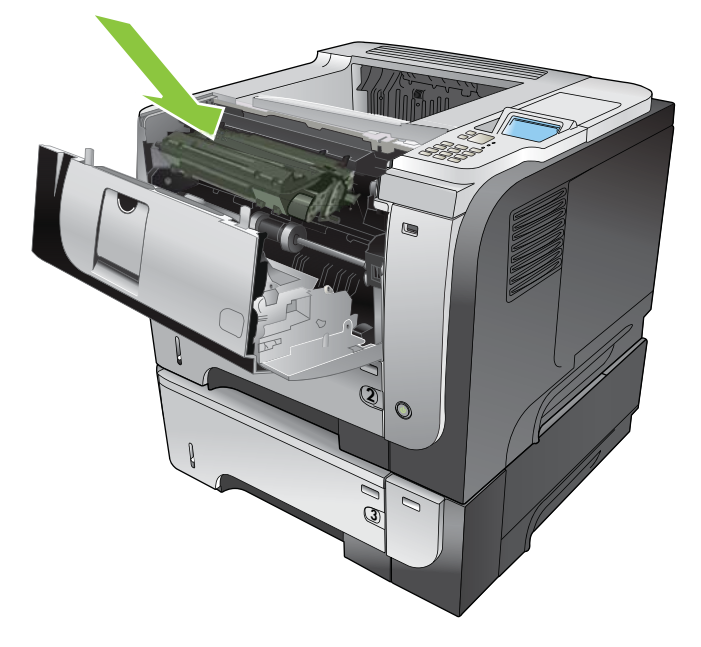

5. Csukja be a fedelet.

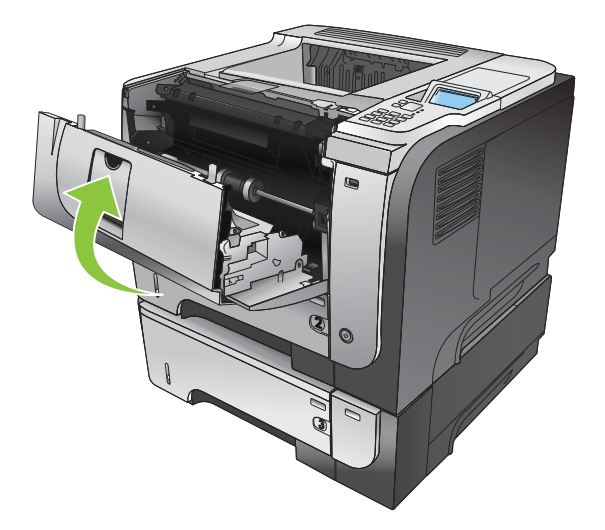

#### A hátsó ajtónál vagy a beégetőmű környékén kialakult elakadás megszüntetése

- TIPP: A folyamatot bemutató animáció megtekinthető az alábbi weboldalon: <u>www.hp.com/go/ljp3010-jams-rear</u>.
  - 1. Nyissa ki a hátsó ajtót, és nyomja lefelé, hogy teljesen, 90 fokos szögben kinyíljon.
    - MEGJEGYZÉS: A hátsó ajtónak két helyzete van. 45 fokos szögben nyílik a hátsó kimeneti tálca kezeléséhez, és 90 fokos szögben az elakadások megszüntetéséhez.

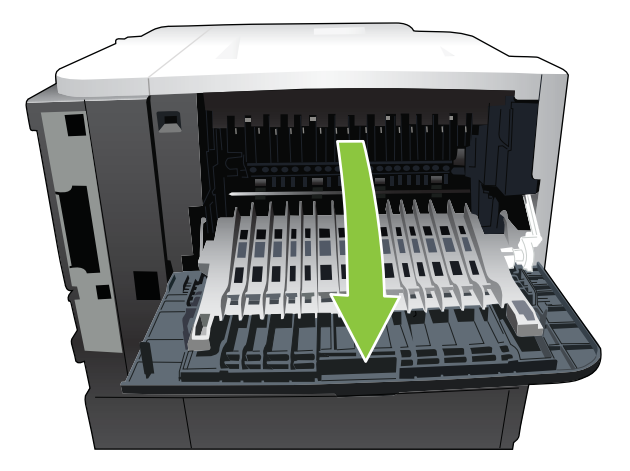

2. Távolítsa el az elakadt papírt.

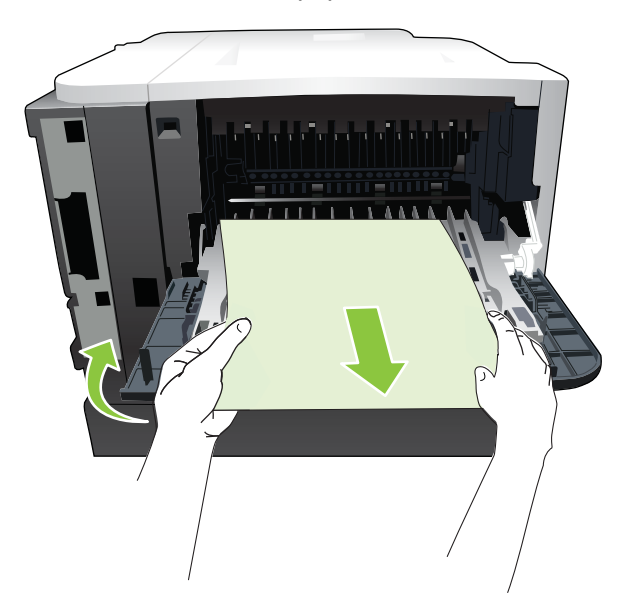

3. Nyomja meg a fedelet felengedő gombot, és nyissa ki a fedelet.

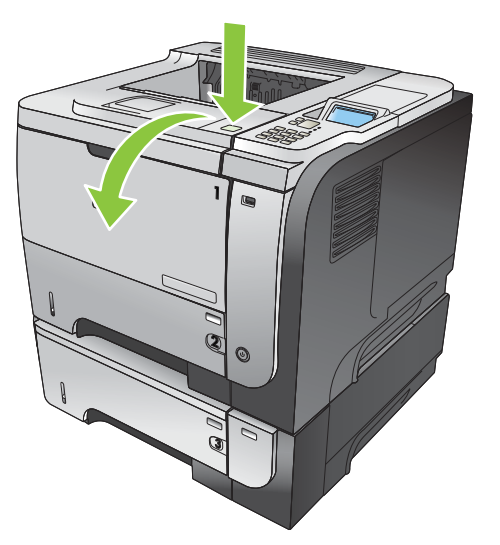

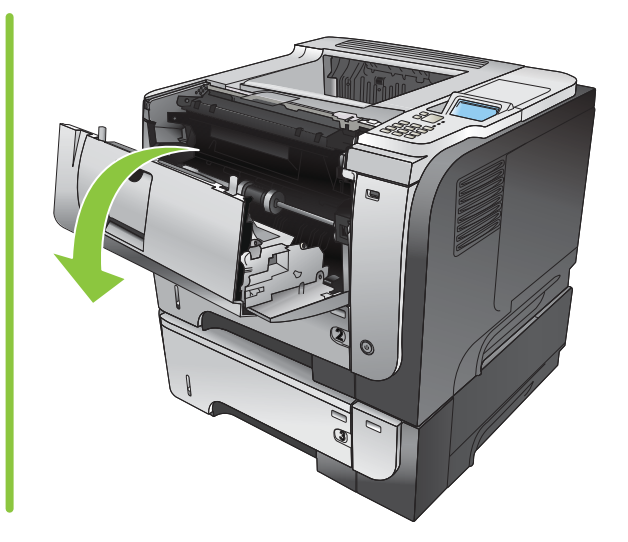

4. Csukja be a hátsó ajtót.

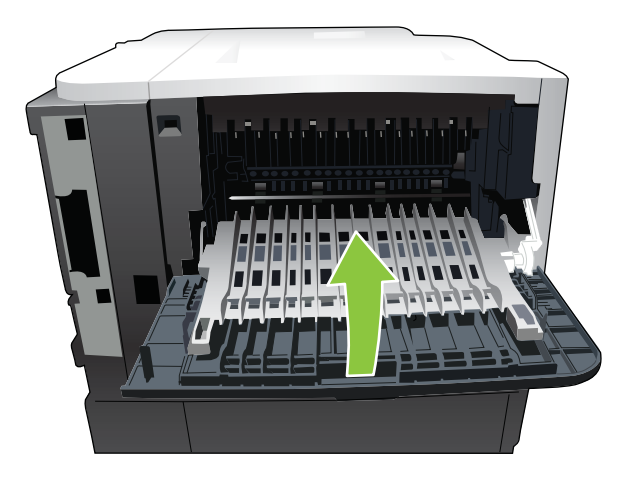

5. Távolítsa el a nyomtatókazettát.

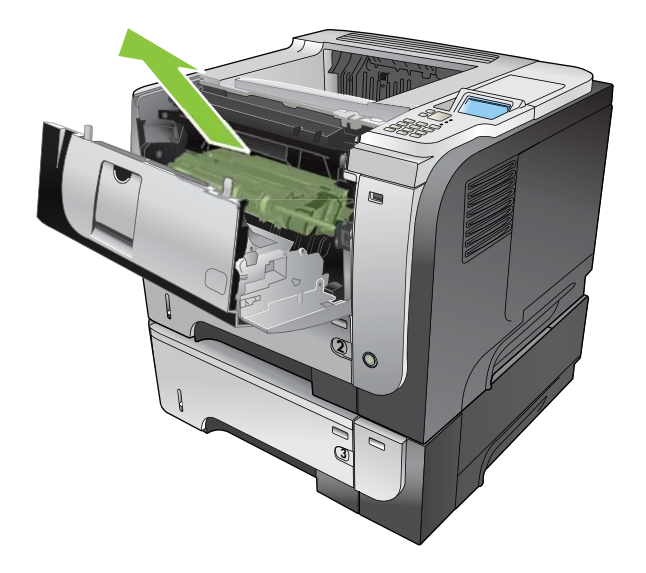

6. Távolítsa el az elakadt papírt.

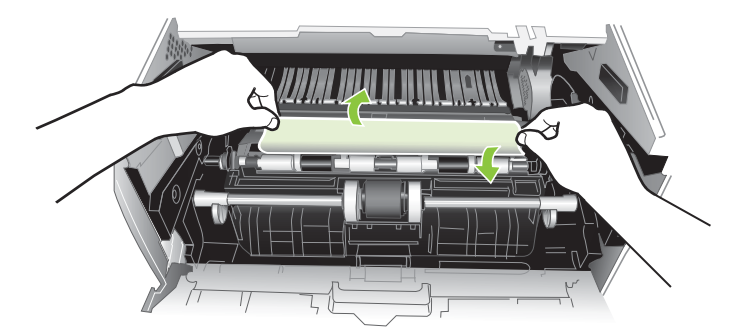

7. Helyezze vissza a nyomtatókazettát.

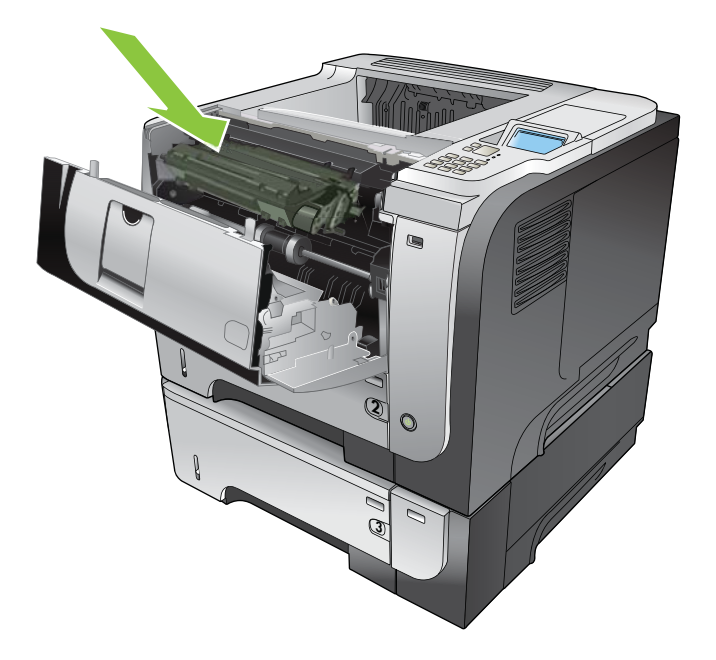

8. Csukja be a fedelet.

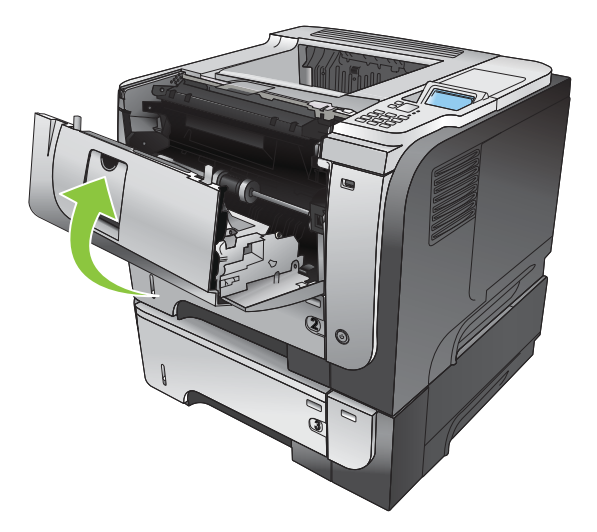

#### A duplex egység környékén kialakult elakadások megszüntetése

- TIPP: A folyamatot bemutató animáció megtekinthető az alábbi weboldalon: <u>www.hp.com/go/ljp3010-jams-duplexer</u>.
  - 1. Távolítsa el teljesen a 2. tálcát a készülékből.

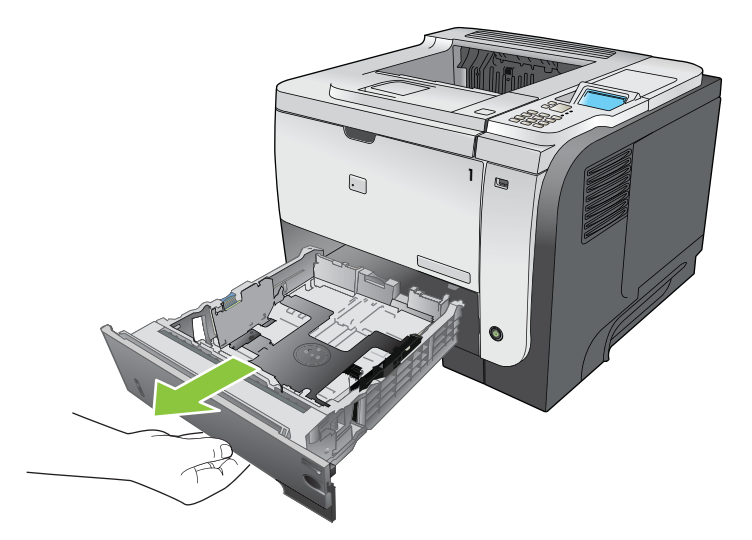

2. Nyomja meg a zöld gombot, hogy kioldja a kétoldalas tálcát.

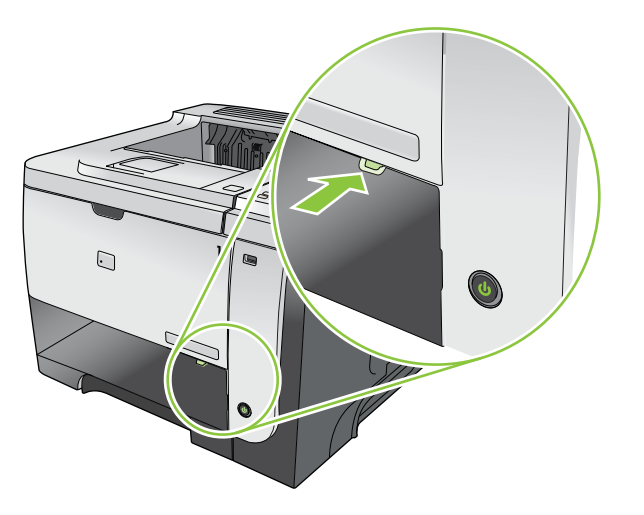

3. Távolítsa el az elakadt papírt.

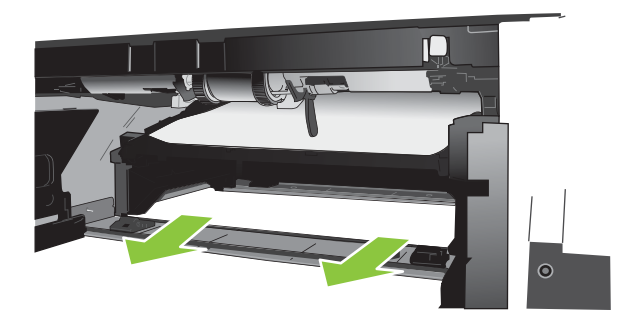

4. Zárja be a kétoldalas tálcát.

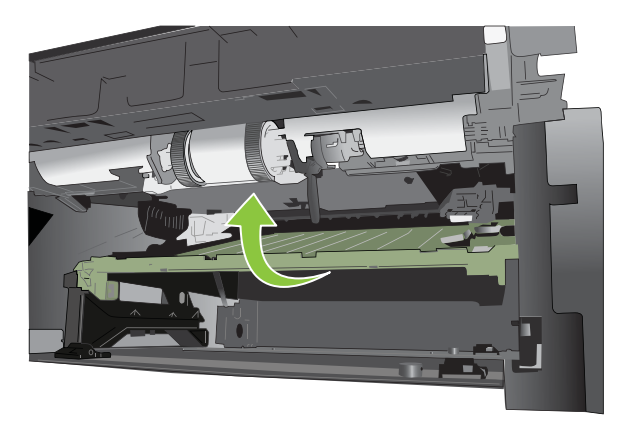

5. Helyezze vissza a 2. tálcát.

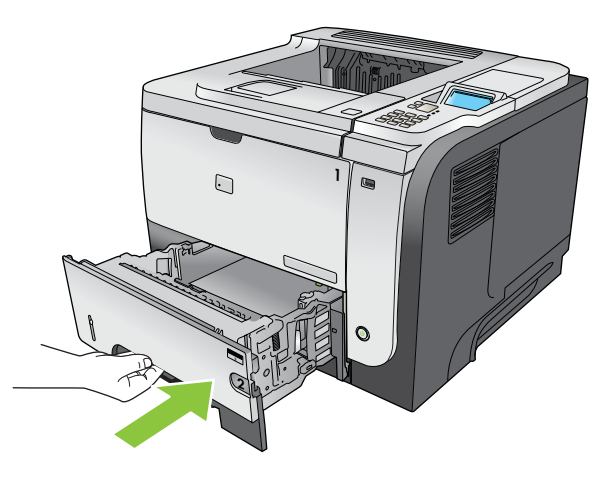

- 6. Nyissa ki a hátsó ajtót, és nyomja lefelé, hogy teljesen, 90 fokos szögben kinyíljon.
- **MEGJEGYZÉS:** A hátsó ajtónak két helyzete van. 45 fokos szögben nyílik a hátsó kimeneti tálca kezeléséhez, és 90 fokos szögben az elakadások megszüntetéséhez.

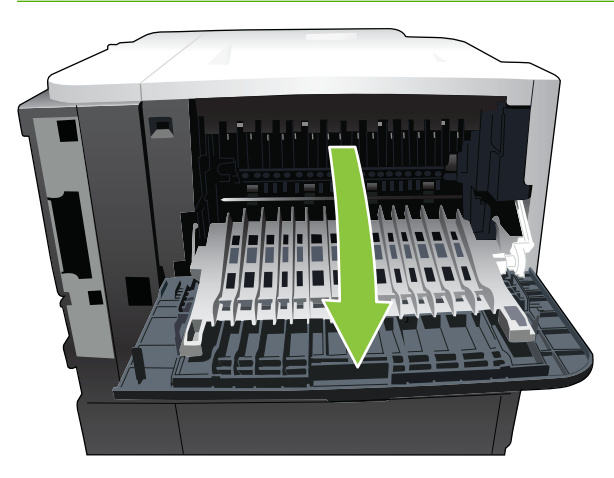

7. Távolítsa el az elakadt papírt.

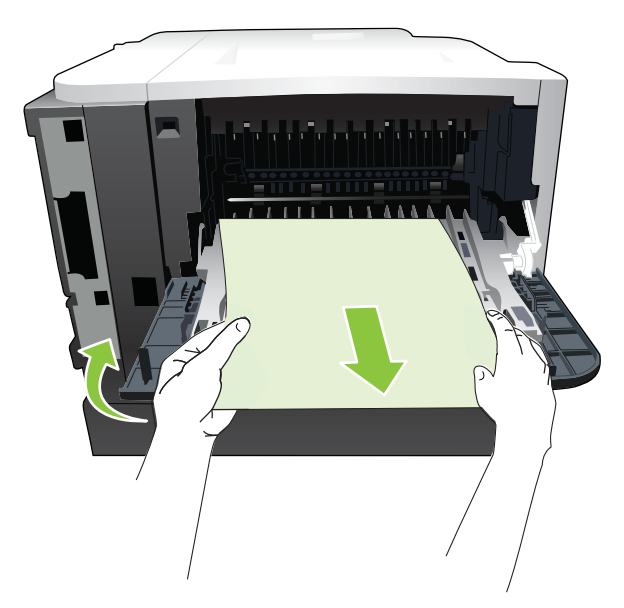

8. Nyomja meg a fedelet felengedő gombot, és nyissa ki a fedelet.

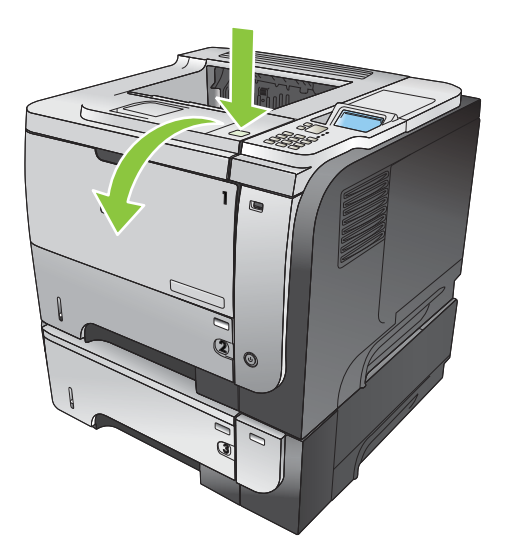

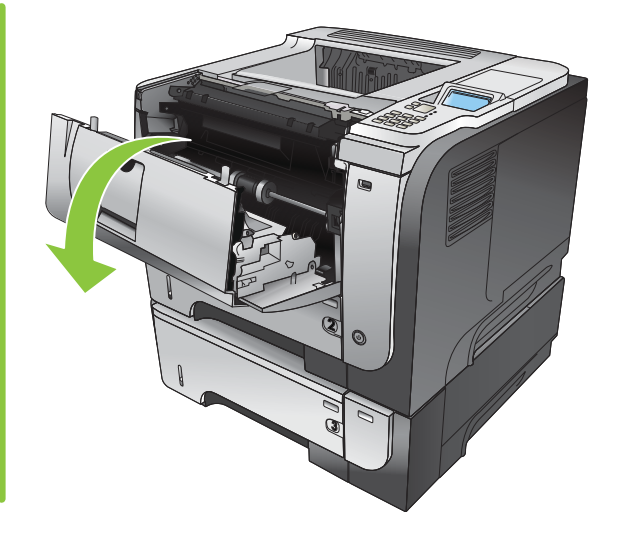

9. Csukja be a hátsó ajtót.

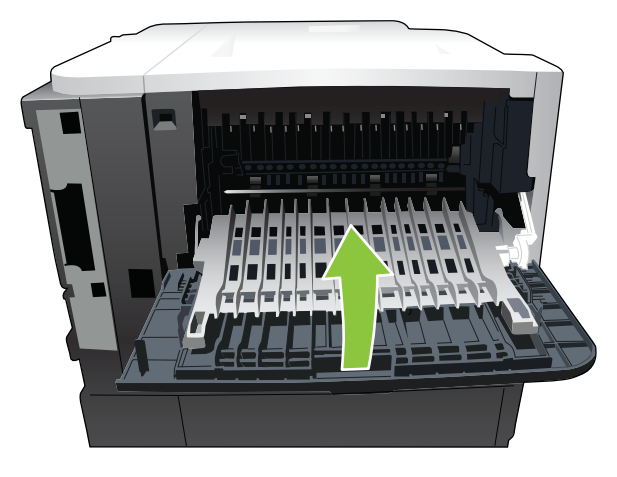

10. Távolítsa el a nyomtatókazettát.

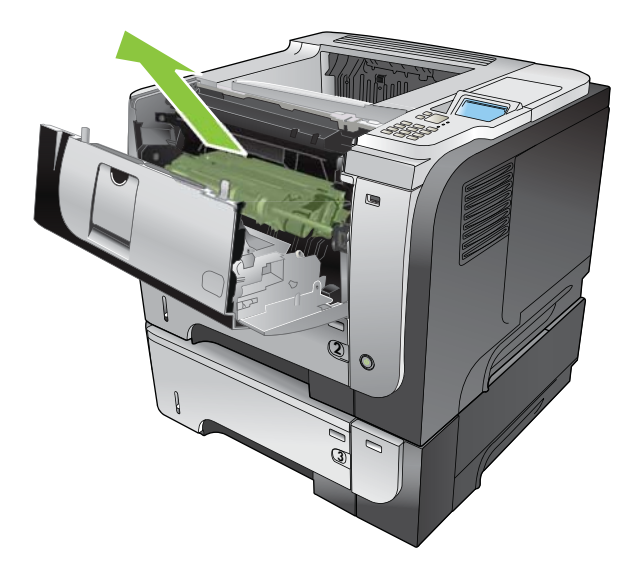

**11.** Távolítsa el az elakadt papírt.

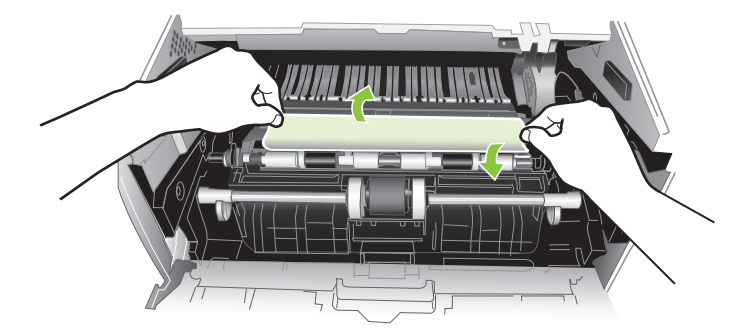

12. Helyezze vissza a nyomtatókazettát.

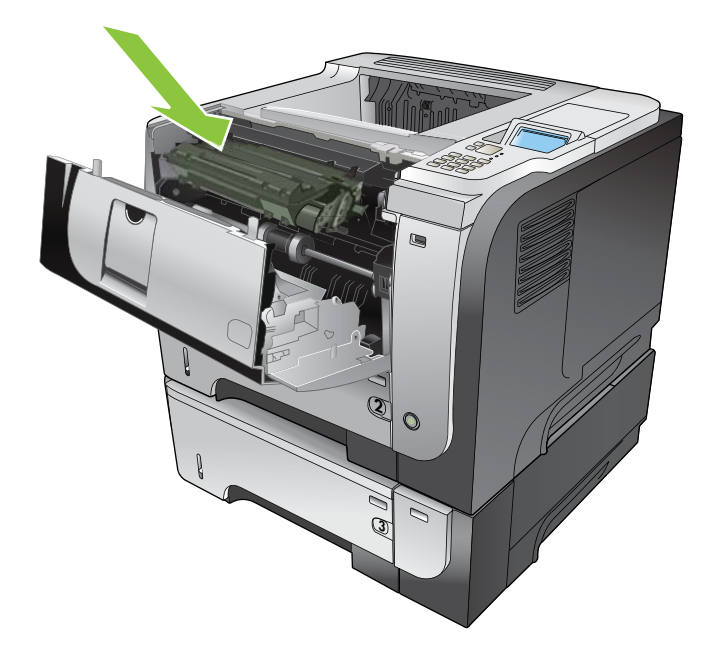

13. Csukja be a fedelet.

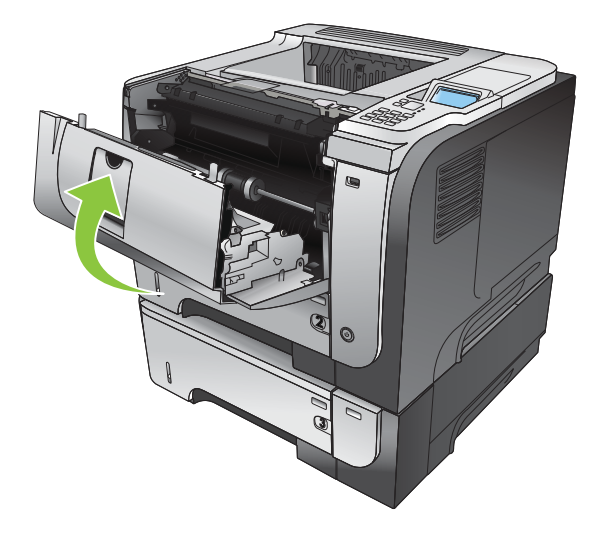

## Elakadás elhárítása

A termék rendelkezik elakadáselhárítási funkcióval, amely újból kinyomtatja az elakadt oldalakat. A következő opciók állnak rendelkezésre:

- **AUTOM.** A készülék megkísérli az elakadt oldalak ismételt kinyomtatását, ha elegendő memória áll rendelkezésre. Ez az alapértelmezett beállítás.
- **KI** A készülék nem kísérli meg az elakadt oldalak ismételt kinyomtatását. Így nem kell tárolni a legutóbbi oldalakat a memóriában, tehát optimális maradhat a teljesítmény.
- MEGJEGYZÉS: Ha a készülékből kifogy a papír, és éppen kétoldalas nyomtatás történik, e lehetőség használatakor néhány oldal elveszhet.
- **BE** A készülék mindig újra kinyomtatja az elakadt oldalakat. Memóriát foglal le a legutóbbi oldalak adatainak tárolására. Ennek azonban negatív hatása lehet a készülék teljesítményére.

#### Az elakadáselhárítás funkció beállítása

- 1. Nyomja meg a Menü gombot F.
- A lefelé nyíl ▼ segítségével jelölje ki az ESZKÖZ KONFIGURÁLÁSA menüt, majd nyomja meg az OK gombot.
- A lefelé nyíl ▼ segítségével jelölje ki a RENDSZERBEÁLLÍTÁS menüt, majd nyomja meg az OK gombot.
- A lefelé nyíl ▼ segítségével jelölje ki az ELAKADÁSELHÁRÍTÁS menüt, majd nyomja meg az OK gombot.
- A lefelé vagy felfelé nyíl ▼/▲ segítségével jelölje ki a megfelelő beállítást, majd nyomja meg az OK gombot.
- 6. A Menü gombot 🚍 megnyomva lépjen vissza az Üzemkész állapotba.

# Papírkezelési problémák

Csak olyan papírt használjon, amely megfelel a *HP LaserJet Printer Family Print Media Guide* (Útmutató a HP LaserJet nyomtatócsalád nyomtatásihordozó-típusaihoz) dokumentumban olvasható követelményeknek. Mindig úgy konfigurálja a papírtípust a kezelőpanelen, hogy az megfeleljen a tálcába betöltött papír típusának.

# A termék több lapot húz be

#### A termék több lapot húz be

| Ok                                                                                                    | Megoldás                                                                                                    |
|----------------------------------------------------------------------------------------------------|----------------------------------------------------------------------------------------------------|
| Túl van töltve az adagolótálca. Nyissa ki a tálcát, és<br>gondoskodjon róla, hogy a papírköteg teteje a szintjelző vonal<br>alatt legyen. | Távolítsa el a fölös papírt az adagolótálcából.                                                                                 |
| Összetapad a papír.                                                                                                    | Vegye ki a papírt, hajlítgassa meg a köteget, fordítsa meg 180 fokkal vagy fordítsa át, és töltse vissza a tálcába.             |
|                                                                                                    | <b>MEGJEGYZÉS:</b> Ne pörgesse át a papírköteget. Így statikus elektromosság jöhet létre, ami összetapaszthatja a papírlapokat. |
| A papír nem felel meg a termék követelményeinek.                                                                                          | Csak olyan papírt használjon, amely megfelel az erre a termékre vonatkozó HP papírspecifikációknak.                             |
| Helytelen a tálcák beállítása.                                                                                                    | Ellenőrizze, hogy a papírvezetők jól vannak-e beállítva a használt papírhoz.                                                    |

## A termék helytelen méretű lapot tölt be

#### A termék helytelen méretű lapot tölt be

| Ok                                                                                                    | Megoldás                                                                                                    |
|----------------------------------------------------------------------------------------------------|----------------------------------------------------------------------------------------------------|
| Nincs betöltve a megfelelő méretű papír az adagolótálcába.                                                   | Töltse be a megfelelő méretű papírt az adagolótálcába.                                                                                                    |
| Nincs kiválasztva a megfelelő papírméret a<br>szoftveralkalmazásban vagy a nyomtató<br>illesztőprogramjában. | Ellenőrizze, helyesek-e az alkalmazás és a nyomtatóillesztő-<br>program beállításai, mivel az alkalmazás beállításai felülírják<br>az illesztőprogram és a kezelőpanel beállításait, az<br>illesztőprogram beállítási pedig a kezelőpanel beállításait.<br>További információkat lásd: <u>A nyomtató-illesztőprogram</u><br><u>beállításainak módosítása, Windows, 49. oldal</u> vagy <u>A</u><br><u>nyomtató-illesztőprogram beállításainak módosítása,</u><br><u>Macintosh, 57. oldal</u> . |
| A tálcához megfelelő helyes méretű papír nincs kiválasztva a termék kezelőpaneljén.                          | A kezelőpanelen válassza ki a tálcához megfelelő helyes<br>papírméretet.                                                                                                    |
| Az adagolótálca nem a megfelelő papírméretre van konfigurálva.                                               | Konfigurációs oldal nyomtatásával vagy közvetlenül a<br>kezelőpanelről állapítsa meg, milyen papírméretre van<br>konfigurálva a tálca.                                                                                                    |
| A tálca papírvezetői nincsenek a papír széléhez igazítva.                                                    | Ellenőrizze, hogy a vezetők közvetlenül a papír széléhez vannak-e tolva.                                                                                                    |

# A termék nem a megfelelő tálcából húzza be a papírt

A termék nem a megfelelő tálcából húzza be a papírt

| Ok                                                             | Megoldás                                                                                                    |
|----------------------------------------------------------------|----------------------------------------------------------------------------------------------------|
| Más termékhez készült illesztőprogramot használ.               | Használjon ehhez a termékhez készült illesztőprogramot.                                                                                |
| A megadott tálca üres.                                         | Töltsön papírt a megadott tálcába.                                                                                                    |
| Az adagolótálca nem a megfelelő papírméretre van konfigurálva. | Konfigurációs oldal nyomtatásával vagy közvetlenül a<br>kezelőpanelről állapítsa meg, milyen papírméretre van<br>konfigurálva a tálca. |

# A papír nem töltődik be automatikusan

| A papír nem | töltődik | be | automatikusan |
|-------------|----------|----|---------------|
|-------------|----------|----|---------------|

| Ok                                                                                                    | Megoldás                                                                                                    |  |
|----------------------------------------------------------------------------------------------------|----------------------------------------------------------------------------------------------------|--|
| A szoftverben kézi adagolás van beállítva.                                                                                                    | Töltsön be papírt az 1. tálcába, vagy ha van betöltve papír, nyomja meg az OK gombot.                                                                                                    |  |
| Nincs betöltve megfelelő méretű papír.                                                                                                    | Töltse be a megfelelő méretű papírt.                                                                                                    |  |
| Az adagolótálca üres.                                                                                                    | Töltsön papírt az adagolótálcába.                                                                                                    |  |
| Nincs tökéletesen eltávolítva az előzőleg elakadt papír.                                                                                            | Nyissa ki a terméket és távolítsa el az esetlegesen a papírúton maradt papírt.                                                                                                    |  |
| Az adagolótálca nem a megfelelő papírméretre van konfigurálva.                                                                                      | Konfigurációs oldal nyomtatásával vagy közvetlenül a<br>kezelőpanelről állapítsa meg, milyen papírméretre van<br>konfigurálva a tálca.                                                            |  |
| A tálca papírvezetői nincsenek a papír széléhez igazítva.                                                                                           | Ellenőrizze, hogy a hátsó és oldalsó papírvezetők pontosan a papír szélénél álljanak.                                                                                                    |  |
| A kézi adagolásra való felszólítás beállítása <b>MINDIG</b> . A termék<br>mindig felszólít a kézi adagolásra, akkor is, ha van papír a<br>tálcában. | Nyissa ki a tálcát, töltse be újra a médiát, és zárja be a tálcát.                                                                                                    |  |
|                                                                                                    | Vagy módosítsa a kézi adagolásra való felszólítás beállítását<br>HA A TÁLCA ÜRES értékre, hogy a termék csak akkor<br>szólítson fel kézi adagolásra, ha a tálca üres.                             |  |
| A termék <b>KÉRT TÁLCA HASZNÁLATA</b> beállításának értéke<br><b>KIZÁRÓLAG</b> , és a kért tálca üres. A termék nem fog más<br>tálcát használni.    | Töltsön médiát a kért tálcába.                                                                                                    |  |
|                                                                                                    | Vagy módosítsa a beállítást a <b>KIZÁRÓLAG</b> értékről<br>ELŐSZÖR értékre az ESZKÖZ KONFIGURÁLÁSA<br>menüben. A termék így más tálcáról is behúzhat médiát, ha a<br>megadott tálcában nem talál. |  |

## A papír nem töltődik be a 2., a 3. vagy a 4. tálcából

A papír nem töltődik be a 2. vagy 3. tálcáról

| Ok                                     | Megoldás                             |
|----------------------------------------|--------------------------------------|
| Nincs betöltve megfelelő méretű papír. | Töltse be a megfelelő méretű papírt. |
| Az adagolótálca üres.                  | Töltsön papírt az adagolótálcába.    |

#### A papír nem töltődik be a 2. vagy 3. tálcáról

| Ok                                                                                          | Megoldás                                                                                                    |
|---------------------------------------------------------------------------------------------|----------------------------------------------------------------------------------------------------|
| Az adagolótálcához megfelelő helyes méretű papír nincs kiválasztva a termék kezelőpaneljén. | A termék kezelőpanelján válassza ki az adagolótálcához<br>megfelelő papírtípust.                                                                                                    |
| Nincs tökéletesen eltávolítva az előzőleg elakadt papír.                                    | Nyissa ki a terméket és távolítsa el az esetlegesen a papírúton<br>maradt papírt. A beégetőmű környékét különös gonddal<br>vizsgálja meg.                                                                                                    |
| Egyik kiegészítő tálca sem jelenik meg bemeneti tálcaként.                                  | A kiegészítő tálcák csak akkor jelennek meg, ha be vannak<br>szerelve. Ellenőrizze, hogy megfelelően vannak-e beszerelve<br>a kiegészítő tálcák. Ellenőrizze, hogy a nyomtatóillesztő-<br>porgramban be van-e állítva a kiegészítő tálcák felismerése. |
| Egy kiegészítő tálca helytelenül van beszerelve.                                            | Konfigurációs oldal nyomtatásával győződjön meg arról, hogy<br>a kiegészítő tálca helyesen van beszerelve. Ha nem,<br>ellenőrizze, hogy a tálca helyesen van-e csatlakoztatva a<br>termékhez.                                                          |
| Az adagolótálca nem a megfelelő papírméretre van konfigurálva.                              | Konfigurációs oldal nyomtatásával vagy közvetlenül a<br>kezelőpanelről állapítsa meg, milyen papírméretre van<br>konfigurálva a tálca.                                                                                                    |
| A tálca papírvezetői nincsenek a papír széléhez igazítva.                                   | Ellenőrizze, hogy a papírvezetők közvetlenül a papír széléhez vannak-e tolva.                                                                                                    |

# A nyomtató nem húzza be az írásvetítő-fóliát vagy a fényes papírt

#### A nyomtató nem húzza be az írásvetítő-fóliát vagy a fényes papírt

| Ok                                                                                                    | Megoldás                                                                                                    |
|----------------------------------------------------------------------------------------------------|----------------------------------------------------------------------------------------------------|
| Nincs megadva a megfelelő papírtípus a szoftverben vagy a nyomtató-illesztőprogramban.                                                                       | Ellenőrizze, hogy a megfelelő papírtípus van-e kiválasztva a szoftverben vagy a nyomtató-illesztőprogramban.                                                                                                    |
| Túl van töltve az adagolótálca.                                                                                                    | Távolítsa el a fölös papírt az adagolótálcából. Ne lépje túl a<br>tálcára vonatkozó maximális kötegmagasságot jelző jelet.                                                                                                    |
| Egy másik adagolótálcában ugyanolyan méretű papír van,<br>mint az írásvetítő-fólia, és ez a másik tálca van megadva a<br>termék alapértelmezett tálcájaként. | Ellenőrizze, hogy az írásvetítő-fóliát vagy fényes papírt<br>tartalmazó adagolótálca legyen kiválasztva a szoftverben vagy<br>a nyomtató-illesztőprogramban. Konfigurálja a tálcát a<br>beletöltött papírnak megfelelően a termék vezérlőpultján.                                                                                        |
| Nincs megfelelően beállítva a hordozótípus az írásvetítő-fóliát vagy fényes papírt tartalmazó tálca számára.                                                 | Ellenőrizze, hogy az írásvetítő-fóliát vagy fényes papírt<br>tartalmazó adagolótálca legyen kiválasztva a szoftverben vagy<br>a nyomtató-illesztőprogramban. Konfigurálja a tálcát a<br>beletöltött papírnak megfelelően a termék vezérlőpultján.                                                                                        |
| Lehet, hogy az írásvetítő-fólia vagy a fényes papír nem felel meg a támogatott papírra vonatkozó követelményeknek.                                           | Csak olyan papírt használjon, amely megfelel az erre a termékre vonatkozó HP papírspecifikációknak.                                                                                                    |
| Magas nedvességtartalmú környezetben előfordulhat, hogy a termék nem húzza be a fényes papírt, vagy túl sok lapot húz be.                                    | Magas nedvességtartalmú környezetben kerülje a fényes<br>papírra történő nyomtatást. Ha fényes papírra nyomtat, ha<br>kiveszi a papírt a csomagolásból és pár óráig állni hagyja, az<br>javíthatja a papír behúzását a termékbe. Azonban, ha nedves<br>környezetben hagyja állni a papírt, az a papír<br>felhólyagosodását is okozhatja. |

# A borítékok elakadnak, vagy nem húzza be őket a termék

A borítékok elakadnak, vagy nem húzza be őket a termék

| Ok                                                                                                    | Megoldás                                                                                                    |
|----------------------------------------------------------------------------------------------------|----------------------------------------------------------------------------------------------------|
| Olyan tálcába vannak töltve a borítékok, amely nem támogatja azokat. Borítékok csak az 1. tálcába tölthetők. | Töltse a borítékokat az 1. tálcába.                                                                                            |
| A borítékok meghajlottak vagy sérültek.                                                                      | Próbáljon meg más borítékokat használni. A borítékokat megfelelő környezetben tárolja.                                         |
| A borítékok lezáródnak, mert túl nagy a nedvességtartalmuk.                                                  | Próbáljon meg más borítékokat használni. A borítékokat megfelelő környezetben tárolja.                                         |
| A borítékok tájolása helytelen.                                                                              | Ellenőrizze, hogy helyesen töltötte-e be a borítékokat.                                                                        |
| A termék nem támogatja az aktuálisan használt borítékokat.                                                   | Lásd: <i>HP LaserJet Printer Family Print Media Guide</i> (A HP<br>LaserJet nyomtatócsalád papírspecifikációjának útmutatója). |
| Az 1. tálca a borítékok méretével nem egyező méretre van konfigurálva.                                       | Konfigurálja az 1. tálcára beállított méretet a borítékokra.                                                                   |

# A nyomat hajlott vagy gyűrött

#### A nyomat hajlott vagy gyűrött

| Ok                                                                                  | Megoldás                                                                                                    |
|-------------------------------------------------------------------------------------|----------------------------------------------------------------------------------------------------|
| A papír nem felel meg a termékre vonatkozó követelményeknek.                        | Csak olyan papírt használjon, amely megfelel az erre a termékre vonatkozó HP papírspecifikációknak.                                                                                                    |
| A papír sérült vagy rossz állapotban van.                                           | Távolítsa el a papírt az adagolótálcából, és töltsön be olyat, amely jó állapotban van.                                                                                                    |
| A termék túlságosan nagy páratartalmú környezetben üzemel.                          | Ellenőrizze, hogy a nyomtató környezete megfelel-e a páratartalommal kapcsolatos követelményeknek.                                                                                                    |
| Nagy, teljesen kitöltött területeket nyomtat.                                       | Nagy kitöltött területek nyomtatása erős meghajlást okozhat.<br>Próbáljon meg más mintát nyomtatni.                                                                                                    |
| A papír tárolása nem volt megfelelő, így az nedvességet szívhatott magába.          | Vegye ki a papírt a tálcából, és töltsön be olyat, amely frissen<br>bontott csomagból származik.                                                                                                    |
| A papír szélei rosszul vannak levágva.                                              | Vegye ki a papírt, hajlítgassa meg a köteget, fordítsa meg 180<br>fokkal vagy fordítsa át, és töltse vissza a tálcába. Ne pörgesse<br>át a papírköteget. Ha a probléma nem szűnik meg, akkor<br>cserélje ki a papírt. |
| Az adott papírtípus nincs beállítva a tálca számára vagy kiválasztva a szoftverben. | Adja meg a szoftverben a papírnak megfelelő beállításokat (a szoftver dokumentációja alapján). Konfigurálja a tálcát az adott papírhoz; lásd: <u>Tálcák betöltése, 81. oldal</u> .                                    |
| A papírt már használták nyomtatási feladathoz.                                      | Ne használja fel újra a papírt.                                                                                                    |

# Nem működik vagy hibásan működik a duplex nyomtatás

Nem működik vagy hibásan működik a duplex (kétoldalas) nyomtatás

| Ok                                                                                 | Megoldás                                                                                                    |  |
|------------------------------------------------------------------------------------|----------------------------------------------------------------------------------------------------|--|
| Nem támogatott papírra próbált kétoldalasan nyomtatni.                             | Ellenőrizze, támogatott-e a kétoldalas nyomtatás az adott papír esetében.                                                                                                    |  |
| A nyomtató illesztőprogramja nincs kétoldalas nyomtatásra beállítva.               | Engedélyezze a kétoldalas nyomtatást a nyomtatóillesztő-<br>programban.                                                                                                    |  |
| Az első oldal az előnyomtatott űrlapok vagy a fejléces papírok<br>hátuljára kerül. | Az előnyomott űrlapokat és fejléces papírokat az 1. tálcáról töltse be a fejléccel vagy a nyomtatott oldallal lefelé, a lap tetejével a készülék belseje felé. A 2., 3. és 4. tálca esetébe a papírt nyomtatott oldalával felfelé, a lap tetejével a nyomtat eleje felé töltse be.                                                                                                    |  |
| Ez a terméktípus nem támogatja az automatikus kétoldalas nyomtatást.               | A HP LaserJet P3011, HP LaserJet P3015 és HP LaserJet<br>P3015n típusok nem támogatják az automatikus kétoldalas<br>nyomtatást.                                                                                                    |  |
| A termék konfigurációja nincs kétoldalas nyomtatásra<br>beállítva.                 | <ol> <li>A Windows alatt futtassa az automatikus konfigurálás funkciót:</li> <li>Kattintson a Start gombra, és válassza a Beállítások<br/>menü Nyomtatók (Windows 2000) vagy Nyomtatók és<br/>faxok (Windows XP) parancsát.</li> <li>Az egér jobb oldali gombjával kattintson a HP<br/>készüléknek megfelelő ikonra, majd válassza a<br/>Tulajdonságok vagy a Nyomtatási beállítások<br/>parancsot.</li> <li>Kattintson az Eszközbeállítások fülre.</li> <li>A Telepíthető beállítások részben található<br/>Automatikus konfiguráció listán válassza a Frissítés<br/>most elemet.</li> </ol> |  |
| A kétoldalas nyomtatást kikapcsolták                                               | <ol> <li>Nyisson meg minden egyes, itt következő menüt. A "le"<br/>nyilat ▼ megnyomva jelölje ki, majd nyomja meg az OK<br/>gombot a kiválasztáshoz.</li> <li>a. ESZKÖZ KONFIGURÁLÁSA</li> <li>b. NYOMTATÁS</li> <li>c. KÉTOLDALAS</li> </ol>                                                                                                    |  |

# Nyomtatás minőségével kapcsolatos problémák megoldása

A legtöbb, a nyomtatás minőségével összefüggő problémát megelőzheti, ha követi ezeket az irányelveket.

- Konfigurálja a tálcákat a helyes papírtípus-beállításra. Lásd: <u>A tálcák konfigurálása, 88. oldal</u>.
- Csak a HP előírásainak megfelelő papírt használjon. Lásd: <u>Papír és nyomtatási</u> adathordozó, 73. oldal.
- Szükség szerint tisztítsa meg a készüléket. Lásd: <u>A papírút tisztítása, 138. oldal</u>.

## A papírral kapcsolatos nyomtatási minőségproblémák

Néhány nyomtatásminőségi probléma abból fakad, hogy nem a HP előírásainak megfelelő papírt használnak.

- A papír felülete túlságosan sima.
- A papír nedvességtartalma egyenlőtlen, túl magas vagy túl alacsony. Használjon más forrásból vagy újonnan felnyitott csomagból származó papírt.
- A papír egyes részei taszítják a festéket. Használjon más forrásból vagy újonnan felnyitott csomagból származó papírt.
- Durva papírból készült a fejléces papír, melyet használ. Használjon finomabb, xerografikus papírt. Ha ezzel megoldódik a probléma, forduljon a fejléces papír szállítójához, hogy olyan papírt használjon, amely megfelel a HP követelményeinek.
- A papír túlságosan durva. Használjon finomabb, xerografikus papírt.
- A beállított papírtípushoz képest a papír túlságosan nehéz, ezért a festék nem ég rá a papírra.

Minden HP LaserJet készülékhez megtalálja a papírokra vonatkozó teljes előírást ebben a kézikönyvben: *HP LaserJet Printer Family Print Media Guide (Útmutató a HP LaserJet nyomtatócsalád nyomtatási médiatípusaihoz)*. Ez az útmutató hozzáférhető a következő helyen: <u>www.hp.com/support/</u><u>ljpaperguide</u>.

## A környezettel összefüggő nyomtatásminőségi problémák

Ha a készülék túlságosan nedves vagy túlságosan száraz környezetben üzemel, ellenőrizze, hogy ez a környezet megfelel-e a követelményeknek. Lásd: <u>Működési környezet, 224. oldal</u>.

## Az elakadásokkal összefüggő nyomtatásminőségi problémák

Gondoskodjon róla, hogy ne maradjon lap a papírúton. Lásd: Elakadás elhárítása, 180. oldal.

- Elakadás után két-három lap nyomtatásával tisztítsa meg a papírutat.
- Ha a lapok nem haladnak át a beégetőművön, és képhibát okoznak a következő lapokon, kéthárom lap nyomtatásával tisztítsa meg a papírutat. Ha a probléma nem szűnik meg, nyomtasson ki egy tisztítólapot. Lásd: <u>A papírút tisztítása, 138. oldal</u>.

# Képhibákra vonatkozó példák

Ezek a példák a nyomtatási minőséggel kapcsolatos leggyakoribb problémákat mutatják be. Ha a javasolt megoldások kipróbálása után is fennáll a probléma, forduljon a HP ügyfélszolgálatához.

#### 10-2 táblázat Képhibákra vonatkozó példák

| Probléma                                                 | Képpélda                                                                                                    | Megoldás                                                                                                    |
|----------------------------------------------------------|----------------------------------------------------------------------------------------------------|----------------------------------------------------------------------------------------------------|
| Halvány nyomat (az oldal                                 |                                                                                                    | 1. Győződjön meg arról, hogy a nyomtatókazetta teljesen be van-e szerelve.                                                                                                    |
| AaBbCc<br>AaBbCc<br>AaBbCc<br>AaBbCc<br>AaBbCc<br>AaBbCc | <ol> <li>Lehet, hogy a nyomtatókazetta már majdnem üres. Ellenőrizze a kellékek<br/>állapotát, és cserélje ki a nyomtatókazettát, ha szükséges.</li> </ol>               |                                                                                                    |
|                                                          | <ol> <li>Lehet, hogy a papír nem felel meg a HP előírásainak (például túl nedves vagy<br/>túl durva). Lásd: <u>Papír és nyomtatási adathordozó, 73. oldal</u></li> </ol> |                                                                                                    |
| Halvány nyomat (az                                       |                                                                                                    | 1. Győződjön meg arról, hogy a nyomtatókazetta teljesen be van-e szerelve.                                                                                                    |
| egesz oldalon)                                           | AaBbCc<br>AaBbCc<br>AaBbCc                                                                                                    | <ol> <li>Győződjön meg arról, hogy az ECONOMODE beállítás ki van kapcsolva a<br/>vezérlőpulton és a nyomtató-illesztőprogramban. Lásd:<br/>EconoMode, 92. oldal.</li> </ol>                                                                                                    |
|                                                          | AaBbCc<br>AaBbCc                                                                                                    | <ol> <li>Nyissa meg az ESZKÖZ KONFIGURÁLÁSA menüt a készülék<br/>kezelőpaneljén. Nyissa meg a NYOMTATÁSI MINŐSÉG almenüt és növelje<br/>a FESTÉKSŰRŰSÉG beállítás értékét. Lásd: Nyomtatásminőségi<br/>menü, 23. oldal</li> </ol>                                                                                                    |
|                                                          |                                                                                                    | 4. Próbáljon másfajta papírt használni.                                                                                                    |
|                                                          |                                                                                                    | <ol> <li>Lehet, hogy a nyomtatókazetta épp most éri el becsült élettartamának végét.<br/>Ellenőrizze a kellékek állapotát, és cserélje ki a nyomtatókazettát, ha<br/>szükséges.</li> </ol>                                                                                                    |
| Festékszemcsék                                           |                                                                                                    | Miután az elakadást megszüntették, festékszemcsék jelenhetnek meg az oldalon.                                                                                                    |
|                                                          | AaBbCc                                                                                                    | <ol> <li>Nyomtasson még néhány lapot, hogy lássa, megoldódik-e magától a<br/>probléma.</li> </ol>                                                                                                    |
|                                                          | AaBbCc<br>AaBbCc                                                                                                    | <ol> <li>Tisztítsa meg a készülék belsejét, és futtasson át egy tisztítólapot a<br/>beégetőmű tisztításához. Lásd: <u>A papírút tisztítása, 138. oldal</u>.</li> </ol>                                                                                                    |
| AaBbCc                                                   | AaBbCc                                                                                                    | 3. Próbáljon másfajta papírt használni.                                                                                                    |
|                                                          | <ol> <li>Ellenőrizze a nyomtatókazettát, nem ereszti-e a festéket. Ha a<br/>nyomtatókazetta ereszt, cserélje ki.</li> </ol>                                              |                                                                                                    |
| Folytonossági hiányok                                    | <ol> <li>Ügyeljen arra, hogy a készülékre környezetére vonatkozó előírások be<br/>legyenek tartva. Lásd: <u>Működési környezet, 224. oldal</u>.</li> </ol>               |                                                                                                    |
|                                                          | A                                                                                                    | 2. Ha a papír durva és a festék könnyen ledörzsölhető róla, nyissa meg a készülék kezelőpaneljén az ESZKÖZ KONFIGURÁLÁSA menüt. Nyissa meg a NYOMTATÁSI MINŐSÉG almenüt, válassza a BEÉGETŐ MÓDOK lehetőséget, majd válassza ki a használt papír típusát. Változtassa a beállítást MAGAS1 vagy MAGAS2 értékre, így a készülék jobban beleégeti a festéket a papírba. Lásd: Nyomtatásminőségi menü, 23. oldal. |
|                                                          |                                                                                                    | 3. Próbáljon finomabb papírt használni.                                                                                                    |

| Probléma        | Képpélda                                       | Megoldás                                                                                                    |  |
|-----------------|------------------------------------------------|----------------------------------------------------------------------------------------------------|--|
| Vonalak         |                                                | <ol> <li>Nyomtasson még néhány lapot, hogy lássa, megoldódik-e magától a<br/>probléma.</li> <li>Tisztítsa meg a készülék belsejét, és futtasson át egy tisztítólapot a<br/>beégetőmű tisztításához. Lásd: <u>A készülék tisztítása, 138. oldal</u>.</li> <li>Cserélje ki a nyomtatókazettát.</li> </ol>                                                                                                    |  |
| Szürke háttér   | AaBbCc<br>AaBbCc<br>AaBbCc<br>AaBbCc<br>AaBbCc | <ol> <li>Ne használjon olyan papírt, amely már áthaladt a készüléken.</li> <li>Próbáljon másfajta papírt használni.</li> <li>Nyomtasson még néhány lapot, hogy lássa, megoldódik-e magától a probléma.</li> <li>Fordítsa át a tálcában lévő papírt. Próbálkozzék a papír 180°-os elforgatásával is.</li> <li>Nyissa meg az ESZKÖZ KONFIGURÁLÁSA menüt a készülék kezelőpaneljén. A NYOMTATÁSI MINŐSÉG almenüben növelje a FESTÉKSŰRŰSÉG beállítás értékét. Lásd: Nyomtatásminőségi menü, 23. oldal</li> <li>Ügyeljen arra, hogy a készülékre környezetére vonatkozó előírások be legyenek tartva. Lásd: <u>Működési környezet, 224. oldal</u>.</li> <li>Esetleg szükség lehet a nyomtatókazetta cseréjére.</li> </ol>                                                                                                    |  |
| Festékelkenődés | AaBbCc<br>AaBbCc<br>AaBbCc<br>AaBbCc<br>AaBbCc | <ol> <li>Nyomtasson még néhány lapot, hogy lássa, megoldódik-e magától a probléma.</li> <li>Próbáljon másfajta papírt használni.</li> <li>Ügyeljen arra, hogy a készülékre környezetére vonatkozó előírások be legyenek tartva. Lásd: <u>Működési környezet, 224. oldal</u>.</li> <li>Tisztítsa meg a készülék belsejét, és futtasson át egy tisztítólapot a beégetőmű tisztításához. Lásd: <u>A készülék tisztítása, 138. oldal</u>.</li> <li>Esetleg szükség lehet a nyomtatókazetta cseréjére.</li> </ol>                                                                                                    |  |
| Laza toner      | AaBbCc<br>AaBbCc<br>AaBbCc<br>AaBbCc           | <ul> <li>A laza toner ebben az értelemben olyan tonert jelent, amely ledörzsölhető a papírról.</li> <li>Nehéz vagy durva papír esetén nyissa meg az ESZKÖZ KONFIGURÁLÁSA menüt a készülék kezelőpaneljén. A NYOMTATÁSI MINŐSÉG almenüben válassza a BEÉGETŐ MÓDOK lehetőséget, majd válassza ki a használt papír típusát. Változtassa a beállítást MAGAS1 vagy MAGAS2 értékre, így a készülék jobban beleégeti a festéket a papírba. Lásd: Nyomtatásminőségi menü, 23. oldal. Be kell állítania a papír típusát a használandó tálcához. Lásd: <u>A tálcák konfigurálása, 88. oldal</u>.</li> <li>Ha azt látja, hogy a papír egyik oldala durvább, mint a másik, akkor a kevésbé durva oldalra nyomtasson.</li> <li>Ügyeljen arra, hogy a készülékre környezetére vonatkozó előírások be legyenek tartva. Lásd: <u>Működési környezet, 224. oldal</u>.</li> <li>Ellenőrizze, hogy a használt papír típusa és minősége megfelel-e a HP-előírásoknak. Lásd: <u>Papír és nyomtatási adathordozó, 73. oldal</u>.</li> </ul> |  |

| Probléma                             | Képpélda                                                                                                    | Megoldás                                                                                                    |  |
|--------------------------------------|----------------------------------------------------------------------------------------------------|----------------------------------------------------------------------------------------------------|--|
| Ismétlődő hibák                      | AaBbCc                                                                                                    | <ol> <li>Nyomtasson még néhány lapot, hogy lássa, megoldódik-e magától a<br/>probléma.</li> </ol>                                                                                                    |  |
|                                      | AaBbCc<br>AaBbCc                                                                                                    | <ol> <li>Tisztítsa meg a készülék belsejét, és futtasson át egy tisztítólapot a<br/>beégetőmű tisztításához. Lásd: <u>A készülék tisztítása, 138. oldal</u>.</li> </ol>                                                                                              |  |
| AaBbCc<br>AaBbCc                     | 3. Esetleg szükség lehet a nyomtatókazetta cseréjére.                                                                                                    |                                                                                                    |  |
| Képismétlés                          | HEVELETT*     EACCARD      CONTRACTOR      CONTRACTOR      Section. Net receipt as wears in     the advance advancement of the advancement                                                                                                    | Ez a hibatípus akkor jelentkezhet, ha előnyomott űrlapot vagy nagyobb mennyiségű<br>keskeny papírt használ.                                                                                                    |  |
|                                      | Advanced to the two ends of the two ends of two ends of the two ends of the two ends of two ends of the two ends of two ends of two en | <ol> <li>Nyomtasson még néhány lapot, hogy lássa, megoldódik-e magától a<br/>probléma.</li> </ol>                                                                                                    |  |
|                                      | Round Connect                                                                                                    | <ol> <li>Ellenőrizze, hogy a használt papír típusa és minősége megfelel-e a HP-<br/>előírásoknak. Lásd: <u>Papír és nyomtatási adathordozó, 73. oldal</u>.</li> </ol>                                                                                                |  |
|                                      |                                                                                                    | 3. Esetleg szükség lehet a nyomtatókazetta cseréjére.                                                                                                    |  |
|                                      |                                                                                                    | 4. Ellenőrizze, hogy a készülék a megfelelő papírtípushoz lett-e konfigurálva.                                                                                                    |  |
| Deformált karakterek                 | AaBbCc                                                                                                    | <ol> <li>Nyomtasson még néhány lapot, hogy lássa, megoldódik-e magától a<br/>probléma.</li> </ol>                                                                                                    |  |
| AaBbCc<br>AaBbCc<br>AaBbCc<br>AaBbCc | <ol> <li>Ügyeljen arra, hogy a készülék esetében a környezetre vonatkozó előírások<br/>be legyenek tartva. Lásd: <u>Működési környezet, 224. oldal</u>.</li> </ol>                                                                                                    |                                                                                                    |  |
| Ferde oldal                          | Aabbco                                                                                                    | <ol> <li>Nyomtasson még néhány lapot, hogy lássa, megoldódik-e magától a<br/>probléma.</li> </ol>                                                                                                    |  |
| AabbCc<br>AabbCc<br>AabbCc<br>AabbCc | AabbCc                                                                                                    | 2. Ellenőrizze, hogy nincsenek-e szakadt papírdarabok a készülék belsejében.                                                                                                    |  |
|                                      | AabbCc<br>AabbCc                                                                                                    | <ol> <li>Győződjön meg arról, hogy a papírt megfelelően töltötte be és végrehajtotta<br/>az összes beállítást. Lásd: <u>Tálcák betöltése, 81. oldal</u>. Ellenőrizze, hogy a<br/>tálcában lévő vezetők nem fogják-e túl szorosan vagy túl lazán a papírt.</li> </ol> |  |
|                                      |                                                                                                    | <ol> <li>Fordítsa át a tálcában lévő papírt. Próbálkozzék a papír 180°-os elforgatásával<br/>is.</li> </ol>                                                                                                    |  |
|                                      |                                                                                                    | <ol> <li>Ellenőrizze, hogy a használt papír típusa és minősége megfelel-e a HP-<br/>előírásoknak. Lásd: <u>Papír és nyomtatási adathordozó, 73. oldal</u>.</li> </ol>                                                                                                |  |
|                                      |                                                                                                    | <ol> <li>Ügyeljen arra, hogy a készülékre környezetére vonatkozó előírások be<br/>legyenek tartva. Lásd: <u>Működési környezet, 224. oldal</u>.</li> </ol>                                                                                                    |  |

| Probléma                    | Képpélda                  | Megoldás                                                                                                    |  |
|-----------------------------|---------------------------|----------------------------------------------------------------------------------------------------|--|
| Elhajlás és<br>hullámosodás |                           | <ol> <li>Fordítsa át a tálcában lévő papírt. Próbálkozzék a papír 180°-os elforgatásával<br/>is.</li> </ol>                                                                                                    |  |
|                             |                           | <ol> <li>Ellenőrizze, hogy a használt papír típusa és minősége megfelel-e a HP-<br/>előírásoknak. Lásd: <u>Papír és nyomtatási adathordozó, 73. oldal</u>.</li> </ol>                                                                                                    |  |
|                             |                           | <ol> <li>Ügyeljen arra, hogy a készülékre környezetére vonatkozó előírások be<br/>legyenek tartva. Lásd: <u>Működési környezet, 224. oldal</u>.</li> </ol>                                                                                                    |  |
|                             |                           | 4. Próbáljon másik kimeneti tálcába nyomtatni.                                                                                                    |  |
|                             |                           | 5. Könnyű és sima papír esetén nyissa meg az ESZKÖZ KONFIGURÁLÁSA<br>menüt a készülék vezérlőpultján. A NYOMTATÁSI MINŐSÉG almenüben<br>válassza a BEÉGETŐ MÓDOK lehetőséget, majd válassza ki a használt papír<br>típusát. A beállítást módosítsa ALACSONY értékre, ezzel csökkentheti a<br>beégetési eljárásban alkalmazott hő mennyiségét. Lásd: <u>Nyomtatásminőségi</u><br>menü, 23. oldal. Be kell állítania a papír típusát a használandó tálcához. Lásd:<br><u>A tálcák konfigurálása, 88. oldal</u> . |  |
| Gyűrődések és ráncok        | AalbCc                    | <ol> <li>Nyomtasson még néhány lapot, hogy lássa, megoldódik-e magától a<br/>probléma.</li> </ol>                                                                                                    |  |
|                             | Aa <b>R</b> bCc<br>AaBbCc | <ol> <li>Ügyeljen arra, hogy a készülékre környezetére vonatkozó előírások be<br/>legyenek tartva. Lásd: <u>Működési környezet, 224. oldal</u>.</li> </ol>                                                                                                    |  |
|                             | AaBbCc<br>AaBbCc          | <ol> <li>Fordítsa át a tálcában lévő papírt. Próbálkozzék a papír 180°-os elforgatásával<br/>is.</li> </ol>                                                                                                    |  |
|                             |                           | <ol> <li>Győződjön meg arról, hogy a papírt megfelelően töltötte be és végrehajtotta<br/>az összes beállítást. Lásd: <u>Tálcák betöltése, 81. oldal</u>.</li> </ol>                                                                                                    |  |
|                             |                           | <ol> <li>Ellenőrizze, hogy a használt papír típusa és minősége megfelel-e a HP-<br/>előírásoknak. Lásd: <u>Papír és nyomtatási adathordozó, 73. oldal</u>.</li> </ol>                                                                                                    |  |
|                             |                           | 6. Ha a borítékok gyűrődnek, próbálja a borítékokat fektetve tárolni.                                                                                                    |  |
|                             |                           | 7. Könnyű és sima papír esetén nyissa meg az ESZKÖZ KONFIGURÁLÁSA<br>menüt a készülék vezérlőpultján. A NYOMTATÁSI MINŐSÉG almenüben<br>válassza a BEÉGETŐ MÓDOK lehetőséget, majd válassza ki a használt papír<br>típusát. A beállítást módosítsa ALACSONY értékre, ezzel csökkentheti a<br>beégetési eljárásban alkalmazott hő mennyiségét. Lásd: <u>Nyomtatásminőségi</u><br>menü, 23. oldal. Be kell állítania a papír típusát a használandó tálcához. Lásd:<br><u>A tálcák konfigurálása, 88. oldal</u> . |  |
| Függőleges fehér<br>vonalak |                           | <ol> <li>Nyomtasson még néhány lapot, hogy lássa, megoldódik-e magától a<br/>probléma.</li> </ol>                                                                                                    |  |
|                             |                           | <ol> <li>Ellenőrizze, hogy a használt papír típusa és minősége megfelel-e a HP-<br/>előírásoknak. Lásd: <u>Papír és nyomtatási adathordozó, 73. oldal</u>.</li> </ol>                                                                                                    |  |
|                             |                           | <ol> <li>Esetleg szükség lehet a nyomtatókazetta cseréjére.</li> </ol>                                                                                                    |  |
| Keréknyomok                 | AaBbCc                    | Ez a hiba általában akkor fordul elő, ha a nyomtatókazetta már régen túllépte<br>becsült élettartamát. Ha például nagyon nagy mennyiséget nyomtat alacsony<br>festék-fedettséggel.                                                                                                    |  |
|                             | AaBbCc                    | 1. Esetleg szükség lehet a nyomtatókazetta cseréjére.                                                                                                    |  |
|                             | AaBbCc                    | <ol> <li>Csökkentse az olyan lapok számát, amelyeket alacsony festék-fedettséggel<br/>nyomtat.</li> </ol>                                                                                                    |  |

| Probléma                         | Képpélda | Megoldás |                                                                                                    |
|----------------------------------|----------|----------|----------------------------------------------------------------------------------------------------|
| Fehér pontok fekete<br>háttérben |          | 1.       | Nyomtasson még néhány lapot, hogy lássa, megoldódik-e magától a probléma.                                                                                                    |
|                                  |          | 2.       | Ellenőrizze, hogy a használt papír típusa és minősége megfelel-e a HP-<br>előírásoknak. Lásd: Papír és nyomtatási adathordozó, 73. oldal.                                                                             |
|                                  |          | 3.       | Ügyeljen arra, hogy a készülékre környezetére vonatkozó előírások be<br>legyenek tartva. Lásd: <u>Működési környezet, 224. oldal .</u>                                                                                |
|                                  |          | 4.       | Esetleg szükség lehet a nyomtatókazetta cseréjére.                                                                                                    |
| Szaggatott vonalak               |          | 1.       | Ellenőrizze, hogy a használt papír típusa és minősége megfelel-e a HP-<br>előírásoknak. Lásd: Papír és nyomtatási adathordozó, 73. oldal.                                                                             |
| * * *                            | * * *    | 2.       | Ügyeljen arra, hogy a készülékre környezetére vonatkozó előírások be<br>legyenek tartva. Lásd: <u>Működési környezet, 224. oldal .</u>                                                                                |
|                                  |          | 3.       | Fordítsa át a tálcában lévő papírt. Próbálkozzék a papír 180°-os elforgatásával<br>is.                                                                                                    |
|                                  |          | 4.       | Nyissa meg az ESZKÖZ KONFIGURÁLÁSA menüt a készülék<br>kezelőpaneljén. Nyissa meg a NYOMTATÁSI MINŐSÉG almenüt és<br>módosítsa a FESTÉKSŰRŰSÉG beállítás értékét. Lásd: <u>Nyomtatásminőség</u> i<br>menü, 23. oldal. |
|                                  |          | 5.       | Nyissa meg az ESZKÖZ KONFIGURÁLÁSA menüt a készülék<br>kezelőpaneljén. A NYOMTATÁSI MINŐSÉG almenüben nyissa meg az<br>OPTIMALIZÁLÁS elemet, és adja meg a VONAL RÉSZLET=BE beállítást.                               |

| Probléma                     | Képpélda                                       | Megoldás                                                                                                    |
|------------------------------|------------------------------------------------|----------------------------------------------------------------------------------------------------|
| Homályos nyomat              |                                                | <ol> <li>Ellenőrizze, hogy a használt papír típusa és minősége megfelel-e a HP-<br/>előírásoknak. Lásd: <u>Papír és nyomtatási adathordozó, 73. oldal</u>.</li> </ol>                                                                                                    |
|                              | A                                              | <ol> <li>Ügyeljen arra, hogy a készülékre környezetére vonatkozó előírások be<br/>legyenek tartva. Lásd: <u>Működési környezet, 224. oldal</u>.</li> </ol>                                                                                                    |
|                              | 3.00 C                                         | <ol> <li>Fordítsa át a tálcában lévő papírt. Próbálkozzék a papír 180°-os elforgatásával<br/>is.</li> </ol>                                                                                                    |
|                              |                                                | 4. Ne használjon olyan papírt, amely már áthaladt a készüléken.                                                                                                    |
|                              |                                                | <ol> <li>Csökkentse a festéksűrűséget. Nyissa meg az ESZKÖZ KONFIGURÁLÁSA<br/>menüt a készülék kezelőpaneljén. Nyissa meg a NYOMTATÁSI MINŐSÉG<br/>almenüt és módosítsa a FESTÉKSŰRŰSÉG beállítás értékét. Lásd:<br/>Nyomtatásminőségi menü, 23. oldal.</li> </ol>                                                                                                    |
|                              |                                                | <ol> <li>Nyissa meg az ESZKÖZ KONFIGURÁLÁSA menüt a készülék<br/>kezelőpaneljén. A NYOMTATÁSI MINŐSÉG almenüben nyissa meg az<br/>OPTIMALIZÁLÁS elemet, és adja meg a MAGAS ÁTVITEL=BE beállítást.<br/>Lásd: Nyomtatásminőségi menü, 23. oldal.</li> </ol>                                                                                                    |
| Véletlenszerű<br>képismétlés | AaBbCc<br>AaBbCc<br>AaBbCc<br>AaBbCc<br>AaBbCc | <ul> <li>Ha egy kép, amely az oldal tetején jelenik meg (egyszínű feketében), ugyanazon az oldalon lejjebb megismétlődik (szürke mezőben) a festék az utolsó feladatról valószínűleg nem lett teljesen letakarítva. (A megismételt kép lehet sötétebb, de világosabb is, mint a mező, amelyben megjelenik.)</li> <li>Változtassa meg annak a mezőnek a tónusát (sötétségét), amelyben a megismételt kép megjelenik.</li> <li>Változtassa meg a képek nyomtatási sorrendjét. Például legyen a világosabb kép az oldal tetején, a sötétebb pedig az oldalon leijebb.</li> </ul> |
|                              | AaBbCc<br>AaBbCc<br>AaBbCc<br>AaBbCc<br>AaBbCc | <ul> <li>A szoftverprogramban forgassa el 180 fokkal a teljes oldalt, hogy a készülék először a világosabb képet nyomtassa.</li> <li>Ha a hiba egy későbbi nyomtatási feladatban is jelentkezik, kapcsolja ki a készüléket 10 percre, majd kapcsolja vissza, és kezdje újból a nyomtatási feladatot.</li> </ul>                                                                                                    |

# Skála az ismétlődő hibákhoz

Ha a hibák szabályos minta szerint ismétlődnek az oldalon, ezzel a skálával határozhatja meg a hiba okát. Illessze a skála tetejét az első hibához. A hiba következő előfordulása melletti jel alapján állapítható meg, hogy melyik tartozékot kell kicserélni.

| 10-1 ábra Skála az ismétlőd | ő hibákhoz                       |
|-----------------------------|----------------------------------|
| 0 mm                        |                                  |
|                             |                                  |
|                             |                                  |
|                             |                                  |
|                             |                                  |
|                             |                                  |
| 38 mm —                     |                                  |
| 43.6 mm                     |                                  |
| 50 mm —                     |                                  |
|                             |                                  |
|                             |                                  |
|                             |                                  |
| 76 mm                       |                                  |
| 79 mm                       |                                  |
|                             |                                  |
| 95 mm                       |                                  |
| 73 mm                       |                                  |
|                             |                                  |
|                             |                                  |
| Hibák közötti távolság      | A hibát okozó készülék-összetevő |
| 38 mm                       | Nyomtatókazetta                  |
| 43,6 mm                     | Nyomtatómű                       |
| 50 mm                       | Nyomtatókazetta                  |
| 76 mm                       | Beégetőmű                        |
| 79 mm                       | Beégetőmű                        |
| 95 mm                       | Nyomtatókazetta                  |

# Működési problémák megoldása

| Probléma                                               | Ok                                                                         | Megoldás                                                                                                    |  |
|--------------------------------------------------------|----------------------------------------------------------------------------|----------------------------------------------------------------------------------------------------|--|
| A készülék csak üres oldalakat<br>nyomtat.             | Lehetséges, hogy a dokumentum üres<br>oldalakat tartalmaz.                 | Ellenőrizze, hogy a nyomtatandó<br>dokumentumban minden oldal<br>tartalmaz-e valamit.                                                                                                    |  |
|                                                        | Lehet, hogy a készülék meghibásodott.                                      | A készülék működésének<br>ellenőrzéséhez nyomtasson ki egy<br>konfigurációs oldalt.                                                                                                    |  |
| Nagyon lassan nyomtatja ki a készülék<br>az oldalakat. | A nehezebb fajtájú papírok lelassíthatják<br>a nyomtatási munkát.          | Nyomtasson más típusú papírra.                                                                                                    |  |
|                                                        | A készülék lassan nyomtatja ki a<br>bonyolultabb lapokat.                  | Előfordulhat, hogy az optimális<br>nyomtatási minőség érdekében<br>lassabban kell nyomtatni az oldalt, hogy<br>a beégetés megfelelően végbemenjen.                                                                                                    |  |
| Az oldalak nem nyomtatódtak ki.                        | Lehet, hogy a készülék nem megfelelően<br>húzza be a papírt.               | Győződjön meg róla, hogy a papír<br>megfelelően van betöltve a tálcába.                                                                                                    |  |
|                                                        | A készülékben elakad a papír.                                              | Szüntesse meg az elakadást. Lásd:<br>Elakadások, 166. oldal.                                                                                                    |  |
|                                                        | Lehet, hogy az USB-kábel hibás vagy<br>nem megfelelően van csatlakoztatva. | <ul> <li>Húzza ki, majd dugja vissza az<br/>USB-kábel mindkét végét.</li> </ul>                                                                                                    |  |
|                                                        |                                                                            | <ul> <li>Próbáljon ismét kinyomtatni egy<br/>korábban már sikerrel kinyomtatott<br/>oldalt.</li> </ul>                                                                                                    |  |
|                                                        |                                                                            | <ul> <li>Próbáljon másik USB-kábelt<br/>használni.</li> </ul>                                                                                                    |  |
|                                                        | A számítógépről más készülékeket is<br>működtet.                           | Lehet, hogy a készülék nem tud USB-<br>portot megosztva használni.<br>Akadályozhatja a készülék működését,<br>ha ugyanahhoz a porthoz külső<br>merevlemez vagy hálózati elosztó is<br>csatlakozik. Ebben az esetben a másik<br>eszköz csatlakozóját ideiglenesen el kell<br>távolítania, vagy a számítógép két külön<br>USB-portját kell használni. |  |

# Csatlakoztatási problémák megoldása

## Közvetlen csatlakoztatási problémák megoldása

Ha a készüléket közvetlenül számítógéphez csatlakoztatta, ellenőrizze a kábelt.

- Ellenőrizze, hogy a kábel csatlakozik-e a számítógéphez és a készülékhez.
- Győződjön meg róla, hogy a kábel nem hosszabb, mint 2 méter. Ha szükséges, cserélje ki a kábelt.
- Másik készülékhez csatlakoztatva ellenőrizze, hogy a kábel jó-e. Ha szükséges, cserélje ki a kábelt.

### Hálózati problémák megoldása

Az alábbi elemek ellenőrzésével győződjön meg róla, hogy a készülék kommunikál a hálózattal. Mielőtt elkezdené, nyomtasson konfigurációs oldalt. Lásd: <u>Nyomtassa ki az információs és Hogyan történik?</u> <u>oldalakat., 108. oldal</u>.

| Probléma                                               | Megoldás                                                                                                    |
|--------------------------------------------------------|----------------------------------------------------------------------------------------------------|
| Rossz minőségű fizikai csatlakozás                     | Ellenőrizze, hogy a készülék megfelelő hosszúságú kábellel a megfelelő hálózati<br>porthoz csatlakozik-e.                                                                                                    |
|                                                        | Ellenőrizze a kábelcsatlakozások szilárdságát.                                                                                                    |
|                                                        | Nézze meg a készülék hátulján a hálózati port csatlakozását, és ellenőrizze, hogy<br>az aktivitást mutató sárga jelzőfény és a kapcsolat állapotát mutató zöld jelzőfény<br>világít-e.                                |
|                                                        | Ha a probléma továbbra is fennáll, próbáljon ki egy másik kábelt vagy portot az elosztón.                                                                                                    |
| A számítógép nem képes kommunikálni<br>a készülékkel.  | A parancssorból kiadott pingparanccsal tesztelje a számítógép és a készülék közötti kapcsolatot. Például:                                                                                                    |
|                                                        | ping 192.168.45.39                                                                                                    |
|                                                        | Ellenőrizze, hogy a ping megjeleníti-e a visszafordulási időket, ami jelzi, hogy<br>működik.                                                                                                    |
|                                                        | Ha a pingteszt nem sikerül, ellenőrizze, hogy be vannak-e kapcsolva a hálózati<br>eszközök (hubok), majd ellenőrizze, hogy a készülék és a számítógép hálózati<br>beállításai ugyanarra a hálózatra vannak-e megadva. |
| Helytelen kapcsolat- és<br>duplexbeállítások           | A Hewlett-Packard azt tanácsolja, hogy ezt a beállítást hagyja automatikus módban (ez az alapbeállítás). Lásd: Kapcsolati sebesség és duplex beállítások, 71. oldal.                                                  |
| A készülék IP-címe helytelen a                         | Használja a helyes IP-címet.                                                                                                    |
| szamitogepen                                           | Ha az IP-cím helyes, törölje a készüléket a listából, majd vegye fel ismét.                                                                                                    |
| Az új szoftverek kompatibilitási<br>problémát okoztak. | Ellenőrizze, hogy minden új szoftver jól van-e telepítve, és hogy ezek a megfelelő nyomtatóillesztő-programot használják-e.                                                                                           |

| Probléma                                                                     | Megoldás                                                                                                   |
|------------------------------------------------------------------------------|----------------------------------------------------------------------------------------------------|
| Az Ön számítógépe vagy<br>munkaállomása helytelenül van<br>beállítva         | Ellenőrizze a hálózati illesztőprogramokat, nyomtatóillesztő-programokat és a<br>hálózati átirányítást.    |
| Dealitva.                                                                    | Ellenőrizze, hogy az operációs rendszer megfelelően van-e konfigurálva.                                    |
| A protokoll le van tiltva, vagy a hálózat egyéb beállításai nem megfelelőek. | Nyomtasson konfigurációs oldalt a protokoll állapotának ellenőrzéséhez.<br>Engedélyezze azt, ha szükséges. |
|                                                                              | A kezelőpanel segítségével konfigurálja újra a hálózati beállításokat, ha erre szükség van.                |

# USB-portról történő, helyszíni nyomtatás problémáinak megoldása

| Probléma                                                                 | Ok                                                                                                    | Megoldás                                                                                                    |
|--------------------------------------------------------------------------|----------------------------------------------------------------------------------------------------|----------------------------------------------------------------------------------------------------|
| Az <b>USB-TÁROLÓ</b> menü nem nyílik meg az USB-tartozék behelyezésekor. | A készülék nem támogatja ezt a fajta<br>USB-tárolótartozékot vagy fájlrendszert.                                                                                            | Mentse el a fájlokat olyan szabványos<br>USB-tárolótartozékra, amely az<br>állománykijelölési táblázat (FAT)<br>fájlrendszerét használja. A készülék a<br>FAT12, FAT16 és FAT32 USB-<br>tárolótartozékokat támogatja. |
|                                                                          | Lehet, hogy a rendszergazda letiltotta<br>ezen a készüléken az USB-eszközről<br>történő nyomtatást.                                                                         | Nyomtassa ki a feladatot egy olyan<br>számítógépről, amely csatlakozik a<br>készülékhez.                                                                                                    |
|                                                                          | Túl sok USB-tárolótartozék csatlakozik a készülékhez.                                                                                                    | Távolítsa el az USB-tárolótartozékokat,<br>amíg ez az üzenet el nem tűnik, ezután<br>pedig távolítsa el és helyezze vissza azt<br>az USB-tárolótartozékot, amelyről<br>nyomtatni akar.                                |
|                                                                          |                                                                                                    | Ez a készülék legfeljebb négy USB-<br>tárolótartozékot támogat.                                                                                                    |
|                                                                          | Egy másik menü már nyitva van.                                                                                                    | Zárja be a megnyitott menüt, és helyezze vissza az USB-tárolótartozékot.                                                                                                    |
|                                                                          | Több, mint 1 perc telt el azóta, mióta az<br>USB-tárolótartozékot behelyezte.                                                                                               | A menü 1 percig marad nyitva. Helyezze<br>be ismét az USB-tárolóeszközt.                                                                                                    |
|                                                                          | Az USB-tárolótartozéknak több<br>partíciója van. (Néhány USB-<br>tárolótartozék gyártó szoftvert telepít a<br>tartozékra, amely a CD-hez hasonló<br>partíciókat hoz létre.) | Formázza újra az USB-tárolóeszközt,<br>hogy eltávolítsa a partíciókat vagy<br>használjon más fajta USB-tárolóeszközt.                                                                                                 |
|                                                                          | Az USB-tárolóeszköz túl nagy<br>teljesítményt igényel.                                                                                                    | <ol> <li>Távolítsa el az USB<br/>tárolótartozékot.</li> </ol>                                                                                                    |
|                                                                          |                                                                                                    | <ol> <li>Kapcsolja ki, majd ismét be a<br/>készüléket.</li> </ol>                                                                                                    |
|                                                                          |                                                                                                    | <ol> <li>Használjon olyan USB-<br/>tárolótartozékot, amely kisebb<br/>teljesítményt vesz fel vagy saját<br/>tápegysége van.</li> </ol>                                                                                |
|                                                                          | Az USB-tárolótartozék nem működik megfelelően.                                                                                                    | <ol> <li>Távolítsa el az USB-<br/>tárolótartozékot.</li> </ol>                                                                                                    |
|                                                                          |                                                                                                    | <ol> <li>Kapcsolja ki, majd ismét be a<br/>készüléket.</li> </ol>                                                                                                    |
|                                                                          |                                                                                                    | <ol> <li>Próbáljon nyomtatni másik USB-<br/>tárolótartozékról.</li> </ol>                                                                                                    |

| Probléma                                                                                              | Ok                                                                                                    | Megoldás                                                                                                    |
|----------------------------------------------------------------------------------------------------|----------------------------------------------------------------------------------------------------|----------------------------------------------------------------------------------------------------|
| A fájl nem nyomtatódik ki.                                                                            | Ön PDF-fájlt nyomtat. és a <b>RAM</b><br>LEMEZ funkció kikapcsolt állapotú.                                                                   | Nyissa meg a <b>RENDSZERBEÁLLÍTÁS</b><br>menüt, és állítsa be a <b>RAM LEMEZ</b><br>funkcióhoz az <b>AUTOM.</b> beállítást.                                                                        |
|                                                                                                    | Másik nyomtatási feladat feldolgozása<br>folyik vagy Ön nagy fájlt nyomtat.                                                                   | Ellenőrizze az Adatok lámpáját a kezelőpanelen. Ha ez villog, a készülék a feladat feldolgozását végzi.                                                                                            |
|                                                                                                    | Elképzelhető, hogy üresek a tálcák.                                                                                                    | Győződjön meg arról, hogy legalább az egyik tálcában van betöltve papír.                                                                                                    |
|                                                                                                    | A készülékben esetleg elakadt a papír.                                                                                                    | Ellenőrizz, nincs-e hibaüzenet a<br>kezelőpanelen. Szüntesse meg a<br>papírelakadást. Lásd: <u>Elakadások</u><br>megszüntetése, 167. oldal.                                                        |
| Nem várt fájlok vannak az USB-<br>tartozékon.                                                         | A készülék minden egyes bekapcsolás<br>alkalmával három fájlt hoz létre a                                                                     | Távolítsa el az USB-tartozékot, mielőtt<br>bekapcsolja a készüléket.                                                                                                    |
|                                                                                                    |                                                                                                    | Néhány USB-tartozékon zárolási funkció<br>van, amely megakadályozza, hogy a<br>tartozékra új fájlt írjanak fel. Ha az Ön<br>USB-tartozéka rendelkezik ezzel a<br>funkcióval, zárolja a tartozékot. |
| A fájl nincs felsorolva az <b>USB-TÁROLÓ</b> menüben.                                                 | Az USB-nyomtatás funkciója nem<br>támogatja azt a fájltípust, amelyet éppen<br>nyomtat.                                                       | A következő fájltípusokat nyomtathatja<br>ki:                                                                                                    |
|                                                                                                    |                                                                                                    | • .PDF                                                                                                    |
|                                                                                                    |                                                                                                    | • .PCL                                                                                                    |
|                                                                                                    |                                                                                                    | • .PS                                                                                                    |
|                                                                                                    | Az USB-tartozékon túl sok fájl van egyetlen mappában.                                                                                         | Csökkentse a mappában lévő fájlok<br>számát úgy, hogy alkönyvtárakba<br>mozgatja őket.                                                                                                    |
|                                                                                                    | A készülék nem támogatja a fájl<br>elnevezésének nyelvét, és más<br>karakterkészletből származó<br>karakterekkel helyettesítette a fájlnevet. | Nevezze át a fájlokat valamely<br>támogatott nyelven.                                                                                                    |
| Az <b>USB-TÁROLÓ</b> menü megnyílik, de az USB-tartozék nincs felsorolva.                             | Túl sok USB-tartozék csatlakozik a<br>készülékhez.                                                                                            | Távolítsa el az USB-tartozékokat, amíg<br>az üzenet el nem tűnik, ezután pedig<br>távolítsa el és helyezze vissza azt az<br>USB-tartozékot, amelyről nyomtatni<br>akar.                            |
|                                                                                                    |                                                                                                    | Ez a készülék legfeljebb négy USB-<br>tartozékot támogat                                                                                                    |
| A fájlnevek elmosódottak vagy nehezen<br>olvashatók, amikor a kezelőpanelen<br>végiggörgeti a listát. | A kezelőpanel fényereje beállításra<br>szorul.                                                                                                | Nyissa meg a <b>RENDSZERBEÁLLÍTÁS</b><br>menüt, és állítsa a <b>KIJELZŐ<br/>FÉNYEREJE</b> beállítást, amíg a jól<br>olvashatóvá nem válik.                                                         |

# A termék szoftverével kapcsolatos problémák

| Probléma                                                 | Megoldás                                                                                                    |
|----------------------------------------------------------|----------------------------------------------------------------------------------------------------|
| A Nyomtató mappában nem látható nyomtató-illesztőprogran | Telepítse újra a termék szoftverét.                                                                                                    |
| a termeknez.                                             | <b>MEGJEGYZÉS:</b> Zárja be a futó alkalmazásokat. Az<br>olyan alkalmazások esetén, melyek ikonja a tálca<br>rendszersarkában látható, kattintson a jobb egérgombbal<br>az ikonra, és válassza a <b>Bezárás</b> vagy a <b>Letiltás</b><br>parancsot. |
|                                                          | <ul> <li>Próbálja meg az USB-kábelt a számítógép másik USB-<br/>portjához csatlakoztatni.</li> </ul>                                                                                                    |
| A szoftver telepítése közben hibaüzenet jelent meg       | Telepítse újra a termék szoftverét.                                                                                                    |
|                                                          | <b>MEGJEGYZÉS:</b> Zárja be a futó alkalmazásokat. Az<br>olyan alkalmazások esetén, melyek ikonja a tálcán<br>látható, kattintson a jobb egérgombbal az ikonra, és<br>válassza a <b>Bezárás</b> vagy a <b>Letiltás</b> parancsot.                    |
|                                                          | <ul> <li>Ellenőrizze a szabad hely mennyiségét azon a<br/>meghajtón, ahová telepíti a termék szoftverét. Szükség<br/>esetén, szabadítsa fel a lehető legnagyobb területet,<br/>majd telepítse új a termék szoftverét.</li> </ul>                     |
|                                                          | <ul> <li>Szükség esetén futassa a Lemeztöredezettség-<br/>mentesítőt, majd telepítse újra a termék szoftverét.</li> </ul>                                                                                                    |
| A készülék Üzemkész állapotban van, de nem nyomtat       | <ul> <li>Nyomtasson egy konfigurációs oldalt, és ellenőrizze a<br/>készülék funkcióit.</li> </ul>                                                                                                    |
|                                                          | <ul> <li>Ellenőrizze, hogy minden kábel megfelelően csatlakozik-<br/>e és a megadott specifikációkon belül van-e. Ez<br/>vonatkozik az USB- és a tápkábelekre is. Próbáljon új<br/>kábelt használni.</li> </ul>                                      |

# Általános Windows problémák megoldása

| Hibaüzenet:                      |                                                                                                    |
|----------------------------------|----------------------------------------------------------------------------------------------------|
| "Általános védelmi hiba Kivétel: | OE"                                                                                                    |
| "Spool32"                        |                                                                                                    |
| "Szabálytalan művelet"           |                                                                                                    |
| Ok                               | Megoldás                                                                                                    |
|                                  | Zárjon be minden alkalmazást, indítsa újra a Windows rendszert, és próbálkozzon újra.                                                                                                    |
|                                  | Válasszon ki egy másik nyomtató-illesztőprogramot. Ha a<br>készülék PCL 6 nyomtatóillesztő-programja van kijelölve,<br>váltson át a PCL 5 vagy a HP postscript level 3 emuláció<br>nyomtatóillesztő-programra. Ez a művelet elvégezhető egy<br>szoftverből.                                                                 |
|                                  | Töröljön minden fájlt az ideiglenes alkönyvtárból. Határozza<br>meg a könyvtár nevét, úgy, hogy megnyitja az<br>AUTOEXEC.BAT fájlt, és rákeres a "Set Temp =" sorra. Az ez<br>után a sor után álló név az ideiglenes könyvtár neve. Ez<br>alapértelmezés szerint általában a "C:\TEMP" útvonal, de<br>megadható másként is. |

A Windows hibaüzenetekre vonatkozó további tudnivalókért olvassa el a számítógéphez kapott Microsoft Windows dokumentációt.

# Általános Macintosh problémák elhárítása

#### 10-3 táblázat A Mac OS X rendszerrel kapcsolatos problémák

A nyomtatóillesztő-program nem szerepel a Print Center (Nyomtatási központ) vagy Printer Setup Utility (Nyomtatóbeállító segédprogram) programban.

| Ok                                                                                | Megoldás                                                                                                    |  |
|-----------------------------------------------------------------------------------|----------------------------------------------------------------------------------------------------|--|
| Lehet, hogy a készülék szoftvere nincs telepítve, vagy helytelenül van telepítve. | Győződjön meg arról, hogy a készülék .GZ fájlja a merevlemez alábbi mappájában található:                                                                                                    |  |
|                                                                                   | <ul> <li>Mac OS X V10.3 és V10.4: Library/Printers/PPDs/<br/>Contents/Resources/<nyelv>.lproj, ahol a "<nyelv>"<br/>az Ön által használt nyelv kétbetűs kódját jelenti.</nyelv></nyelv></li> </ul> |  |
|                                                                                   | • Mac OS X V10.5: Library/Printers/PPDs/Contents/<br>Resources                                                                                                    |  |
|                                                                                   | Ha szükséges, telepítse újra a szoftvert. Ehhez útmutatás az<br>Alapvető tudnivalók kézikönyvében olvasható.                                                                                       |  |
| A Postscript Printer Description (PPD-PostScript nyomtatóleíró) fájl              | Törölje a .GZ fájlt a merevlemeznek ebből a mappájából:                                                                                                    |  |
| SCI UIL.                                                                          | <ul> <li>Mac OS X V10.3 és V10.4: Library/Printers/PPDs/<br/>Contents/Resources/<nyelv>.lproj, ahol a "<nyelv>"<br/>az Ön által használt nyelv kétbetűs kódját jelenti.</nyelv></nyelv></li> </ul> |  |
|                                                                                   | • Mac OS X V10.5: Library/Printers/PPDs/Contents/<br>Resources                                                                                                    |  |
|                                                                                   | Telepítse újra a szoftvert. Ehhez útmutatás az Alapvető tudnivalók<br>kézikönyvében olvasható.                                                                                                    |  |

#### A termék neve, IP-címe vagy Rendezvous/Bonjour gazdagépneve nem jelenik meg a Print Center (Nyomtatóközpont) vagy a Print Setup Utility (Nyomtatóbeállító segédprogram) terméklistájában.

| Ok                                                                               | Megoldás                                                                                                    |
|----------------------------------------------------------------------------------|----------------------------------------------------------------------------------------------------|
| Lehet, hogy a termék nincs készenléti állapotban.                                | Ellenőrizze, hogy a kábelek megfelelően vannak-e csatlakoztatva, a készülék be van-e kapcsolva, és világít-e az Üzemkész jelzőfény. Ha USB vagy Ethernet hubon keresztül csatlakozik, próbáljon meg közvetlenül a számítógéphez csatlakozni vagy használjon egy másik portot.                                                                                                    |
| Lehet, hogy nem megfelelő típusú kapcsolat van kijelölve.                        | Győződjön meg arról, hogy az USB, IP Printing (IP-nyomtatás) vagy<br>a Rendezvous/Bonjour lehetőség ki van választva, a termék és a<br>számítógép között fennálló kapcsolat típusától függően.                                                                                                    |
| Rossz terméknév, IP-cím vagy Rendezvous/Bonjour gazdagépnév<br>van használatban. | A konfigurációs oldal nyomtatásával ellenőrizheti a készülék nevét,<br>az IP-címet vagy a Rendezvous gazdagép nevét. Ellenőrizze, hogy<br>a konfigurációs lapon található név, IP-cím vagy a Rendezvous<br>gazdagép neve megegyezik-e a Print Center (Nyomtatási központ)<br>vagy Printer Setup Utility (Nyomtatóbeállító segédprogram)<br>programban szereplő készüléknévvel, IP-címmel vagy Rendezvous<br>gazdagép névvel. |
| A csatolókábel lehet, hogy hibás vagy gyenge minőségű.                           | A kábelt cserélje le kiváló minőségű kábelre.                                                                                                    |

#### 10-3 táblázat A Mac OS X rendszerrel kapcsolatos problémák (folytatás)

A nyomtató-illesztőprogram nem végzi el a kijelölt termék automatikus beállítását a Print Center (Nyomtatóközpont) vagy a Printer Setup Utility (Nyomtatóbeállítási segédprogram) alkalmazásban.

| Ok                                                                                | Megoldás                                                                                                    |  |
|-----------------------------------------------------------------------------------|----------------------------------------------------------------------------------------------------|--|
| Lehet, hogy a termék nincs készenléti állapotban.                                 | Ellenőrizze, hogy a kábelek megfelelően vannak-e csatlakoztatva, a<br>készülék be van-e kapcsolva, és világít-e az Üzemkész jelzőfény. Ha<br>USB vagy Ethernet hubon keresztül csatlakozik, próbáljon meg<br>közvetlenül a számítógéphez csatlakozni vagy használjon egy másik<br>portot. |  |
| Lehet, hogy a készülék szoftvere nincs telepítve, vagy helytelenül van telepítve. | Győződjön meg arról, hogy a készülék PPD-fájlja a merevlemez<br>következő mappájában van:                                                                                                    |  |
|                                                                                   | <ul> <li>Mac OS X V10.3 és V10.4: Library/Printers/PPDs/<br/>Contents/Resources/<nyelv>.lproj, ahol a "<nyelv>"<br/>az Ön által használt nyelv kétbetűs kódját jelenti.</nyelv></nyelv></li> </ul>                                                                                        |  |
|                                                                                   | • Mac OS X V10.5: Library/Printers/PPDs/Contents/<br>Resources                                                                                                    |  |
|                                                                                   | Ha szükséges, telepítse újra a szoftvert. Ehhez útmutatás az<br>Alapvető tudnivalók kézikönyvében olvasható.                                                                                                    |  |
| A Postscript Printer Description (PPD-PostScript nyomtatóleíró) fájl              | Törölje a .GZ fájlt a merevlemeznek ebből a mappájából:                                                                                                    |  |
| seruit.                                                                           | <ul> <li>Mac OS X V10.3 és V10.4 Library/Printers/PPDs/<br/>Contents/Resources/<nyelv>.lproj, ahol a "<nyelv>"<br/>az Ön által használt nyelv kétbetűs kódját jelenti.</nyelv></nyelv></li> </ul>                                                                                         |  |
|                                                                                   | • Mac OS X V10.5: Library/Printers/PPDs/Contents/<br>Resources                                                                                                    |  |
|                                                                                   | Telepítse újra a szoftvert. Ehhez útmutatás az Alapvető tudnivalók<br>kézikönyvében olvasható.                                                                                                    |  |
| A csatolókábel lehet, hogy hibás vagy gyenge minőségű.                            | Az interfészkábelt cserélje le kiváló minőségű kábelre.                                                                                                    |  |

#### Egy nyomtatási feladat nem arra a termékre került, amelyikre küldeni kívánta.

| Ok                                                                                                    | Megoldás                                                                                                    |
|----------------------------------------------------------------------------------------------------|----------------------------------------------------------------------------------------------------|
| Lehet, hogy a nyomtatási sor le lett állítva.                                                                                                    | Indítsa újra a nyomtatási sort. Nyissa meg a <b>Print Monitor</b><br>(Nyomtatásfelügyelő) ablakot, és jelölje ki a <b>Start Jobs</b> (Feladatok<br>indítása) lehetőséget.                                                                                                    |
| Nem megfelelő készüléknév vagy IP-cím van használatban.<br>Valószínű, hogy egy másik, azonos vagy hasonló nevű, IP-című vagy<br>Rendezvous gazdagép nevű készülék fogadta a nyomtatási<br>feladatot. | A konfigurációs oldal nyomtatásával ellenőrizheti a készülék nevét,<br>az IP-címet, illetve a Rendezvous gazdagép nevét. Ellenőrizze, hogy<br>a konfigurációs lapon található név, IP-cím vagy a Rendezvous<br>gazdagép neve megegyezik-e a Print Center (Nyomtatási központ)<br>vagy Printer Setup Utility (Nyomtatóbeállító segédprogram)<br>programban szereplő készüléknévvel, IP-címmel vagy Rendezvous<br>gazdagép névvel. |

#### 10-3 táblázat A Mac OS X rendszerrel kapcsolatos problémák (folytatás)

#### Egy beágyazott PostScript (EPS - encapsulated PostScript) fájl nem a megfelelő betűkészletekkel nyomtatódik.

| Ok                                                | Meg | joldás                                                                                          |
|---------------------------------------------------|-----|-------------------------------------------------------------------------------------------------|
| Ez a probléma előfordul egyes programok esetében. | •   | Nyomtatás előtt próbálja meg a termékre letölteni az EPS-<br>fájlban található betűkészleteket. |
|                                                   | •   | Bináris kódolás helyett küldje a fájlt ASCII formátumban.                                       |

#### Ön nem tud idegen gyártmányú USB-kártyáról nyomtatni.

| Ok                                                                               | Megoldás                                                                                                    |
|----------------------------------------------------------------------------------|----------------------------------------------------------------------------------------------------|
| Ez a hiba akkor fordul elő, ha az USB-eszközökhöz való szoftver nincs telepítve. | ldegen gyártmányú USB-kártya hozzáadásakor szükség lehet az<br>Apple USB Adapter Card Support szoftverre. A szoftver legfrissebb<br>verziója elérhető az Apple webhelyén. |

# USB-kábelkapcsolat esetén az illesztőprogram kiválasztása után a termék nem jelenik meg a Print Center (Nyomtatóközpont) vagy a Printer Setup Utility (Nyomtatóbeállító Segédprogram) alkalmazásban.

| Ok                                                              | Megoldás                                                                                                    |
|-----------------------------------------------------------------|----------------------------------------------------------------------------------------------------|
| Ezt a problémát egy szoftver- vagy egy hardverkomponens okozza. | Szoftver hibaelhárítás                                                                                                    |
|                                                                 | <ul> <li>Győződjön meg róla, hogy Macintosh készüléke támogatja az<br/>USB használatát.</li> </ul>                                                                                                    |
|                                                                 | <ul> <li>Győződjön meg arról, hogy Macintosh operációs rendszere Mac<br/>OS X 10.3 vagy újabb verzió.</li> </ul>                                                                                                    |
|                                                                 | <ul> <li>Győződjön meg róla, hogy Macintosh készüléke rendelkezik az<br/>Apple cégtől elérhető megfelelő USB szoftverrel.</li> </ul>                                                                                                    |
|                                                                 | Hardver hibaelhárítás                                                                                                    |
|                                                                 | Ellenőrizze, hogy a termék be van-e kapcsolva.                                                                                                    |
|                                                                 | Ellenőrizze, hogy az USB-kábel megfelelően csatlakozik-e.                                                                                                    |
|                                                                 | <ul> <li>Győződjön meg arról, hogy a megfelelő nagy sebességű USB-<br/>kábelt használja.</li> </ul>                                                                                                    |
|                                                                 | <ul> <li>Győződjön meg róla, hogy nincs túl sok USB eszköz<br/>csatlakoztatva a hálózatba. Válassza le az összes készüléket a<br/>hálózatról, és csatlakoztassa a kábelt közvetlenül a<br/>gazdagépen található USB-porthoz.</li> </ul>                                                |
|                                                                 | <ul> <li>Ellenőrizze, hogy nincs-e több mint két áramforráshoz nem<br/>csatlakoztatott USB-hub csatlakoztatva egy sorba a hálózatban.<br/>Válassza le az összes készüléket a hálózatról, és<br/>csatlakoztassa a kábelt közvetlenül a gazdagépen található<br/>USB-porthoz.</li> </ul> |
|                                                                 | MEGJEGYZÉS: Az iMac billentyűzet egy áramforráshoz nem<br>csatlakoztatott USB-hub.                                                                                                    |
|                                                                 |                                                                                                    |
## A Kellékek és tartozékok

- Alkatrészek, tartozékok és kellékek rendelése
- <u>Cikkszámok</u>

## Alkatrészek, tartozékok és kellékek rendelése

| Kellékek és papírok rendelése                       | www.hp.com/go/suresupply                                     |
|-----------------------------------------------------|--------------------------------------------------------------|
| Eredeti HP alkatrészek vagy tartozékok rendelése    | www.hp.com/buy/parts                                         |
| Rendelés szervizen vagy ügyfélszolgálaton keresztül | Forduljon a hivatalos HP-szervizhez vagy ügyfélszolgálathoz. |
| Rendelés HP-szoftver segítségével                   | A HP Easy Printer Care szoftver használata, 110. oldal       |
|                                                     | A beépített webszerver használata, 113. oldal                |

## Cikkszámok

Az alábbi tartozéklista az útmutató kiadásakor volt aktuális. A készülék élettartama során a rendeléssel kapcsolatos információk és a kellékek elérhetősége változhat.

## Papírkezelő tartozékok

| Tétel                                           | Leírás                                                                                                    | Cikkszám |
|-------------------------------------------------|----------------------------------------------------------------------------------------------------|----------|
| Opcionális 500 lapos tálca és adagoló<br>egység | Opcionális tálca a papírbefogadó-<br>képesség növeléséhez.<br>A készülékbe legfeljebb két opcionális,<br>500 lapos adagoló egység helyezhető<br>be. | CE530A   |

## Festékkazetták

| Tétel                     | Leírás                    | Cikkszám |
|---------------------------|---------------------------|----------|
| HP LaserJet festékkazetta | Normál kapacitású kazetta | CE255A   |
|                           | Nagy kapacitású kazetta   | CE255X   |

## Memória

| Tétel                                                                                                    | Leírás                                                       | Cikkszám |
|----------------------------------------------------------------------------------------------------|--------------------------------------------------------------|----------|
| 144 x 32 lábú DDR2 DIMM-memória (két<br>érintkezősoros memóriamodul)<br>Megnöveli a készülék nagyméretű<br>nyomtatási feladatok kezelésére<br>vonatkozó képességét. | 64 MB                                                        | CC413A   |
|                                                                                                    | 128 MB                                                       | CC414A   |
|                                                                                                    | 256 MB                                                       | CC415A   |
|                                                                                                    | 512 MB                                                       | CE483A   |
|                                                                                                    | 1 GB                                                         | CE285A   |
| HP titkosított High Performance (nagy teljesítményű) merevlemez                                                                                                    | EIO tartozéknyílásba behelyezhető,<br>titkosított merevlemez | J8019A   |
|                                                                                                    | 63 mm                                                        |          |

## Kábelek és illesztők

| Tétel                                | Leírás                                                    | Cikkszám |
|--------------------------------------|-----------------------------------------------------------|----------|
| Enhanced I/O (bővített, EIO) kártyák | HP kiváló minőségű, soros ATA EIO-<br>merevlemez          | J6073G   |
| ElO-nyomtatószerverkártyák:          | 1284B párhuzamos illesztő                                 | J7972G   |
|                                      | Jetdirect EIO vezeték nélküli 690n (IPv6/<br>IPsec)       | J8007G   |
|                                      | Jetdirect en3700                                          | J7942G   |
|                                      | Jetdirect en1700                                          | J7988G   |
|                                      | Jetdirect ew2400 USB vezeték nélküli<br>nyomtatószerver   | J7951G   |
|                                      | Jetdirect 630n EIO hálózatkezelő kártya<br>(IPv6/gigabit) | J7997G   |
|                                      | Jetdirect 635n EIO hálózatkezelő kártya<br>(IPv6/IPsec)   | J7961G   |
| USB-kábel                            | 2 méteres A-B kábel                                       | C6518A   |

## **B** Szerviz és terméktámogatás

- <u>A Hewlett-Packard korlátozott garancia nyilatkozata</u>
- <u>A HP kiegészítő védelmi garanciája: A LaserJet festékkazetta korlátozott garancianyilatkozata</u>
- Végfelhasználói licencszerződés
- <u>A fogyasztó által végzett javításra vonatkozó garanciális szolgáltatás</u>
- <u>Ügyfélszolgálat</u>
- <u>A termék visszacsomagolása</u>
- Szervizinformációs adatlap

## A Hewlett-Packard korlátozott garancia nyilatkozata

| HP TERMÉK                                         | A KORLÁTOZOTT GARANCIA IDŐTARTAMA |
|---------------------------------------------------|-----------------------------------|
| HP Color LaserJet P3015, P3015d, P3015n, CP3015dn | Egy éves korlátozott garancia     |

A HP garantálja a végfelhasználónak, hogy a HP hardver és tartozékok a vásárlás időpontjától a fent jelzett időtartamig anyag- és gyártási hibáktól mentesek lesznek. Ha a HP ilyen jellegű meghibásodásról kap értesítést a garanciális időn belül, saját belátása szerint kijavítja vagy kicseréli a hibás készüléket. A cserekészülék lehet új vagy teljesítményét tekintve az újhoz hasonló készülék.

A HP garantálja, hogy a HP által biztosított szoftver nem fog anyagából vagy megmunkálásából eredően meghibásodni a vásárlás időpontjától a fent megadott időtartam erejéig, amennyiben helyesen telepíti és használja azt. Amennyiben a HP értesítést kap arról, hogy a garanciaidőszakon belül a fent említett okokból származó hiba lépett fel, a HP kicseréli a szoftvert.

A HP nem garantálja, hogy a HP készülékek működése hibáktól és megszakításoktól mentes lesz. Ha a HP nem képes ésszerű időn belül megjavítani vagy kicserélni készülékeit úgy, hogy azok megfeleljenek a jótállási nyilatkozatban foglalt feltételeknek, akkor a készülék haladéktalan visszaküldése esetén a vásárló jogosult a vételár azonnali visszatérítésére.

A HP készülékek tartalmazhatnak újragyártott, az újéval azonos teljesítményű, esetlegesen korábban használt részegységeket.

A garancia nem vonatkozik a (a) nem megfelelő vagy hiányos karbantartásból vagy kalibrációból, (b) a nem HP által szállított szoftver, interfész, alkatrészek vagy tartozékok hibájából, (c) engedély nélküli módosításból vagy nem rendeltetésszerű használatból, (d) a készüléknek a megadott környezeti specifikációktól eltérő használatából vagy (e) az üzemelési hely nem megfelelő előkészítéséből vagy karbantartásából származó károkra.

AMENNYIBEN A HELYI TÖRVÉNYEK MÁSKÉNT NEM RENDELKEZNEK, A HP NEM VÁLLAL SEMMILYEN MÁS – SEM ÍRÁSBELI, SEM SZÓBELI – KIFEJEZETT VAGY HALLGATÓLAGOS GARANCIÁT. A HP KIFEJEZETTEN KIZÁR A FORGALMAZHATÓSÁGRA, A MEGFELELŐ MINŐSÉGRE ÉS A MEGHATÁROZOTT CÉLRA VALÓ ALKALMASSÁGRA VONATKOZÓ MINDENFÉLE HALLGATÓLAGOS GARANCIÁT. Egyes országokban/térségekben, államokban vagy tartományokban a törvényi garanciák érvényességi idejének korlátozása nem engedélyezett, így előfordulhat, hogy a fenti korlátozás vagy kizárás Önre nem vonatkozik. Ez a garancia meghatározott törvényes jogokkal ruházza fel Önt. Ezenfelül más, országonként/térségenként, államonként és tartományonként változó jogokkal is rendelkezhet.

A HP korlátozott garanciája minden olyan országban/térségben érvényes, ahol a HP támogatást biztosít ehhez a készülékhez, és értékesíti azt. A garancia-szolgáltatás hatásköre az egyes országokban/ térségekben érvényben lévő jogi szabályozásnak megfelelően változhat. A HP nem fogja a készülék alakjának, illesztésének vagy funkciójának változtatásával azt üzemeltethetővé tenni olyan országokban/térségekben, ahol jogi vagy szabályozási okok miatt nem szándékozta bevezetni a készüléket.

A HELYI JOGI SZABÁLYOZÁS ÁLTAL MEGHATÁROZOTT MÉRTÉKBEN KIZÁRÓLAG E GARANCIA NYILATKOZATBAN LEÍRT JOGORVOSLATOKRA VAN LEHETŐSÉG. A FENTI GARANCIANYILATKOZATBAN KIFEJEZETT FELELŐSSÉGET KIVÉVE A HP ÉS SZÁLLÍTÓI NEM VÁLLALNAK SEMMILYEN FELELŐSSÉGET AZ ADATVESZTÉSBŐL EREDŐ, KÖZVETLEN, KÜLÖNLEGES, VÉLETLENSZERŰ VAGY KÖVETKEZMÉNYES (BELEÉRTVE A HASZON ELMARADÁSÁBÓL VAGY AZ ADATVESZTÉSBŐL EREDŐ KÁROKAT) VAGY BÁRMELY MÁS KÁRÉRT, SEM SZERZŐDÉS, MAGÁNVÉTEK VAGY BÁRMILYEN MÁS JOGALAPRA VALÓ HIVATKOZÁSSAL. Egyes országokban/térségekben, államokban vagy tartományokban a véletlen vagy következményes károk kizárása vagy korlátozása nem engedélyezett, így előfordulhat, hogy a fenti korlátozás vagy kizárás Önre nem vonatkozik.

A JELEN NYILATKOZATBA FOGLALT GARANCIA NEM ZÁRJA KI, NEM KORLÁTOZZA ÉS NEM MÓDOSÍTJA A JELEN készülék ELADÁSÁRA VONATKOZÓ KÖTELEZŐ ÉRVÉNYŰ JOGSZABÁLYOKAT (KIVÉVE A TÖRVÉNY BIZTOSÍTOTTA KIVÉTELEKET), ÉS AZOKNAK A KIEGÉSZÍTÉSEKÉNT ÉRTENDŐK.

# A HP kiegészítő védelmi garanciája: A LaserJet festékkazetta korlátozott garancianyilatkozata

A HP garantálja, hogy ez a termék mentes mind a gyártási, mind az anyaghibáktól.

A garancia nem vonatkozik azokra a termékekre, (a) amelyeket újratöltöttek, felújítottak, átalakítottak, vagy bármilyen más módon szakszerűtlenül kezeltek, (b) ha nem rendeltetésszerű használat, helytelen tárolás vagy a megadott környezeti határértékeken kívüli működtetés miatt problémák léptek fel, vagy (c) ha a terméket a szokásos használat során megrongálták.

A garancia érvényesítéséhez vigye vissza a terméket a vásárlás helyére (mellékelje a probléma leírását, valamint nyomtatási mintákat), vagy forduljon a HP ügyfélszolgálatához. Ha a termék hibásnak bizonyul, a HP saját belátása szerint dönti el, hogy kicseréli a terméket, vagy visszaadja a vételárat.

AMENNYIBEN A HELYI TÖRVÉNYEK MÁSKÉNT NEM RENDELKEZNEK, A HP NEM VÁLLAL SEMMILYEN MÁS – SEM ÍRÁSBELI, SEM SZÓBELI – KIFEJEZETT VAGY HALLGATÓLAGOS GARANCIÁT. A HP KIFEJEZETTEN KIZÁR A FORGALMAZHATÓSÁGRA, A MEGFELELŐ MINŐSÉGRE ÉS A MEGHATÁROZOTT CÉLRA VALÓ ALKALMASSÁGRA VONATKOZÓ MINDENFÉLE HALLGATÓLAGOS GARANCIÁT.

AMENNYIBEN A HELYI TÖRVÉNYEK MÁSKÉNT NEM RENDELKEZNEK, A HP ÉS BESZÁLLÍTÓI NEM VÁLLALNAK SEMMILYEN FELELŐSSÉGET A KÖZVETLEN, KÜLÖNLEGES, VÉLETLENSZERŰ VAGY KÖVETKEZMÉNYES KÁROKÉRT, IDEÉRTVE TÖBBEK KÖZÖTT AZ ELMARADT PROFITBÓL VAGY AZ ADATVESZTÉSBŐL SZÁRMAZÓ VAGY MÁS KÁROKAT, AKÁR SZERZŐDÉS TELJESÍTÉSE, VÉTKES CSELEKMÉNY, VAGY MÁS EREDMÉNYEZTE AZOKAT.

A JELEN NYILATKOZATBA FOGLALT GARANCIA NEM ZÁRJA KI, NEM KORLÁTOZZA ÉS NEM MÓDOSÍTJA A JELEN TERMÉK ELADÁSÁRA VONATKOZÓ KÖTELEZŐ ÉRVÉNYŰ JOGSZABÁLYOKAT (KIVÉVE A TÖRVÉNY BIZTOSÍTOTTA KIVÉTELEKET), ÉS AZOKNAK A KIEGÉSZÍTÉSEKÉNT ÉRTENDŐK.

## Végfelhasználói licencszerződés

A SZOFTVER HASZNÁLATBA VÉTELE ELŐTT OLVASSA EL FIGYELMESEN: A jelen végfelhasználói licencszerződés ("EULA") jogi megállapodás (a) Ön (mint természetes vagy jogi személy) és (b) a Hewlett-Packard Company ("HP") között a jelen EULA kíséretében kapott szoftvertermék ("Szoftver") használatának tárgyában. Jelen Végfelhasználói licencszerződés nem érvényes, ha Ön és a HP, illetve Ön és a HP szoftvert szolgáltató beszállítói között külön licencszerződés van érvényben, beleértve az online dokumentációkban szereplő licencszerződéseket is. A "Szoftver" kifejezés alatt értendők (i) a szoftverhez társuló adathordozók, (ii) a felhasználói útmutató és egyéb nyomtatott anyagok, valamint (iii) az "online" vagy elektronikus dokumentáció (gyűjtőnéven a "Felhasználói dokumentáció") is.

A SZOFTVERTERMÉKRE VONATKOZÓ JOGOK BIZTOSÍTÁSÁNAK AZ A FELTÉTELE, HOGY ÖN A JELEN LICENCSZERZŐDÉS MINDEN RENDELKEZÉSÉT ÉS KIKÖTÉSÉT ELFOGADJA. A SZOFTVERTERMÉK TELEPÍTÉSÉVEL, MÁSOLÁSÁVAL, LETÖLTÉSÉVEL VAGY EGYÉB MÓDON TÖRTÉNŐ HASZNÁLATÁVAL ELFOGADJA, HOGY A VÉGFELHASZNÁLÓI LICENCSZERZŐDÉS FELTÉTELEI ÖNRE KÖTELEZŐ ÉRVÉNYŰEK. HA ÖN NEM ÉRT EGYET A FELTÉTELEKKEL, NE TELEPÍTSE, NE TÖLTSE LE, ÉS MÁS MÓDON SE HASZNÁLJA A SZOFTVERTERMÉKET. HA MEGVÁSÁROLTA A SZOFTVERT, DE NEM ÉRT EGYET A LICENCSZERZŐDÉSSEL, A TELJES VÉTELÁR VISSZATÉRÍTÉSE ÉRDEKÉBEN JUTTASSA VISSZA A SZOFTVERT TIZENNÉGY NAPON BELÜL ARRA A HELYRE, AHOL BESZEREZTE. HA A SZOFTVER EGY MÁSIK HP TERMÉKRE VAN TELEPÍTVE, VAGY AZZAL EGYÜTT SZEREZTE BE, A TELJES, MÉG NEM HASZNÁLT TERMÉKET IS VISSZAJUTTATHATJA.

1. KÜLSŐ GYÁRTÓK SZOFTVEREI. A szoftver a HP saját tulajdonú szoftvertermékei ("HP szoftver") mellett tartalmazhat külső fél által gyártott, licenccel rendelkező szoftvertermékeket is ("Külső fél által gyártott szoftver" és "Külső fél licence"). A Külső fél által gyártott szoftvereket a megfelelő Külső fél licence feltételei alapján bocsátjuk az Ön rendelkezésére. A Külső fél licence általában egy licencfájlban (pl. license.txt) található meg. Ha nem találja a Külső fél licencét, lépjen kapcsolatba a HP támogatási szolgálatával. Ha a Külső fél licence olyan licenceket tartalmaz, melyek a forráskód elérhetőségét biztosítják (például a GNU általános nyilvános licence), és a megfelelő forráskód nem található meg a szoftverben, akkor a HP webhelyének (hp.com) terméktámogatási oldalain olvashat bővebben a forráskód beszerzésének módjáról.

2. LICENCJOGOK. Amennyiben Ön betartja a jelen Végfelhasználói licencszerződés valamennyi feltételét és előírását, a HP az alábbi jogokat biztosítja Önnek:

a. Használati jog. A HP engedélyezi Önnek a szoftver egy példányának használatát. A "használat" azt jelenti, hogy telepítheti, másolhatja, tárolhatja, betöltheti és végrehajthatja a szoftverkódot, megtekintheti a program megjelenített tartalmát, és egyéb módon igénybe veheti a HP szoftver szolgáltatásait. A HP szoftver módosítása, illetve az engedélyezésre és ellenőrzésre vonatkozó szolgáltatások kikapcsolása tilos. Ha ezt a szoftvert a HP egy képalkotási vagy nyomtatási termékhez bocsátotta rendelkezésére (például ha a szoftver egy nyomtatóillesztő-program, firmware vagy bővítmény), akkor a HP szoftvert csak ehhez a termékhez ("HP termék") használhatja fel. A Felhasználói dokumentáció további korlátozásokat tartalmazhat a használatra vonatkozóan. A HP szoftver összetevőit a használat jogcíme alatt nem különítheti el a szoftvertől. Ön nem jogosult a HP szoftver terjesztésére.

b. Másolási jog. A másolási jog azt jelenti, hogy archiválás vagy biztonsági mentés céljából másolatokat készíthet a HP szoftverről, feltéve, hogy minden másolt példány tartalmazza a HP szoftver szerzői jogi adatait, és a másolatok csak biztonsági másodpéldányként kerülnek felhasználásra.

3. FRISSÍTÉSEK. A HP által frissítésként, verziófrissítésként vagy kiegészítőként (gyűjtőnéven "Frissítés") biztosított HP szoftver használatához előbb az eredeti, a HP által a Frissítések körébe sorolt HP szoftver licencével kell rendelkeznie. Amennyiben a Frissítés a HP szoftvert vagy annak használati jogát bármilyen mértékben hatálytalanítja, a HP szoftver használati joga az adott mértékben korlátozódik. Ez a Végfelhasználói licencszerződés minden Frissítésre érvényes, hacsak a HP a Frissítéshez más feltételeket nem szab meg. Ha jelen Végfelhasználói licencszerződés és az új feltételek között ellentmondás van, az új feltételek tekintendők mérvadónak.

#### 4. ÁTRUHÁZÁS.

a. Átruházási jog. A HP Szoftvert első felhasználója egyetlen alkalommal átruházhatja egy másik végfelhasználó számára. Az átruházásnak ki kell terjednie minden összetevőre, adathordozóra és felhasználói dokumentációra, továbbá a jelen licencszerződésre, valamint az Eredetiséget igazoló tanúsítványra, amennyiben tartozik ilyen a termékhez. Az átruházás nem valósulhat meg közvetett módon, például küldemény révén. Az átruházás előtt a szoftverátruházás kedvezményezett végfelhasználójának el kell fogadnia jelen Végfelhasználói licencszerződés feltételeit. A HP szoftver átruházásának pillanatában az eredeti felhasználó licencjoga automatikusan megszűnik.

b. Korlátozások. A HP szoftver nem bérelhető, nem adható bérbe, nem kölcsönözhető és nem használható kereskedelmi céllal időosztásos vagy bérirodai környezetben. A HP szoftver és licence nem adható tovább és nem ruházható át, kivéve a jelen Végfelhasználói licencszerződésben kifejezetten engedélyezett esetben.

5. TULAJDONOSI JOGOK. A Szoftver és a Felhasználói dokumentáció minden szellemi tulajdonjoga a HP vagy beszállítói tulajdonát képezi, és ezeket a jogokat a törvény védi, többek között a szerzői jogra, kereskedelmi titokra, szabadalmi jogra és védjegyekre vonatkozó rendelkezések formájában. A Szoftvertermékről semmiféle termékazonosítót, szerzői jogi információt vagy tulajdonjogi korlátozásról tájékoztató közleményt nem szabad eltávolítani.

6. KÓDVISSZAFEJTÉSRE VONATKOZÓ KORLÁTOZÁSOK. A HP szoftvert nem fordíthatja és nem fejtheti vissza, továbbá nem elemezheti belső felépítését, kivéve akkor és csak olyan mértékben, ahogy az alkalmazandó jogszabályok e korlátozással ellentétben azt kifejezetten megengedik.

7. ADATFELHASZNÁLÁSHOZ VALÓ HOZZÁJÁRULÁS. Ön beleegyezik abba, hogy a HP és leányvállalatai összegyűjtsék és felhasználják az (i) Ön szoftverhasználatával vagy termékhasználatával kapcsolatosan, vagy (ii) a Szoftverhez, illetve a HP termékhez kapcsolódóan Önnek nyújtott terméktámogatás során megszerzett technikai adatokat. Minden ilyen adatot a HP adatvédelmi irányelvei alapján kezelünk. A HP ezeket az adatokat kizárólag olyan formában használja fel, amelyben Ön személyesen csak olyan mértékben azonosítható, amennyire ezt az Ön felhasználói érdekei, illetve a támogatási szolgáltatás elvégzése szükségessé teszi.

8. A FELELŐSSÉG KORLÁTOZÁSA. A HP-nak és beszállítóinak a jelen Végfelhasználói licencszerződés bármely rendelkezése alapján fennálló teljes felelőssége minden esetben az Ön által a Termékért ténylegesen kifizetett összeg erejéig, illetve 5 USD összegig korlátozott (a kettő közül a nagyobb alkalmazandó). A HP ÉS BESZÁLLÍTÓI AZ ALKALMAZANDÓ JOG ÁLTAL MEGENGEDETT LEGNAGYOBB MÉRTÉKBEN KIZÁRJÁK FELELŐSSÉGÜKET VALAMENNYI SPECIÁLIS, ESETI, KÖZVETETT VAGY KÖVETKEZMÉNYES KÁRÉRT (IDEÉRTVE TÖBBEK KÖZÖTT AZ ÜZLETI HASZON ELMARADÁSÁBÓL, AZ ÜZLETI TEVÉKENYSÉG FÉLBESZAKADÁSÁBÓL, A SZEMÉLYI SÉRÜLÉSBŐL VAGY AZ ÜZLETI INFORMÁCIÓ ELVESZTÉSÉBŐL SZÁRMAZÓ KÁROKAT ÉS EGYÉB VAGYONI HÁTRÁNYT), AMELY A TERMÉK HASZNÁLATÁBÓL VAGY HASZNÁLHATATLANSÁGÁBÓL ERED, MÉG AKKOR IS, HA A HP-T VAGY BÁRMELY BESZÁLLÍTÓJÁT AZ ILYEN KÁROK BEKÖVETKEZÉSÉNEK LEHETŐSÉGÉRŐL TÁJÉKOZTATTÁK, ÉS HA A FENTI KÁRTÉRÍTÉS AZ ADOTT HELYZETBEN NEM BIZONYUL MEGFELELŐNEK. Egyes államok, illetve jogi környezetek nem teszik lehetővé a véletlen vagy járulékos károk kizárását vagy korlátozását, ezért előfordulhat, hogy a fenti kikötések Önre nem teljes mértékben vonatkoznak.

9. USA KORMÁNYZATI ÜGYFELEK. Ha Ön az Egyesült Államok kormányzati felhasználója, akkor a FAR 12.211 és FAR 12.212 rendelkezéseknek megfelelően a Kereskedelmi számítógép-használat, a Számítógépes szoftverek dokumentációja, valamint a Kereskedelmi termékek műszaki adatai a megfelelő HP kereskedelmi licencszerződés szerint kerülnek licencelésre. 10. AZ ÁRUKIVITELI JOGSZABÁLYOK BETARTÁSA. Önnek kötelessége betartani minden olyan törvényt, szabályt és rendelkezést, amely (i) a Szoftver exportjára és importjára vonatkozik, vagy (ii) korlátozza a szoftver felhasználását, beleértve a nukleáris, kémiai és biológiai fegyverek terjedésének megakadályozását célzó korlátozásokat is.

11. JOGOK FENNTARTÁSA. A HP és szállítói fenntartanak minden, a jelen licencszerződésben kifejezetten nem garantált jogot.

(c) 2007 Hewlett-Packard Development Company, L.P.

Átdolgozva: 06/11

# A fogyasztó által végzett javításra vonatkozó garanciális szolgáltatás

A HP készülékek számos olyan alkatrészt tartalmaznak, amelyek a fogyasztó által végzett javítási (Customer Self Repair - CSR) lehetőség figyelembevételével készülnek, ezáltal biztosítva a lehető leggyorsabb javítást, illetve a rugalmasabb eljárást a hibás alkatrészek cseréjében. Ha a diagnosztika során a HP megállapítja, hogy a javítás elvégezhető egy CSR alkatrész használatával, akkor azt az alkatrészt kiszállítja közvetlenül Önnek, hogy elvégezhesse a cserét. A CSR alkatrészeknek két kategóriája van: 1) Alkatrészek, amelyek esetében a fogyasztó által végzett javítás kötelező. Ha azt kéri, hogy a HP cserélje ki ezeket az alkatrészek, amelyek esetében a fogyasztó által végzett javítás kötelező. Ha azt kéri, hogy a HP cserélje ki ezeket az alkatrészek, amelyek esetében a fogyasztó által végzett javítás opcionális. Ezek az alkatrészek szintén a fogyasztó által végzett javítási lehetőség figyelembevételével készülnek. Ha azt kéri, hogy a HP végezze el a cserét, akkor az adott készülékhez tartozó garanciális szolgáltatás igénylése nem fog további költséget jelenteni.

Az adott CSR alkatrész elérhetősége esetén, illetve a földrajzi körülményeknek megfelelően a szállítás a következő munkanapon fog megtörténni. Amennyiben a földrajzi körülmények engedik, többletdíj felszámítása mellett lehetőség van az aznapi vagy a négy órán belüli szállítás igénylésére is. Ha segítségre van szüksége, hívja a HP technikai támogatási központot, ahol telefonos tanácsadást kaphat egy technikus szakembertől. A HP a csere CSR alkatrésszel együtt szállított dokumentációban kiköti, hogy kéri-e a hibás alkatrész visszajuttatását. Ha a HP kéri a hibás alkatrész visszajuttatását, akkor Önnek egy meghatározott időn belül - ami normál esetben öt (5) munkanap - vissza kell azt szállíttatnia. A hibás alkatrész együtt az ahhoz tartozó dokumentációt is vissza kell küldeni a kapott szállítási csomagban. A hibás alkatrész visszaküldésének elmulasztása esetén a HP Önre háríthatja a csere költségeit. A fogyasztó által végzett javítás esetén a HP fizeti a szállítás és az alkatrész-visszajuttatás összes költségét, valamint megnevezi a szállítást végző szolgáltatót is.

## Ügyfélszolgálat

| A garancia időtartamára az országára/térségére érvényes<br>ingyenes telefonos támogatás igénybevétele<br>Legyenek kéznél a következő adatok: terméknév,<br>sorozatszám, a vásárlás dátuma és a probléma leírása. | Az országra/térségre vonatkozó telefonszámok a termék dobozában mellékelt szórólapon, illetve a következő webhelyen találhatók: <u>www.hp.com/support/</u> . |
|----------------------------------------------------------------------------------------------------|----------------------------------------------------------------------------------------------------|
| 24 órás internetes támogatás igénybevétele                                                                                                    | www.hp.com/support/ljp3010series                                                                                                    |
| Macintosh számítógéppel használt termékekhez biztosított támogatás igénybevétele                                                                                                    | www.hp.com/go/macosx                                                                                                    |
| Segédprogramok, illesztőprogramok és elektronikus<br>információk letöltése                                                                                                    | www.hp.com/go/ljp3010series_software                                                                                                    |
| További HP javítási vagy karbantartási szerződések<br>megrendelése                                                                                                    | www.hp.com/go/carepack                                                                                                    |

## A termék visszacsomagolása

Amennyiben a HP ügyfélszolgálata azt állapítja meg, hogy a terméket vissza kell küldenie a HP részére javítás céljából, visszaküldés előtt az alábbi lépéseket követve csomagolja vissza a terméket.

- △ VIGYÁZAT! A szállítás során a nem megfelelő csomagolásból adódó kár a vásárló felelőssége.
  - Távolítson el és tartson meg minden olyan DIMM-kártyát, amelyet megvásárolt és telepített a készülékre.
  - △ VIGYÁZAT! A statikus elektromosság kárt tehet az elektronikus alkatrészekben. A DIMM-ek kezelésekor viseljen antisztatikus csuklópántot, vagy érintse meg gyakran a DIMM antisztatikus csomagolásának felületét, majd érintse meg a készülék csupasz fém részét. A DIMM-ek eltávolításához lásd: Memória telepítése, 127. oldal.
  - 2. Távolítsa el és őrizze meg a festékkazettát.
    - VIGYÁZAT! Rendkívül fontos, hogy szállítás előtt ki kell venni a nyomtatókazettát a készülékből. A készülékben hagyott nyomtatókazettákból szállításkor kiszabadulhat a festék, amely teljesen belepheti a nyomtatóművet és az egyéb alkatrészeket.

A festékkazetta megóvása érdekében a görgők érintése nélkül csomagolja be az eredeti csomagolásába, vagy úgy csomagolja be, hogy ne érje fény.

- Távolítsa el és őrizze meg a hálózati tápkábelt, az interfészkábelt és az opcionális tartozékokat, amilyen például az EIO-kártya.
- Ha lehetséges, akkor csatoljon a nyomtatóhoz nyomtatási mintákat és 50-100 papírlapot vagy olyan médiát, amelyen a nyomtatási hiba jelentkezett.
- 5. Az Egyesült Államokban hívja a HP ügyfélszolgálatát, ha új csomagolóanyagra van szüksége. Más helyeken használja az eredeti csomagolóanyagot, amennyiben ez lehetséges. A HP azt javasolja, hogy a szállítás idejére kössön biztosítást a nyomtatóra és annak alkatrészeire.

## Szervizinformációs adatlap

| KI KÜLDI VISSZA A KÉSZÜLÉKET?                                                                                                    |                                                                                                    | Dátum:                                                                                        |
|----------------------------------------------------------------------------------------------------|----------------------------------------------------------------------------------------------------|-----------------------------------------------------------------------------------------------|
| Kapcsolattartó személy:                                                                                                    |                                                                                                    | Telefon:                                                                                      |
| Másik kapcsolattartó személy:                                                                                                    |                                                                                                    | Telefon:                                                                                      |
| Visszaszállítási cím:                                                                                                    | Speciális szállítási utasítások:                                                                              |                                                                                               |
|                                                                                                    |                                                                                                    |                                                                                               |
|                                                                                                    |                                                                                                    |                                                                                               |
| MIT KÜLD?                                                                                                    |                                                                                                    |                                                                                               |
| Modellnév:                                                                                                    | Típusszám:                                                                                                    | Gyári szám:                                                                                   |
| Kérjük, mellékeljen minden, a hibával kapcsol<br>elvégzéséhez (kézikönyvek, tisztító anyagok s                                       | atos nyomatot. NE küldje vissza azokat a kellél<br>stb.).                                                     | keket, amelyek nem szükségesek a javítás                                                      |
| ELTÁVOLÍTOTTA A FESTÉKKAZETTÁKAT                                                                                                    | ?                                                                                                    |                                                                                               |
| Ezeket a tárgyakat el kell távolítania a küldési                                                                                     | t megelőzően, hacsak az adott probléma meg r                                                                  | iem akadályozza ebben.                                                                        |
| [] lgen.                                                                                                    | [] Nem, nem tudom eltávolítani őket.                                                                          |                                                                                               |
| MI A TEENDŐ? (Ha szükséges, akkor külön                                                                                              | lapon is csatolhatja.)                                                                                        |                                                                                               |
| 1. Írja le a meghibásodás körülményeit. (Mi vol<br>a hiba?)                                                                          | t a hiba? Mit csinált éppen a hiba jelentkezéseko                                                             | r? Milyen szoftverek futottak? Megismételhető                                                 |
| 2. Ha a hiba időszakosan jelentkezik, mennyi                                                                                         | idő telik el két előfordulás között?                                                                          |                                                                                               |
| 3. Amennyiben az egység csatlakozik az aláb                                                                                          | biak bármelyikéhez, adja meg annak gyártóját                                                                  | és típusszámát.                                                                               |
| Személyi számítógép:                                                                                                    | Modem:                                                                                                    | Hálózat:                                                                                      |
| 4. Megjegyzés:                                                                                                    |                                                                                                    |                                                                                               |
|                                                                                                    |                                                                                                    |                                                                                               |
| HOGYAN FOGJA A JAVÍTÁST FIZETNI?                                                                                                    |                                                                                                    |                                                                                               |
| [] Jótállás vonatkozik rá                                                                                                    | Vásárlás/átvétel kelte:                                                                                       |                                                                                               |
| (Csatolja a vásárlást igazoló s                                                                                                    | számlát vagy az eredeti szállítási dátummal ellá                                                              | tott szállítási dokumentumot.)                                                                |
| [] Karbantartási szerződés száma:                                                                                                    |                                                                                                    |                                                                                               |
| [] Rendelési szám:                                                                                                    |                                                                                                    |                                                                                               |
| A szerződéses vagy garanciális javítások k<br>aláírással. Ha nem alkalmazhatók a szokásos<br>bármely hivatalos HP szervizközponttól. | <b>vivételével minden javítási igényt el kell látn</b> i<br>javítási árak, akkor egy minimális rendelést kell | i <b>rendelési számmal és/vagy hivatalos</b><br>feladni. A szokásos javítási árak megkaphatók |
| Az illetékes aláírása:                                                                                                    |                                                                                                    | Telefon:                                                                                      |
| Számlázási cím:                                                                                                    | Különleges számlázási utasítások:                                                                             |                                                                                               |

## C Műszaki adatok

- Fizikai specifikációk
- Teljesítményfelvétel, elektromos jellemzők és zajkibocsátás
- <u>Működési környezet</u>

## Fizikai specifikációk

#### C-1 táblázat Készülékméretek és -tömegek

| Terméktípus                     | Magasság | Mélység | Szélesség | Tömeg   |
|---------------------------------|----------|---------|-----------|---------|
| Az alap, d, n és dn típusoknál) | 316 mm   | 400 mm  | 448 mm    | 15,9 kg |
| x típus                         | 456 mm   | 400 mm  | 448 mm    | 21,2 kg |
| Opcionális 500 lapos tálca      | 140 mm   | 400 mm  | 448 mm    | 5,3 kg  |

#### C-2 táblázat Készülékméretek nyitott ajtókkal és teljesen kihúzott tálcákkal

| Készüléktípus                   | Magasság | Mélység | Szélesség |
|---------------------------------|----------|---------|-----------|
| Az alap, d, n és dn típusoknál) | 325 mm   | 1040 mm | 448 mm    |
| x típus                         | 465 mm   | 1040 mm | 448 mm    |

## Teljesítményfelvétel, elektromos jellemzők és zajkibocsátás

Az aktuális információkért lásd: www.hp.com/go/ljp3010series\_regulatory.

## Működési környezet

#### C-3 táblázat Szükséges feltételek

| Környezeti feltételek |                 | Nyomtatás     | Tárolás, készenlét |
|-----------------------|-----------------|---------------|--------------------|
| Hőmérséklet           | Készülék        | 7,5° - 32,5°C | 0° - 35°C          |
|                       | Nyomtatókazetta | 7,5° - 32,5°C | -20° - 40°C        |
| Relatív páratartalom  | Készülék        | 5% – 90%      | 35% - 85%          |
|                       | Nyomtatókazetta | 10–90%        | 10–90%             |

## D Az előírásokra vonatkozó információk

- FCC-előírások
- Környezetbarát termékgazdálkodási program
- Declaration of conformity
- Biztonságtechnikai nyilatkozatok

## FCC-előírások

Ez a készülék a "B" osztályú digitális adatfeldolgozási eszközökre vonatkozó rádiózavarási határértékek tesztje során teljesítette az FCC (Federal Communications Commission – Szövetségi Hírközlési Tanács) előírásainak 15. cikkelye szerinti feltételeket. A szóban forgó határértékek megállapítása biztosítja, hogy a lakóterületeken ne legyenek észlelhetők káros elektronikus zavarok. A készülék nagyfrekvenciájú energiát hoz létre és használ, és ezt kisugározhatja. Ha a berendezés üzembe helyezése nem az utasításoknak megfelelően történik, annak a rádiós kommunikáció zavarása lehet a következménye. Mindamellett megfelelő üzembe helyezés esetén sem zárható ki az interferencia lehetősége. Ha a készülék zavaró hatású interferenciákat okoz a rádiós és televíziós vételben (ez megállapítható a készülék ki-be kapcsolásával), az alábbi intézkedésekkel próbálhatja kiküszöbölni a vételi zavarokat:

- a vevőantenna átállításával vagy áthelyezésével;
- az eszköz és a vevőkészülék közötti távolság növelésével;
- a berendezésnek a vevőkészülék által használt aljzattól eltérő aljzatba csatlakoztatásával;
- tanács kérésével a forgalmazótól vagy egy szakképzett rádió-, illetve televízió-szerelőtől.

MEGJEGYZÉS: Ha a nyomtatón a HP kifejezett hozzájárulása nélkül módosításokat hajtanak végre, a felhasználó elveszítheti jogosultságát a készülék használatára.

Olyan árnyékolt csatolókábelt használjon, amely megfelel az FCC-szabályok 15. cikkelyében a "B" osztály előírásainak.

## Környezetbarát termékgazdálkodási program

### Környezetvédelem

A Hewlett-Packard Company elkötelezettje annak, hogy környezetbarát módon kiváló minőségű termékeket szolgáltasson. A nyomtatót több szempontból is úgy tervezték, hogy a lehető legkisebb hatással legyen a környezetre.

## Ózonkibocsátás

A készülék nem termel mérhető mennyiségű ózongázt (O3).

## Energiafogyasztás

Az energiafogyasztás üzemkész és alvó üzemmódban jelentősen csökken. Ezzel nemcsak a természetes erőforrások kímélhetők, hanem pénz is megtakarítható a készülék kiváló teljesítményének megőrzése mellett. E készülék ENERGY STAR® szerinti minősítésének megállapításához lásd a készülék adatlapját vagy műszaki jellemzőit. A minősített készülékek felsorolása megtalálható itt is:

www.hp.com/go/energystar

### Festékfelhasználás

Az EconoMode üzemmód kevesebb festéket használ, ami növelheti a nyomtatókazetta élettartamát.

### Papírfelhasználás

E készülék opcionális, automatikus duplex (kétoldalas nyomtatási) jellemzőjével és N-szeres nyomtatási képességével (több oldal nyomtatása egy oldalra) csökkenthető a papírfogyasztás, s ezáltal a természeti erőforrások használata is.

### Műanyagok

A 25 grammot meghaladó tömegű műanyag alkatrészek a nemzetközi előírásoknak megfelelő anyagjelekkel vannak ellátva. Ez növeli az esélyét annak, hogy a nyomtató hasznos élettartamának végén a műanyagok újrafelhasználás céljából azonosíthatóak lesznek.

## HP LaserJet nyomtatási kellékek

A HP LaserJet nyomtatókazetták használat után könnyen - ingyenesen - visszaküldhetők és újrahasznosíthatók a HP Planet Partners program segítségével. Többnyelvű programinformáció és utasítások találhatóak valamennyi HP LaserJet festékkazetta és kellék csomagjában. A környezetre gyakorolt káros hatásokat tovább csökkentheti, ha ahelyett, hogy a festékkazettákat külön-külön küldené, egyszerre többet juttat belőlük vissza.

A HP elkötelezett abban, hogy innovatív, minőségi termékeket és szolgáltatásokat nyújtson, mindezt környezettudatos módon, a termék tervezésétől és előállításától kezdve a terjesztésen, felhasználáson keresztül egészen az újrahasznosításig. A HP Planet Partners programban résztvevők számára gondoskodunk a HP LaserJet nyomtatópatronok megfelelő újrahasznosításáról, a műanyag és fém alkatrészek új termékekben történő feldolgozásáról, ezzel több millió tonna hulladék lerakásától kíméljük meg a hulladéklerakókat. Mivel a nyomtatópatronokat új anyagokban hasznosítjuk újra, ezért azokat nem térítjük vissza Önhöz. Köszönjük, hogy felelősséget érez a környezetért!

MEGJEGYZÉS: A visszatérítési címkét csak eredeti HP LaserJet nyomtatópatronok visszaküldésekor használja. Kérjük, ne használja a címkét tintasugaras HP nyomtatópatronok, nem HP nyomtatópatronok, újratöltött vagy újragyártott nyomtatópatronok, illetve garanciális termékek visszajuttatására. A HP tintasugaras nyomtatópatronjainak újrahasznosításáról a következő címen tájékozódhat: <u>http://www.hp.com/recycle</u>.

## Visszajuttatási és újrahasznosítási tudnivalók

### Egyesült Államok és Puerto Rico

A HP LaserJet nyomtatókazetta dobozában mellékelt címke egy vagy több HP LaserJet festékkazetta visszajuttatására és újrahasznosítására szolgál. Kérjük vegye figyelembe az alábbi tudnivalókat.

#### Többszörös visszajuttatás (több kazetta)

- 1. Minden HP LaserJet festékkazettát az eredeti dobozába vagy tasakjába csomagoljon vissza.
- Pántoló- vagy ragasztószalaggal erősítse egymáshoz a dobozokat. A csomag legfeljebb 31 kg-ot nyomhat.
- 3. A csomagot egyszeri, előre fizetett szállítójeggyel küldje.

#### VAGY

- Használjon a célnak megfelelő saját dobozt vagy kérjen ingyenes, ömlesztett áru összegyűjtésére alkalmas dobozt innen: <u>www.hp.com/recycle</u> vagy hívja ezt a számot: 1-800-340-2445 (legfeljebb 31 kg súlyú HP LaserJet-nyomtatókazettához).
- 2. A csomagot egyszeri, előre fizetett szállítójeggyel küldje.

#### Egy termék visszajuttatása

- 1. Csomagolja vissza a HP LaserJet festékkazettát az eredeti dobozába vagy tasakjába.
- 2. Helyezze a szállítójegyet a doboz tetejére.

#### Szállítás

A HP LaserJet nyomtatókazetták újrahasznosítás céljából történő visszaküldéséhez minden esetben adja át a csomagot az UPS-szolgáltatónak a következő kézbesítés vagy átvétel alkalmával vagy vigye egy felhatalmazott UPS-leadóközpontba. Az 1-800-PICKUPS számon megtudhatja, hol van az Ön UPS-leadóközpontja, illetve felkeresheti ezt a weboldalt is: <u>www.ups.com</u>. Ha a visszaküldéshez USPS-címkét használ, adja át a csomagot egy U.S. postaszolgálati szállítónak vagy adja le egy U.S. postahivatalban. További tájékoztatásért vagy a nagy tételben való visszaküldéshez szükséges további címkék és dobozok rendelése céljából nézze meg ezt a weboldalt: <u>www.hp.com/recycle</u> vagy hívja az 1-800-340-2445 telefonszámot. A kért UPS-begyűjtést normál tarifa szerint számolják el. Ezek az információk előzetes figyelmeztetés nélkül változhatnak.

#### Alaszka és Hawaii állam lakói számára

Ne használja a UPS-címkét. Információkért és utasításokért hívja az 1-800-340-2445 telefonszámot. A U.S. Postal Services a HP-vel kötött megállapodás értelmében költségtérítési kötelezettség nélkül kínál festékkazetta-visszaszállítási szolgáltatást Alaszka és Hawaii államokban.

### Visszajuttatás az Egyesült Államokon kívül

A HP "Planet Partners" programjában való részvételhez egyszerűen kövesse az egyszerű újrahasznosítási utasításokat (amelyeket az új kellék csomagolásában talál) vagy keresse fel ezt a weboldalt: <u>www.hp.com/recycle</u>. A HP LaserJet-nyomtatókellékek visszajuttatására vonatkozó információ ügyében válassza ki saját országát/térségét.

## Papír

A nyomtató alkalmas a *HP LaserJet Printer Family Paper Guide* (Útmutató a HP LaserJet nyomtatócsalád nyomtatási médiatípusaihoz) című kiadványban megadott irányelveknek megfelelő újrahasznosított papírok használatára. A termék az EN12281:2002 szabványnak megfelelően alkalmas az újrahasznosított papír használatára.

### Anyagkorlátozások

Ez a HP termék nem tartalmaz higanyadalékot.

Ez a HP termék olyan akkumulátort tartalmaz, amely speciális kezelést igényelhet az élettartama végén. A Hewlett-Packard által ezzel a termékkel szállított vagy ahhoz kínált akkumulátorok az alábbiakat tartalmazzák:

| HP LaserJet P3010 sorozat       |                     |  |
|---------------------------------|---------------------|--|
| Típus                           | Szén-fluorid lítium |  |
| Súly                            | 1,5 g               |  |
| Hely                            | Formázókártyán      |  |
| Felhasználó által eltávolítható | Nem                 |  |

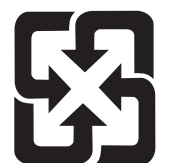

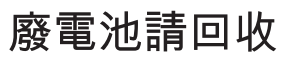

Ha érdeklődik az újrahasznosítás iránt, látogasson el a <u>www.hp.com/recycle</u> címre, forduljon helyi hivatalos képviselőnkhöz, vagy látogasson el az Elektronikus Iparágak Szövetségének honlapjára, a következő címre: <u>www.eiae.org</u>.

### Otthoni felhasználók által kidobott használt berendezések elhelyezése az Európai Unióban

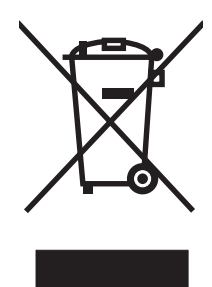

A terméken vagy a csomagoláson található ilyen jelkép azt jelzi, hogy a terméket tilos háztartási hulladékban elhelyezni. Ehelyett az Ön felelőssége, hogy a kidobandó készüléket egy megfelelő, kijelölt gyűjtőhelyre vigye az elektronikus és elektromos hulladék újrafelhasználása céljából. A kidobandó készüléket szelektív összegyűjtése és újrafelhasználása segít megőrizni a természetes erőforrásokat, és biztosítja, hogy a készülék az egészséget és a környezetet nem károsító módon kerül újrafelhasználásra. További információért azzal kapcsolatban, hogy a kidobandó használt készüléket hova viheti, forduljon a helyi hivatalokhoz, a háztartási hulladékát gyűjtő szervezethez vagy ahhoz a bolthoz, ahol a készüléket vásárolta.

## Vegyi anyagok

A HP elkötelezett aziránt, hogy termékei vásárlói számára információkat bocsásson rendelkezésre a termékeiben felhasznált vegyi anyagokról, ahogyan az az olyan jogszabályoknak való megfelelés érdekében is szükséges, mint például a REACH (az Európai Parlament és Tanács 1907/2006/EC rendelete). Erre a termékre vonatkozó vegyianyag-jelentés az alábbi helyen található meg: www.hp.com/go/reach.

## Anyagbiztonsági adatlap (Material Safety Data Sheet – MSDS)

A vegyszert tartalmazó kellékekre (pl. a tonerre) vonatkozó anyagbiztonsági adatlapok (MSDS) a HP weblapján érhetők el: <u>www.hp.com/go/msds</u> vagy itt: <u>www.hp.com/hpinfo/community/environment/</u> productinfo/safety.

### További információk

A fenti környezetvédelmi témakörökben további információ a következő helyeken található:

- A jelen termék és számos kapcsolódó HP termék környezetvédelmi termékprofillapja
- A HP környezetvédelmi kötelezettségvállalása;
- A HP környezetbarát kezelési rendszere;
- A HP programja a lejárt élettartamú termékek visszajuttatására és újrahasznosítására;
- Az anyagbiztonsági adatlapok.

Látogasson el a <u>www.hp.com/go/environment</u> vagy a <u>www.hp.com/hpinfo/globalcitizenship/</u><u>environment</u> webhelyre.

## **Declaration of conformity**

| Monfolo | lőcógi | nvilatkozat |
|---------|--------|-------------|
| weylete | losegi | Πγπαικυζαι  |

| Az ISO/IEC 17050-1                                              | és EN 17050-1 szab                                                                                                    | ványoknak megfelelően, DoC# BOISB-0804-00-rel.1.0                                     |  |  |  |
|-----------------------------------------------------------------|----------------------------------------------------------------------------------------------------|---------------------------------------------------------------------------------------|--|--|--|
| Gyártó neve:<br>A gyártó címe:                                  |                                                                                                    | Hewlett-Packard Company<br>11311 Chinden Boulevard,<br>Boise, Idaho 83714-1021, USA   |  |  |  |
| kijelenti, hogy az a                                            | lábbi termék:                                                                                                    |                                                                                       |  |  |  |
| Termék neve:                                                    |                                                                                                    | HP LaserJet P3010 sorozat<br>Mellékelt tartozék: CB530A - opcionális, 500 lapos tálca |  |  |  |
| Hatósági azonosítási típusszám <sup>2)</sup> :<br>Termékopciók: |                                                                                                    | BOISB-0804-00<br>MIND                                                                 |  |  |  |
|                                                                 |                                                                                                    | Nyomtatókazetták: CE255A /CE255X                                                      |  |  |  |
| megfelel a követke                                              | ző termékspecifikác                                                                                                    | ióknak:                                                                               |  |  |  |
| Biztonság:                                                      | IEC 60950-1:2001 / EN60950-1: 2001 +A11<br>IEC 60825-1:1993 +A1 +A2 / EN 60825-1:1994 +A1 +A2 (1-es osztályú lézeres/LED-es termék)<br>GB4943-2001                                                                                    |                                                                                       |  |  |  |
| EMC:                                                            | CISPR22:2005 / EN 55022:2006 - B osztály <sup>1)</sup><br>EN 61000-3-2:2006<br>EN 61000-3-3:1995 +A1<br>EN 55024:1998 +A1 +A2<br>FCC 47 CFR, 15. rész, "B" osztály <sup>2)</sup> / ICES-003, 4. kiadás<br>GB9254-1998, GB17625.1-2003 |                                                                                       |  |  |  |

#### Kiegészítő információ:

A készülék eleget tesz az elektromágneses kompatibilitásra vonatkozó 2004/108/EK számú irányelv és a kisfeszültségű készülékekre vonatkozó 2006/95/EK számú irányelv követelményeinek, és ennek megfelelően megkapta a CE-jelölést **(F**.

Ez a készülék megfelel az FCC szabályok 15. fejezetének. Működése két feltételhez kötött: (1) a készülék nem okozhat zavaró interferenciát, és (2) a készüléknek el kell viselnie minden interferenciát, az olyan interferenciát is beleértve, amely nemkívánatos működést okozhat.

1) A terméket tipikus konfigurációjában, Hewlett-Packard személyi számítógépes rendszereken tesztelték.

2) Az előírásokkal kapcsolatos célok érdekében a készülékhez tartozik egy hatósági azonosítási típusszám. Ez a szám eltér a marketingnévben szereplő számtól és a termékszám(ok)tól.

Boise, Idaho , USA

#### 2008. május 30.

#### Csak az előírásokkal kapcsolatosan:

ElérhetőségA helyi Hewlett-Packard képviselet vagy Hewlett-Packard GmbH, Department HQ-TRE / Standards Europe,,<br/>Herrenberger Strasse 140, , D-71034, Böblingen, (FAX: +49-7031-14-3143), <a href="http://www.hp.com/go/certificates">http://www.hp.com/go/certificates</a>Elérhetőség az<br/>EgyesültProduct Regulations Manager, Hewlett-Packard Company,, PO Box 15, Mail Stop 160, Boise, ID 83707-0015, , (Telefon:<br/>208-396-6000)Államokban:Standards Europe,

## Biztonságtechnikai nyilatkozatok

## Lézerbiztonsági nyilatkozat

Az Egyesült Államok élelmiszer és gyógyszerellenőrzési hivatalának (Food and Drug Administration) Center for Devices and Radiological Health (CDRH) részlege bevezette az 1976 augusztus 1. után gyártott lézeres termékekre vonatkozó előírásokat. Az Egyesült Államokban gyártott termékek esetében kötelező érvényű az előírásoknak való megfelelőség betartása. A termék a tanúsítványa szerint "1. osztályú" lézeres terméknek felel meg az Egyesült Államok Egészségügyi Minisztériumának (DHHS) 1968. évi Radiation Performance Standard according to the Radiation Control for Health and Safety Act határozatának megfelelően. Mivel a készülék belsejében kibocsátott sugárzást a készülék háza és a külső borítás teljes mértékben elzárja, a normál használat során a lézersugár nem tud kiszabadulni.

▲ **FIGYELEM!** Az ebben a kézikönyvben nem ismertetett vezérlő- és szabályozóelemek beállításának, illetve eljárások elvégzésének veszélyes sugárzás kibocsátása lehet a következménye.

## Kanadai DOC-szabályozás

Complies with Canadian EMC Class B requirements.

« Conforme à la classe B des normes canadiennes de compatibilité électromagnétiques. « CEM ». »

## VCCI statement (Japan)

```
この装置は、情報処理装置等電波障害自主規制協議会(VCCI)の基準
に基づくクラスB情報技術装置です。この装置は、家庭環境で使用すること
を目的としていますが、この装置がラジオやテレビジョン受信機に近接して
使用されると、受信障害を引き起こすことがあります。
取扱説明書に従って正しい取り扱いをして下さい。
```

## **Power cord statement (Japan)**

製品には、同梱された電源コードをお使い下さい。 同梱された電源コードは、他の製品では使用出来ません。

## EMC-nyilatkozat (Korea)

| B급 기기        | 이 기기는 가정용(B급)으로 전자파적합등록을 한 기 |  |  |  |  |  |  |
|--------------|------------------------------|--|--|--|--|--|--|
| (가정용 방송통신기기) | 기로서 주로 가정에서 사용하는 것을 목적으로 하   |  |  |  |  |  |  |
|              | 며, 모든 지역에서 사용할 수 있습니다.       |  |  |  |  |  |  |

### Lézerbiztonsági nyilatkozat Finnország számára

#### Luokan 1 laserlaite

#### Klass 1 Laser Apparat

HP LaserJet P3015, P3015d, P3015n, P3015dn, P3015x, laserkirjoitin on käyttäjän kannalta turvallinen luokan 1 laserlaite. Normaalissa käytössä kirjoittimen suojakotelointi estää lasersäteen pääsyn laitteen ulkopuolelle. Laitteen turvallisuusluokka on määritetty standardin EN 60825-1 (1994) mukaisesti.

#### **VAROITUS** !

Laitteen käyttäminen muulla kuin käyttöohjeessa mainitulla tavalla saattaa altistaa käyttäjän turvallisuusluokan 1 ylittävälle näkymättömälle lasersäteilylle.

#### VARNING !

Om apparaten används på annat sätt än i bruksanvisning specificerats, kan användaren utsättas för osynlig laserstrålning, som överskrider gränsen för laserklass 1.

#### HUOLTO

HP LaserJet P3015, P3015d, P3015n, P3015dn, P3015x - kirjoittimen sisällä ei ole käyttäjän huollettavissa olevia kohteita. Laitteen saa avata ja huoltaa ainoastaan sen huoltamiseen koulutettu henkilö. Tällaiseksi huoltotoimenpiteeksi ei katsota väriainekasetin vaihtamista, paperiradan puhdistusta tai muita käyttäjän käsikirjassa lueteltuja, käyttäjän tehtäväksi tarkoitettuja ylläpitotoimia, jotka voidaan suorittaa ilman erikoistyökaluja.

#### VARO !

Mikäli kirjoittimen suojakotelo avataan, olet alttiina näkymättömällelasersäteilylle laitteen ollessa toiminnassa. Älä katso säteeseen.

#### VARNING !

Om laserprinterns skyddshölje öppnas då apparaten är i funktion, utsättas användaren för osynlig laserstrålning. Betrakta ej strålen. Tiedot laitteessa käytettävän laserdiodin säteilyominaisuuksista: Aallonpituus 775-795 nm Teho 5 m W Luokan 3B laser.

## Anyagtáblázat (Kína)

## 有毒有害物质表

根据中国电子信息产品污染控制管理办法的要求而出台

|        | 有毒有害物质和元素 |      |      |          |       |        |  |
|--------|-----------|------|------|----------|-------|--------|--|
|        | 铅 (Pb)    | 汞    | 镉    | 六价铬      | 多溴联苯  | 多溴二苯醚  |  |
| 部件名称   |           | (Hg) | (Cd) | (Cr(VI)) | (PBB) | (PBDE) |  |
| 打印引擎   | Х         | 0    | Х    | 0        | 0     | 0      |  |
| 控制面板   | 0         | 0    | 0    | 0        | 0     | 0      |  |
| 塑料外壳   | 0         | 0    | 0    | 0        | 0     | 0      |  |
| 格式化板组件 | Х         | 0    | 0    | 0        | 0     | 0      |  |
| 碳粉盒    | Х         | 0    | 0    | 0        | 0     | 0      |  |
|        |           |      |      |          |       |        |  |

3685

0:表示在此部件所用的所有同类材料中,所含的此有毒或有害物质均低于 SJ/T11363-2006 的限制要求。

X:表示在此部件所用的所有同类材料中,至少一种所含的此有毒或有害物质高于 SJ/T11363-2006 的限制要求。

注:引用的"环保使用期限"是根据在正常温度和湿度条件下操作使用产品而确定的。

## Tárgymutató

#### Jelek és számok

tálca

 feltöltés 81
 kétoldalas nyomtatás,
 Macintosh 62
 konfigurálás 88
 papírtájolás 81

 tálca

 feltöltés 83
 konfigurálás 88

 tálca

 feltöltés 83
 konfigurálás 88

 tálca

 feltöltés 83
 konfigurálás 88

 tálca

 fizikai adatok 222

 500 lapos tálca

 feltöltés 83
 konfigurálás 88

#### Α

adagolótálcák konfigurálás 19 adathordozó 1. tálca feltöltése 81 2. tálca feltöltése 83 500 lapos tálca feltöltése 83 egyéni méretezésű, Macintoshbeállítások 60 laponkénti oldalszám 61 Műveletek bemutatása menü 15 tálcakapacitás 79 tálcák automatikus kiválasztása 89 támogatott típusok 78 adatok fizikai 222 A hp hamisításokkal foglakozó forródrótja 122 akusztikai adatok 223 alapértelmezett átjáró, beállítás 69 alhálózati maszk 69

állandó erőforrások 132 állapot beépített webszerver 114 HP Easy Printer Care 110 **HP Printer Utility** (Nyomtatósegéd), Macintosh 58 Macintosh Services (Szolgáltatások) lap 63 üzenetek, típusai 149 állapot, kellékek kezelőpanel-üzenetek 12 álló tájolás beállítás, Windows 102 Általános védelmi hiba Kivétel: OE 200 alváskésleltetés engedélyezés 93 tiltás 93 Anyagbiztonsági adatlap (Material Safety Data Sheet -MSDS) 230 anyagkorlátozások 229 AppleTalk letiltás 71 AppleTalk-beállítások 34 a termék csomagolása 218 a termék szállítása 218 átjáró, alapértelmezett beállítása 69

### В

be/ki gomb, helye 8 beállítások fontossági sorrend 48, 56 illesztőprogram előzetes beállításai (Macintosh) 60 illesztőprogramok 49, 57 Beállítások lap, beépített webszerver 115

beépített Jetdirect menü 31 beépített webszerver funkciók 113 jelszó-hozzárendelés 118 Macintosh 59 bekapcsológomb, helye 8 beszerelés USB-eszközök 133 betöltés Műveletek bemutatása menü 15 betűkészletek állandó erőforrások 132 EPS-fájlok, hibaelhárítás 203 mellékelve 6 betűkészletlista, nyomtatás PCL 18 PS 18 biztonság beállítások 31 hálózat 68 lemeztörlés 118 titkosított merevlemez 119 zseb hardver beillesztéséhez 119 biztonsági funkciók 7, 118 Biztonságos lemeztörlés 118 biztonságtechnikai nyilatkozatok 232 Bonjour beállítások 59 borítékok betöltési tájolás 81 elakadások 184 gyűrött, problémamegoldás 190 kimeneti tálca, kiválasztás 90 borítólapok 60, 101 böngészőkövetelmények beépített webszerver 113

### С

cikkszámok festékkazetták 207 tálcák 207 cím, nyomtató Macintosh, hibaelhárítás 201 cím, TCP/IPv6 33 címkék kimeneti tálca, kiválasztás 90

#### CS

csatlakoztathatóság USB 66

#### D

dátum, beállítás 93 declaration of conformity 231 deformált karakterek, problémamegoldás 189 demonstrációs oldal, nyomtatás 18 DHCP beállítások 33 diagnosztika hálózatok 35 diagnosztika menü 40 DIMM-ek elérés 8 telepítés 127 telepítés ellenőrzése 131 választható típusok 127 DIMM-memóriák biztonság 120 DIMM-modulok termékszámok 207 DLC/LLC letiltás 71 DLC/LLC beállítások 34 DNS beállítások IPV4 33 IPV6 33 dokumentumkonvenciók 2 dokumentumok átméretezése Macintosh 60 Windows 102 dokumentumok méretének beállítása Windows 102 dpi, beállítások 58 duplex beállítások, változtatás 71 duplex egység Macintosh-beállítások 58 Műveletek bemutatása menü 15 duplex nyomtatás Macintosh 62 Windows 102 durva papír kimeneti tálca, kiválasztás 90

#### Е

EconoMode beállítás 92 egvenes papírtovábbítási út 90 egyéni méretezésű papír beállításai Macintosh 60 egyéni papírméretek 77 EIO <X> Jetdirect menü 31 EIO-kártvák beállítások 30 cikkszámok 208 eltávolítás 137 telepítés 135 elakadások borítékok 184 elhárítás 180 leggyakoribb okai 166 Műveletek bemutatása menü 15 nyomtatási minőség 186 elcsúszott oldalak 189 elektromos jellemzők 223 élettartama végi selejtezés 229 elkenődött festék, problémamegoldás 188 előzetes beállítások (Macintosh) 60 e-mailes riasztások 59 Energia fogyasztás 223 energiatakarékos beállítások 92 EPS-fájlok, hibaelhárítás 203 erőforrás mentése 132 erőforrások mentése, memória 132 Eszköz állapota Macintosh Services (Szolgáltatások) lap 63 eszköz konfigurálása menü 21 Eszközök zárolása. Macintosh 58 Ethernet kártyák, termékszámok 208 Európai Unió, hulladékelhelyezés 230

### F

Fájlfeltöltés, Macintosh 58 fájlkönyvtár, nyomtatás 18 FastRes 6 fehér vonalak vagy pontok, problémamegoldás 190 fejléces papír, betöltés 105 fekvő táiolás beállítás, Windows 102 feladatok Gyorsmásolás 95 Macintosh-beállítások 58 próbanyomat és megtartás 95 személyes 95 tárolt 95 feladat próbanyomtatása és megtartása 95 feladattárolás funkció 95 hozzáférés 95 Macintosh-beállítások 63 Windows 104 feladat visszakeresése menü 16 felbontás beállítások 58 jellemzők 6 minőséggel kapcsolatos problémák megoldása 186 feléledési idő beállítás 93 módosítás 93 felső kimeneti tálca helve 8 nyomtatás 90 feltöltés 1. tálca 81 2. tálca 83 500 lapos tálca 83 ferde oldalak 189 festék kimeneti minőség, problémamegoldás 188 tónus beállítás 58 festékkazetta kezelés 122

festékkazetták cikkszámok 207 garancia 212 festékszemcsék, problémamegoldás 187, 191 figyelmeztetések 2 Finn lézer biztonsági nyilatkozat 232 firmware, frissítés 139 Firmware-frissítés, Macintosh 58 firmware frissítése 139 firmware-távfrissítés (RFU) 139 fizikai adatok 222 folytonossági hiányok, problémamegoldás 187 fontok Macintosh feltöltés 58 fontos fiavelmeztetések 2 fontossági sorrend, beállítások 48, 56 formázó biztonság 120 funkciók 3

#### G

garancia A fogyasztó által végzett javítás 216 festékkazetták 212 license 213 gombok, kezelőpanel 12

### GY

Gyorsmásolási feladatok 95 gyűrött papír, problémamegoldás 190

### H

hajlott papír, problémamegoldás 190 hálózat jelszó, beállítás 69 jelszó, módosítás 69 hálózati beállítások, megtekintés 69 beállítások, módosítás 69 hálózat kezelése 69 Hálózatkezelés lap, beépített webszerver 116 hálózatok alapértelmezett átjáró 69

alhálózati maszk 69 AppleTalk 71 beállítások 31 biztonság 31, 68 diagnosztika 35 HP Web Jetadmin 117 IP-címzés 68 IPv4-címek 69 IPv6 cím 70 kapcsolati-sebesség beállítások 38 készülékfelismerés 67 konfigurálás 67 Macintosh-beállítások 59 protokollok 31 protokollok letiltása 71 támogatott protokollok 67 üzenetkezelés és menedzselés 67 halvány nyomat problémamegoldás 187 hamisításokkal foglakozó forródrót 122 hamisított kellékek 122 használati oldal, nyomtatás 18 hátsó kimeneti tálca helye 8 nyomtatás 90 helyszíni nyomtatás USB portról 97 hibaelhárítás ellenőrzőlista 146 EPS-fájlok 203 hálózati problémák 195 helyszíni USB-nyomtatás problémái 197 írásvetítő-fólia 183 ismétlődő hibák 193 kétoldalas nyomtatás 185 közvetlen csatlakoztatási problémák 195 Macintosh problémák 201 Műveletek bemutatása menü 15 oldalak lassú nyomtatása 194 oldalak nem nyomtatódnak ki 194 papírkezelési problémák 181 USB-kábelek 194 üres oldalak 194

hibák szoftver 199 hibák, ismétlődő 193 hibaüzenetek e-mailes riasztások 59 jelzőfények, kezelőpanel 12 típusai 149 higanymentes termék 229 Hogyan történik? oldalak nyomtatás 108 homályos nyomat, problémamegoldás 192 hordozók támogatott méretek 75 hőmérsékleti adatok 224 HP Easy Printer Care beállítások 110 leírás 51 letöltés 51 megnyitás 110 támogatott böngészők 51 támogatott operációs rendszerek 51 HP Jetdirect nyomtatószerver eltávolítás 137 firmware-frissítések 142 telepítés 135 termékszámok 208 HP Printer Utility (Nyomtatósegéd) 58 HP Universal Print Driver (univerzális nyomtatóillesztőprogram) 46 HP ügyfélszolgálat 217 HP Web Jetadmin firmware-frissítések 141 HP Web JetAdmin 117 hullámos papír, problémamegoldás 190

### I

I/O (bemenet/kimenet) menü 30 idejű óra, valós beállítása 93 illesztőprogramok beállítások 48, 49, 56, 57 előzetes beállításai (Macintosh) 60 Macintosh, hibaelhárítás 201 Macintosh beállítások 60 mellékelve 6

papírtípusok 78 parancsikonok (Windows) 101 támogatott, Windows 45 univerzális 46 Windows, megnyitás 101 Információ lap, beépített webszerver 114 információ menü 18 információs oldalak nyomtatás 108 interfészportok, helye 9 Internet Explorer, támogatott verziók beépített webszerver 113 IP-cím IPv4 32 Macintosh, hibaelhárítás 201 IP-címzés, hálózatok 68 IPsec 118 IP Security (IP-biztonság) 118 IPV4-beállítások 32 IPv4-címek 69 IPV6-beállítások 33 IPv6 cím 70 IPX/SPX letiltás 71 IPX/SPX-beállítások 34 írásvetítő-fóliák kimeneti tálca 90 ismétlődő hibák. problémamegoldás 189, 192, 193

### J

Japanese VCCI statement 232 jellemzők elektromos és akusztikai 223 működési környezeté 224 jelölések, dokumentum 2 jelzőfények, kezelőpanel 12 Jetadmin firmware-frissítések 141 Jetadmin, HP Web 51, 117 Jetdirect nyomtatószerver eltávolítás 137 firmware-frissítések 142 telepítés 135 termékszámok 208 jobb oldali oldallap, helye 8 jótállás készülék 210

### Κ

kábelek USB, hibaelhárítás 194 Kanadai DOC-szabályozás 232 kapcsolati-sebesség beállítások 38, 71 karakterek, deformált 189 kartonlap kimeneti tálca, kiválasztás 90 kazetták állapotüzenetek 12 cikkszámok 207 cserék gyakorisága 122 funkciók 6 garancia 212 kellék kezelés 20 kellékállapot kezelőpanel-üzenetek 12 kellékállapot, Services (Szolgáltatások) lap Macintosh 63 kellékállapot, Szolgáltatások lap Windows 105 kellékállapot-oldal, nyomtatás 18 kellékek állapot, megtekintés a HP Printer Utility (Nyomtatósegéd) segítségével 58 állapot, megtekintése beépített webszerverrel 114 cikkszámok 207 cserék gyakorisága 122 hamisított 122 nem a HP által gyártott 122 nyomtatópatronok cseréje 123 rendelés 206 rendelés a beágyazott webszerveren keresztül 116 újrahasznosítás 227 kellékek, állapot HP Easy Printer Care 110 kellékek kezelése menü 20 kellék üzenetek konfigurálás 20

képhibák, problémamegoldás 187 képismétlés, problémamegoldás 192 keréknyomok, problémamegoldás 190 készenléti állapot beállítások megváltoztatása 92 idő 92 készenléti mód 92 készülékfelismerés 67 készülékkörnyezet problémamegoldás 186 kétoldalas nyomtatás Macintosh 62 Macintosh-beállítások 58 Műveletek bemutatása menü 15 Windows 102 kezdőlap más papír használata 60 kezelőpanel beállítások 48, 56 biztonság 120 gombok 12 helye 8 jelzőfények 12 kijelző 12 papírtípusok 78 tisztítólap, nyomtatás 138 üzenetek, típusai 149 kezelőpanel menük diagnosztika 40 eszközkonfiguráció 21 feladat lekérése 16 hozzáférés 12, 14 I/O (bemenet/kimenet) 30 információ 18 kellékek kezelése 20 Műveletek bemutatása 15 papírkezelés 19 rendszer beállítása 26 visszaállítások 38 kezelőpanel-menük beépített Jetdirect 31 EIO <X> Jetdirect menü 31 nyomtatási 21 Nyomtatási minőség 23 PCL almenü 22

kimenet minősége. *Lásd:* nyomtatási minőség kisegítő lehetőségek 7 kis méretű papír kimeneti tálca, kiválasztás 90 konfigurációs oldal Macintosh 58 konfigurációs oldal nyomtatása 18 Koreai nyilatkozat az elektromágneses összeférhetőségről (EMC) 232 környezetvédelmi jellemzők 5 Környezetvédelmi program 227

#### L

laponkénti oldalszám 61 laponként több oldal Windows 102 laza toner, problémamegoldás 188 leállítás nyomtatás 100 lemez eltávolítás 137 telepítés 135 Lemeztörlési szolgáltatás 118 letiltás AppleTalk 71 DLC/LLC 71 hálózati protokollok 71 IPX/SPX 71 levelezőlapok kimeneti tálca, kiválasztás 90 lézer biztonsági nyilatkozatok 232 licenc, szoftver 213 Linux szoftver 53

#### Μ

Macintosh AppleTalk 71 Beépített webszerver 59 dokumentumok átméretezése 60 HP Printer Utility (Nyomtatósegéd) 58 illesztőprogram beállításai 57, 60

illesztőprogramok, hibaelhárítás 201 problémák elhárítása 201 szoftver 58 szoftver eltávolítása 56 támogatás 217 támogatott operációs rendszerek 56 USB-kártya, hibaelhárítás 203 Macintosh illesztőprogrambeállítások egyéni méretezésű papír 60 Feladattárolás 63 Services (Szolgáltatások) lap 63 vízielek 61 Macintosh szoftver eltávolítása 56 másolatok, példányszám Windows 105 média kezdőlap 60 megjegyzések 2 megoldás hálózati problémák 195 helyszíni USB-nyomtatás problémái 197 közvetlen csatlakoztatási problémák 195 megtartás, feladat funkció 95 mellékelt akkumulátorok 229 memória állandó erőforrások 132 bővítés 127 DIMM-ek telepítése 127 mellékelve 58 telepítés ellenőrzése 131 termékszámok 207 memória bővítés 127 menedzselés, hálózat 67 menük, kezelőpanel beépített Jetdirect 31 diagnosztika 40 EIO <X> Jetdirect menü 31 eszközkonfiguráció 21 feladat lekérése 16 hozzáférés 12, 14 I/O (bemenet/kimenet) 30 információ 18

kellékek kezelése 20 nyomtatási 21 Nyomtatási minőség 23 papírkezelés 19 PCL almenü 22 rendszer beállítása 26 visszaállítások 38 menük, kezelőpanel, kezelőpanel Műveletek bemutatása 15 menütérkép, nyomtatás 18 méretek, készülék 222 merevlemez törlés 118 merevlemezek titkosított 119 merevlemez törlése 118 mindkét oldalra, nyomtatás Műveletek bemutatása menü 15 minkét oldalra, nyomtatás Macintosh 62 Macintosh-beállítások 58 minőség. Lásd: nyomtatási minőség modellek, funkciók összehasonlítása 3 működési környezet jellemzők 224 műszaki támogatás szervizinformációs adatlap 219 termék visszacsomagolása 218 Műveletek bemutatása menü 15

#### Ν

nehéz papír kimeneti tálca, kiválasztás 90 nem a HP által gyártott kellékek 122 nem hamisított kellékek 122 Netscape Navigator, támogatott verziók beépített webszerver 113 n-szeres nyomtatás Windows 102

#### NY

nyomtatás hibaelhárítás 194 USB-tárolótartozékról 97 nyomtatási feladat leállítása 100 nyomtatási feladatok 99 nyomtatási feladatok vezérlése 89 nyomtatási kérelem leállítása 100 nyomtatási kérelem szüneteltetése 100 nyomtatási kérelem törlése 100 nyomtatási minőség deformált karakterek 189 elakadások 186 elkenődött festék 188 fehér pontok 191 fehér vonalak 190 festékszemcsék 187 folytonossági hiányok 187 halvány nyomat 187 homályos 192 ismétlődő hibák 189 ismétlődő képek 192 képhibák 187 keréknyomok 190 környezet 186 papír 186 problémamegoldás 186 szabadon szóródó festék 188 szertefoszló vonalak 191 szürke háttér 188 vonalak 188 nyomtatás két oldalra Macintosh-beállítások 58 nyomtatás menü 21 nyomtatás mindkét oldalra Windows 102 nyomtatás minkét oldalra Macintosh 62 Nyomtatásminőségi menü 23 nyomtatóbeállítások konfigurálás 21 nyomtatókazetták állapotüzenetek 12 cserék gyakorisága 122 funkciók 6 nyomtatópatronok csere 123

Macintosh állapot 63 nem HP által gyártott 122 rendelés a beágyazott webszerveren keresztül 116 tárolás 122 újrahasznosítás 227 nyomtatópatronok, nyomtatás Macintosh állapot 63 nyomtatópatronok cseréje 123

#### 0

oldalak lassú nyomtatás 194 nem nyomtatódnak ki 194 üres 194 oldalak laponként Windows 102 oldalsorrend, módosítás 105 on-line támogatás 217 operációs rendszerek támogatása 56 Optikai karakterfelismerő (HP-UX) program 53 óra, valós idejű beállítás 93

## Ρ

papír 1. tálca feltöltése 81 2. tálca feltöltése 83 500 lapos tálca feltöltés 83 borítók, különböző papír használata 101 egyedi méret, kiválasztás 101 egyéni méretek 77 egyéni méretezésű, Macintoshbeállítások 60 első és utolsó oldal, különböző papír használata 101 ferde 189 gyűrött 190 hajlott 190 kezdőlap 60 laponkénti oldalszám 61 méret, kiválasztás 101 Műveletek bemutatása menü 15 problémamegoldás 186 tálcakapacitás 79

tálcák automatikus kiválasztása 89 támogatott méretek 75 támogatott típusok 78 típus, kiválasztás 101 papír, rendelés 206 papírkezelés menü 19 parancsikonok 101 páratartalom adatok 224 problémamegoldás 186 patronok csere 123 nem HP által gyártott 122 rendelés a beágyazott webszerveren keresztül 116 tárolás 122 úirahasznosítás 227 PCL almenü 22 PCL-betűkészletlista, nvomtatás 18 PCL-illesztőprogramok támogatott, Windows 45 univerzális 46 PDF fájlok, nyomtatás 127 pontok, problémamegoldás 187, 191 portok hibaelhárítás Macintosh 203 támogatott 6 portok, interfész helve 9 PostScript Printer Description (PPD) fájlok mellékelve 58 pöttyök, problémamegoldás 187, 191 PPD-k mellékelve 58 próbanyomat és megtartás Windows 104 problémamegoldás elkenődött festék 188 e-mailes riasztások 59 fehér pontok 191 ferde oldalak 189 festékszemcsék 187 folytonossági hiányok 187 gyűrött papír 190 hajlott papír 190
hálózatok 35 halvány nyomat 187 homályos nyomat 192 ismétlődő hibák 189 ismétlődő képek 192 képhibák 187 keréknyomok 190 kimenet minősége 186 környezet 186 papír 186 szaggatott vonalak 191 szövegminőség 189, 192 szürke háttér 188 üzenetek, típusai 149 vonalak 188, 190 Windows-problémák 200 processzorsebesség 6 ProRes 6 protokollok, hálózat 31, 67 proxyszerver-beállítások 34 PS-betűkészletlista, nyomtatás 18 PS-emulációs illesztőprogramok támogatott, Windows 45

## R

ráncos papír, problémamegoldás 190 rendelés kellékek, a beágyazott webszerveren keresztül 116 kellékek és tartozékok 206 termékszámok 207 rendszer beállítása menü 26 rendszerkövetelmények beépített webszerver 113 **Resolution Enhancement** technológia (REt felbontásnövelő technológia) 58 REt - felbontásnövelő technológia 58 riasztások, e-mail 59

### S

selejtezés, élettartam végi 229 Services (Szolgáltatások) lap Macintosh 63 SIMM-ek, összeférhetetlenség 127 skála, ismétlődő hibák 193 Solaris szoftver 53 speciális hordozó útmutató 80 speciális nyomtatási opciók Windows 105 speciális papír útmutató 80 specifikációk jellemzők 6 Spool32 hibák 200 súgó, Műveletek bemutatása menü 15 Súgógomb, kezelőpanel 13 súly, készülék 222 sűrűség problémamegoldás 187

## SZ

Szabálytalan művelet hibák 200 személyes feladatok 95 személyes jellegű feladatok Windows 104 szerviz információs adatlap 219 színes szöveg nyomtatás feketeként 105 szoftver beállítások 48, 56 beépített webszerver 51 Beépített webszerver, Macintosh 59 eltávolítás Windows rendszer esetében 50 HP Easy Printer Care 51, 110 HP Printer Utility (Nyomtatósegéd) 58 HP Web Jetadmin 51 Macintosh 58 Macintosh eltávolítása 56 problémák 199 szoftverlicenc-szerződés 213 támogatott operációs rendszerek 56 támogatott operációs rendszerek, Windows 44 szolgáltatás termék visszacsomagolása 218

szöveg, problémamegoldás deformált karakterek 189 homályos 192 szürke háttér, problémamegoldás 188

# т

tájolás beállítás, Windows 102 tálcák cikkszámok 207 helve 8 kapacitás 79 kétoldalas nyomtatás, Macintosh 62 konfigurálás 88 Macintosh-beállítások 58 Műveletek bemutatása menü 15 papír tájolása 81 tálcák, állapot HP Easy Printer Care 110 tálcák, bemenet konfigurálás 19 tálcák, kimeneti helye 8 kapacitás 79 kiválasztása 90 tálcakapacitás 79 támogatás beépített webszerver hivatkozásai 116 HP Printer Utility (Nyomtatósegéd) oldalak 58 on-line 105, 217 szervizinformációs adatlap 219 termék visszacsomagolása 218 támogatott hordozók 75 támogatott operációs rendszerek Windows 44 tápellátás hibaelhárítás 146 tárolás nyomtatópatronok 122 tárolás, feladat funkció 95 hozzáférés 95 Macintosh-beállítások 58, 63

tárolt feladatok biztonság 119 létrehozás 95 nyomtatás 95 törlés 96 tartozékok elérhető 6 rendelés 206 termékszámok 207 TCP/IP IPv6-paraméterek kézi beállítása 70 TCP/IP-paraméterek kézi beállítása 69 TCP/IP-beállítások 31 technikai támogatás on-line 217 telepítés EIO-kártyák 135 memória (DIMM-ek) 127 termékállapot HP Easy Printer Care 110 termékek összehasonlítása 3 termékkörnyezet jellemzők 224 termékszámok EIO-kártyák 208 kábelek 208 memória 207 termék visszacsomagolása 218 tesztek hálózatok 35 tippek 2 tisztítás külső részek 138 tónus beállítások 58

#### U

újrahasznosítás HP nyomtatókellékek visszajuttatása, környezetvédelmi program 228 univerzális nyomtatóillesztőprogram 46 UNIX szoftver 53 USB-eszközök beszerelés 133 USB-kábel, cikkszám 208 USB-konfiguráció 66 USB-port hibaelhárítás 194 hibaelhárítás Macintosh 203 támogatott 6 USB-tárolótartozékok nyomtatás erről 97

# Ü

ügyfélszolgálat szervizinformációs adatlap 219 termék visszacsomagolása 218 ügyféltámogatás beépített webszerver hivatkozásai 116 **HP** Printer Utility (Nyomtatósegéd) oldalak 58 on-line 217 üres oldalak hibaelhárítás 194 üzenetek e-mailes riasztások 59 jelzőfények, kezelőpanel 12 típusai 149 üzenetkezelés, hálózat 67

### V

valós idejű óra 93 váltakozó fejléces mód 105 visszaállítások menü 38 visszatartás, feladat hozzáférés 95 vízjelek Windows 102 vonalak, problémamegoldás 188, 190, 191

### W

webhelyek Anyagbiztonsági adatlap (Material Safety Data Sheet; MSDS) 230 hamisítványok jelentése 122 HP Web Jetadmin, letöltés 117 Macintosh ügyféltámogatás 217

univerzális nyomtatóillesztőprogram 46 ügyféltámogatás 217 Web Jetadmin firmware-frissítések 141 Windows illesztőprogram beállítások 49 problémamegoldás problémák 200 támogatott illesztőprogramok 45 támogatott operációs rendszerek 44 univerzális nyomtatóillesztőprogram 46 Windows szoftver eltávolítása 50

### ZS

zseb hardver beillesztéséhez 119

 $\ensuremath{\mathbb{C}}$  2009 Hewlett-Packard Development Company, L.P.

www.hp.com

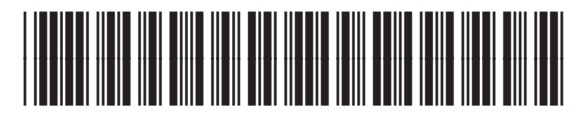

CE524-90925

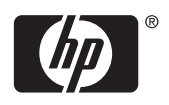